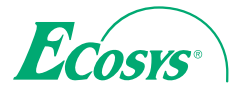

> PRINT > COPY > SCAN

ECOSYS M6035cidn

> PRINT > COPY > SCAN > FAX

ECOSYS M6535cidn

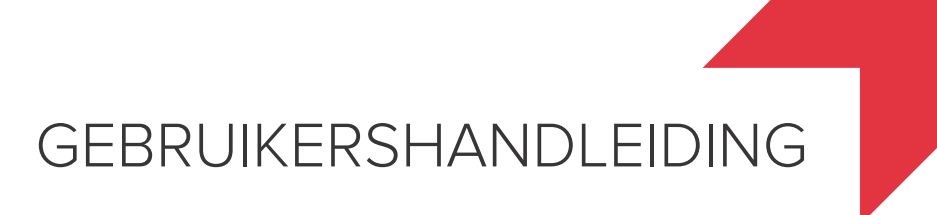

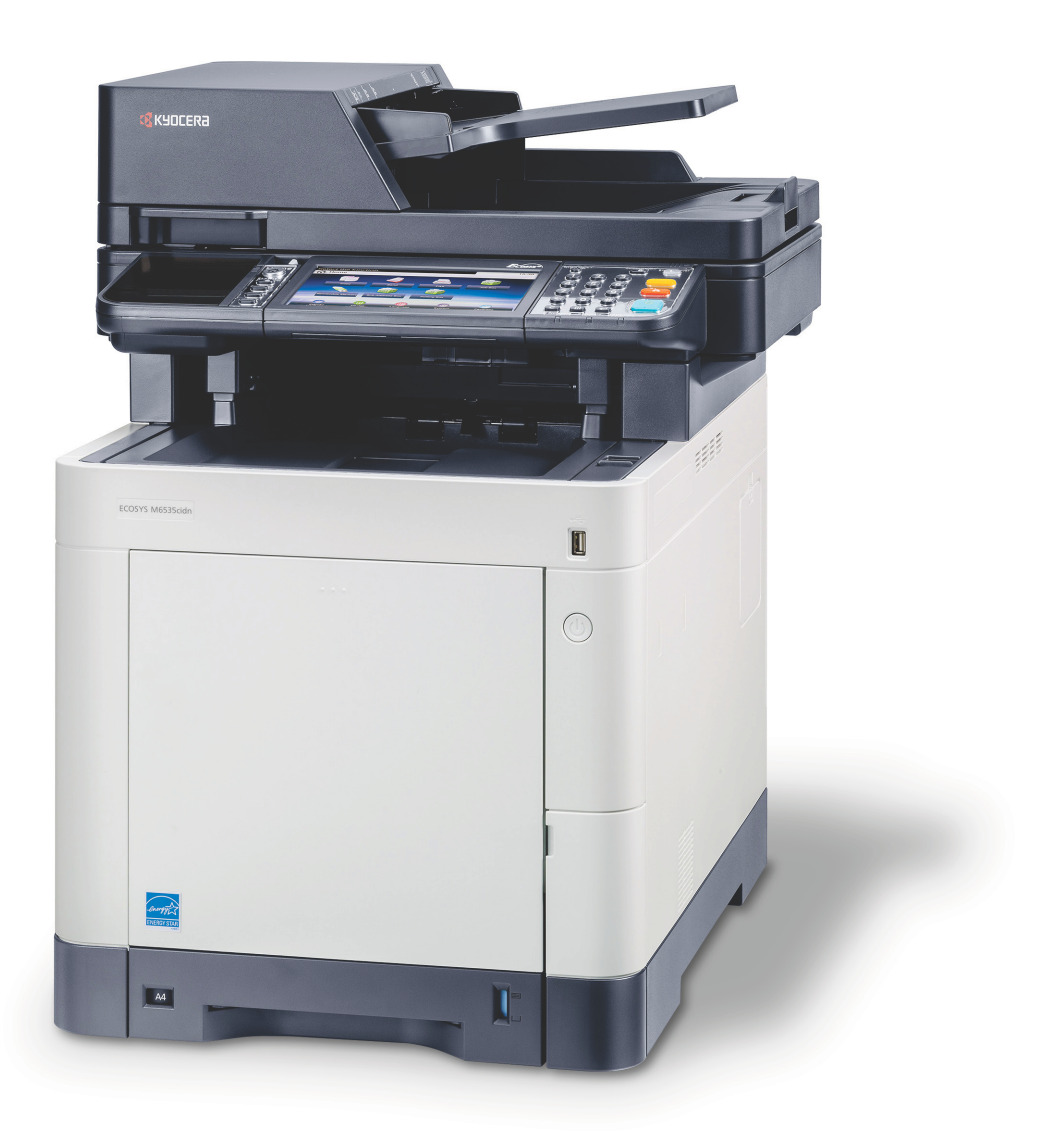

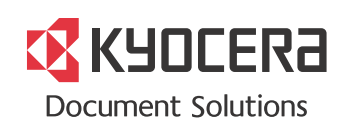

# Inleiding

Hartelijk dank voor de aankoop van de ECOSYS M6035cidn/ECOSYS M6535cidn.

Deze gebruikershandleiding is bedoeld om u te helpen het apparaat correct te bedienen, routine-onderhoud uit te voeren en storingen te voorkomen zodat het apparaat steeds in de optimale condities kan worden benut.

Gelieve deze gebruikershandleiding aandachtig door te nemen alvorens het apparaat in gebruik te nemen.

#### Wij raden u aan vervangartikelen van ons eigen merk te gebruiken.

Gelieve onze originele tonercontainers te gebruiken die zijn onderworpen aan strenge kwaliteitscontroles en inspectieprocedures.

Het gebruik van niet-originele toners kan tot storingen leiden.

Wij zijn niet aansprakelijk voor schade als gevolg van het gebruik van niet-originele artikelen voor dit apparaat.

Op onze originele onderdelen is een label aangebracht, zoals hieronder weergegeven.

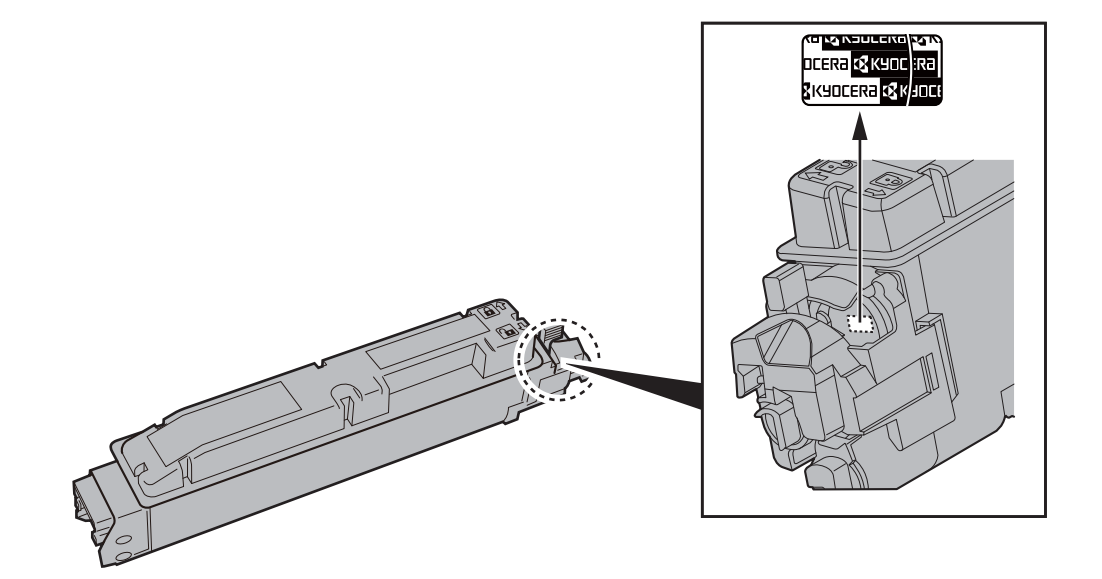

# Inhoud

1

2

|     | Inleiding                                                                                                    | i                                                                                                    |
|-----|----------------------------------------------------------------------------------------------------|----------------------------------------------------------------------------------------------------|
|     | Inhoud                                                                                                    | ii                                                                                                    |
|     | Overzicht                                                                                                    | vi                                                                                                    |
|     | Apparaatspecificaties                                                                                                    | vii                                                                                                    |
|     | Functies kleur en beeldkwaliteit                                                                                                    | xii                                                                                                    |
|     | Basis kleurstanden                                                                                                    | xii                                                                                                    |
|     | Beeldkwaliteit en kleur aanpassen                                                                                                    | xiii                                                                                                    |
|     | Handleidingen meegeleverd met het apparaat                                                                                                    | xiv                                                                                                    |
|     | Over de gebruikershandleiding (deze handleiding)                                                                                                    | xvi                                                                                                    |
|     | Overzicht van de handleiding                                                                                                    | xvi                                                                                                    |
|     | Vormgevingselementen in deze handleiding                                                                                                    | xvii                                                                                                    |
|     | Menudiagram                                                                                                    | xix                                                                                                    |
| Wet | telijke kennisgevingen en veiligheidsinformatie                                                                                                    |                                                                                                    |
| Wet | telijke kennisgevingen en veiligheidsinformatie                                                                                                    |                                                                                                    |
| Wet | telijke kennisgevingen en veiligheidsinformatie                                                                                                    |                                                                                                    |
| Wet | telijke kennisgevingen en veiligheidsinformatie<br>Mededeling<br>Veiligheidsaanduidingen in deze handleiding                                                                                                    | <b>1-1</b><br><b>1-2</b><br><br>1-2                                                                                                    |
| Wet | telijke kennisgevingen en veiligheidsinformatie<br>Mededeling<br>Veiligheidsaanduidingen in deze handleiding<br>Bedrijfsomgeving<br>Voorzorgsmaatregelen voor gebruik                                                                                                    | <b>1-1</b><br><b>1-2</b><br>1-2<br>1-3<br>1-4                                                                                                    |
| Wet | telijke kennisgevingen en veiligheidsinformatie<br>Mededeling<br>Veiligheidsaanduidingen in deze handleiding<br>Bedrijfsomgeving<br>Voorzorgsmaatregelen voor gebruik<br>Veiligheid van de laserstraal (Europa)                                                                                                    | <b>1-1</b><br><b>1-2</b><br>1-2<br>1-3<br>1-4<br>1-5                                                                                                    |
| Wet | telijke kennisgevingen en veiligheidsinformatie<br>Mededeling<br>Veiligheidsaanduidingen in deze handleiding<br>Bedrijfsomgeving<br>Voorzorgsmaatregelen voor gebruik<br>Veiligheid van de laserstraal (Europa)<br>Wettelijke beperkingen betreffende kopiëren/scannen                                                                                                    | <b>1-1</b><br><b>1-2</b><br>1-3<br>1-4<br>1-5<br>1-6                                                                                                    |
| Wet | telijke kennisgevingen en veiligheidsinformatie<br>Mededeling<br>Veiligheidsaanduidingen in deze handleiding<br>Bedrijfsomgeving<br>Voorzorgsmaatregelen voor gebruik<br>Veiligheid van de laserstraal (Europa)<br>Wettelijke beperkingen betreffende kopiëren/scannen<br>EN ISO 7779                                                                                                    | <b>1-1</b><br><b>1-2</b><br>1-2<br>1-3<br>1-3<br>1-4<br>1-5<br>1-6<br>1-6<br>1-6<br>1-6                                                                                                    |
| Wet | telijke kennisgevingen en veiligheidsinformatie<br>Mededeling<br>Veiligheidsaanduidingen in deze handleiding<br>Bedrijfsomgeving<br>Voorzorgsmaatregelen voor gebruik<br>Veiligheid van de laserstraal (Europa)<br>Wettelijke beperkingen betreffende kopiëren/scannen<br>EN ISO 7779<br>EK1-ITB 2000                                                                                                    | <b>1-1</b><br><b>1-2</b><br>1-2<br>1-3<br>1-3<br>1-4<br>1-5<br>1-6<br>1-6<br>1-6<br>1-6<br>1-6<br>1-6                                                                                                    |
| Wet | telijke kennisgevingen en veiligheidsinformatie<br>Mededeling<br>Veiligheidsaanduidingen in deze handleiding<br>Bedrijfsomgeving<br>Voorzorgsmaatregelen voor gebruik<br>Veiligheid van de laserstraal (Europa)<br>Wettelijke beperkingen betreffende kopiëren/scannen<br>EN ISO 7779<br>EK1-ITB 2000<br>Wettelijke kennisgevingen                                                                                                    | <b>1-1</b><br><b>1-2</b><br>1-2<br>1-3<br>1-3<br>1-4<br>1-5<br>1-6<br>1-6<br>1-6<br>1-6<br>1-7                                                                                                    |
| Wet | telijke kennisgevingen en veiligheidsinformatie<br>Mededeling<br>Veiligheidsaanduidingen in deze handleiding<br>Bedrijfsomgeving<br>Voorzorgsmaatregelen voor gebruik<br>Veiligheid van de laserstraal (Europa)<br>Wettelijke beperkingen betreffende kopiëren/scannen<br>EN ISO 7779<br>EK1-ITB 2000<br>Wettelijke kennisgevingen<br>Energiebesparingsfunctie                                                                                                    | <b>1-1</b><br><b>1-2</b><br>1-2<br>1-3<br>1-3<br>1-4<br>1-5<br>1-6<br>1-6<br>1-6<br>1-6<br>1-7<br>1-13                                                                                                    |
| Wet | telijke kennisgevingen en veiligheidsinformatie<br>Mededeling                                                                                                    | <b>1-1</b><br><b>1-2</b><br><b>1-2</b><br><b>1-3</b><br><b>1-4</b><br><b>1-5</b><br><b>1-6</b><br><b>1-6</b><br><b>1-6</b><br><b>1-6</b><br><b>1-6</b><br><b>1-7</b><br><b>1-13</b><br><b>1-13</b><br><b>1-13</b> |
| Wet | telijke kennisgevingen en veiligheidsinformatie<br>Mededeling<br>Veiligheidsaanduidingen in deze handleiding<br>Bedrijfsomgeving<br>Voorzorgsmaatregelen voor gebruik<br>Veiligheid van de laserstraal (Europa)<br>Wettelijke beperkingen betreffende kopiëren/scannen<br>EN ISO 7779<br>EK1-ITB 2000<br>Wettelijke kennisgevingen<br>Energiebesparingsfunctie<br>Functie automatisch dubbelzijdig afdrukken<br>Energiezunigheid - Papier<br>Milieuwoordelen van "Energiebebeer" | <b>1-1</b><br><b>1-2</b><br>1-2<br>1-3<br>1-3<br>1-4<br>1-5<br>1-6<br>1-6<br>1-6<br>1-6<br>1-7<br>1-13<br>1-13<br>1-13<br>1-13<br>1-13<br>1-13                                                                    |
| Wet | telijke kennisgevingen en veiligheidsinformatie<br>Mededeling                                                                                                    | <b>1-1 1-2 1-2 1-3 1-4 1-5 1-6 1-6 1-6 1-6 1-7 1-13 1-13 1-13 1-13 1-13 1-14</b>                                                                                                    |

| Het apparaat installeren en configureren     | 2-1   |
|----------------------------------------------|-------|
| Onderdeelnamen                               | . 2-2 |
| Buitenzijde apparaat                         | . 2-2 |
| Aansluitingen/binnenzijde                    | . 2-4 |
| Met verbonden optionele apparatuur           | . 2-6 |
| Het apparaat en andere apparatuur aansluiten | . 2-7 |
| Kabels aansluiten                            | . 2-8 |
| LAN-kabel aansluiten                         | . 2-8 |
| USB-kabel aansluiten                         | . 2-9 |
| Netvoedingskabel aansluiten                  | . 2-9 |
| Aan- en uitzetten                            | 2-10  |
| Aanzetten                                    | 2-10  |
| Uitzetten                                    | 2-10  |
| Gebruik van het bedieningspaneel             | 2-11  |
| Werking paneeltoetsen                        | 2-11  |
| De hoek van het bedieningspaneel aanpassen   | 2-12  |
| Aanraakscherm                                | 2-13  |
| Home scherm                                  | 2-13  |
|                                              | 2-17  |
| Functietoets                                 | 2-18  |
| Weergave van gedeactiveerde toetsen          | 2-19  |
| De toetsen Enter en Snelkiesnummer zoeken    | 2-20  |
| Hulpscherm                                   | 2-21  |
| Aanmelden/afmelden                           | 2-22  |
| Aanmelden                                    | 2-22  |
| Afmelden                                     | 2-23  |
| Standaardinstellingen van het apparaat       | 2-24  |
| Datum en tijd instellen                      | 2-24  |
| Netwerk instellen (LAN-kabel aansluiten)     | 2-25  |
| Energiebesparingsfunctie                     | 2-27  |

|   | Slaapstand en automatische slaapstand                                             | 2-27               |
|---|-----------------------------------------------------------------------------------|--------------------|
|   | Versnelde installatie-wizard                                                      | 2-29               |
|   | Software installeren                                                              | 2-31               |
|   | Software op DVD (Windows)                                                         | 2-31               |
|   | Software in Windows installeren                                                   | 2-32               |
|   |                                                                                   | 2-38               |
|   | Software installeren op Mac-computers                                             | 2-39               |
|   | I WAIN-stuurprogramma instellen                                                   | 2-41               |
|   | WIA-stuurprogramma instellen                                                      | 2-43               |
|   | Teller controleren                                                                | 2-44               |
|   | Command Center RX                                                                 | 2-45               |
|   | Command Center RX openen                                                          | 2-46               |
|   | Beveiligingsinstellingen wijzigen                                                 | 2-47               |
|   | Apparaatgegevens wijzigen                                                         | 2-49               |
| 3 | Voorbereiding voor het gebruik                                                    | 3-1                |
|   | Panier plaatsen                                                                   | 3-2                |
|   | Voorzorgon voor papier plaatson                                                   | <b>J-</b> Z        |
|   | Depier in de consettee plaateen                                                   | 3-3                |
|   | Panier in de multifunctionele lade plaatsen                                       | 3-4<br>२₋7         |
|   | Papier in de multifunctioncle lade plaatsen<br>Papierformaat en mediatype ongeven | 3-10               |
|   | Panierstonner                                                                     | 3-12               |
|   | Voorbereiding for Het verzenden van Een document Naar een Gedeelde man on Een PC  | 2_12               |
|   | De computernaam en de velledige computernaam neteren                              | 2 12               |
|   | De gebruikerspaam en de domeinnaam noteren                                        | 3-13               |
|   | Fen gedeelde man aanmaken, een gedeelde man noteren                               | 3_15               |
|   | Windows Firewall configureren                                                     | 3-19               |
| - | Afdrukken vanaf PC<br>Afdrukken op niet-standaard papierformaten                  | <b> 4-2</b><br>4-4 |
|   | Venster afdrukinstellingen van het printerstuurprogramma                          | 4-5                |
|   | Helpmenu printerstuurprogramma                                                    | 4-7                |
|   | De standaardinstellingen van het printerstuurprogramma wijzigen (Windows 7) .     | 4-7                |
|   | Een afdruktaak vanaf de computer annuleren                                        | 4-7                |
|   | Afdrukken met AirPrint                                                            | 4-8                |
|   | Printen met Google Cloud Print<br>Status Monitor                                  | 4-9<br>4-10        |
|   | Toegang tot de Status Monitor                                                     | 4-10               |
|   | Verlaten van de Status Monitor                                                    | 4-10               |
|   | Schermoverzicht Status Monitor                                                    | 4-10               |
| 5 | Bediening van het apparaat                                                        | 5-1                |
|   | Originelen plaatsen                                                               | 5-2                |
|   | Originalen on de glasnlaat plaatsen                                               | J-Z                |
|   | Originelen in de documenttoevoer plaatsen                                         | 5-2                |
|   | Serienummer van het apparaat controleren                                          | 5-5                |
|   | Favorieten                                                                        | 5-6                |
|   | Favorieten registreren                                                            | 5_7                |
|   | Favorieten oproepen                                                               | 5-9                |
|   | Favorieten bewerken en verwijderen                                                | 5-10               |
|   | Toepassing                                                                        | 5-11               |
|   | Toepassingen installeren                                                          | 5-11               |
|   | Toepassingen gebruiken                                                            | 5-12               |
|   | Toepassingen verwijderen                                                          | 5-13               |
|   | Sneltoetsen registreren                                                           | 5-14               |
|   | Sneltoetsen toevoegen                                                             | 5-14               |
|   | Sneltoetsen bewerken en verwijderen                                               | 5-15               |
|   | Kopieren                                                                          | 5-16               |
|   | Kasishedienind                                                                    |                    |
|   | Takon appularan                                                                   | 5-10               |

|   |         | Verzenden                                                           | 5-18         |
|---|---------|---------------------------------------------------------------------|--------------|
|   |         | Basisbediening                                                      | 5-19         |
|   |         | De bestemming opgeven                                               | 5-20         |
|   |         | Bestemmingen controleren en bewerken                                | 5-25         |
|   |         | Bevestigingsscherm voor bestemmingen                                | 5-26         |
|   |         | Herhalen                                                            | 5-27         |
|   |         | Aan mij verzenden (e-mail)                                          | 5-27         |
|   |         | Verzenden naar verschillende soorten bestemmingen (Multi-versturen) | 5-28         |
|   |         | Verzendtaken annuleren                                              | 5-29         |
|   |         | WSD-scan                                                            | 5-30         |
|   |         | Scannen met I WAIN of WIA                                           | 5-32         |
|   |         | Gebruik van de FAX-functie                                          | 5-33         |
| 6 | Gebruik | van de verschillende functies                                       | 6-1          |
|   |         | Op de machine beschikbare functies                                  | 6-2          |
|   |         | Kopiëren                                                            |              |
|   |         |                                                                     |              |
|   |         | Custom Box (afdrukken)                                              |              |
|   |         | Verwisselbaar geheugen (Bestand opslaan, documenten afdrukken)      |              |
|   |         | Functies                                                            | 6-9          |
|   |         | Origineel formaat                                                   |              |
|   |         |                                                                     | 6-10         |
|   |         | Atarukrichting origineel                                            | 6-11<br>6_11 |
|   |         | Dichtheid                                                           | 0-11<br>6-12 |
|   |         | Origineel beeld                                                     | 6-12         |
|   |         | EcoPrint                                                            | 6-13         |
|   |         | Kleurselectie                                                       | 6-13         |
|   |         | Zoomen                                                              | 6-14         |
|   |         | Dubbelzijdig                                                        | 6-16         |
|   |         | Stille modus                                                        | 0-17<br>6_18 |
|   |         | Blanco pagina overslaan                                             | 0-10         |
|   |         | Duplex (2-zijdig origineel)                                         | 6-19         |
|   |         | Verzendformaat                                                      | 6-20         |
|   |         | Bestandsformaat                                                     | 6-21         |
|   |         | Bestanden scheiden                                                  | 6-22         |
|   |         | Scanresolutie                                                       | 6-22         |
|   |         | Onderwerp/tekst E-mailbericht                                       | 6-23         |
|   |         | Verwijderen na afdruk                                               | 6-23         |
| 7 | Probler | nen oplossen                                                        | 7-1          |
|   |         | Regulier onderhoud                                                  | 7-2          |
|   |         | Reinigen                                                            | <u>7</u> -2  |
|   |         | vervangen van de tonercontainer                                     |              |
|   |         | Vervangen van de tonerafvalbak                                      |              |
|   |         | Nietjes vervangen                                                   |              |
|   |         | Problemen opiossen                                                  |              |
|   |         | Storingen opiossen<br>Reageren op foutmeldingen                     |              |
|   |         | Instellen/Onderhoud                                                 | 7-30         |
|   |         | Papierstoringen verhelpen                                           | 7-36         |
|   |         | Nietstoringen oplossen                                              | 7-49         |
| 8 | Append  | ix                                                                  | 8-1          |
|   |         | Optionele apparatuur                                                | 8-2          |
|   |         | Overzicht optionele apparatuur                                      | 8-2          |
|   |         | Invoermethode voor tekens                                           | 8-3          |
|   |         | Invoerschermen                                                      | 8-3          |
|   |         | Specificaties                                                       | 8-4          |
|   |         | Apparaat                                                            | 8-4          |
|   |         | Kopieerfuncties                                                     | 8-6          |

| Printerfuncties                | 8-6        |
|--------------------------------|------------|
| Scannerfuncties                | 8-7        |
| Documenttoevoer                | 8-7        |
| Papierinvoer (500 vel) (Optie) | 8-8        |
| Handmatige nietmachine Inde    | 8-8<br>x-1 |

## **Overzicht**

Dit apparaat is standaard uitgerust met kopieer- en printfuncties en kan een gescande afbeelding verzenden als bijlage bij een emailbericht of naar een pc die is verbonden met het netwerk. Bij producten met een faxfunctie kan ook de faxfunctie worden gebruikt.

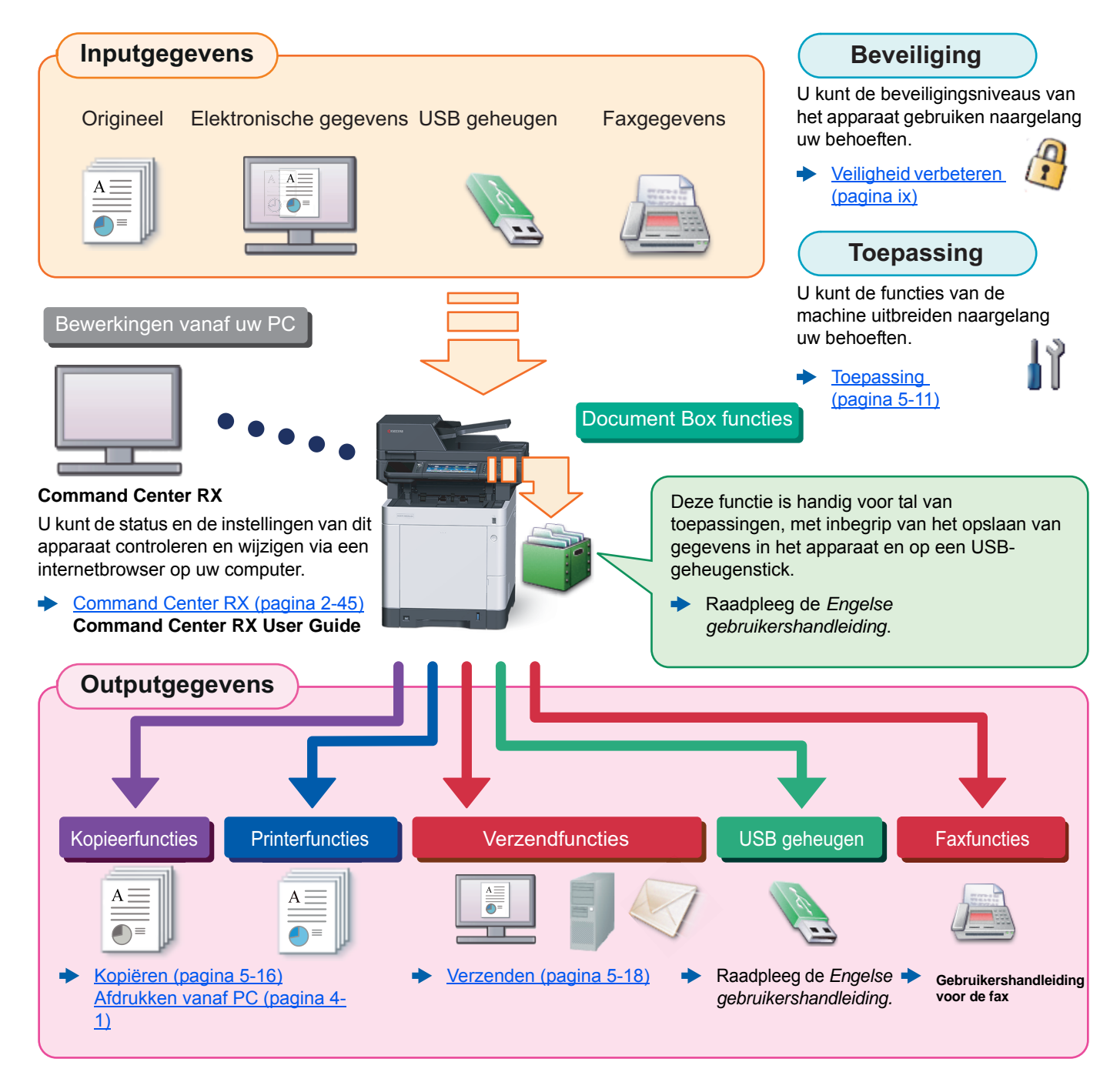

#### 💽 OPMERKING

- · Alvorens dit apparaat in gebruik te nemen, dient u het volgende te lezen:
- Wettelijke kennisgevingen en veiligheidsinformatie (pagina 1-1)
- Voor de voorbereidingen voor het gebruik van het apparaat, zoals de kabelverbindingen en de installatie van software, raadpleeg:
- Het apparaat installeren en configureren (pagina 2-1)
- Voor instructies over het plaatsen van papier, het aanmaken van gedeelde mappen en het toevoegen van adressen aan het adresboek, raadpleeg:
- Voorbereiding voor het gebruik (pagina 3-1)

# **Apparaatspecificaties**

Dit apparaat is uitgerust met vele handige functies.

Gebruik van de verschillende functies (pagina 6-1)

Hier volgen enkele voorbeelden.

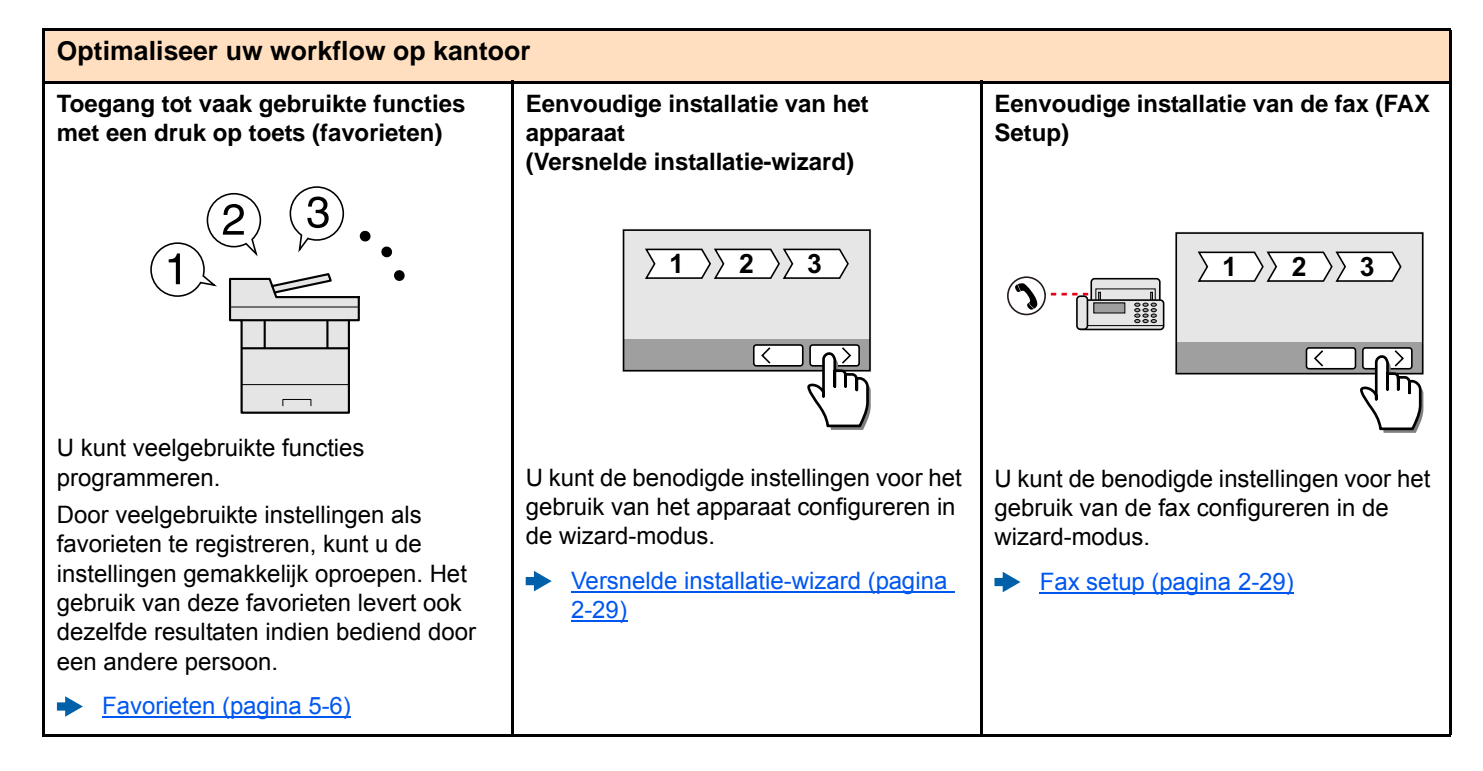

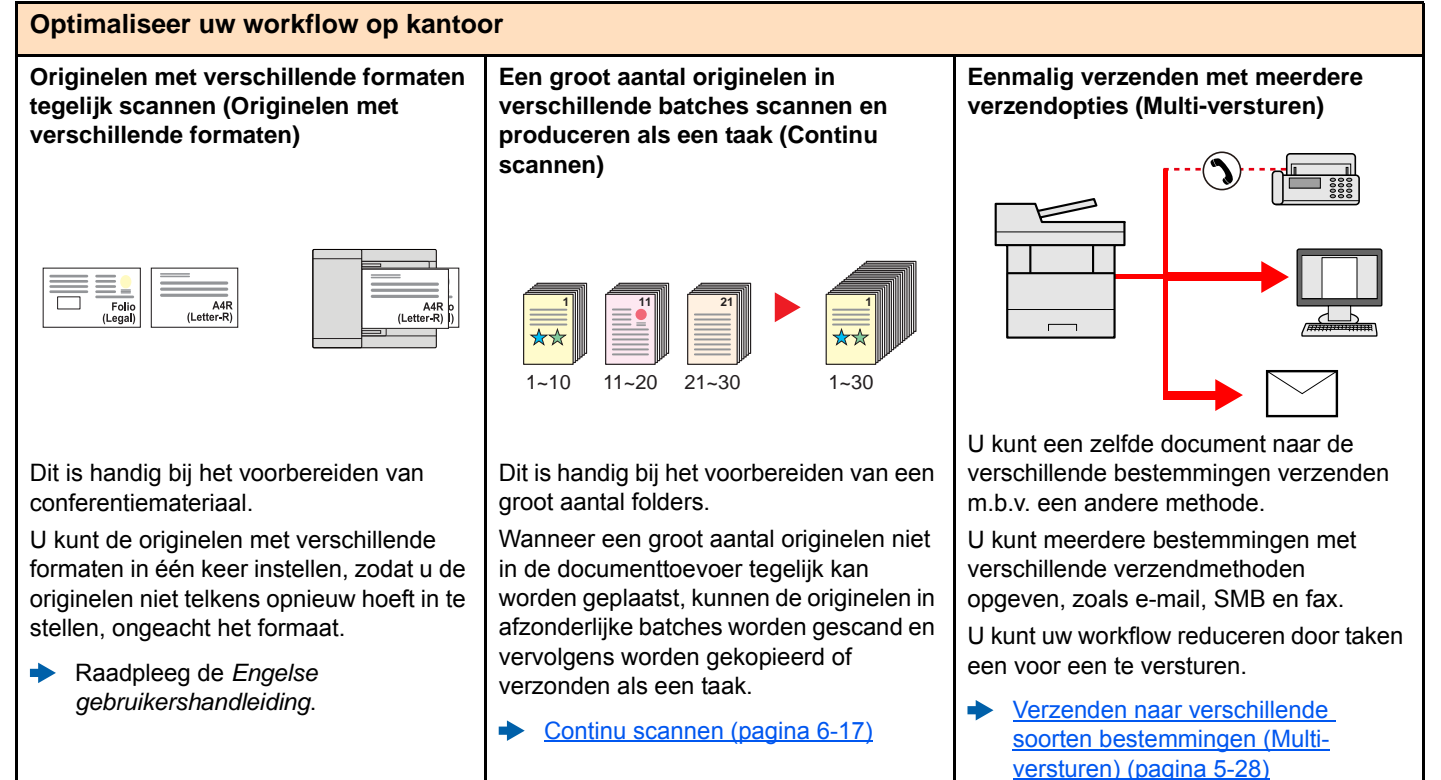

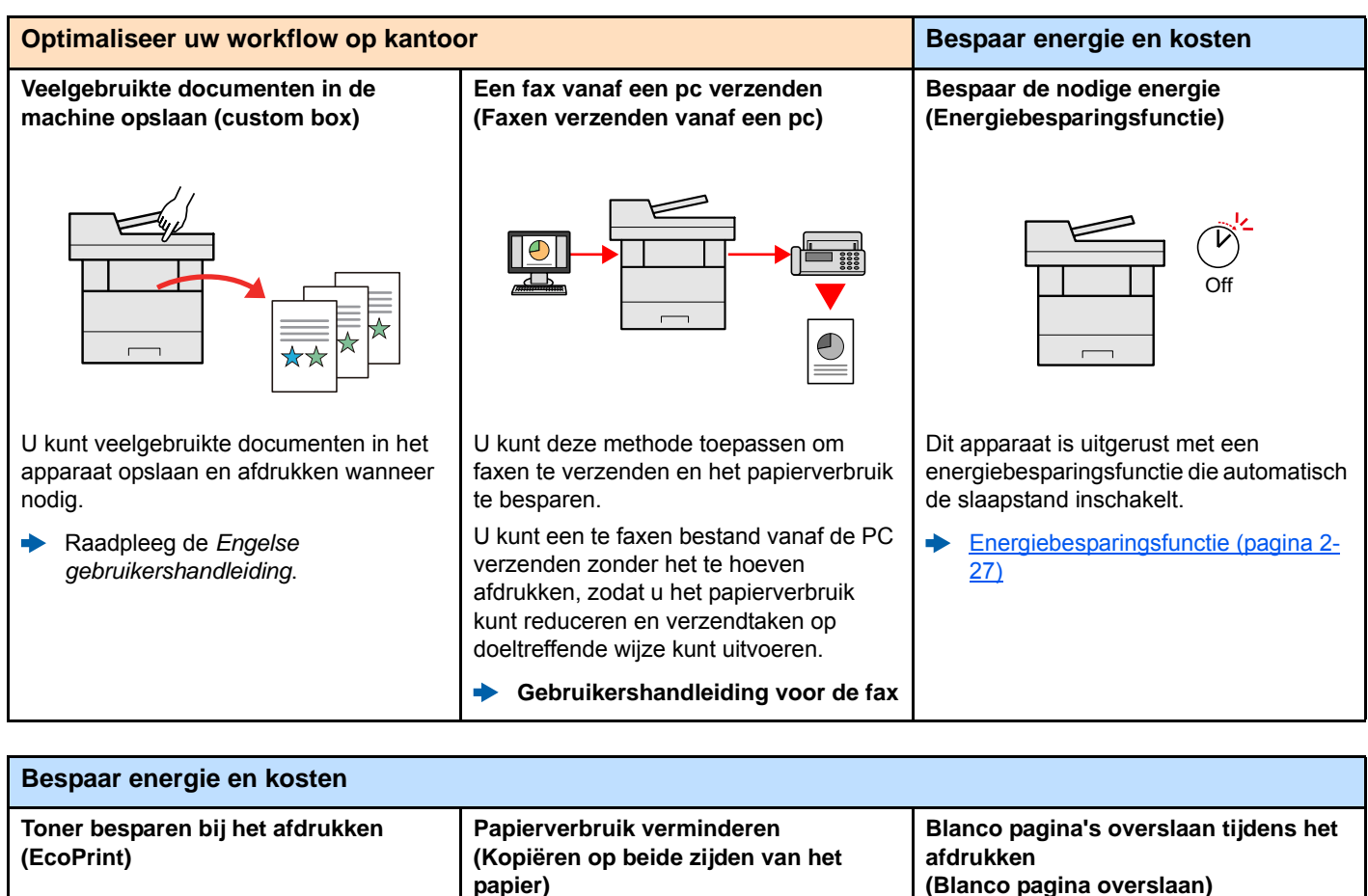

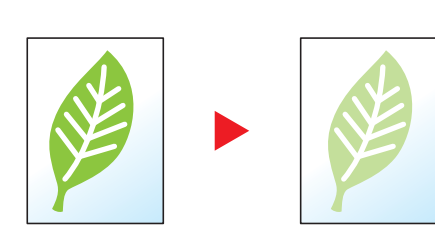

U kunt besparen op het tonerverbruik met deze functie.

Als u alleen de gedrukte inhoud hoeft te controleren, zoals een proefafdruk of een kladversie, dan kunt u deze functie gebruiken om te besparen op het tonerverbruik.

Gebruik deze functie wanneer geen hoogwaardige afdrukkwaliteit is vereist.

EcoPrint (pagina 6-13)

papier)

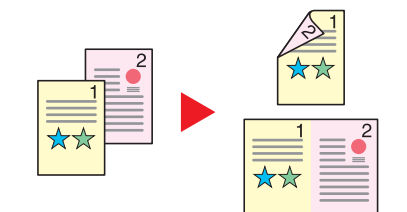

U kunt originelen afdrukken op beide zijden van het papier. U kunt ook meerdere originelen op een vel afdrukken.

Favorieten (pagina 5-6)

Als er blanco pagina's in een gescand document zijn, worden met deze functie de blanco pagina's overgeslagen en worden alleen de bedrukte pagina's afgedrukt.

Blanco pagina overslaan (pagina 6-18)

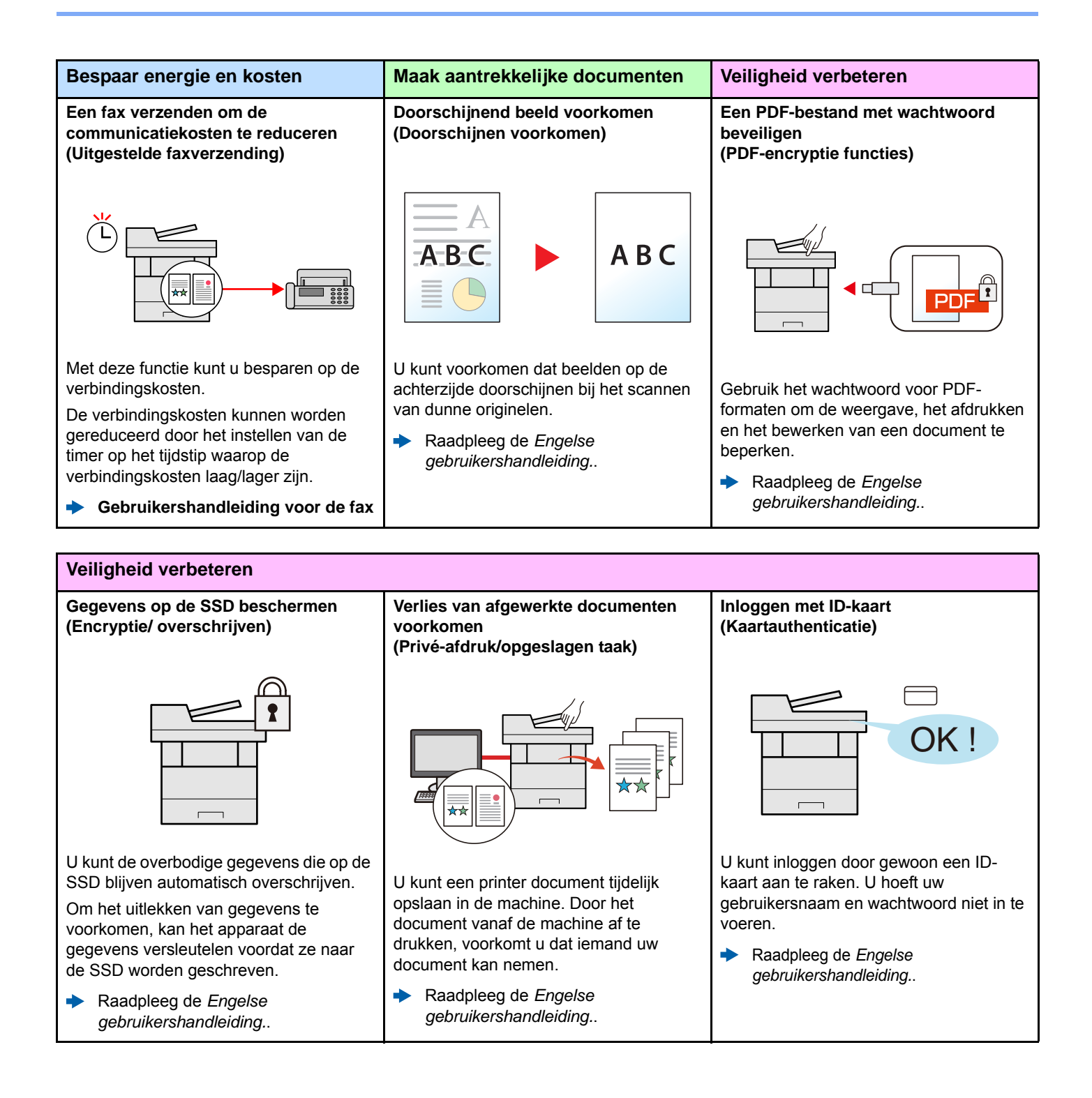

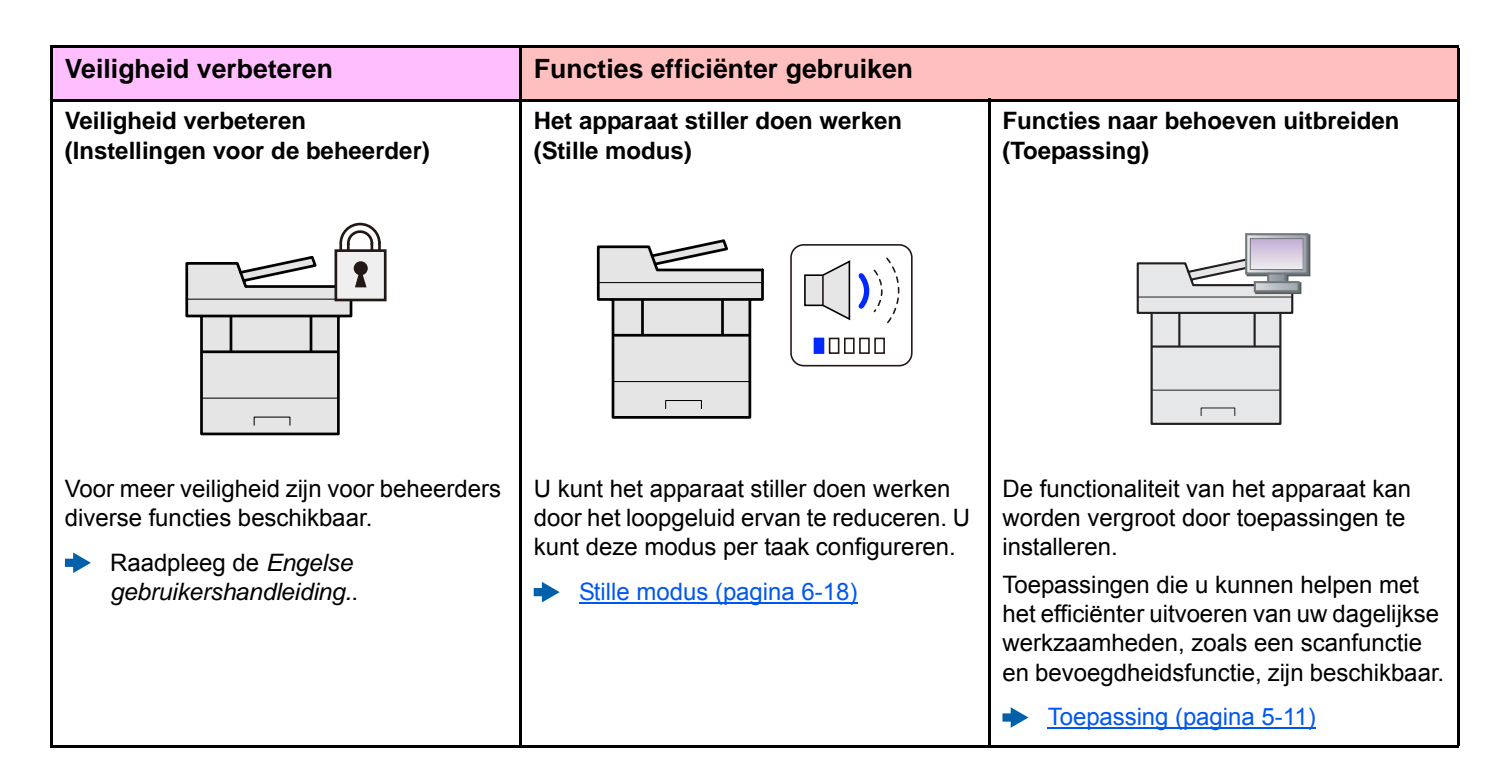

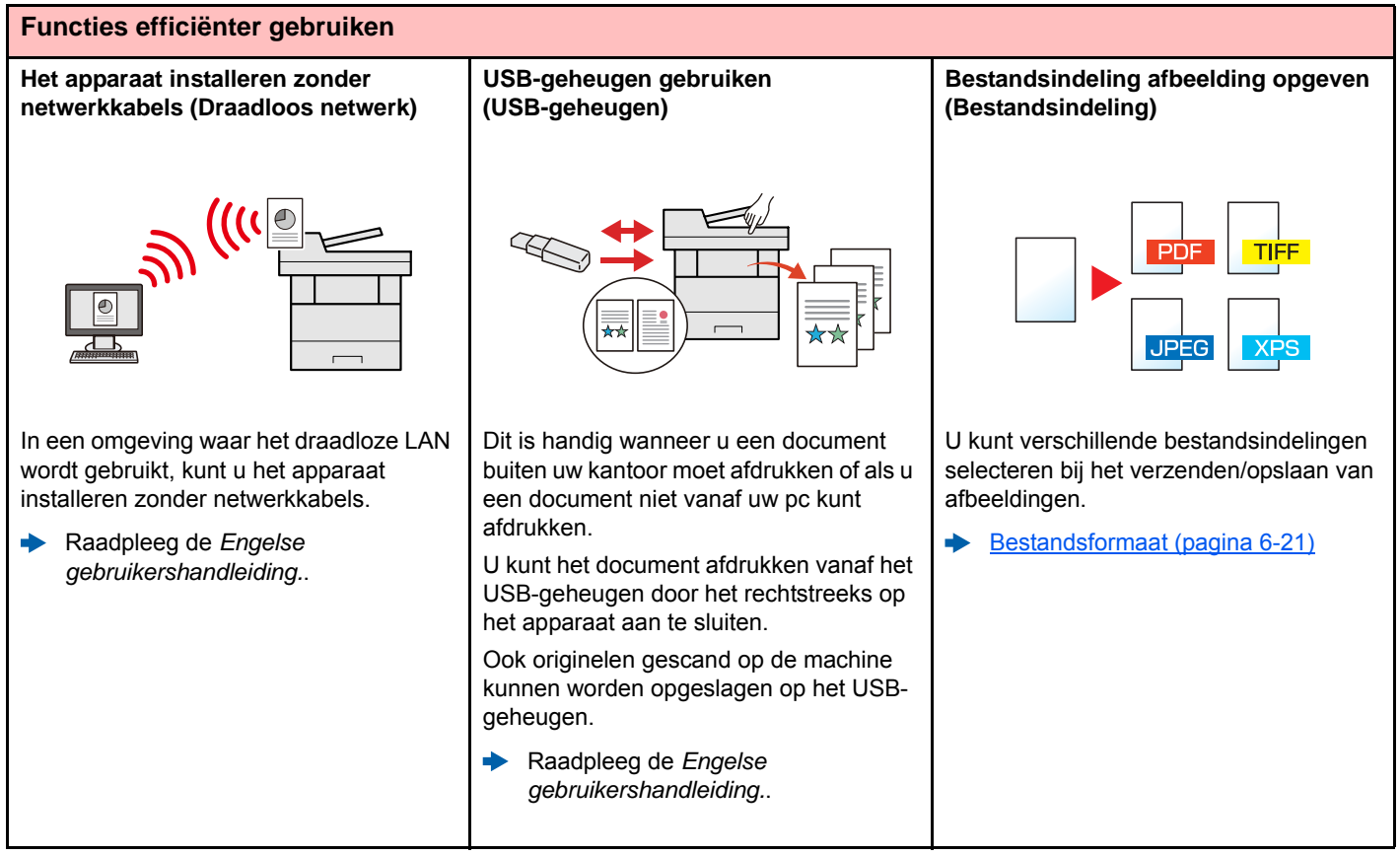

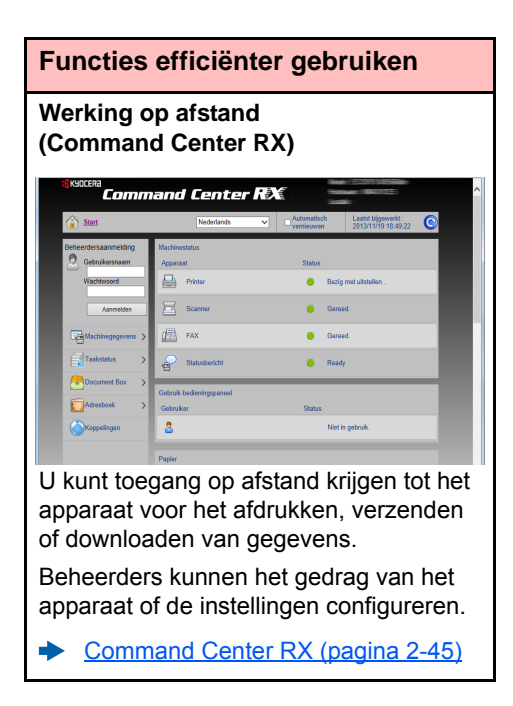

## Functies kleur en beeldkwaliteit

Het apparaat is uitgerust met diverse functies voor kleur- en beeldkwaliteit. U kunt de gescande afbeelding naar believen aanpassen.

### **Basis kleurstanden**

De volgende basiskleurstanden zijn beschikbaar.

| Klourstand  | Klourstand Reserviving Referentiebeeld                                 |                                 | tiebeeld | d Referentie- |  |
|-------------|------------------------------------------------------------------------|---------------------------------|----------|---------------|--|
| Rieurstanu  | Deschijving                                                            | Voor                            | Na       | pagina        |  |
| Auto kleur  | Herkent automatisch of het gescande document in kleur of zwart-wit is. |                                 |          | pagina 6-13   |  |
| Full Color  | Scant het document in full color.                                      | Int het document in full color. |          | pagina 6-13   |  |
| Grijstinten | Scant het document in grijstinten.                                     |                                 |          | pagina 6-14   |  |
| Zwart-Wit   | Scant het document in zwart-wit.                                       |                                 |          | pagina 6-13   |  |

Voor meer informatie, raadpleeg:

## Beeldkwaliteit en kleur aanpassen

Om de beeldkwaliteit of de kleur van een beeld aan te passen, gebruik de volgende functies.

| lk wil |                                                                                                    | Voorbeeldafbeelding |      | Functio                                            | Pagina             |
|--------|----------------------------------------------------------------------------------------------------|---------------------|------|----------------------------------------------------|--------------------|
|        |                                                                                                    | Voor                | Na   | Functie                                            | Fayina             |
| De     | e beeldkwaliteit nauwkeurig aanpass                                                                                                    | sen.                |      |                                                    |                    |
|        | De dichtheid aanpassen.                                                                                                    |                     |      | Dichtheid                                          | <u>pagina 6-12</u> |
|        | De kleur aanpassen door de<br>blauwe of rode tinten te<br>accentueren.<br>Voorbeeld: Accentuering van<br>rood                                                                                                    |                     |      | Kleurbalans                                        | _                  |
|        | Het beeld wijzigen door elk van<br>de zes kleuren afzonderlijk aan te<br>passen: rood, blauw, groen,<br>cyaan, magenta en geel.<br>Voorbeeld: Rode tinten dichtbij<br>geel naar geel en cyaan tinten<br>dichtbij blauw naar blauw<br>veranderen |                     |      | Aanpassen Tint                                     | _                  |
|        | De verzadiging aanpassen                                                                                                    |                     |      | Verzadiging                                        | —                  |
| De     | e beeldkwaliteit nauwkeurig aanpass                                                                                                    | sen                 |      |                                                    |                    |
|        | De beeldomlijning vervagen of<br>accentueren.<br>Voorbeeld: De beeldomlijning<br>accentueren.                                                                                                    |                     |      | Scherpte                                           | _                  |
|        | Het verschil tussen donkere en<br>lichte delen van het beeld<br>aanpassen.                                                                                                    |                     |      | Contrast                                           | _                  |
|        | De achtergrond van een<br>document donkerder of lichter<br>maken (het gebied zonder tekst<br>of afbeeldingen).<br>Voorbeeld: De achtergrond<br>lichter maken                                                                                    |                     |      | Dichtheid achtergrond                              | _                  |
|        | Doorschijnen voorkomen bij<br>dubbelzijdige originelen.                                                                                                    | ABC                 | АВС  | Doorschijnen<br>voorkomen                          | _                  |
| De     | De gescande afbeelding aanpassen                                                                                                    |                     |      |                                                    |                    |
|        | De bestandsgrootte reduceren en<br>de tekens duidelijk weergeven                                                                                                    | Сору                | Сору | Bestandsindeling<br>[PDF met hoge.<br>compressive] |                    |

# Handleidingen meegeleverd met het apparaat

Bij dit apparaat worden de volgende handleidingen geleverd. Raadpleeg elke handleiding wanneer nodig.

De inhoud van deze handleidingen kan zonder nadere kennisgeving worden aangepast wanneer de prestaties van het apparaat worden verbeterd.

#### Gedrukte handleidingen

Voor een snel gebruik van dit apparaat

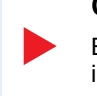

Voor een veilig gebruik van dit apparaat

#### **Quick Guide**

Bevat de basisfuncties van de machine, instructies voor optimaal gebruik van de functies, instructies voor routineonderhoud en instructies voor het oplossen van storingen.

#### Safety Guide

Bevat informatie over veiligheid en waarschuwingen over installatieomgeving en gebruik van dit apparaat. Lees deze handleiding voor u het apparaat in gebruik neemt.

#### Safety Guide (ECOSYS M6035cidn/ECOSYS M6535cidn)

Omvat de benodigde installatieruimte, de waarschuwingsetiketten en andere veiligheidsinformatie. Lees deze handleiding voor u het apparaat in gebruik neemt.

#### Handleidingen (PDF) op de DVD (Product Library)

Voor een attent gebruik van het apparaat

Gebruik van de faxfuncties

Gebruik van de IDkaart

Veiligheid verbeteren

Machine-informatie eenvoudig registreren en instellingen configureren

Gegevens vanaf een computer afdrukken

Direct afdrukken van een PDF-bestand

**Toezicht houden op** het apparaat en printers van het netwerk

Afbeeldingen scannen en opslaan met informatie

Afdrukken zonder de printerdriver te gebruiken

De afdruk- of scanstand aanpassen

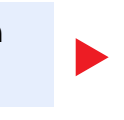

#### Gebruikershandleiding (deze handleiding)

Bevat instructies voor het laden van papier en het kopiëren, printen en scannen alsook de standaardinstellingen en overige informatie.

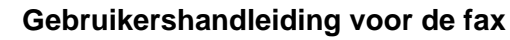

Bevat instructies voor het gebruik van de faxfunctie.

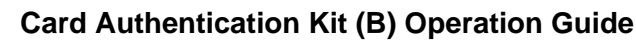

Bevat instructies over de authenticatie met behulp van de ID-kaart.

#### Data Security Kit (E) Operation Guide

Bevat instructies voor de invoer en het gebruik van de Data Security Kit (E), voor het overschrijven en coderen van gegevens.

#### Command Center RX User Guide

Bevat instructies over toegang tot de machine vanaf een webbrowser op uw computer om de instellingen te controleren en te wijzigen.

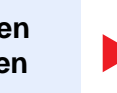

#### **Printer Driver User Guide**

Bevat instructies over de installatie van de printerdriver en het gebruik van de printerfunctie.

#### **KYOCERA Net Direct Print Operation Guide**

Bevat instructies over het afdrukken van PDF-bestanden zonder Adobe Acrobat of Reader te moeten lanceren.

#### KYOCERA Net Viewer User Guide

Bevat instructies over het toezicht op uw netwerkprinter systeem (het apparaat) met KYOCERA Net Viewer.

#### File Management Utility User Guide

Bevat instructies over het gebruik van de File Management Utility om diverse parameters in te stellen en om gescande documenten op te slaan en te verzenden.

#### PRESCRIBE Commands Command Reference

Geeft uitleg over de beschrijvingstaal van het apparaat (PRESCRIBE-commando's).

#### PRESCRIBE Commands Technical Reference

Geeft uitleg over de PRESCRIBE-command functies en de bediening voor elk emulatietype.

#### Maintenance Menu User Guide

Het menu onderhoud bevat instructies voor de configuratie van de printserver, het scannen en andere instellingen.

Installeer de volgende versies van Adobe Reader om de handleidingen op de DVD te bekijken. Versie 8.0 of hoger

# **Over de gebruikershandleiding (deze handleiding)**

### **Overzicht van de handleiding**

Deze gebruikershandleiding bestaat uit de volgende hoofdstukken.

| Hoofdstuk |                                                    | Inhoud                                                                                                    |  |  |
|-----------|----------------------------------------------------|----------------------------------------------------------------------------------------------------|--|--|
| 1         | Wettelijke kennisgevingen en veiligheidsinformatie | Bevat voorzorgsmaatregelen met betrekking tot het gebruik van het apparaat en informatie over handelsmerken.                                                                                                    |  |  |
| 2         | Het apparaat installeren en<br>configureren        | Beschrijft de onderdeelnamen, kabelaansluitingen, installatie van de software, aanmelden, afmelden, en andere zaken met betrekking tot het beheer van het apparaat.                                                                                                  |  |  |
| 3         | Voorbereiding voor het gebruik                     | Beschrijft de nodige voorbereidingen en instellingen voor gebruik van de machine, zoals het gebruik van het bedieningspaneel, papier laden, en een adresboek aanmaken.                                                                                               |  |  |
| 4         | Afdrukken vanaf PC                                 | Beschrijft de functies die beschikbaar zijn wanneer het apparaat als printer wordt gebruikt.                                                                                                    |  |  |
| 5         | Bediening van het apparaat                         | Beschrijft de basisinstructies voor gebruik van het apparaat, zoals het plaatsen van originelen, het maken van kopieën, het verzenden van documenten, en het gebruik van documentboxen.                                                                              |  |  |
| 6         | Gebruik van de verschillende<br>functies           | Beschrijft handige functies die beschikbaar zijn op het apparaat.                                                                                                    |  |  |
| 7         | Problemen oplossen                                 | Geeft instructies over wat te doen wanneer de toner op is, er een fout wordt weergegeven, of als het papier vastloopt of een ander probleem optreedt.                                                                                                    |  |  |
| 8         | Appendix                                           | Beschrijft handige opties die beschikbaar zijn voor het apparaat. Biedt informatie over<br>mediatypen en papierformaten, en bevat een verklarende woordenlijst. Bevat uitleg<br>over het invoeren van tekens en een overzicht van de specificaties van het apparaat. |  |  |

### Vormgevingselementen in deze handleiding

Adobe Reader XI wordt als voorbeeld genomen in de onderstaande uitleg.

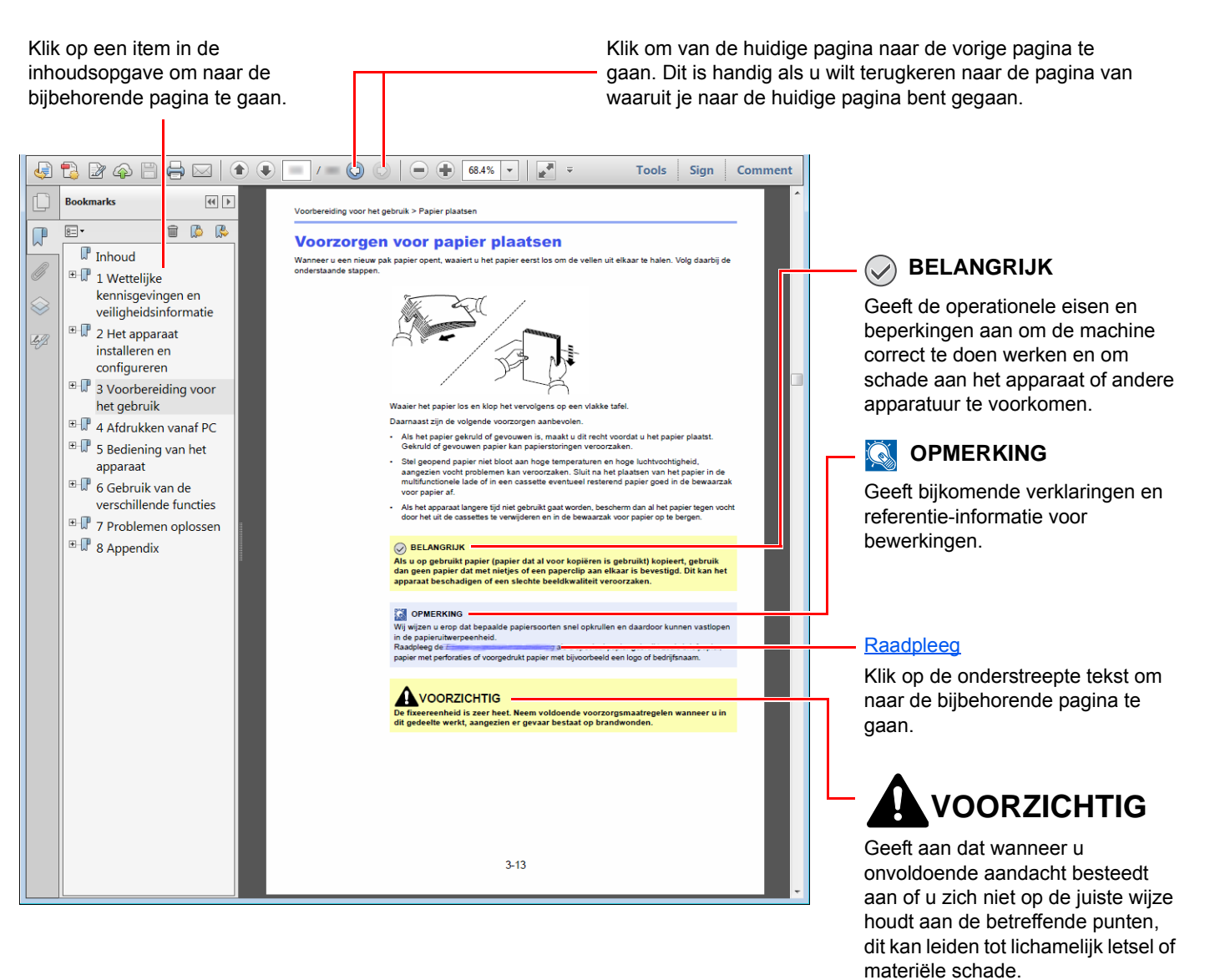

#### OPMERKING

De items die worden weergegeven in Adobe Reader variëren, afhankelijk van de gebruikswijze. Als de inhoudsopgave of de gereedschappen niet worden weergegeven, raadpleeg Adobe Reader Help.

Bepaalde items zijn in deze handleiding aangegeven met de onderstaande vormgevingselementen.

| Vormgevings-<br>element | Beschrijving                         |
|-------------------------|--------------------------------------|
| [Vet]                   | Geeft toetsen en knoppen aan.        |
| "Normaal"               | Geeft een bericht of instelling aan. |

#### Vormgevingselementen bij procedures voor bediening van het apparaat

In deze gebruikershandleiding worden opeenvolgende bedieningsstappen als volgt aangegeven:

| Bedieningsprocedure                                   | Procedure aangegeven in deze handleiding                         |
|-------------------------------------------------------|------------------------------------------------------------------|
| Druk op de toets [ <b>Systeemmenu/Tellers</b> ].<br>▼ | Toets [Systeemmenu/Tellers] > [Algemene instellingen] > [Geluid] |
| Kies [∨].<br>▼                                        |                                                                  |
| Kies [ <b>Algemene instellingen</b> ].<br>▼           |                                                                  |
| Kies [Geluid].                                        |                                                                  |

# Menudiagram

Hier volgt een lijst met menu's die op het aanraakscherm worden weergegeven. Afhankelijk van de instellingen, kunnen sommige menu's niet worden weergegeven. Sommige menu-namen kunnen verschillen van de benaming van hun verwijzingen.

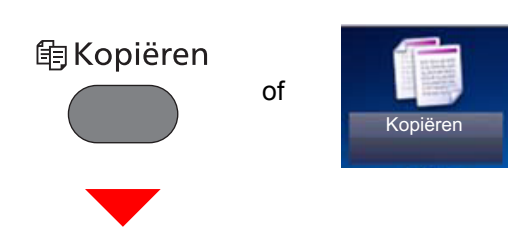

| Papierselectie (pagina 6-10)                       |                                                                                             |  |
|----------------------------------------------------|---------------------------------------------------------------------------------------------|--|
| Zoomen (pagina 6-14)                               |                                                                                             |  |
| Dichtheid (pagina 6-12)                            |                                                                                             |  |
| Duplex ( <u>pagina 6-16</u> )                      |                                                                                             |  |
| Combineren (Raadpleeg de Engelse gebruikershandlei | ding.)                                                                                      |  |
| Kleurselectie (pagina 6-13)                        |                                                                                             |  |
| Functies                                           | Stille Modus ( <u>pagina 6-18</u> )                                                         |  |
|                                                    | Sorteren (pagina 6-11)                                                                      |  |
|                                                    | Origineel formaat (pagina 6-9)                                                              |  |
|                                                    | Afdr.richting origineel (pagina 6-11)                                                       |  |
|                                                    | Originelen met verschillende formaten (Raadpleeg de <i>Engelse gebruikershandleiding</i> .) |  |
|                                                    | Originele afbeelding (pagina 6-12)                                                          |  |
|                                                    | EcoPrint (pagina 6-13)                                                                      |  |
|                                                    | Aanpassen Tint (Raadpleeg de Engelse gebruikershandleiding.)                                |  |
|                                                    | Kleurbalans (Raadpleeg de Engelse gebruikershandleiding.)                                   |  |
|                                                    | Scherpte (Raadpleeg de Engelse gebruikershandleiding.)                                      |  |
|                                                    | Contrast (Raadpleeg de Engelse gebruikershandleiding.)                                      |  |
|                                                    | Dichtheid achtergrond aanpassen (Raadpleeg de <i>Engelse gebruikershandleiding</i> .)       |  |
|                                                    | Doorschijnen voorkomen (Raadpleeg de Engelse gebruikershandleiding.)                        |  |
|                                                    | Blanco pagina overslaan (Raadpleeg de Engelse gebruikershandleiding.)                       |  |
|                                                    | Mætning (Raadpleeg de Engelse gebruikershandleiding.)                                       |  |
|                                                    | Continu scannen (pagina 6-17)                                                               |  |
|                                                    | Melding taak voltooid (Raadpleeg de Engelse gebruikershandleiding.)                         |  |
|                                                    | Bestandsnaam invoeren (Raadpleeg de Engelse gebruikershandleiding,)                         |  |
|                                                    | Prioriteit onderdrukken (Raadpleeg de Engelse gebruikershandleiding.)                       |  |

#### 🗗 Verzenden

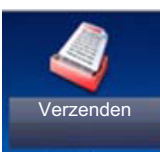

of

| •                                            |                                                                                              |  |
|----------------------------------------------|----------------------------------------------------------------------------------------------|--|
| Snelkiestoets (pagina 5-22)                  |                                                                                              |  |
| Adresboek (pagina 5-20)                      |                                                                                              |  |
| Extern adresboek (Raadpleeg Command Center I | RX User Guide.)                                                                              |  |
| E-mail (pagina 5-22)                         |                                                                                              |  |
| Map ( <u>pagina 5-23</u> )                   |                                                                                              |  |
| FAX (Raadpleeg Gebruikershandleiding voor de | e fax.)                                                                                      |  |
| WSD-Scan ( <u>pagina 5-31</u> )              |                                                                                              |  |
| Functies                                     | Kleurselectie ( <u>pagina 6-13</u> )                                                         |  |
|                                              | Stille Modus ( <u>pagina 6-18</u> )                                                          |  |
|                                              | Bestandsindeling (pagina 6-21)                                                               |  |
|                                              | Origineel formaat ( <u>pagina 6-9</u> )                                                      |  |
|                                              | Afdr.richting origineel (pagina 6-11)                                                        |  |
|                                              | Originelen met verschillende formaten. (Raadpleeg de <i>Engelse gebruikershandleiding</i> .) |  |
|                                              | Dubbelzijdig (pagina 6-19)                                                                   |  |
|                                              | Verzendformaat (pagina 6-20)                                                                 |  |
|                                              | Bestanden scheiden (pagina 6-22)                                                             |  |
|                                              | Scanresolutie (pagina 6-22)                                                                  |  |
|                                              | Dichtheid (pagina 6-12)                                                                      |  |
|                                              | Orig. afbeelding (pagina 6-12)                                                               |  |
| -                                            | Scherpte (Raadpleeg de Engelse gebruikershandleiding.)                                       |  |
|                                              | Contrast (Raadpleeg de Engelse gebruikershandleiding.)                                       |  |
|                                              | Pas dichtheid achtergrond aan (Raadpleeg de Engelse gebruikershandleiding.)                  |  |
|                                              | Doorschijnen voorkomen (Raadpleeg de Engelse gebruikershandleiding.)                         |  |
|                                              | Blanco pagina overslaan ( <u>pagina 6-18</u> )                                               |  |
|                                              | FAX TX-resolutie (Raadpleeg Gebruikershandleiding voor de fax.)                              |  |
|                                              | Zoomen ( <u>pagina 6-14</u> )                                                                |  |
|                                              | Continu scannen ( <u>pagina 6-17</u> )                                                       |  |
|                                              | Bestandsnaam invoeren (Raadpleeg de Engelse gebruikershandleiding,)                          |  |
|                                              | Onderwerp/tekst E-mailbericht (pagina 6-23)                                                  |  |
|                                              | Melding taak voltooid (Raadpleeg de Engelse gebruikershandleiding.)                          |  |
|                                              | FTP encryptie TX (Raadpleeg de Engelse gebruikershandleiding.)                               |  |
|                                              | Uitgestelde faxverzending (Raadpleeg Gebruikershandleiding voor de fax.)                     |  |

#### > Menudiagram

| Functies | Directe faxverzending (Raadpleeg Gebruikershandleiding voor de fax.) |
|----------|----------------------------------------------------------------------|
|          | FAX Polling RX (Raadpleeg Gebruikershandleiding voor de fax.)        |
|          | FAX TX-rapport (Raadpleeg Gebruikershandleiding voor de fax.)        |

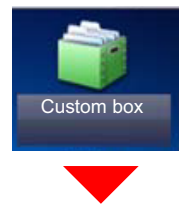

| Custom box | Menu | Afdrukken | Papierselectie (                    | pagina 6-10)                                                                  |
|------------|------|-----------|-------------------------------------|-------------------------------------------------------------------------------|
|            |      |           | Sorteren (pagina                    | <u>a 6-11</u> )                                                               |
|            |      |           | Dubbelzijdig (pa                    | gina 6-16)                                                                    |
|            |      |           | Verwijder na afd                    | ruk. ( <u>pagina 6-23</u> )                                                   |
|            |      |           | Stille modus ( <u>pagina 6-18</u> ) |                                                                               |
|            |      |           | Functies                            | Prioriteit onderdrukken (Raadpleeg de <i>Engelse gebruikershandleiding</i> .) |
|            |      |           |                                     | Bestandsnaam invoeren (Raadpleeg de <i>Engelse gebruikershandleiding</i> .)   |
|            |      |           |                                     | Melding taak voltooid (Raadpleeg de <i>Engelse gebruikershandleiding</i> .)   |
|            |      |           |                                     | EcoPrint (pagina 6-13)                                                        |

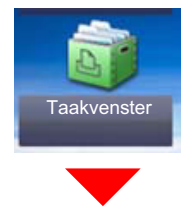

| Taakvenster | Privé-afdruk/opgeslagen taak (Raadpleeg de Engelse gebruikershandleiding.) |
|-------------|----------------------------------------------------------------------------|
|             | Snelkopie/testen (Raadpleeg de Engelse gebruikershandleiding.)             |

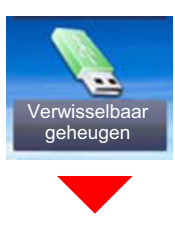

| Verwisselbaar | Afdrukken | Papier-sele          | ectie ( <u>pagina</u>                                                   | <u>6-10</u> )                                                                               |  |  |  |
|---------------|-----------|----------------------|-------------------------------------------------------------------------|---------------------------------------------------------------------------------------------|--|--|--|
| geheugen      |           | Sorteren (g          | pagina 6-11)                                                            |                                                                                             |  |  |  |
|               |           | Duplex (pagina 6-16) |                                                                         |                                                                                             |  |  |  |
|               |           | Stille Modu          | Stille Modus ( <u>pagina 6-18</u> )                                     |                                                                                             |  |  |  |
|               |           | Kleurselect          | tie ( <u>pagina 6-</u>                                                  | <u>13</u> )                                                                                 |  |  |  |
|               |           | Functies             | cties EcoPrint (pagina 6-13)                                            |                                                                                             |  |  |  |
|               |           |                      | Melding taa                                                             | ak voltooid (Raadpleeg de Engelse gebruikershandleiding.)                                   |  |  |  |
|               |           |                      | Prioriteit on                                                           | derdrukken (Raadpleeg de Engelse gebruikershandleiding.)                                    |  |  |  |
|               |           |                      | PDF Encryptie -wachtwoord (Raadpleeg de Engelse gebruikershandleiding.) |                                                                                             |  |  |  |
|               |           |                      | JPEG/TIFF                                                               | -afdruk (Raadpleeg de Engelse gebruikershandleiding.)                                       |  |  |  |
|               |           |                      | XPS aanpa                                                               | ssen aan pagina (Raadpleeg de Engelse gebruikershandleiding.)                               |  |  |  |
|               | Menu      | Bestand              | Bestandsin                                                              | deling ( <u>pagina 6-21</u> )                                                               |  |  |  |
|               |           | opsidan              | Duplex (pa                                                              | <u>gina 6-19</u> )                                                                          |  |  |  |
|               |           |                      | Scanresolu                                                              | tie ( <u>pagina 6-22</u> )                                                                  |  |  |  |
|               |           |                      | Dichtheid (                                                             | pagina 6-12)                                                                                |  |  |  |
|               |           |                      | Bestandsnaam invoeren (Raadpleeg de Engelse gebruikershandleiding.)     |                                                                                             |  |  |  |
|               |           |                      | Kleurselect                                                             | ie ( <u>pagina 6-13</u> )                                                                   |  |  |  |
|               |           |                      | Functies                                                                | Stille Modus (pagina 6-18)                                                                  |  |  |  |
|               |           |                      |                                                                         | Origineel formaat ( <u>pagina 6-9</u> )                                                     |  |  |  |
|               |           |                      |                                                                         | Afdr.richting origineel (pagina 6-11)                                                       |  |  |  |
|               |           |                      |                                                                         | Originelen met verschillende formaten (Raadpleeg de <i>Engelse gebruikershandleiding.</i> ) |  |  |  |
|               |           |                      |                                                                         | Opslagformaat (Raadpleeg de Engelse gebruikershandleiding.)                                 |  |  |  |
|               |           |                      |                                                                         | Originele afbeelding (pagina 6-12)                                                          |  |  |  |
|               |           |                      |                                                                         | Scherpte (Raadpleeg de Engelse gebruikershandleiding.)                                      |  |  |  |
|               |           |                      |                                                                         | Contrast (Raadpleeg de Engelse gebruikershandleiding.)                                      |  |  |  |
|               |           |                      |                                                                         | Achtergronddichtheid aanpassen (Raadpleeg de Engelse gebruikershandleiding.)                |  |  |  |
|               |           |                      |                                                                         | Doorschijnen voorkomen (Raadpleeg de Engelse gebruikershandleiding.)                        |  |  |  |
|               |           |                      |                                                                         | Blanco pagina overslaan (pagina 6-18)                                                       |  |  |  |
|               |           |                      |                                                                         | Zoomen ( <u>pagina 6-14</u> )                                                               |  |  |  |
|               |           |                      |                                                                         | Continu scannen (pagina 6-17)                                                               |  |  |  |
|               |           |                      |                                                                         | Melding taak voltooid (Raadpleeg de Engelse gebruikershandleiding.)                         |  |  |  |
|               |           |                      |                                                                         | Bestanden scheiden (pagina 6-22)                                                            |  |  |  |

#### > Menudiagram

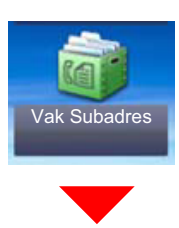

Vak Subadres (Raadpleeg Gebruikershandleiding voor de fax.)

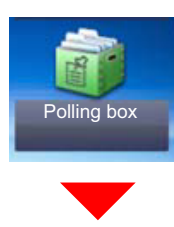

Polling box (Raadpleeg Gebruikershandleiding voor de fax.)

Status/

Taak annuleren

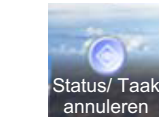

of

| Status afdr.taak (Raadpleeg de Engelse gebruikershandleiding.)                |
|-------------------------------------------------------------------------------|
| Taakstatus verst (Raadpleeg de Engelse gebruikershandleiding.)                |
| Taakst.opslaan (Raadpleeg de Engelse gebruikershandleiding.)                  |
| Geplande taak (Raadpleeg de Engelse gebruikershandleiding.)                   |
| Log afdruktaak (Raadpleeg de Engelse gebruikershandleiding.)                  |
| Taaklog verst. (Raadpleeg de Engelse gebruikershandleiding.)                  |
| Takenlog opslaan (Raadpleeg de Engelse gebruikershandleiding.)                |
| FAX taaklog (Raadpleeg Gebruikershandleiding voor de fax.)                    |
| Scanner (Raadpleeg de Engelse gebruikershandleiding.)                         |
| Printer (Raadpleeg de Engelse gebruikershandleiding.)                         |
| FAX (raadpleeg Gebruikershandleiding voor de fax.)                            |
| Tonerstatus (Raadpleeg de Engelse gebruikershandleiding.)                     |
| Papierstatus (Raadpleeg de Engelse gebruikershandleiding.)                    |
| Verwisselbaar geheugen (Raadpleeg de Engelse gebruikershandleiding.)          |
| USB-toetsenbord (Raadpleeg de Engelse gebruikershandleiding.)                 |
| Netwerk Status verbinding (Raadpleeg de Engelse gebruikershandleiding.)       |
| Optie Netwerk Status verbinding (Raadpleeg de Engelse gebruikershandleiding.) |
| Draadloos netw. (Raadpleeg de Engelse gebruikershandleiding.)                 |
| SSD (Raadpleeg de Engelse gebruikershandleiding.)                             |

#### Systeemmenu/ Tellers

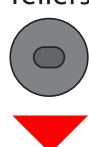

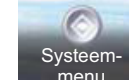

of

| Installation   Installation     Installation   Papier setup (pagina 2-29)     Reverkconfiguratic (pagina 2-29)     Taal (Raadpleeg de Engelse gebruikershandleiding.)     Rapport   Statuspagina (Raadpleeg de Engelse gebruikershandleiding.)     Interverksitutie (pagina 2-29)     Taal (Raadpleeg de Engelse gebruikershandleiding.)     Rapport   Statuspagina (Raadpleeg de Engelse gebruikershandleiding.)     Interverksitutie (Raadpleeg de Engelse gebruikershandleiding.)     Servicestatus (Raadpleeg de Engelse gebruikershandleiding.)     Subadres boxenlijst (Raadpleeg de Engelse gebruikershandleiding.)     Subadres boxenlijst (Raadpleeg de Engelse gebruikershandleiding voor de fax.)     FAX-lijst (index) (Raadpleeg Gebruikershandleiding voor de fax.)     FAX-lijst (index) (Raadpleeg Gebruikershandleiding voor de fax.)     Rapport uitgaande faxen (Raadpleeg Gebruikershandleiding voor de fax.)     Rapport inkomende faxen (Raadpleeg Gebruikershandleiding voor de fax.)     Rapport inkomende faxen (Raadpleeg Gebruikershandleiding voor de fax.)     Rapport inkomende faxen (Raadpleeg Gebruikershandleiding voor de fax.)     Rapport inkomende faxen (Raadpleeg Gebruikershandleiding voor de fax.)     Rapport inkomende faxen (Raadpleeg Gebruikershandleiding voor de fax.)     Rapport inkomende faxen (Raadpleeg Gebruikershandleiding voor de fax.)                                                                                                    | Versnelde          | EAX setup (pagina 2                           | 28)                                                                      |  |  |  |
|----------------------------------------------------------------------------------------------------|--------------------|-----------------------------------------------|--------------------------------------------------------------------------|--|--|--|
| Papier setup (againa 2.29)       Energiebesparing setup (againa 2.29)       Netwerkconfiguratie (againa 2.29)       Taal (Raadpleeg de Engelse gebruikershandleiding.)       Rapport       afgrukken       Afgrukken       Satuspagina (Raadpleeg de Engelse gebruikershandleiding.)       Lettartypen (Raadpleeg de Engelse gebruikershandleiding.)       Netwerkstatus (Raadpleeg de Engelse gebruikershandleiding.)       Servicestatus (Raadpleeg de Engelse gebruikershandleiding.)       Accountrapport (Raadpleeg de Engelse gebruikershandleiding.)       Subadres boxenlijst (Raadpleeg Gebruikershandleiding voor de fax.)       FAX-lijst (index) (Raadpleeg Gebruikershandleiding voor de fax.)       FAX-lijst (index) (Raadpleeg Gebruikershandleiding voor de fax.)       Rapport inkomende faxen (Raadpleeg Gebruikershandleiding voor de fax.)       Rapport inkomende faxen (Raadpleeg Gebruikershandleiding voor de fax.)       Rapport inkomende faxen (Raadpleeg Gebruikershandleiding voor de fax.)       Rapport inkomende faxen (Raadpleeg Gebruikershandleiding voor de fax.)       Rapport inkomende faxen (Raadpleeg Gebruikershandleiding voor de fax.)       Rapport inkomende faxen (Raadpleeg Gebruikershandleiding voor de fax.)       Rapport inkomende faxen (Raadpleeg Gebruikershandleiding voor de fax.)       Rapport verzendre Raadpleeg Gebruikershandleiding voor de fax.)                                                                                                    | installatie-wizard |                                               |                                                                          |  |  |  |
| Institution     Institution       Institution     Rapport     Satuspagina (2-29)       Rapport     Rapport     Satuspagina (Raadpleeg de Engelse gebruikershandleiding.)       Lettertypen (Raadpleeg de Engelse gebruikershandleiding.)     Lettertypen (Raadpleeg de Engelse gebruikershandleiding.)       Servicestatus (Raadpleeg de Engelse gebruikershandleiding.)     Netwerkstatus (Raadpleeg de Engelse gebruikershandleiding.)       Subdres boxenlijst (Raadpleeg de Engelse gebruikershandleiding.)     Subadres boxenlijst (Raadpleeg Gebruikershandleiding voor de fax.)       FAX-lijst (index) (Raadpleeg Gebruikershandleiding voor de fax.)     FAX-lijst (index) (Raadpleeg Gebruikershandleiding voor de fax.)       FAX-lijst (index) (Raadpleeg Gebruikershandleiding voor de fax.)     Rapport inkomende faxen (Raadpleeg Gebruikershandleiding voor de fax.)       Inst. beheerders-<br>rapport     Rapport uitgaande faxen (Raadpleeg Gebruikershandleiding voor de fax.)       Rapport inkomende faxen (Raadpleeg Gebruikershandleiding voor de fax.)     Rapport inkomende faxen (Raadpleeg Gebruikershandleiding voor de fax.)       Rapport inkomende faxen (Raadpleeg Gebruikershandleiding voor de fax.)     Rapport inkomende faxen (Raadpleeg Gebruikershandleiding voor de fax.)       Rapport inkomende faxen (Raadpleeg Gebruikershandleiding voor de fax.)     Result rapport faxontv. (Raadpleeg Gebruikershandleiding.)       Resport verzendresultaten (Raadpleeg de Engelse gebruikershandleiding.)                                                                                                    |                    | Papier setup (pagina 2-29)                    |                                                                          |  |  |  |
| Instemport     Rapport     Statuspagina (Raadpleeg de Engelse gebruikershandleiding.)       Lettertypen (Raadpleeg de Engelse gebruikershandleiding.)     Lettertypen (Raadpleeg de Engelse gebruikershandleiding.)       Istertypen (Raadpleeg de Engelse gebruikershandleiding.)     Netwerkstatus (Raadpleeg de Engelse gebruikershandleiding.)       Servicestatus (Raadpleeg de Engelse gebruikershandleiding.)     Servicestatus (Raadpleeg de Engelse gebruikershandleiding.)       Subdares boxenlijst (Raadpleeg de Engelse gebruikershandleiding.)     Subdares boxenlijst (Raadpleeg Gebruikershandleiding voor de fax.)       FAX-lijst (index) (Raadpleeg Gebruikershandleiding voor de fax.)     FAX-lijst (Intex) (Raadpleeg Gebruikershandleiding voor de fax.)       Rapport inkomende faxen (Raadpleeg Gebruikershandleiding voor de fax.)     Rapport inkomende faxen (Raadpleeg Gebruikershandleiding voor de fax.)       Inst. beheerdersrapport     Rapport uitgaande faxen (Raadpleeg Gebruikershandleiding voor de fax.)       Rapport inkomende faxen (Raadpleeg Gebruikershandleiding voor de fax.)     Rapport uitgaande faxen (Raadpleeg Gebruikershandleiding voor de fax.)       Rapport faxontv. (Raadpleeg Gebruikershandleiding voor de fax.)     Rapport faxontv. (Raadpleeg Gebruikershandleiding voor de fax.)       Rapport inkomende faxen (Raadpleeg de Engelse gebruikershandleiding.)     Result rapport faxontv. (Raadpleeg de Engelse gebruikershandleiding.)       Result rapport faxontv. (Raadpleeg de Engelse gebruikershandleiding.)                                                                                                   |                    | Energiebesparing setup ( <u>pagina 2-29</u> ) |                                                                          |  |  |  |
| Tail (Raadpleeg de Engelse gebruikersbandleiding.)     Rapport   Rapport afdrukken   Staluspagina (Raadpleeg de Engelse gebruikersbandleiding.)     Lettertypen (Raadpleeg de Engelse gebruikersbandleiding.)   Netwerkstatus (Raadpleeg de Engelse gebruikersbandleiding.)     Servicestatus (Raadpleeg de Engelse gebruikersbandleiding.)   Servicestatus (Raadpleeg de Engelse gebruikersbandleiding.)     Subadres boxenlijst (Raadpleeg de Engelse gebruikersbandleiding.)   Subadres boxenlijst (Raadpleeg Gebruikersbandleiding voor de fax.)     FAX-lijst (Index) (Raadpleeg Gebruikersbandleiding voor de fax.)   Rapport uitgaande faxen (Raadpleeg Gebruikersbandleiding voor de fax.)     Rapport linkomende faxen (Raadpleeg Gebruikersbandleiding voor de fax.)   Rapport uitgaande faxen (Raadpleeg Gebruikersbandleiding voor de fax.)     Inst. beheerderseraport   Rapport inkomende faxen (Raadpleeg Gebruikersbandleiding voor de fax.)     Rapport   Rapport inkomende faxen (Raadpleeg Gebruikersbandleiding voor de fax.)     Rapport   Rapport nikomende faxen (Raadpleeg Gebruikersbandleiding.)     Instelling result,   Rapport nikomende faxen (Raadpleeg Gebruikersbandleiding voor de fax.)     Rapport   Rapport inkomende faxen (Raadpleeg Gebruikersbandleiding.)     Instelling result,   Rapport verzenderseutaten (Raadpleeg Gebruikersbandleiding.)     Instelling result,   Rapport inkomende faxen (Raadpleeg de Engelse gebruikersbandleiding.)                                                                                                    |                    | Netwerkconfiguratie                           | ( <u>pagina 2-29</u> )                                                   |  |  |  |
| Rapport   Statuspagina (Raadpleeg de Engelse gebruikershandleiding.)     Lettertypen (Raadpleeg de Engelse gebruikershandleiding.)     Lettertypen (Raadpleeg de Engelse gebruikershandleiding.)     Servicestatus (Raadpleeg de Engelse gebruikershandleiding.)     Servicestatus (Raadpleeg de Engelse gebruikershandleiding.)     Accountrapport (Raadpleeg de Engelse gebruikershandleiding.)     Subadres boxenlijst (Raadpleeg Gebruikershandleiding voor de fax.)     FAX-lijst (Nr.) (Raadpleeg Gebruikershandleiding voor de fax.)     Rapport uitgaande faxen (Raadpleeg Gebruikershandleiding voor de fax.)     Rapport uitgaande faxen (Raadpleeg Gebruikershandleiding voor de fax.)     Rapport uitgaande faxen (Raadpleeg Gebruikershandleiding voor de fax.)     Optionele netwerkstatus (Raadpleeg Gebruikershandleiding voor de fax.)     Rapport inkomende faxen (Raadpleeg Gebruikershandleiding voor de fax.)     Rapport inkomende faxen (Raadpleeg Gebruikershandleiding voor de fax.)     Rapport inkomende faxen (Raadpleeg Gebruikershandleiding.)     Rapport inkomende faxen (Raadpleeg Gebruikershandleiding.)     Result.rapport inkomende faxen (Raadpleeg Gebruikershandleiding.)     Result.rapport inkomende faxen (Raadpleeg Gebruikershandleiding.)     Result.rapport inkomende faxen (Raadpleeg de Engelse gebruikershandleiding.)     Verzenden   Berichtinstelling takeind (Raadpleeg de Engelse gebruikershandleiding.) <                                                                                                    | Taal (Raadpleeg de | Engelse gebruikersf                           | nandleiding.)                                                            |  |  |  |
| Inst. beheerders-<br>rapport     Rapport uitgaande faxen (Raadpleeg de Engelse gebruikershandleiding.)       Inst. beheerders-<br>rapport     Rapport uitgaande faxen (Raadpleeg de Engelse gebruikershandleiding.)       Verzenden<br>loggeschiedenis     Rapport uitgaande faxen (Raadpleeg de Engelse gebruikershandleiding.)       Verzenden<br>loggeschiedenis     Verzenden (Raadpleeg de Engelse gebruikershandleiding voor de fax.)       Fax-lijst (index) (Raadpleeg Gebruikershandleiding voor de fax.)     Rapport uitgaande faxen (Raadpleeg Gebruikershandleiding voor de fax.)       Rapport uitgaande faxen (Raadpleeg Gebruikershandleiding voor de fax.)     Rapport uitgaande faxen (Raadpleeg Gebruikershandleiding voor de fax.)       Rapport uitgaande faxen (Raadpleeg Gebruikershandleiding voor de fax.)     Rapport uitgaande faxen (Raadpleeg Gebruikershandleiding voor de fax.)       Rapport uitgaande faxen (Raadpleeg Gebruikershandleiding voor de fax.)     Rapport uitgaande faxen (Raadpleeg Gebruikershandleiding voor de fax.)       Rapport uitgaande faxen (Raadpleeg Gebruikershandleiding voor de fax.)     Rapport uitgaande faxen (Raadpleeg de Engelse gebruikershandleiding.)       Verzenden<br>loggeschiedenis     Verzenden (Raadpleeg de Engelse gebruikershandleiding.)       Verzenden loggeschiedenis (Raadpleeg de Engelse gebruikershandleiding.)     Autom. verzenden (Raadpleeg de Engelse gebruikershandleiding.)       Verzenden loggeschiedenis     Verzenden (Raadpleeg de Engelse gebruikershandleiding.)     Autom. verzenden (Raad                                                                                    | Rapport            | Rapport                                       | Statuspagina (Raadpleeg de Engelse gebruikershandleiding.)               |  |  |  |
| Verzenden<br>Inggeschiedenis     Netwerkstatus (Raadpleeg de Engelse gebruikershandleiding.)       Servicestatus (Raadpleeg de Engelse gebruikershandleiding.)       Servicestatus (Raadpleeg de Engelse gebruikershandleiding.)       Accountrapport (Raadpleeg de Engelse gebruikershandleiding.)       Subadres boxenlijst (Raadpleeg Gebruikershandleiding voor de fax.)       FAX-lijst (index) (Raadpleeg Gebruikershandleiding voor de fax.)       Rapport uitgaande faxen (Raadpleeg Gebruikershandleiding voor de fax.)       Rapport nikomende faxen (Raadpleeg Gebruikershandleiding voor de fax.)       Optionele netwerkstatus (Raadpleeg Gebruikershandleiding voor de fax.)       Rapport uitgaande faxen (Raadpleeg Gebruikershandleiding voor de fax.)       Rapport nikomende faxen (Raadpleeg Gebruikershandleiding voor de fax.)       Rapport uitgaande faxen (Raadpleeg Gebruikershandleiding voor de fax.)       Rapport nikomende faxen (Raadpleeg Gebruikershandleiding voor de fax.)       Rapport nikomende faxen (Raadpleeg Gebruikershandleiding voor de fax.)       Rapport verzendresultaten (Raadpleeg Gebruikershandleiding voor de fax.)       Result.rapport     Rapport verzendresultaten (Raadpleeg de Engelse gebruikershandleiding.)       Result.rapport verzendresultaten (Raadpleeg de Engelse gebruikershandleiding.)       Result.rapport verzendresultaten (Raadpleeg de Engelse gebruikershandleiding.)       Attom. verzenden loggeschiedenis (Raadpleeg de Engelse g                                                                                                    |                    | атогиккеп                                     | Lettertypen (Raadpleeg de Engelse gebruikershandleiding.)                |  |  |  |
| Servicestatus (Raadpleeg de Engelse gebruikershandleiding.)     Accountrapport (Raadpleeg de Engelse gebruikershandleiding.)     Subadres boxenlijst (Raadpleeg Gebruikershandleiding voor de fax.)     FAX-lijst (index) (Raadpleeg Gebruikershandleiding voor de fax.)     FAX-lijst (index) (Raadpleeg Gebruikershandleiding voor de fax.)     FAX-lijst (index) (Raadpleeg Gebruikershandleiding voor de fax.)     Rapport uitgaande faxen (Raadpleeg Gebruikershandleiding voor de fax.)     Rapport nikomende faxen (Raadpleeg Gebruikershandleiding voor de fax.)     Potionele netwerkstatus (Raadpleeg Gebruikershandleiding voor de fax.)     Rapport inkomende faxen (Raadpleeg Gebruikershandleiding voor de fax.)     Rapport uitgaande faxen (Raadpleeg Gebruikershandleiding voor de fax.)     Rapport inkomende faxen (Raadpleeg Gebruikershandleiding voor de fax.)     Rapport inkomende faxen (Raadpleeg Gebruikershandleiding voor de fax.)     Rapport inkomende faxen (Raadpleeg Gebruikershandleiding voor de fax.)     Rapport inkomende faxen (Raadpleeg de Engelse gebruikershandleiding.)     Result.rapport faxontv. (Raadpleeg de Engelse gebruikershandleiding.)     Verzenden loggeschiedenis (Raadpleeg de Engelse gebruikershandleiding.)     Verzenden loggeschiedenis (Raadpleeg de Engelse gebruikershandleiding.)     Atom. verzenden (Raadpleeg de Engelse gebruikershandleiding.)     Ratkogonderwerp (Raadpleeg de Engelse gebruikershandleiding.) <                                                                                                    |                    |                                               | Netwerkstatus (Raadpleeg de Engelse gebruikershandleiding.)              |  |  |  |
| Accountrapport (Raadpleeg de Engelse gebruikershandleiding.)     Subadres boxenlijst (Raadpleeg Gebruikershandleiding voor de fax.)     FAX-lijst (index) (Raadpleeg Gebruikershandleiding voor de fax.)     FAX-lijst (index) (Raadpleeg Gebruikershandleiding voor de fax.)     FAX-lijst (Nr.) (Raadpleeg Gebruikershandleiding voor de fax.)     Rapport uitgaande faxen (Raadpleeg Gebruikershandleiding voor de fax.)     Rapport inkomende faxen (Raadpleeg Gebruikershandleiding voor de fax.)     Optionele netwerkstatus (Raadpleeg Gebruikershandleiding voor de fax.)     Rapport inkomende faxen (Raadpleeg Gebruikershandleiding voor de fax.)     Rapport uitgaande faxen (Raadpleeg Gebruikershandleiding voor de fax.)     Rapport inkomende faxen (Raadpleeg Gebruikershandleiding voor de fax.)     Rapport inkomende faxen (Raadpleeg Gebruikershandleiding voor de fax.)     Rapport verzendresultaten (Raadpleeg Gebruikershandleiding voor de fax.)     Rapport faxontv. (Raadpleeg Gebruikershandleiding voor de fax.)     Result.rapport faxontv. (Raadpleeg de Engelse gebruikershandleiding.)     Result.rapport faxontv. (Raadpleeg de Engelse gebruikershandleiding.)     Verzenden<br>loggeschiedening   Verzenden loggeschiedenis (Raadpleeg de Engelse gebruikershandleiding.)     Autom. verzenden (Raadpleeg de Engelse gebruikershandleiding.)   Bestemming (Raadpleeg de Engelse gebruikershandleiding.)     Bestemming (Raadpleeg de Engelse gebruikershandleiding.) <th></th> <td></td> <td>Servicestatus (Raadpleeg de Engelse gebruikershandleiding.)</td>                                                                                     |                    |                                               | Servicestatus (Raadpleeg de Engelse gebruikershandleiding.)              |  |  |  |
| Subadres boxenlijst (Raadpleeg Gebruikershandleiding voor de fax.)     FAX-lijst (index) (Raadpleeg Gebruikershandleiding voor de fax.)     FAX-lijst (index) (Raadpleeg Gebruikershandleiding voor de fax.)     FAX-lijst (Nr.) (Raadpleeg Gebruikershandleiding voor de fax.)     Rapport uitgaande faxen (Raadpleeg Gebruikershandleiding voor de fax.)     Rapport inkomende faxen (Raadpleeg Gebruikershandleiding voor de fax.)     Optionele netwerkstatus (Raadpleeg Gebruikershandleiding voor de fax.)     Proport   Rapport uitgaande faxen (Raadpleeg Gebruikershandleiding voor de fax.)     Rapport inkomende faxen (Raadpleeg Gebruikershandleiding voor de fax.)     Rapport inkomende faxen (Raadpleeg Gebruikershandleiding voor de fax.)     Rapport inkomende faxen (Raadpleeg Gebruikershandleiding voor de fax.)     Rapport inkomende faxen (Raadpleeg Gebruikershandleiding voor de fax.)     Rapport verzendresultaten (Raadpleeg Gebruikershandleiding voor de fax.)     Result.rapport   Rapport verzendresultaten (Raadpleeg de Engelse gebruikershandleiding.)     Result.rapport faxontv. (Raadpleeg de Engelse gebruikershandleiding.)   Verzenden loggeschiedenis (Raadpleeg de Engelse gebruikershandleiding.)     Verzenden   Verzenden loggeschiedenis (Raadpleeg de Engelse gebruikershandleiding.)     Bestemming (Raadpleeg de Engelse gebruikershandleiding.)   Taaklogonderwerp (Raadpleeg de Engelse gebruikershandleiding.)     Persoonlijke informati                                                                                                    |                    |                                               | Accountrapport (Raadpleeg de Engelse gebruikershandleiding.)             |  |  |  |
| FAX-lijst (index) (Raadpleeg Gebruikershandleiding voor de fax.)     FAX-lijst (Nr.) (Raadpleeg Gebruikershandleiding voor de fax.)     Rapport uitgaande faxen (Raadpleeg Gebruikershandleiding voor de fax.)     Rapport uitgaande faxen (Raadpleeg Gebruikershandleiding voor de fax.)     Optionele netwerkstatus (Raadpleeg Gebruikershandleiding voor de fax.)     Inst. beheerders-<br>rapport   Rapport uitgaande faxen (Raadpleeg Gebruikershandleiding voor de fax.)     Instelling result.<br>rapport   Rapport uitgaande faxen (Raadpleeg Gebruikershandleiding voor de fax.)     Rapport verzendresultaten (Raadpleeg Gebruikershandleiding voor de fax.)   Rapport verzendresultaten (Raadpleeg Gebruikershandleiding voor de fax.)     Instelling result.<br>rapport   Rapport verzendresultaten (Raadpleeg Gebruikershandleiding voor de fax.)     Result.rapport axontv. (Raadpleeg Gebruikershandleiding voor de fax.)   Result.rapport faxontv. (Raadpleeg de Engelse gebruikershandleiding.)     Verzenden<br>loggeschiedenis   Verzenden loggeschiedenis (Raadpleeg de Engelse gebruikershandleiding.)     Verzenden loggeschiedenis   Verzenden (Raadpleeg de Engelse gebruikershandleiding.)     Bestemming (Raadpleeg de Engelse gebruikershandleiding.)   Taaklogonderwerp (Raadpleeg de Engelse gebruikershandleiding.)     Persoonlijke informatie (Raadpleeg de Engelse gebruikershandleiding.)   Persoonlijke informatie (Raadpleeg de Engelse gebruikershandleiding.)     Persoonlijke informatie (Raadpleeg de Enge                                                                                                    |                    |                                               | Subadres boxenlijst (Raadpleeg Gebruikershandleiding voor de fax.)       |  |  |  |
| FAX-lijst (Nr.) (Raadpleeg Gebruikershandleiding voor de fax.)     Rapport uitgaande faxen (Raadpleeg Gebruikershandleiding voor de fax.)     Rapport nikomende faxen (Raadpleeg Gebruikershandleiding voor de fax.)     Optionele netwerkstatus (Raadpleeg Gebruikershandleiding voor de fax.)     Inst. beheerders-<br>rapport   Rapport uitgaande faxen (Raadpleeg Gebruikershandleiding voor de fax.)     Instelling result.<br>rapport   Rapport nikomende faxen (Raadpleeg Gebruikershandleiding voor de fax.)     Rapport inkomende faxen (Raadpleeg Gebruikershandleiding voor de fax.)   Rapport verzendresultaten (Raadpleeg Gebruikershandleiding voor de fax.)     Instelling result.<br>rapport   Rapport verzendresultaten (Raadpleeg Gebruikershandleiding voor de fax.)     Berichtinstelling taakeind (Raadpleeg de Engelse gebruikershandleiding.)   Verzenden<br>loggeschiedenis (Raadpleeg de Engelse gebruikershandleiding.)     Verzenden<br>loggeschiedenis   Verzenden loggeschiedenis (Raadpleeg de Engelse gebruikershandleiding.)     Bestemming (Raadpleeg de Engelse gebruikershandleiding.)   Autom. verzenden (Raadpleeg de Engelse gebruikershandleiding.)     Bestemming (Raadpleeg de Engelse gebruikershandleiding.)   Persoonlijke informatie (Raadpleeg de Engelse gebruikershandleiding.)     Persoonlijke informatie (Raadpleeg de Engelse gebruikershandleiding.)   Persoonlijke informatie (Raadpleeg de Engelse gebruikershandleiding.)     Teallers   Afgedrukte pagina's (pagina 2-44)   Gescande pagina's (p                                                                                                    |                    |                                               | FAX-lijst (index) (Raadpleeg Gebruikershandleiding voor de fax.)         |  |  |  |
| Rapport uitgaande faxen (Raadpleeg Gebruikershandleiding voor de fax.)       Rapport inkomende faxen (Raadpleeg Gebruikershandleiding voor de fax.)       Optionele netwerkstatus (Raadpleeg Gebruikershandleiding voor de fax.)       Inst. beheerders-<br>rapport     Rapport uitgaande faxen (Raadpleeg Gebruikershandleiding voor de fax.)       Instelling result.<br>rapport     Rapport uitgaande faxen (Raadpleeg Gebruikershandleiding voor de fax.)       Instelling result.<br>rapport     Rapport verzendresultaten (Raadpleeg Gebruikershandleiding voor de fax.)       Result.rapport faxontv. (Raadpleeg Gebruikershandleiding voor de fax.)     Result.rapport faxontv. (Raadpleeg de Engelse gebruikershandleiding.)       Verzenden<br>loggeschiedenis     Verzenden (Raadpleeg de Engelse gebruikershandleiding.)       Bestemming (Raadpleeg de Engelse gebruikershandleiding.)     Autom. verzenden (Raadpleeg de Engelse gebruikershandleiding.)       Bestemming (Raadpleeg de Engelse gebruikershandleiding.)     Persoonlijke informatie (Raadpleeg de Engelse gebruikershandleiding.)       Taaklogonderwerp (Raadpleeg de Engelse gebruikershandleiding.)     Persoonlijke informatie (Raadpleeg de Engelse gebruikershandleiding.)       Taaklogonderwerp (Raadpleeg de Engelse gebruikershandleiding.)     Persoonlijke informatie (Raadpleeg de Engelse gebruikershandleiding.)       Taaklogonderwerp (Raadpleeg de Engelse gebruikershandleiding.)     Persoonlijke informatie (Raadpleeg de Engelse gebruikershandleiding.)       Gescande                                                                                                    |                    |                                               | FAX-lijst (Nr.) (Raadpleeg Gebruikershandleiding voor de fax.)           |  |  |  |
| Rapport inkomende faxen (Raadpleeg Gebruikershandleiding voor de fax.)       Optionele netwerkstatus (Raadpleeg Gebruikershandleiding.)       Inst. beheerders-<br>rapport     Rapport uitgaande faxen (Raadpleeg Gebruikershandleiding voor de fax.)       Rapport inkomende faxen (Raadpleeg Gebruikershandleiding voor de fax.)     Rapport uitgaande faxen (Raadpleeg Gebruikershandleiding voor de fax.)       Instelling result.<br>rapport     Rapport verzendresultaten (Raadpleeg Gebruikershandleiding voor de fax.)       Result.rapport faxontv. (Raadpleeg Gebruikershandleiding voor de fax.)     Result.rapport faxontv. (Raadpleeg Gebruikershandleiding.)       Verzenden<br>loggeschiedenis     Verzenden loggeschiedenis (Raadpleeg de Engelse gebruikershandleiding.)       Autom. verzenden (Raadpleeg de Engelse gebruikershandleiding.)     Bestemming (Raadpleeg de Engelse gebruikershandleiding.)       Bestemming (Raadpleeg de Engelse gebruikershandleiding.)     Bestemming (Raadpleeg de Engelse gebruikershandleiding.)       Taaklogonderwerp (Raadpleeg de Engelse gebruikershandleiding.)     Persoonlijke informatie (Raadpleeg de Engelse gebruikershandleiding.)       Taaklogonderwerp (Raadpleeg de Engelse gebruikershandleiding.)     Persoonlijke informatie (Raadpleeg de Engelse gebruikershandleiding.)       Taaklogonderwerp (Raadpleeg de Engelse gebruikershandleiding.)     Persoonlijke informatie (Raadpleeg de Engelse gebruikershandleiding.)       Taaklogonderwerp (pagina 2-44)     Gescande pagina's (pagina 2-44) </th <th></th> <td></td> <td>Rapport uitgaande faxen (Raadpleeg Gebruikershandleiding voor de fax.)</td> |                    |                                               | Rapport uitgaande faxen (Raadpleeg Gebruikershandleiding voor de fax.)   |  |  |  |
| Inst. beheerders-<br>rapport     Rapport uitgaande faxen (Raadpleeg Gebruikershandleiding voor de fax.)       Rapport uitgaande faxen (Raadpleeg Gebruikershandleiding voor de fax.)     Rapport uitgaande faxen (Raadpleeg Gebruikershandleiding voor de fax.)       Instelling result.<br>rapport     Rapport verzendresultaten (Raadpleeg Gebruikershandleiding voor de fax.)       Result.rapport faxontv. (Raadpleeg Gebruikershandleiding voor de fax.)     Result.rapport faxontv. (Raadpleeg de Engelse gebruikershandleiding.)       Verzenden<br>loggeschiedenis     Verzenden loggeschiedenis (Raadpleeg de Engelse gebruikershandleiding.)       Autom. verzenden (Raadpleeg de Engelse gebruikershandleiding.)     Bestemming (Raadpleeg de Engelse gebruikershandleiding.)       Bestemming (Raadpleeg de Engelse gebruikershandleiding.)     Taaklogonderwerp (Raadpleeg de Engelse gebruikershandleiding.)       Tellers     Afgedrukte pagina's (pagina 2-44)     Gescande pagina's (pagina 2-44)                                                                                                    |                    |                                               | Rapport inkomende faxen (Raadpleeg Gebruikershandleiding voor de fax.)   |  |  |  |
| Inst. beheerders-<br>rapport     Rapport uitgaande faxen (Raadpleeg Gebruikershandleiding voor de fax.)       Instelling result.<br>rapport     Rapport verzendresultaten (Raadpleeg Gebruikershandleiding voor de fax.)       Instelling result.<br>rapport     Rapport verzendresultaten (Raadpleeg Gebruikershandleiding voor de fax.)       Result.rapport faxontv. (Raadpleeg Gebruikershandleiding voor de fax.)     Result.rapport faxontv. (Raadpleeg Gebruikershandleiding voor de fax.)       Verzenden<br>loggeschiedenis     Verzenden loggeschiedenis (Raadpleeg de Engelse gebruikershandleiding.)       Autom. verzenden (Raadpleeg de Engelse gebruikershandleiding.)     Autom. verzenden (Raadpleeg de Engelse gebruikershandleiding.)       Bestemming (Raadpleeg de Engelse gebruikershandleiding.)     Bestemming (Raadpleeg de Engelse gebruikershandleiding.)       Taaklogonderwerp (Raadpleeg de Engelse gebruikershandleiding.)     Persoonlijke informatie (Raadpleeg de Engelse gebruikershandleiding.)       Tellers     Afgedrukte pagina's (pagina 2-44)     Gescande pagina's (pagina 2-44)                                                                                                    |                    |                                               | Optionele netwerkstatus (Raadpleeg de Engelse gebruikershandleiding.)    |  |  |  |
| rapport   Rapport inkomende faxen (Raadpleeg Gebruikershandleiding voor de fax.)     Instelling result.   Rapport verzendresultaten (Raadpleeg de Engelse gebruikershandleiding.)     Result.rapport   Result.rapport faxontv. (Raadpleeg Gebruikershandleiding voor de fax.)     Berichtinstelling taakeind (Raadpleeg de Engelse gebruikershandleiding.)     Verzenden<br>loggeschiedenis   Verzenden loggeschiedenis (Raadpleeg de Engelse gebruikershandleiding.)     Autom. verzenden (Raadpleeg de Engelse gebruikershandleiding.)   Autom. verzenden (Raadpleeg de Engelse gebruikershandleiding.)     Bestemming (Raadpleeg de Engelse gebruikershandleiding.)   Taaklogonderwerp (Raadpleeg de Engelse gebruikershandleiding.)     Persoonlijke informatie (Raadpleeg de Engelse gebruikershandleiding.)   Persoonlijke informatie (Raadpleeg de Engelse gebruikershandleiding.)     Tellers   Afgedrukte pagina's (pagina 2-44)   Gescande pagina's (pagina 2-44)                                                                                                    |                    | Inst. beheerders-<br>rapport                  | Rapport uitgaande faxen (Raadpleeg Gebruikershandleiding voor de fax.)   |  |  |  |
| Instelling result.   Rapport verzendresultaten (Raadpleeg de Engelse gebruikershandleiding.)     Result.rapport faxontv. (Raadpleeg Gebruikershandleiding voor de fax.)     Berichtinstelling taakeind (Raadpleeg de Engelse gebruikershandleiding.)     Verzenden<br>loggeschiedenis   Verzenden loggeschiedenis (Raadpleeg de Engelse gebruikershandleiding.)     Autom. verzenden (Raadpleeg de Engelse gebruikershandleiding.)   Bestemming (Raadpleeg de Engelse gebruikershandleiding.)     Bestemming (Raadpleeg de Engelse gebruikershandleiding.)   Bestemming (Raadpleeg de Engelse gebruikershandleiding.)     Taaklogonderwerp (Raadpleeg de Engelse gebruikershandleiding.)   Persoonlijke informatie (Raadpleeg de Engelse gebruikershandleiding.)     Tellers   Afgedrukte pagina's (pagina 2-44)   Gescande pagina's (pagina 2-44)                                                                                                    |                    |                                               | Rapport inkomende faxen (Raadpleeg Gebruikershandleiding voor de fax.)   |  |  |  |
| rapport   Result.rapport faxontv. (Raadpleeg Gebruikershandleiding voor de fax.)     Berichtinstelling taakeind (Raadpleeg de Engelse gebruikershandleiding.)     Verzenden<br>loggeschiedenis   Verzenden loggeschiedenis (Raadpleeg de Engelse gebruikershandleiding.)     Autom. verzenden (Raadpleeg de Engelse gebruikershandleiding.)     Bestemming (Raadpleeg de Engelse gebruikershandleiding.)     Bestemming (Raadpleeg de Engelse gebruikershandleiding.)     Taaklogonderwerp (Raadpleeg de Engelse gebruikershandleiding.)     Persoonlijke informatie (Raadpleeg de Engelse gebruikershandleiding.)     Tellers   Afgedrukte pagina's (pagina 2-44)     Gescande pagina's (pagina 2-44)                                                                                                    |                    | Instelling result.<br>rapport                 | Rapport verzendresultaten (Raadpleeg de Engelse gebruikershandleiding.)  |  |  |  |
| Verzenden<br>loggeschiedenis   Berichtinstelling taakeind (Raadpleeg de Engelse gebruikershandleiding.)     Verzenden loggeschiedenis (Raadpleeg de Engelse gebruikershandleiding.)     Autom. verzenden (Raadpleeg de Engelse gebruikershandleiding.)     Bestemming (Raadpleeg de Engelse gebruikershandleiding.)     Taaklogonderwerp (Raadpleeg de Engelse gebruikershandleiding.)     Persoonlijke informatie (Raadpleeg de Engelse gebruikershandleiding.)     Tellers   Afgedrukte pagina's (pagina 2-44)     Gescande pagina's (pagina 2-44)                                                                                                    |                    |                                               | Result.rapport faxontv. (Raadpleeg Gebruikershandleiding voor de fax.)   |  |  |  |
| Verzenden   Verzenden     loggeschiedenis   Verzenden loggeschiedenis (Raadpleeg de Engelse gebruikershandleiding.)     Autom. verzenden (Raadpleeg de Engelse gebruikershandleiding.)     Bestemming (Raadpleeg de Engelse gebruikershandleiding.)     Taaklogonderwerp (Raadpleeg de Engelse gebruikershandleiding.)     Persoonlijke informatie (Raadpleeg de Engelse gebruikershandleiding.)     Tellers   Afgedrukte pagina's (pagina 2-44)     Gescande pagina's (pagina 2-44)                                                                                                    |                    |                                               | Berichtinstelling taakeind (Raadpleeg de Engelse gebruikershandleiding.) |  |  |  |
| Ioggeschiedenis   Autom. verzenden (Raadpleeg de Engelse gebruikershandleiding.)     Bestemming (Raadpleeg de Engelse gebruikershandleiding.)     Taaklogonderwerp (Raadpleeg de Engelse gebruikershandleiding.)     Persoonlijke informatie (Raadpleeg de Engelse gebruikershandleiding.)     Tellers   Afgedrukte pagina's (pagina 2-44)     Gescande pagina's (pagina 2-44)                                                                                                    |                    | Verzenden                                     | Verzenden loggeschiedenis (Raadpleeg de Engelse gebruikershandleiding.)  |  |  |  |
| Bestemming (Raadpleeg de Engelse gebruikershandleiding.)     Taaklogonderwerp (Raadpleeg de Engelse gebruikershandleiding.)     Persoonlijke informatie (Raadpleeg de Engelse gebruikershandleiding.)     Tellers   Afgedrukte pagina's (pagina 2-44)     Gescande pagina's (pagina 2-44)                                                                                                    |                    | loggeschiedenis                               | Autom. verzenden (Raadpleeg de Engelse gebruikershandleiding.)           |  |  |  |
| Taaklogonderwerp (Raadpleeg de Engelse gebruikershandleiding.)     Persoonlijke informatie (Raadpleeg de Engelse gebruikershandleiding.)     Tellers   Afgedrukte pagina's (pagina 2-44)     Gescande pagina's (pagina 2-44)                                                                                                    |                    |                                               | Bestemming (Raadpleeg de Engelse gebruikershandleiding.)                 |  |  |  |
| Tellers   Afgedrukte pagina's (pagina 2-44)     Gescande pagina's (pagina 2-44)                                                                                                    |                    |                                               | Taaklogonderwerp (Raadpleeg de Engelse gebruikershandleiding.)           |  |  |  |
| Tellers   Afgedrukte pagina's (pagina 2-44)     Gescande pagina's (pagina 2-44)                                                                                                    |                    |                                               | Persoonlijke informatie (Raadpleeg de Engelse gebruikershandleiding.)    |  |  |  |
| Gescande pagina's (pagina 2-44)                                                                                                    | Tellers            | Afgedrukte pagina's                           | ( <u>pagina 2-44</u> )                                                   |  |  |  |
|                                                                                                    |                    | Gescande pagina's (pagina 2-44)               |                                                                          |  |  |  |
| Eigenschap gebruiker (Raadpleeg de Engelse gebruikershandleiding.)                                                                                                    | Eigenschap gebruik | ker (Raadpleeg de Er                          | ngelse gebruikershandleiding.)                                           |  |  |  |

| Cassette/MF lade | Cassette 1 (Raadpleeg de Engelse gebruikershandleiding.)                                                                        |                                                                                                    |  |  |  |
|------------------|----------------------------------------------------------------------------------------------------|----------------------------------------------------------------------------------------------------|--|--|--|
| instellingen     | Cassette 2 (Raadple                                                                                                    | eg de Engelse gebruikershandleiding.)                                                              |  |  |  |
|                  | Cassette 3 (Raadpleeg de Engelse gebruikershandleiding.)                                                                        |                                                                                                    |  |  |  |
|                  | Cassette 4 (Raadpleeg de Engelse gebruikershandleiding.)<br>Multifunctionele lade (Raadpleeg de Engelse gebruikershandleiding.) |                                                                                                    |  |  |  |
|                  |                                                                                                    |                                                                                                    |  |  |  |
| Algemene         | Standaardscherm (Raadpleeg de Engelse gebruikershandleiding.)                                                                   |                                                                                                    |  |  |  |
| instellingen     | Geluid                                                                                                    | Alarm (Raadpleeg de Engelse gebruikershandleiding.)                                                |  |  |  |
|                  |                                                                                                    | Volume faxluidspreker (Raadpleeg Gebruikershandleiding voor de fax.)                               |  |  |  |
|                  |                                                                                                    | Volume faxmonitor (Raadpleeg Gebruikershandleiding voor de fax.)                                   |  |  |  |
|                  | Originele                                                                                                    | Custom formaat origineel (Raadpleeg de Engelse gebruikershandleiding.)                             |  |  |  |
|                  | instellingen                                                                                                    | Standaardorigineelformaat (Raadpleeg de Engelse gebruikershandleiding.)                            |  |  |  |
|                  | Papier instel.                                                                                                    | Custom papierformaat (Raadpleeg de Engelse gebruikershandleiding.)                                 |  |  |  |
|                  |                                                                                                    | Instelling mediatype (Raadpleeg de Engelse gebruikershandleiding.)                                 |  |  |  |
|                  |                                                                                                    | Standaardpapierbron (Raadpleeg de Engelse gebruikershandleiding.)                                  |  |  |  |
|                  |                                                                                                    | Papierselectie (Raadpleeg de Engelse gebruikershandleiding.)                                       |  |  |  |
|                  |                                                                                                    | Media voor Auto (Kleur) (Raadpleeg de Engelse gebruikershandleiding.)                              |  |  |  |
|                  |                                                                                                    | Media Auto (zwart-wit) (Raadpleeg de Engelse gebruikershandleiding.)                               |  |  |  |
|                  |                                                                                                    | Actie speciaal papier (Raadpleeg de Engelse gebruikershandleiding.)                                |  |  |  |
|                  | Standaardinst.                                                                                                    | Bestandsindeling (Raadpleeg de Engelse gebruikershandleiding.)                                     |  |  |  |
| Functies         | Functies                                                                                                    | Afdr.richting origineel (Raadpleeg de Engelse gebruikershandleiding.)                              |  |  |  |
|                  |                                                                                                    | Sorteren (Raadpleeg de Engelse gebruikershandleiding.)                                             |  |  |  |
|                  |                                                                                                    | Bestanden scheiden (Raadpleeg de Engelse gebruikershandleiding.)                                   |  |  |  |
|                  |                                                                                                    | Scanresolutie (Raadpleeg de Engelse gebruikershandleiding.)                                        |  |  |  |
|                  |                                                                                                    | Kleurselectie (kopie) (Raadpleeg de Engelse gebruikershandleiding.)                                |  |  |  |
|                  |                                                                                                    | Kleursel. (verz./opsl.) (Raadpleeg de Engelse gebruikershandleiding.)                              |  |  |  |
|                  |                                                                                                    | Originele afbeelding(kopie) (Raadpleeg de Engelse gebruikershandleiding.)                          |  |  |  |
|                  |                                                                                                    | Originele afbeelding (verz./opsl.) (Raadpleeg de Engelse gebruikershandleiding.)                   |  |  |  |
|                  |                                                                                                    | Achtergronddichtheid aanpassen (kopie) (Raadpleeg de Engelse gebruikershandleiding.)               |  |  |  |
|                  |                                                                                                    | Achtergronddichtheid aanpassen (verz./opsl.) (Raadpleeg de <i>Engelse gebruikershandleiding</i> .) |  |  |  |
|                  |                                                                                                    | EcoPrint (Raadpleeg de Engelse gebruikershandleiding.)                                             |  |  |  |
|                  |                                                                                                    | Doorschijnen voorkomen(kopie) (Raadpleeg de Engelse gebruikershandleiding.)                        |  |  |  |
|                  |                                                                                                    | Doorschijnen voorkomen(verz./opsl.) (Raadpleeg de Engelse gebruikershandleiding.)                  |  |  |  |
|                  |                                                                                                    | Blanco pagina overslaan (Kopie) (Raadpleeg de Engelse gebruikershandleiding.)                      |  |  |  |
|                  |                                                                                                    | Blanco pagina overslaan (verz./opsl.) (Raadpleeg de Engelse gebruikershandleiding.)                |  |  |  |
|                  |                                                                                                    | FAX TX-resolutie (Raadpleeg Gebruikershandleiding voor de fax.)                                    |  |  |  |
|                  |                                                                                                    | Zoomen (Raadpleeg de Engelse gebruikershandleiding.)                                               |  |  |  |

| Algemene     | Standaardinst.<br>Functies                                              | Continu scannen (behalve fax) (Raadpleeg de Engelse gebruikershandleiding.) |                                                                                           |  |
|--------------|-------------------------------------------------------------------------|-----------------------------------------------------------------------------|-------------------------------------------------------------------------------------------|--|
| instellingen |                                                                         | Continu scannen (Fax) (Raadpleeg Gebruikershandleiding voor de fax.)        |                                                                                           |  |
|              |                                                                         | Bestandsnaam invoeren (Raadpleeg de Engelse gebruikershandleiding.)         |                                                                                           |  |
|              |                                                                         | Onderwerp/tekst E-mailbe                                                    | ericht (Raadpleeg de Engelse gebruikershandleiding.)                                      |  |
|              |                                                                         | FTP encryptie TX (Raadpleeg de Engelse gebruikershandleiding.)              |                                                                                           |  |
|              |                                                                         | JPEG/TIFF-afdruk (Raadpleeg de Engelse gebruikershandleiding.)              |                                                                                           |  |
|              |                                                                         | XPS aanpassen aan pagina (Raadpleeg de Engelse gebruikershandleiding.)      |                                                                                           |  |
|              |                                                                         | Detailinstellingen                                                          | Beeldkwaliteit (Raadpleeg de <i>Engelse gebruikershandleiding</i> .)                      |  |
|              |                                                                         |                                                                             | PDF/A (Raadpleeg de Engelse gebruikershandleiding.)                                       |  |
|              |                                                                         |                                                                             | PDF hoge compr. (Raadpleeg de <i>Engelse gebruikershandleiding</i> .)                     |  |
|              |                                                                         |                                                                             | Detectieniveau blanco (Kopie) (Raadpleeg de <i>Engelse gebruikershandleiding</i> .)       |  |
|              |                                                                         |                                                                             | Detectieniveau blanco (verz./opsl.) (Raadpleeg de <i>Engelse gebruikershandleiding</i> .) |  |
|              | Vooringest. lim. (Raadpleeg de Engelse gebruikershandleiding.)          |                                                                             |                                                                                           |  |
|              | Foutafhandeling                                                         | Fout dubbelzijdig afdruk (Raadpleeg de Engelse gebruikershandleiding.)      |                                                                                           |  |
|              |                                                                         | Fout met papiertype (Raadpleeg de Engelse gebruikershandleiding.)           |                                                                                           |  |
|              | Kleurentoner leeg Actie (Raadpleeg de Engelse gebruikershandleiding.)   |                                                                             |                                                                                           |  |
|              | Maateenheid (Raadpleeg de Engelse gebruikershandleiding.)               |                                                                             |                                                                                           |  |
|              | Toneralarmniveau (Raadpleeg de Engelse gebruikershandleiding.)          |                                                                             |                                                                                           |  |
|              | Toetsenbordlay-out (Raadpleeg de Engelse gebruikershandleiding.)        |                                                                             |                                                                                           |  |
|              | USB toetsenbord typ                                                     | be (Raadpleeg de Engelse                                                    | gebruikershandleiding.)                                                                   |  |
|              | SSD formatteren (Raadpleeg de Engelse gebruikershandleiding.)           |                                                                             |                                                                                           |  |
|              | SD-kaart format. (Raadpleeg de Engelse gebruikershandleiding.)          |                                                                             |                                                                                           |  |
|              | Status/Log weergeven (Raadpleeg de Engelse gebruikershandleiding.)      |                                                                             |                                                                                           |  |
|              | gebruik van functieto                                                   | betsen (Raadpleeg de Enge                                                   | else gebruikershandleiding.)                                                              |  |
| Home         | Bureaublad aanpass                                                      | sen ( <u>pagina 2-14</u> )                                                  |                                                                                           |  |
|              | Taakbalk aanpassen (pagina 2-14)                                        |                                                                             |                                                                                           |  |
|              | Achtergrond (pagina                                                     | <u>1 2-14)</u>                                                              |                                                                                           |  |
| Kopiëren     | Auto-papierselectie                                                     | (Raadpleeg de Engelse ge                                                    | bruikershandleiding.)                                                                     |  |
|              | Aut. Priorit. % (Raadpleeg de Engelse gebruikershandleiding.)           |                                                                             |                                                                                           |  |
|              | Volg. prioriteit behouden (Raadpleeg de Engelse gebruikershandleiding.) |                                                                             |                                                                                           |  |
|              | Inleesfunctie doc.toe                                                   | evoer (Raadpleeg de Engel                                                   | lse gebruikershandleiding.)                                                               |  |

| -                  |                                                                       |                                                                   |  |  |
|--------------------|-----------------------------------------------------------------------|-------------------------------------------------------------------|--|--|
| Verzenden          | Bevestigen bestemn                                                    | ning (Raadpleeg de Engelse gebruikershandleiding.)                |  |  |
|                    | Contr.nieuwe bestemming (Raadpleeg de Engelse gebruikershandleiding.) |                                                                   |  |  |
|                    | Zenden en doorsturen (Raadpleeg de Engelse gebruikershandleiding.)    |                                                                   |  |  |
|                    | TIFF-compressie (kl                                                   | eur) (Raadpleeg de Engelse gebruikershandleiding.)                |  |  |
|                    | Standaardscherm (F                                                    | Raadpleeg de Engelse gebruikershandleiding.)                      |  |  |
|                    | Nieuwe best. invoere                                                  | en (Raadpleeg de Engelse gebruikershandleiding.)                  |  |  |
|                    | Nummerherh. bestemm. (Raadpleeg de Engelse gebruikershandleiding.)    |                                                                   |  |  |
| Documentbox        | Custom box (Raadpleeg de Engelse gebruikershandleiding.)              |                                                                   |  |  |
|                    | Vak Subadres (Raadpleeg Gebruikershandleiding voor de fax.)           |                                                                   |  |  |
|                    | Taakvenster                                                           | Snelkopieën opslaan (Raadpleeg de Engelse gebruikershandleiding.) |  |  |
|                    |                                                                       | Taakbehoud wissen (Raadpleeg de Engelse gebruikershandleiding.)   |  |  |
|                    |                                                                       | Opslagmedia (Raadpleeg de Engelse gebruikershandleiding.)         |  |  |
|                    | Polling box (Raadpleeg Gebruikershandleiding voor de fax.)            |                                                                   |  |  |
| FAX (Raadpleeg Ge  | adpleeg Gebruikershandleiding voor de fax.)                           |                                                                   |  |  |
| Toepassing (pagina | <u>5-11</u> )                                                         |                                                                   |  |  |
| Internet           | Proxy (Raadpleeg de Engelse gebruikershandleiding.)                   |                                                                   |  |  |
| Adresboek/One      | Adresboek (Raadpleeg de Engelse gebruikershandleiding.)               |                                                                   |  |  |
| louch              | Snelkiestoets (Raad                                                   | pleeg de Engelse gebruikershandleiding.)                          |  |  |
|                    | Standardinst.<br>adresboek                                            | Sorteren (Raadpleeg de Engelse gebruikershandleiding.)            |  |  |
|                    | Print lijst (Raadpleeg Gebruikershandleiding voor de fax.)            |                                                                   |  |  |
|                    |                                                                       |                                                                   |  |  |

| Aanmelding/<br>Taakaccounting | Inst.<br>gebr.aanmelding | Aanmelding gebr. (Raadpleeg de Engelse gebruikershandleiding.)             |                                                                                         |  |
|-------------------------------|--------------------------|----------------------------------------------------------------------------|-----------------------------------------------------------------------------------------|--|
|                               |                          | Lijst lok.gebr.(Raadpleeg de Engelse gebruikershandleiding.)               |                                                                                         |  |
|                               |                          | Instellingen ID-kaart                                                      | Aanmelden via toetsenbord (Raadpleeg de Engelse gebruikershandleiding.)                 |  |
|                               |                          |                                                                            | Extra verificatie (Raadpleeg de <i>Engelse gebruikershandleiding</i> .)                 |  |
|                               |                          | Instellingen<br>Eenvoudige                                                 | Eenvoudige aanmelding (Raadpleeg de <i>Engelse gebruikershandleiding</i> .)             |  |
|                               |                          | aanmelding                                                                 | Installatie Eenvoudige aanmelding (Raadpleeg de <i>Engelse gebruikershandleiding</i> .) |  |
|                               |                          | Autorisatie lokale gebruiker (Raadpleeg de Engelse gebruikershandleiding.) |                                                                                         |  |
|                               |                          | Vergrendelings-<br>instellingen<br>Gebruikersaccount                       | Vergrendeling (Raadpleeg de Engelse gebruikershandleiding.)                             |  |
|                               |                          |                                                                            | Vergrendelingsbeleid (Raadpleeg de <i>Engelse gebruikershandleiding</i> .)              |  |
|                               |                          |                                                                            | Lijst van vergr. Gebruikers (Raadpleeg de <i>Engelse gebruikershandleiding</i> .)       |  |
|                               |                          | Groepsautorisatie-<br>instel.                                              | Groepsautorisatie (Raadpleeg de <i>Engelse gebruikershandleiding</i> .)                 |  |
|                               |                          |                                                                            | Groepslijst (Raadpleeg de Engelse gebruikershandleiding.)                               |  |
|                               |                          | Gastautorisatie-<br>instellingen                                           | Gastautorisatie (Raadpleeg de Engelse gebruikershandleiding.)                           |  |
|                               |                          |                                                                            | Gasteigenschappen (Raadpleeg de <i>Engelse gebruikershandleiding</i> .)                 |  |
|                               |                          | Netw.gebr.eigensch. verk                                                   | r (Raadpleeg de Engelse gebruikershandleiding.)                                         |  |

| Aanmelding/    | Instelling<br>taakaccounting                                         | Taakaccounting (Raadpleeg de Engelse gebruikershandleiding.)            |                                                                        |  |
|----------------|----------------------------------------------------------------------|-------------------------------------------------------------------------|------------------------------------------------------------------------|--|
| Таакассоцитing |                                                                      | Toegang job accounting (Raadpleeg de Engelse gebruikershandleiding.)    |                                                                        |  |
|                |                                                                      | Accountingrpprt afdrukken (Raadpleeg de Engelse gebruikershandleiding.) |                                                                        |  |
|                |                                                                      | Totaal taakaccounting (Raadpleeg de Engelse gebruikershandleiding.)     |                                                                        |  |
|                |                                                                      | Afzonderlijke accounts (Raadpleeg de Engelse gebruikershandleiding.)    |                                                                        |  |
|                |                                                                      | Accounts (Raadpleeg de                                                  | Engelse gebruikershandleiding.)                                        |  |
|                |                                                                      | Stand.instelling                                                        | Limiet toepassen (Raadpleeg de <i>Engelse gebruikershandleiding</i> .) |  |
|                |                                                                      |                                                                         | Kopiëren/afdr. (Raadpleeg de Engelse gebruikershandleiding.)           |  |
|                |                                                                      |                                                                         | Tellerlimiet (Raadpleeg de Engelse gebruikershandleiding.)             |  |
|                | Onbek. ID taak (Raa                                                  | adpleeg de <i>Engelse gebruil</i>                                       | kershandleiding.)                                                      |  |
| Printer        | Emulatie (Raadplee                                                   | g de <i>Engelse gebruikersha</i>                                        | ndleiding.)                                                            |  |
|                | Kleurmodus (Raadpleeg de Engelse gebruikershandleiding.)             |                                                                         |                                                                        |  |
|                | EcoPrint (Raadpleeg de Engelse gebruikershandleiding.)               |                                                                         |                                                                        |  |
|                | A4/Letter onderdrukken (Raadpleeg de Engelse gebruikershandleiding.) |                                                                         |                                                                        |  |
|                | Duplex (Raadpleeg de Engelse gebruikershandleiding.)                 |                                                                         |                                                                        |  |
|                | Exemplaren (Raadpleeg de Engelse gebruikershandleiding.)             |                                                                         |                                                                        |  |
|                | Afdrukrichting (Raadpleeg de Engelse gebruikershandleiding.)         |                                                                         |                                                                        |  |
|                | Brede A4 (Raadpleeg de Engelse gebruikershandleiding.)               |                                                                         |                                                                        |  |
|                | Time-out doorvoer (Raadpleeg de Engelse gebruikershandleiding.)      |                                                                         |                                                                        |  |
|                | LF-actie (Raadpleeg de Engelse gebruikershandleiding.)               |                                                                         |                                                                        |  |
|                | CR-actie (Raadpleeg de Engelse gebruikershandleiding.)               |                                                                         |                                                                        |  |
|                | Taaknaam (Raadpleeg de Engelse gebruikershandleiding.)               |                                                                         |                                                                        |  |
|                | Gebruikersnaam (Ra                                                   | aadpleeg de <i>Engelse gebru</i>                                        | uikershandleiding.)                                                    |  |
|                | Priorit. MP-bak (Raa                                                 | dpleeg de <i>Engelse gebruil</i>                                        | kershandleiding.)                                                      |  |
|                | Papier Aanv Mode (                                                   | Raadpleeg de <i>Engelse gel</i>                                         | bruikershandleiding.)                                                  |  |
|                | Autom. cas. verw (R                                                  | aadpleeg de Engelse gebr                                                | uikershandleiding.)                                                    |  |
|                | Glans mode (Raadp                                                    | bleeg de Engelse gebruikershandleiding.)                                |                                                                        |  |

| Systeem/Netwerk | Netwerk                       | Hostnaam (Raadpleeg de Engelse gebruikershandleiding.)                  |                                                                                  |  |
|-----------------|-------------------------------|-------------------------------------------------------------------------|----------------------------------------------------------------------------------|--|
|                 |                               | TCP/IP-instelling                                                       | TCP/IP (Raadpleeg de Engelse gebruikershandleiding.)                             |  |
|                 |                               |                                                                         | IPv4 Instellingen (Raadpleeg de Engelse gebruikershandleiding.)                  |  |
|                 |                               |                                                                         | IPv6 instellingen (Raadpleeg de <i>Engelse gebruikershandleiding.</i> )          |  |
|                 |                               |                                                                         | Bonjour (Raadpleeg de Engelse gebruikershandleiding.)                            |  |
|                 |                               |                                                                         | Protocoldetail (Raadpleeg de Engelse gebruikershandleiding.)                     |  |
|                 |                               | WSD-scan (Raadpleeg de Engelse gebruikershandleiding.)                  |                                                                                  |  |
|                 |                               | WSD-afdruk (Raadpleeg de Engelse gebruikershandleiding.)                |                                                                                  |  |
|                 |                               | Enhanced WSD (Raadple                                                   | eeg de Engelse gebruikershandleiding.)                                           |  |
|                 |                               | Enhanced WSD(SSL) (Ra                                                   | aadpleeg de Engelse gebruikershandleiding.)                                      |  |
|                 |                               | IPSec (Raadpleeg de Eng                                                 | gelse gebruikershandleiding.)                                                    |  |
|                 |                               | Veilige protocol                                                        | SSL (Raadpleeg de Engelse gebruikershandleiding.)                                |  |
|                 |                               |                                                                         | IPP-beveiliging (Raadpleeg de <i>Engelse gebruikershandleiding</i> .)            |  |
|                 |                               |                                                                         | HTTP-beveiliging (Raadpleeg de <i>Engelse gebruikershandleiding</i> .)           |  |
|                 |                               |                                                                         | SMTP-beveiliging (Raadpleeg de <i>Engelse gebruikershandleiding</i> .)           |  |
|                 |                               |                                                                         | POP3-beveiliging (Gebr. 1) (Raadpleeg de <i>Engelse gebruikershandleiding</i> .) |  |
|                 |                               |                                                                         | POP3-beveiliging (Gebr. 2) (Raadpleeg de Engelse gebruikershandleiding.)         |  |
|                 |                               |                                                                         | POP3-beveiliging (Gebr. 3) (Raadpleeg de Engelse gebruikershandleiding.)         |  |
|                 |                               | LAN-interface (Raadplee                                                 | g de Engelse gebruikershandleiding.)                                             |  |
|                 |                               | Ping (Raadpleeg de <i>Engelse gebruikershandleiding</i> .)              |                                                                                  |  |
|                 |                               | Netwerk opnieuw opstarten (Raadpleeg de Engelse gebruikershandleiding.) |                                                                                  |  |
|                 |                               | Proxy (Raadpleeg de Engelse gebruikershandleiding.)                     |                                                                                  |  |
|                 | Optioneel<br>netwerk          | Basis (Raadpleeg de Eng                                                 | gelse gebruikershandleiding.)                                                    |  |
|                 | Draadloos<br>netwerk          | Instellingen (Raadpleeg de Engelse gebruikershandleiding.)              |                                                                                  |  |
|                 |                               | Basis (Raadpleeg de Engelse gebruikershandleiding.)                     |                                                                                  |  |
|                 | Netwerkinterface (ve          | erzend) (Raadpleeg de Engelse gebruikershandleiding.)                   |                                                                                  |  |
|                 | Inst.vergrendel.<br>interface | USB-host (Raadpleeg de Engelse gebruikershandleiding.)                  |                                                                                  |  |
|                 |                               | USB-apparaat (Raadpleeg de Engelse gebruikershandleiding.)              |                                                                                  |  |
|                 |                               | USB-opslag (Raadpleeg de Engelse gebruikershandleiding.)                |                                                                                  |  |
|                 |                               | Optionele interface 1 (Raadpleeg de Engelse gebruikershandleiding.)     |                                                                                  |  |
|                 |                               | Optionele interface 2 (Raadpleeg de Engelse gebruikershandleiding.)     |                                                                                  |  |

| Systeem/Netwerk                  | Beveiligingsniv. (Raadpleeg de Engelse gebruikershandleiding.)                                     |                                                                       |  |
|----------------------------------|----------------------------------------------------------------------------------------------------|-----------------------------------------------------------------------|--|
|                                  | Herstart (Raadpleeg de Engelse gebruikershandleiding.)                                             |                                                                       |  |
|                                  | RAM-disk inst. (Raadpleeg de Engelse gebruikershandleiding.)                                       |                                                                       |  |
|                                  | Option. geheugen (Raadpleeg de Engelse gebruikershandleiding.)                                     |                                                                       |  |
|                                  | Data beveiliging (Raadpleeg de Engelse gebruikershandleiding.)                                     |                                                                       |  |
|                                  | Optionele functie (Raadpleeg de Engelse gebruikershandleiding.)                                    |                                                                       |  |
| Datum/timer/<br>Energiebesp.stnd | Datum/tijd (Raadpleeg de Engelse gebruikershandleiding.)                                           |                                                                       |  |
|                                  | Datumnotatie (Raadpleeg de Engelse gebruikershandleiding.)                                         |                                                                       |  |
|                                  | De tijdzone instellen. (Raadpleeg de Engelse gebruikershandleiding.)                               |                                                                       |  |
|                                  | Reset Inst Autom (Raadpleeg de Engelse gebruikershandleiding.)                                     |                                                                       |  |
|                                  | Timer scherm reset (Raadpleeg de Engelse gebruikershandleiding.)                                   |                                                                       |  |
|                                  | Regels slaapst. (modellen voor Europa) (Raadpleeg de Engelse gebruikershandleiding.)               |                                                                       |  |
|                                  | Slaapstandniveau (modellen uitgezonderd voor Europa) (Raadpleeg de Engelse gebruikershandleiding.) |                                                                       |  |
|                                  | Timer slaapstand (Raadpleeg de Engelse gebruikershandleiding.)                                     |                                                                       |  |
|                                  | Fouten automatisch wissen (Raadpleeg de Engelse gebruikershandleiding.)                            |                                                                       |  |
|                                  | Timer fouten wissen                                                                                | (Raadpleeg de Engelse gebruikershandleiding.)                         |  |
|                                  | Onbruikbare Tijd (Raadpleeg Gebruikershandleiding voor de fax.)                                    |                                                                       |  |
| Instellen/<br>onderhoud          | Instellingen Stille<br>Modus                                                                       | Stille Modus (Raadpleeg de Engelse gebruikershandleiding.)            |  |
|                                  |                                                                                                    | Aangeven voor elke taak (Raadpleeg de Engelse gebruikershandleiding.) |  |
|                                  | Aanpassen                                                                                          | Kopiëren (Raadpleeg de Engelse gebruikershandleiding.)                |  |
|                                  | dichtheid                                                                                          | Zend/Box (Raadpleeg de Engelse gebruikershandleiding.)                |  |
|                                  | Contrast                                                                                           | Kopiëren (Raadpleeg de Engelse gebruikershandleiding.)                |  |
|                                  |                                                                                                    | Zend/Box (Raadpleeg de Engelse gebruikershandleiding.)                |  |
|                                  | Pas dichtheid<br>achtergrond aan                                                                   | Kopiëren(Auto) (Raadpleeg de Engelse gebruikershandleiding.)          |  |
|                                  |                                                                                                    | Zend/Box (auto) (Raadpleeg de Engelse gebruikershandleiding.)         |  |
|                                  | Auto kleurcorrectie (Raadpleeg de Engelse gebruikershandleiding.)                                  |                                                                       |  |
|                                  | Correctie zwarte lijnen (Raadpleeg de Engelse gebruikershandleiding.)                              |                                                                       |  |
|                                  | Helderheid (Raadpleeg de Engelse gebruikershandleiding.)                                           |                                                                       |  |
|                                  | Kleurregistratie (Raadpleeg de Engelse gebruikershandleiding.)                                     |                                                                       |  |
|                                  | Drum reinigen (Raadpleeg de Engelse gebruikershandleiding.)                                        |                                                                       |  |
|                                  | Kalibratie (Raadpleeg de Engelse gebruikershandleiding.)                                           |                                                                       |  |
|                                  | Reinigen laserscanner (Raadpleeg de Engelse gebruikershandleiding.)                                |                                                                       |  |
|                                  | Service inst. (Raadpleeg de Engelse gebruikershandleiding.)                                        |                                                                       |  |

# Wettelijke kennisgevingen en veiligheidsinformatie

Lees deze informatie voor u het apparaat in gebruik neemt. Dit hoofdstuk bevat informatie over de volgende onderwerpen.

|                                                | _  |
|------------------------------------------------|----|
| Veiligheidsaanduidingen in deze handleiding 1. | -2 |
| Bedrijfsomgeving                               | -3 |
| Voorzorgsmaatregelen voor gebruik 1-           | -4 |
| Veiligheid van de laserstraal (Europa) 1-      | -5 |
| EN ISO 7779 1-                                 | -6 |
| EK1-ITB 2000 1-                                | -6 |
| Wettelijke kennisgevingen 1-                   | -7 |
| Energiebesparingsfunctie 1-1                   | 13 |
| Functie automatisch dubbelzijdig afdrukken 1-1 | 13 |
| Energiezuinigheid - Papier 1-1                 | 13 |
| Milieuvoordelen van "Energiebeheer" 1-1        | 13 |
| Energy Star (ENERGY STAR®) programma 1-1       | 14 |

# Mededeling

## Veiligheidsaanduidingen in deze handleiding

De delen van deze handleiding en onderdelen van het apparaat die zijn aangeduid met symbolen, bevatten veiligheidswaarschuwingen ter bescherming van de gebruiker, andere personen en voorwerpen in de buurt. Ze zijn ook bedoeld voor een correct en veilig gebruik van het apparaat. De symbolen met hun betekenis worden hieronder beschreven.

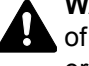

WAARSCHUWING: Dit geeft aan dat wanneer u onvoldoende aandacht besteedt aan of u zich niet op de juiste wijze houdt aan de betreffende punten, dit kan leiden tot ernstig letsel of zelfs levensgevaar.

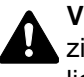

VOORZICHTIG: Dit geeft aan dat wanneer u onvoldoende aandacht besteedt aan of u zich niet op de juiste wijze houdt aan de betreffende punten, dit kan leiden tot lichamelijk letsel of mechanische beschadiging.

#### Symbolen

Symbool  $\triangle$  geeft aan dat het betreffende gedeelte veiligheidswaarschuwingen bevat. Specifieke aandachtspunten worden binnenin het symbool aangegeven.

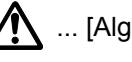

... [Algemene waarschuwing]

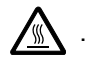

🔊 ... [Waarschuwing voor hoge temperatuur]

Symbool 🛇 geeft aan dat het betreffende gedeelte informatie bevat over niet-toegestane handelingen. Specifieke informatie over de niet-toegestane handeling wordt binnenin het symbool aangegeven.

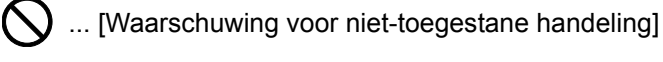

... [Demontage verboden]

Symbool ● geeft aan dat het betreffende gedeelte informatie bevat over handelingen die moeten worden uitgevoerd. Specifieke informatie over de vereiste handeling wordt binnenin het symbool aangegeven.

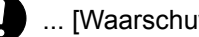

... [Waarschuwing voor vereiste handeling]

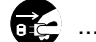

.... [Haal de stekker uit het stopcontact]

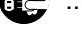

... [Sluit het apparaat altijd aan op een geaard stopcontact]

Neem contact op met uw servicevertegenwoordiger om een vervangend exemplaar te bestellen als de veiligheidswaarschuwingen in deze gebruikershandleiding onleesbaar zijn of als de handleiding zelf ontbreekt (tegen betaling).

#### OPMERKING

Originele documenten die heel erg op een bankbiljet lijken kunnen mogelijkerwijs niet goed gekopieerd worden omdat dit apparaat voorzien is van een functie die valsmunterij voorkomt.

### **Bedrijfsomgeving**

De geschikte bedrijfsomgeving voor het apparaat is:

| Temperatuur      | 10 tot 32,5 °C<br>(Maar luchtvochtigheid moet 70% of minder bedragen bij temperatuur van 32,5 °C.) |
|------------------|----------------------------------------------------------------------------------------------------|
| Luchtvochtigheid | 10 tot 80%<br>(Maar temperatuur moet 30 °C of minder bedragen bij luchtvochtigheid van 80%.)       |

Vermijd de volgende plaatsen als installatieplaats voor het apparaat.

- Vermijd plaatsen in de buurt van een raam of direct in het zonlicht.
- Vermijd plaatsen met trillingen.
- Vermijd plaatsen met sterke temperatuurschommelingen.
- · Vermijd plaatsen met directe blootstelling aan warme of koude lucht.
- · Vermijd slecht geventileerde plaatsen.

Als de vloer niet bestand is tegen zwenkwieltjes, is het mogelijk dat de vloer beschadigd raakt wanneer het apparaat na de installatie wordt verplaatst.

Tijdens het kopiëren komen er kleine hoeveelheden ozon vrij, maar deze hoeveelheden vormen geen gezondheidsrisico. Als het apparaat echter langere tijd in een slecht geventileerde ruimte wordt gebruikt of wanneer er een zeer groot aantal kopieën wordt gemaakt, kan de geur onaangenaam worden. Een geschikte omgeving voor kopieerwerk moet goed geventileerd zijn.

### Voorzorgsmaatregelen voor gebruik

#### Waarschuwingen bij het gebruik van verbruiksartikelen

## **A** VOORZICHTIG

Probeer geen delen die toner bevatten te verbranden. De vonken kunnen brandwonden veroorzaken.

Houd onderdelen die toner bevatten buiten het bereik van kinderen.

Als er onverhoopt lekkage plaatsvindt uit delen die toner bevatten, voorkom dan inademing en inslikken en voorkom contact met uw ogen en huid.

- Als u toch toner inademt, gaat u naar een plaats met frisse lucht en gorgelt u met veel water. Neem bij opkomende hoest contact op met een arts.
- Als u toner binnenkrijgt, spoelt u uw mond met water en drinkt u 1 of 2 glazen water om de inhoud van uw maag te verdunnen. Neem indien nodig contact op met een arts.
- Als u toner in uw ogen krijgt, spoelt u ze grondig met water. Als uw ogen gevoelig blijven, neemt u contact op met een arts.
- Als u toner op de huid krijgt, wast u uw huid met water en zeep.

Probeer geen onderdelen die toner bevatten open te breken of te vernietigen.

#### Overige voorzorgsmaatregelen

Lever de lege tonercontainer en de tonerafvalbak in bij uw dealer of servicevertegenwoordiger. De ingezamelde tonercontainer en tonerafvalbak worden gerecycled of verwijderd volgens de betreffende voorschriften.

Bewaar het apparaat op een plaats die niet is blootgesteld aan direct zonlicht.

Bewaar het apparaat op een plaats waar de temperatuur niet hoger wordt dan 40 °C en waar zich geen sterke schommelingen in temperatuur of vochtigheid voordoen.

Als het apparaat langere tijd niet wordt gebruikt, verwijder dan het papier uit de cassette en de multifunctionele (MF) lade, leg het terug in de oorspronkelijke verpakking en maak deze weer dicht.
### Veiligheid van de laserstraal (Europa)

Laserstralen kunnen gevaarlijk zijn voor het menselijk lichaam. Om deze reden is de laserstraal in het apparaat hermetisch afgesloten binnen een beschermende behuizing en achter een externe afdekking. Bij normale bediening van het product door de gebruiker kan er geen straling uit het apparaat ontsnappen.

Dit apparaat wordt geclassificeerd als een laserproduct van Class 1 volgens IEC/EN 60825-1:2007.

**Voorzichtig**: Het uitvoeren van andere procedures dan in deze handleiding beschreven, kan leiden tot blootstelling aan gevaarlijke straling.

Deze etiketten zijn aangebracht op de laserscaneenheid in het apparaat en bevinden zich niet op een plaats die toegankelijk is voor de gebruiker.

|  | DANGER<br>ATTENTION<br>VORSICHT<br>ATTENZIONE<br>PRECAUCION | CLASS 3B LASER RADIATION WHEN OPEN.<br>AVOID DIRECT EXPOSURE TO BEAM.<br>CLASE 3B RAYONNEMENT LASER EN CAS D'OUVERTURE.<br>EXPOSITION DANGEREUSE AU FAISCEAU.<br>KLASSE 3B LASERSTRAHLUNG, WENN ABDECKUNG GEÖFFNET.<br>NICHT DEM STRAHL AUSSETZEN.<br>CLASSE 3B RADIAZIONE LASER IN CASO DI APERTURA.<br>EVITARE L'ESPOSIZIONE AL FASCIO.<br>CLASSE 3B RADIAZIONE LASER CUANDO SE ABRE.<br>EVITAR EXPONERSE AL RAYO. | VARC<br>著告<br>著告<br>위험<br>著告 | <ul> <li>AVATTAESSA OLET ALTTIINA LUOKAN 3B LASERSÄTEILYLLE.<br/>ÄLÄ KATSO SÄTEESEEN.         · 该产品为38炎激光产品,打开盖子后会有激光辐射,请避免光束照射。         · 該產品爲38類激光產品,打開蓋子後會有激光輻射,請避免光束照射。         · CLASS 3B 가시 레이저광선을 직접 보지마십시오.         · ここを開くとクラス3Bレーザー光がでます。<br/>ビームを直接見たり、触れないでください。     </li> </ul> |
|--|-------------------------------------------------------------|----------------------------------------------------------------------------------------------------|------------------------------|----------------------------------------------------------------------------------------------------|
|--|-------------------------------------------------------------|----------------------------------------------------------------------------------------------------|------------------------------|----------------------------------------------------------------------------------------------------|

Voor wat betreft CLASS 1 laserproducten, wordt informatie op het typeplaatje verstrekt.

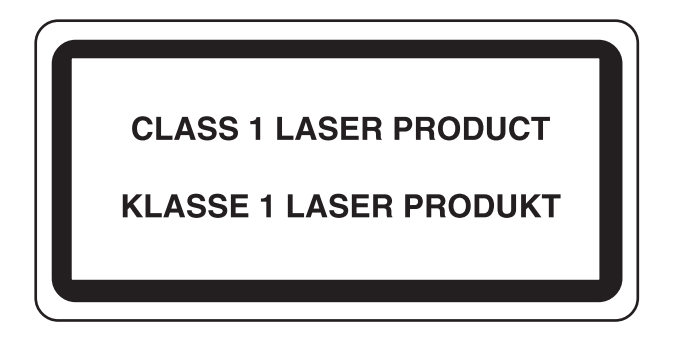

### Wettelijke beperkingen betreffende kopiëren/scannen

Het kan verboden zijn auteursrechtelijk beschermd materiaal te kopiëren/scannen zonder de toestemming van de houder van het auteursrecht.

Het kopiëren/scannen van de volgende voorwerpen is verboden en kan beboet worden. Dit sluit andere voorwerpen niet uit. Maak niet bewust een kopie/scan van voorwerpen die niet gekopieerd/gescand mogen worden.

- · Papiergeld
- Bankbiljetten
- Waardepapieren
- Stempels
- Paspoorten
- Certificaten

Plaatselijke wetten en bepalingen kunnen mogelijk het kopiëren/scannen van ander materiaal dan hierboven is vermeld verbieden of beperken.

### **EN ISO 7779**

Maschinenlärminformations-Verordnung 3. GPSGV, 06.01.2004: Der höchste Schalldruckpegel beträgt 70 dB (A) oder weniger gemäß EN ISO 7779.

### **EK1-ITB 2000**

Das Gerät ist nicht für die Benutzung im unmittelbaren Gesichtsfeld am Bildschirmarbeitsplatz vorgesehen. Um störende Reflexionen am Bildschirmarbeitsplatz zu vermeiden, darf dieses Produkt nicht im unmittelbaren Gesichtsfeld platziert werden.

### Wettelijke kennisgevingen

Het kopiëren of op een andere manier reproduceren van de gehele handleiding of een deel daarvan zonder de voorafgaande schriftelijke toestemming van KYOCERA Document Solutions Inc. is verboden.

### Wat betreft handelsnamen

- PRESCRIBE en ECOSYS zijn geregistreerde handelsmerken van Kyocera Corporation.
- · KPDL is een handelsmerk van Kyocera Corporation.
- Microsoft, Windows, Windows XP, Windows Server 2003, Windows Vista, Windows Server 2008, Windows 7, Windows Server 2012, Windows 8, Windows 8.1 en Internet Explorer zijn gedeponeerde handelsmerken of handelsmerken van Microsoft Corporation in de Verenigde Staten en/of andere landen.
- · PCL is een handelsmerk van Hewlett-Packard Company.
- Adobe Acrobat, Adobe Reader en PostScript zijn handelsmerken van Adobe Systems, Incorporated.
- · Ethernet is een geregistreerd handelsmerk van Xerox Corporation.
- IBM en IBM PC/AT zijn handelsmerken van International Business Machines Corporation.
- AppleTalk, Bonjour, Macintosh en Mac OS zijn handelsmerken van Apple Inc., geregistreerd in de V.S. en andere landen.
- Alle Europese lettertypen die in dit apparaat zijn geïnstalleerd, worden gebruikt onder licentieovereenkomst met Monotype Imaging Inc.
- Helvetica, Palatino en Times zijn geregistreerde handelsmerken van Linotype GmbH.
- ITC Avant Garde Gothic, ITC Bookman, ITC ZapfChancery en ITC ZapfDingbats zijn geregistreerde handelsmerken van International Typeface Corporation.
- ThinPrint is een handelsmerk van Cortado AG in Duitsland en andere landen.
- UFST™ MicroType® lettertypen van Monotype Imaging Inc. zijn geïnstalleerd in dit apparaat.
- Dit apparaat bevat software met modules die zijn ontwikkeld door de Independent JPEG Group.
- Dit product is voorzien van de NetFront-browser van ACCESS CO., LTD.
- ACCESS, het ACCESS-logo en NetFront zijn handelsmerken of gedeponeerde handelsmerken van ACCESS CO., LTD. in de Verenigde Staten, Japan en andere landen.
- © 2011 ACCESS CO., LTD. All rights reserved.
- · Java is een gedeponeerd handelsmerk van Oracle en/of haar gelieerde organisaties.

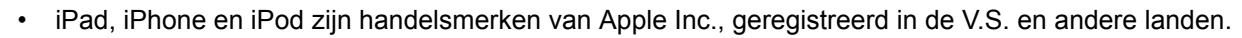

- AirPrint en het AirPrint logo zijn handelsmerken van Apple Inc.
- iOS is een handelsmerk of geregistreerd handelsmerk van Cisco in de V.S. en andere landen en wordt onder licentie door Apple Inc. gebruikt
- Google en Google Cloud Print™ zijn handelsmerken en/of geregistreerde handelsmerken van Google Inc.

Alle overige merk- en productnamen zijn geregistreerde handelsmerken of handelsmerken van de respectieve bedrijven. De symbolen ™ en ® worden niet gebruikt in deze gebruikershandleiding.

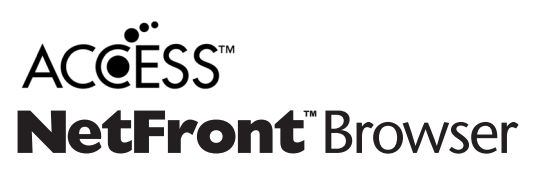

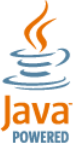

#### **GPL/LGPL**

Dit product is voorzien van GPL- (http://www.gnu.org/licenses/gpl.html) en/of LGPL- (http://www.gnu.org/licenses/ lgpl.html) software als onderdeel van de firmware. U kunt de broncode verkrijgen en het is toegestaan het te kopiëren, te verspreiden en te wijzigen conform de voorwaarden van GPL/LGPL. Voor meer informatie, inclusief de beschikbaarheid van de broncode, ga naar http://www.kyoceradocumentsolutions.com/gpl/.

#### OpenSSL License

Copyright (c) 1998-2006 The OpenSSL Project. All rights reserved.

Redistribution and use in source and binary forms, with or without modification, are permitted provided that the following conditions are met:

- 1. Redistributions of source code must retain the above copyright notice, this list of conditions and the following disclaimer.
- 2. Redistributions in binary form must reproduce the above copyright notice, this list of conditions and the following disclaimer in the documentation and/or other materials provided with the distribution.
- All advertising materials mentioning features or use of this software must display the following acknowledgment: "This product includes software developed by the OpenSSL Project for use in the OpenSSL Toolkit. (http://www.openssl.org/)"
- The names "OpenSSL Toolkit" and "OpenSSL Project" must not be used to endorse or promote products derived from this software without prior written permission.
   For written permission, please contact openssl-core@openssl.org.
- 5. Products derived from this software may not be called "OpenSSL" nor may "OpenSSL" appear in their names without prior written permission of the OpenSSL Project.
- 6. Redistributions of any form whatsoever must retain the following acknowledgment: "This product includes software developed by the OpenSSL Project for use in the OpenSSL Toolkit (http://www.openssl.org/)"

THIS SOFTWARE IS PROVIDED BY THE OpenSSL PROJECT "AS IS" AND ANY EXPRESSED OR IMPLIED WARRANTIES, INCLUDING, BUT NOT LIMITED TO, THE IMPLIED WARRANTIES OF MERCHANTABILITY AND FITNESS FOR A PARTICULAR PURPOSE ARE DISCLAIMED. IN NO EVENT SHALL THE OpenSSL PROJECT OR ITS CONTRIBUTORS BE LIABLE FOR ANY DIRECT, INDIRECT, INCIDENTAL, SPECIAL, EXEMPLARY, OR CONSEQUENTIAL DAMAGES (INCLUDING, BUT NOT LIMITED TO, PROCUREMENT OF SUBSTITUTE GOODS OR SERVICES; LOSS OF USE, DATA, OR PROFITS; OR BUSINESS INTERRUPTION) HOWEVER CAUSED AND ON ANY THEORY OF LIABILITY, WHETHER IN CONTRACT, STRICT LIABILITY, OR TORT (INCLUDING NEGLIGENCE OR OTHERWISE) ARISING IN ANY WAY OUT OF THE USE OF THIS SOFTWARE, EVEN IF ADVISED OF THE POSSIBILITY OF SUCH DAMAGE.

#### **Original SSLeay License**

Copyright (C) 1995-1998 Eric Young (eay@cryptsoft.com) All rights reserved.

This package is an SSL implementation written by Eric Young (eay@cryptsoft.com). The implementation was written so as to conform with Netscapes SSL.

This library is free for commercial and non-commercial use as long as the following conditions are adhered to. The following conditions apply to all code found in this distribution, be it the RC4, RSA, lhash, DES, etc., code; not just the SSL code. The SSL documentation included with this distribution is covered by the same copyright terms except that the holder is Tim Hudson (tjh@cryptsoft.com).

Copyright remains Eric Young's, and as such any Copyright notices in the code are not to be removed.

If this package is used in a product, Eric Young should be given attribution as the author of the parts of the library used.

This can be in the form of a textual message at program startup or in documentation (online or textual) provided with the package.

Redistribution and use in source and binary forms, with or without modification, are permitted provided that the following conditions are met:

- 1. Redistributions of source code must retain the copyright notice, this list of conditions and the following disclaimer.
- 2. Redistributions in binary form must reproduce the above copyright notice, this list of conditions and the following disclaimer in the documentation and/or other materials provided with the distribution.
- 3. All advertising materials mentioning features or use of this software must display the following acknowledgement: "This product includes cryptographic software written by Eric Young (eay@cryptsoft.com)" The word 'cryptographic' can be left out if the routines from the library being used are not cryptographic related :-).
- 4. If you include any Windows specific code (or a derivative thereof) from the apps directory (application code) you must include an acknowledgement: "This product includes software written by Tim Hudson (tjh@cryptsoft.com)"

THIS SOFTWARE IS PROVIDED BY ERIC YOUNG "AS IS" AND ANY EXPRESS OR IMPLIED WARRANTIES, INCLUDING, BUT NOT LIMITED TO, THE IMPLIED WARRANTIES OF MERCHANTABILITY AND FITNESS FOR A PARTICULAR PURPOSE ARE DISCLAIMED. IN NO EVENT SHALL THE AUTHOR OR CONTRIBUTORS BE LIABLE FOR ANY DIRECT, INDIRECT, INCIDENTAL, SPECIAL, EXEMPLARY, OR CONSEQUENTIAL DAMAGES (INCLUDING, BUT NOT LIMITED TO, PROCUREMENT OF SUBSTITUTE GOODS OR SERVICES; LOSS OF USE, DATA, OR PROFITS; OR BUSINESS INTERRUPTION) HOWEVER CAUSED AND ON ANY THEORY OF LIABILITY, WHETHER IN CONTRACT, STRICT LIABILITY, OR TORT (INCLUDING NEGLIGENCE OR OTHERWISE) ARISING IN ANY WAY OUT OF THE USE OF THIS SOFTWARE, EVEN IF ADVISED OF THE POSSIBILITY OF SUCH DAMAGE.

The licence and distribution terms for any publically available version or derivative of this code cannot be changed. i.e. this code cannot simply be copied and put under another distribution licence [including the GNU Public Licence.]

### Monotype Imaging License Agreement

- 1 *Software* shall mean the digitally encoded, machine readable, scalable outline data as encoded in a special format as well as the UFST Software.
- 2 You agree to accept a non-exclusive license to use the Software to reproduce and display weights, styles and versions of letters, numerals, characters and symbols (*Typefaces*) solely for your own customary business or personal purposes at the address stated on the registration card you return to Monotype Imaging. Under the terms of this License Agreement, you have the right to use the Fonts on up to three printers. If you need to have access to the fonts on more than three printers, you need to acquire a multiuser license agreement which can be obtained from Monotype Imaging. Monotype Imaging retains all rights, title and interest to the Software and Typefaces and no rights are granted to you other than a License to use the Software on the terms expressly set forth in this Agreement.
- 3 To protect proprietary rights of Monotype Imaging, you agree to maintain the Software and other proprietary information concerning the Typefaces in strict confidence and to establish reasonable procedures regulating access to and use of the Software and Typefaces.
- 4 You agree not to duplicate or copy the Software or Typefaces, except that you may make one backup copy. You agree that any such copy shall contain the same proprietary notices as those appearing on the original.
- 5 This License shall continue until the last use of the Software and Typefaces, unless sooner terminated. This License may be terminated by Monotype Imaging if you fail to comply with the terms of this License and such failure is not remedied within thirty (30) days after notice from Monotype Imaging. When this License expires or is terminated, you shall either return to Monotype Imaging or destroy all copies of the Software and Typefaces and documentation as requested.
- 6 You agree that you will not modify, alter, disassemble, decrypt, reverse engineer or decompile the Software.
- 7 Monotype Imaging warrants that for ninety (90) days after delivery, the Software will perform in accordance with Monotype Imaging-published specifications, and the diskette will be free from defects in material and workmanship. Monotype Imaging does not warrant that the Software is free from all bugs, errors and omissions.

The parties agree that all other warranties, expressed or implied, including warranties of fitness for a particular purpose and merchantability, are excluded.

8 Your exclusive remedy and the sole liability of Monotype Imaging in connection with the Software and Typefaces is repair or replacement of defective parts, upon their return to Monotype Imaging.

In no event will Monotype Imaging be liable for lost profits, lost data, or any other incidental or consequential damages, or any damages caused by abuse or misapplication of the Software and Typefaces.

9 Massachusetts U.S.A. law governs this Agreement.

- 10 You shall not sublicense, sell, lease, or otherwise transfer the Software and/or Typefaces without the prior written consent of Monotype Imaging.
- 11 Use, duplication or disclosure by the Government is subject to restrictions as set forth in the Rights in Technical Data and Computer Software clause at FAR 252-227-7013, subdivision (b)(3)(ii) or subparagraph (c)(1)(ii), as appropriate. Further use, duplication or disclosure is subject to restrictions applicable to restricted rights software as set forth in FAR 52.227-19 (c)(2).
- 12 You acknowledge that you have read this Agreement, understand it, and agree to be bound by its terms and conditions. Neither party shall be bound by any statement or representation not contained in this Agreement. No change in this Agreement is effective unless written and signed by properly authorized representatives of each party. By opening this diskette package, you agree to accept the terms and conditions of this Agreement.

#### **Knopflerfish License**

This product includes software developed by the Knopflerfish Project. http://www.knopflerfish.org

Copyright 2003-2010 The Knopflerfish Project. All rights reserved.

Redistribution and use in source and binary forms, with or without modification, are permitted provided that the following conditions are met:

- Redistributions of source code must retain the copyright notice, this list of conditions and the following disclaimer.
- Redistributions in binary form must reproduce the above copyright notice, this list of conditions and the following disclaimer in the documentation and/or other materials provided with the distribution.
- Neither the name of the KNOPFLERFISH project nor the names of its contributors may be used to endorse or promote products derived from this software without specific prior written permission.

THIS SOFTWARE IS PROVIDED BY THE COPYRIGHT HOLDERS AND CONTRIBUTORS "AS IS" AND ANY EXPRESS OR IMPLIED WARRANTIES, INCLUDING, BUT NOT LIMITED TO, THE IMPLIED WARRANTIES OF MERCHANTABILITY AND FITNESS FOR A PARTICULAR PURPOSE ARE DISCLAIMED. IN NO EVENT SHALL THE COPYRIGHT OWNER OR CONTRIBUTORS BE LIABLE FOR ANY DIRECT, INDIRECT, INCIDENTAL, SPECIAL, EXEMPLARY, OR CONSEQUENTIAL DAMAGES (INCLUDING, BUT NOT LIMITED TO, PROCUREMENT OF SUBSTITUTE GOODS OR SERVICES; LOSS OF USE, DATA, OR PROFITS; OR BUSINESS INTERRUPTION) HOWEVER CAUSED AND ON ANY THEORY OF LIABILITY, WHETHER IN CONTRACT, STRICT LIABILITY, OR TORT (INCLUDING NEGLIGENCE OR OTHERWISE) ARISING IN ANY WAY OUT OF THE USE OF THIS SOFTWARE, EVEN IF ADVISED OF THE POSSIBILITY OF SUCH DAMAGE.

#### Apache License (Version 2.0)

Apache License Version 2.0, January 2004 http://www.apache.org/licenses/

TERMS AND CONDITIONS FOR USE, REPRODUCTION, AND DISTRIBUTION

1. Definitions.

"License" shall mean the terms and conditions for use, reproduction, and distribution as defined by Sections 1 through 9 of this document.

"Licensor" shall mean the copyright owner or entity authorized by the copyright owner that is granting the License.

"Legal Entity" shall mean the union of the acting entity and all other entities that control, are controlled by, or are under common control with that entity. For the purposes of this definition, "control" means (i) the power, direct or indirect, to cause the direction or management of such entity, whether by contract or otherwise, or (ii) ownership of fifty percent (50%) or more of the outstanding shares, or (iii) beneficial ownership of such entity.

"You" (or "Your") shall mean an individual or Legal Entity exercising permissions granted by this License.

"Source" form shall mean the preferred form for making modifications, including but not limited to software source code, documentation source, and configuration files.

"Object" form shall mean any form resulting from mechanical transformation or translation of a Source form, including but not limited to compiled object code, generated documentation, and conversions to other media types.

"Work" shall mean the work of authorship, whether in Source or Object form, made available under the License, as indicated by a copyright notice that is included in or attached to the work (an example is provided in the Appendix below).

"Derivative Works" shall mean any work, whether in Source or Object form, that is based on (or derived from) the Work and for which the editorial revisions, annotations, elaborations, or other modifications represent, as a whole, an original work of authorship. For the purposes of this License, Derivative Works shall not include works that remain separable from, or merely link (or bind by name) to the interfaces of, the Work and Derivative Works thereof.

"Contribution" shall mean any work of authorship, including the original version of the Work and any modifications or additions to that Work or Derivative Works thereof, that is intentionally submitted to Licensor for inclusion in the Work by the copyright owner or by an individual or Legal Entity authorized to submit on behalf of the copyright owner. For the purposes of this definition, "submitted" means any form of electronic, verbal, or written communication sent to the Licensor or its representatives, including but not limited to communication on electronic mailing lists, source code control systems, and issue tracking systems that are managed by, or on behalf of, the Licensor for the purpose of discussing and improving the Work, but excluding communication that is conspicuously marked or otherwise designated in writing by the copyright owner as "Not a Contribution."

"Contributor" shall mean Licensor and any individual or Legal Entity on behalf of whom a Contribution has been received by Licensor and subsequently incorporated within the Work.

- 2. Grant of Copyright License. Subject to the terms and conditions of this License, each Contributor hereby grants to You a perpetual, worldwide, non-exclusive, no-charge, royalty-free, irrevocable copyright license to reproduce, prepare Derivative Works of, publicly display, publicly perform, sublicense, and distribute the Work and such Derivative Works in Source or Object form.
- 3. Grant of Patent License. Subject to the terms and conditions of this License, each Contributor hereby grants to You a perpetual, worldwide, non-exclusive, no-charge, royalty-free, irrevocable (except as stated in this section) patent license to make, have made, use, offer to sell, sell, import, and otherwise transfer the Work, where such license applies only to those patent claims licensable by such Contributor that are necessarily infringed by their Contribution(s) alone or by combination of their Contribution(s) with the Work to which such Contribution(s) was submitted. If You institute patent litigation against any entity (including a cross-claim or counterclaim in a lawsuit) alleging that the Work or a Contribution incorporated within the Work constitutes direct or contributory patent infringement, then any patent licenses granted to You under this License for that Work shall terminate as of the date such litigation is filed.
- 4. Redistribution. You may reproduce and distribute copies of the Work or Derivative Works thereof in any medium, with or without modifications, and in Source or Object form, provided that You meet the following conditions:
  - (a)You must give any other recipients of the Work or Derivative Works a copy of this License; and
  - (b)You must cause any modified files to carry prominent notices stating that You changed the files; and
  - (c)You must retain, in the Source form of any Derivative Works that You distribute, all copyright, patent, trademark, and attribution notices from the Source form of the Work, excluding those notices that do not pertain to any part of the Derivative Works; and
  - (d)If the Work includes a "NOTICE" text file as part of its distribution, then any Derivative Works that You distribute must include a readable copy of the attribution notices contained within such NOTICE file, excluding those notices that do not pertain to any part of the Derivative Works, in at least one of the following places: within a NOTICE text file distributed as part of the Derivative Works; within the Source form or documentation, if provided along with the Derivative Works; or, within a display generated by the Derivative Works, if and wherever such third-party notices normally appear. The contents of the NOTICE file are for informational purposes only and do not modify the License. You may add Your own attribution notices within Derivative Works that You distribute, alongside or as an addendum to the NOTICE text from the Work, provided that such additional attribution notices cannot be construed as modifying the License.

You may add Your own copyright statement to Your modifications and may provide additional or different license terms and conditions for use, reproduction, or distribution of Your modifications, or for any such Derivative Works as a whole, provided Your use, reproduction, and distribution of the Work otherwise complies with the conditions stated in this License.

- 5. Submission of Contributions. Unless You explicitly state otherwise, any Contribution intentionally submitted for inclusion in the Work by You to the Licensor shall be under the terms and conditions of this License, without any additional terms or conditions. Notwithstanding the above, nothing herein shall supersede or modify the terms of any separate license agreement you may have executed with Licensor regarding such Contributions.
- 6. Trademarks. This License does not grant permission to use the trade names, trademarks, service marks, or product names of the Licensor, except as required for reasonable and customary use in describing the origin of the Work and reproducing the content of the NOTICE file.
- 7. Disclaimer of Warranty. Unless required by applicable law or agreed to in writing, Licensor provides the Work (and each Contributor provides its Contributions) on an "AS IS" BASIS, WITHOUT WARRANTIES OR CONDITIONS OF ANY KIND, either express or implied, including, without limitation, any warranties or conditions of TITLE, NON-INFRINGEMENT, MERCHANTABILITY, or FITNESS FOR A PARTICULAR PURPOSE. You are solely responsible for determining the appropriateness of using or redistributing the Work and assume any risks associated with Your exercise of permissions under this License.
- 8. Limitation of Liability. In no event and under no legal theory, whether in tort (including negligence), contract, or otherwise, unless required by applicable law (such as deliberate and grossly negligent acts) or agreed to in writing, shall any Contributor be liable to You for damages, including any direct, indirect, special, incidental, or consequential damages of any character arising as a result of this License or out of the use or inability to use the Work (including but not limited to damages for loss of goodwill, work stoppage, computer failure or malfunction, or any and all other commercial damages or losses), even if such Contributor has been advised of the possibility of such damages.
- 9. Accepting Warranty or Additional Liability. While redistributing the Work or Derivative Works thereof, You may choose to offer, and charge a fee for, acceptance of support, warranty, indemnity, or other liability obligations and/or rights consistent with this License. However, in accepting such obligations, You may act only on Your own behalf and on Your sole responsibility, not on behalf of any other Contributor, and only if You agree to indemnify, defend, and hold each Contributor harmless for any liability incurred by, or claims asserted against, such Contributor by reason of your accepting any such warranty or additional liability.

#### END OF TERMS AND CONDITIONS

APPENDIX: How to apply the Apache License to your work.

To apply the Apache License to your work, attach the following boilerplate notice, with the fields enclosed by brackets "[]" replaced with your own identifying information. (Don't include the brackets!) The text should be enclosed in the appropriate comment syntax for the file format. We also recommend that a file or class name and description of purpose be included on the same "printed page" as the copyright notice for easier identification within third-party archives.

### Copyright [yyyy] [name of copyright owner]

Licensed under the Apache License, Version 2.0 (the "License"); you may not use this file except in compliance with the License. You may obtain a copy of the License at

#### http://www.apache.org/licenses/LICENSE-2.0

Unless required by applicable law or agreed to in writing, software distributed under the License is distributed on an "AS IS" BASIS, WITHOUT WARRANTIES OR CONDITIONS OF ANY KIND, either express or implied. See the License for the specific language governing permissions and limitations under the License.

### Energiebesparingsfunctie

Het apparaat is uitgerust met een **Slaapmodus** waarbij de printer- en faxfuncties in een wachtstand komen te staan, maar het energieverbruik tot een minimum wordt beperkt nadat er een bepaalde tijd is verstreken sinds het apparaat voor het laatst werd gebruikt.

### Slaapstand

Het apparaat schakelt de slaapstand automatisch in wanneer er 1 minuut is verstreken sinds het apparaat voor het laatst werd gebruikt. De tijdsperiode waarin er geen activiteiten plaatsvinden voordat de slaapstand wordt geactiveerd, kan worden verlengd.

<u>Slaapstand en automatische slaapstand (pagina 2-27)</u>

### Functie automatisch dubbelzijdig afdrukken

Dit apparaat heeft dubbelzijdig afdrukken als standaardfunctie. Bijvoorbeeld bij het afdrukken van twee originelen op een vel papier als dubbelzijdige afdruk, is het mogelijk om papierverbruik te verminderen.

Dubbelzijdig (pagina 6-16)

Afdrukken in de duplexmodus vermindert papierverbruik en draagt bij aan het behoud van bossen. Duplexmodus vermindert tevens de hoeveelheid papier die ingekocht moet worden en vermindert daardoor de kosten. Het is daarom aan te bevelen dat machines die dubbelzijdig kunnen afdrukken, standaard worden ingesteld in de duplexmodus.

### **Energiezuinigheid - Papier**

Voor het behoud en duurzaam gebruik van de bossen wordt aanbevolen om gerecycled en nieuw papier te gebruiken dat op de meest milieuvriendelijke manier wordt geproduceerd of voorzien is van erkende milieukeurmerken, en die voldoen aan EN 12281:2002<sup>\*</sup> of een vergelijkbare kwaliteitsstandaard.

Deze apparatuur ondersteunt ook printen op papier van 64 g/m<sup>2</sup>. Wanneer dergelijk papier, dat minder ruwegrondstoffen bevat, gebruikt wordt, leidt dit tot meer besparingen van natuurlijke bronnen.

\* : EN12281:2002 "Papier voor drukwerk en kantoor - Eisen aan kopieerpapier voor kopieerprocessen met droge toner"

Uw verkoop- of servicevertegenwoordiger kan informatie geven over aanbevolen papiersoorten.

### Milieuvoordelen van "Energiebeheer"

Om het stroomverbruik te beperken, is dit apparaat voorzien van een functie voor energiebeheer die automatisch de energiebesparende stand inschakelt wanneer het apparaat gedurende een bepaalde tijd niet actief is. Hoewel het de apparatuur enige tijd vergt weer terug te keren naar modus KLAAR vanuit de spaarstand, is eenbelangrijke vermindering in energieverbruik mogelijk. Het wordt aanbevolen de machine te gebruiken met deactiveringstijd voor de spaarstand in de standaardinstelling.

# Energy Star (ENERGY STAR<sup>®</sup>) programma

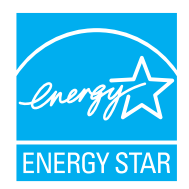

Als bedrijf dat deelneemt aan het internationale Energy Star-programma hebben wij vastgesteld dat dit apparaat voldoet aan de standaarden zoals bepaald in het internationale Energy Star-programma. ENERGY STAR<sup>®</sup> is een vrijwillig programma voor energie-efficiëntie met als doel het ontwikkelen en promoten van producten met een hoge energie-efficiëntie om zo het broeikaseffect te helpen voorkomen. Door ENERGY STAR<sup>®</sup> -gekwalificeerde producten aan teschaffen kunnen klanten helpen de emissies van broeikasgassen te verminderen tijdensgebruik van het product en te besparen op de energiegerelateerde kosten. 2

# Het apparaat installeren en configureren

Dit hoofdstuk bevat informatie voor de beheerder van dit apparaat, zoals de onderdeelnamen, het aansluiten van kabels en het installeren van software.

| Onderdeelnamen                         | . 2-2 |
|----------------------------------------|-------|
| Buitenzijde apparaat                   | . 2-2 |
| Aansluitingen/binnenzijde              | . 2-4 |
| Met verbonden optionele apparatuur     | . 2-6 |
| Het apparaat en andere apparatuur      |       |
| aansluiten                             | 2-7   |
| Kabels aansluiten                      | . 2-8 |
| LAN-kabel aansluiten                   | . 2-8 |
| USB-kabel aansluiten                   | . 2-9 |
| Netvoedingskabel aansluiten            | . 2-9 |
| Aan- en uitzetten                      | 2-10  |
| Aanzetten                              | 2-10  |
| Uitzetten                              | 2-10  |
| Gebruik van het bedieningspaneel       | 2-11  |
| Werking paneeltoetsen                  | 2-11  |
| De hoek van het                        |       |
| bedieningspaneel aanpassen             | 2-12  |
| Aanraakscherm                          | 2-13  |
| Home scherm                            | 2-13  |
| Scherm voor machinegegevens            | 2-17  |
| Functietoets                           | 2-18  |
| Weergave van                           |       |
| gedeactiveerde toetsen                 | 2-19  |
| De toetsen Enter en                    |       |
| Snelkiesnummer zoeken                  | 2-20  |
| Hulpscherm                             | 2-21  |
| Aanmelden/afmelden                     | 2-22  |
| Aanmelden                              | 2-22  |
| Afmelden                               | 2-23  |
| Standaardinstellingen van het apparaat | 2-24  |
| Datum en tijd instellen                | 2-24  |
| Netwerk instellen (LAN-kabel           |       |
| aansluiten)                            | 2-25  |
| Energiebesparingsfunctie               | 2-27  |
| Slaapstand en automatische slaapsta    | nd 2- |
| 27                                     |       |
| Versnelde installatie-wizard           | 2-29  |
| Software installeren                   | 2-31  |
| Software op DVD (Windows)              | 2-31  |
| Software in Windows installeren        | 2-32  |
| Software verwijderen                   | 2-38  |
| Software                               |       |
| Installeren op Mac-computers           | 2-39  |
|                                        |       |

| TWAIN-stuurprogramma instellen    | 2-41 |
|-----------------------------------|------|
| WIA-stuurprogramma instellen      | 2-43 |
| Teller controleren                | 2-44 |
| Command Center RX                 | 2-45 |
| Command Center RX openen          | 2-46 |
| Beveiligingsinstellingen wijzigen | 2-47 |
| Apparaatgegevens wijzigen         | 2-49 |

# **Onderdeelnamen**

### Buitenzijde apparaat

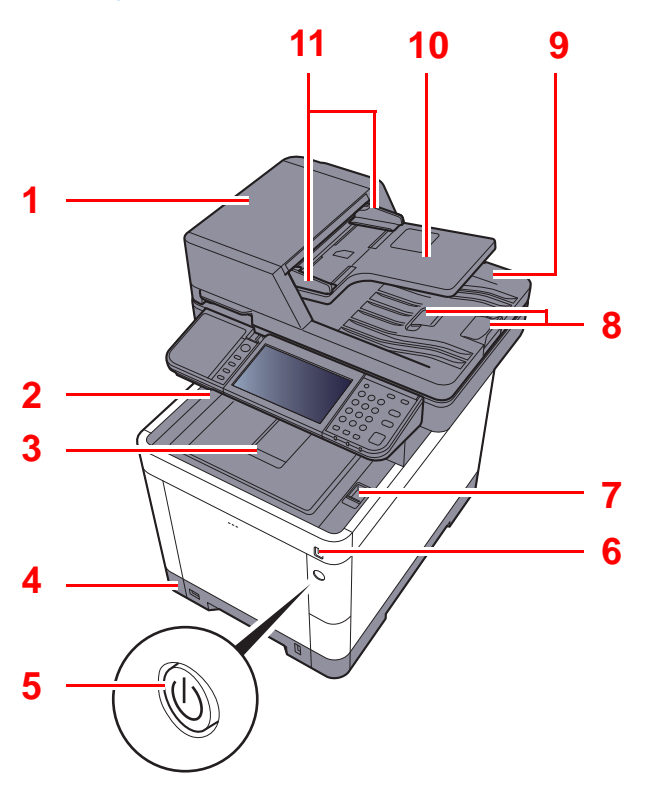

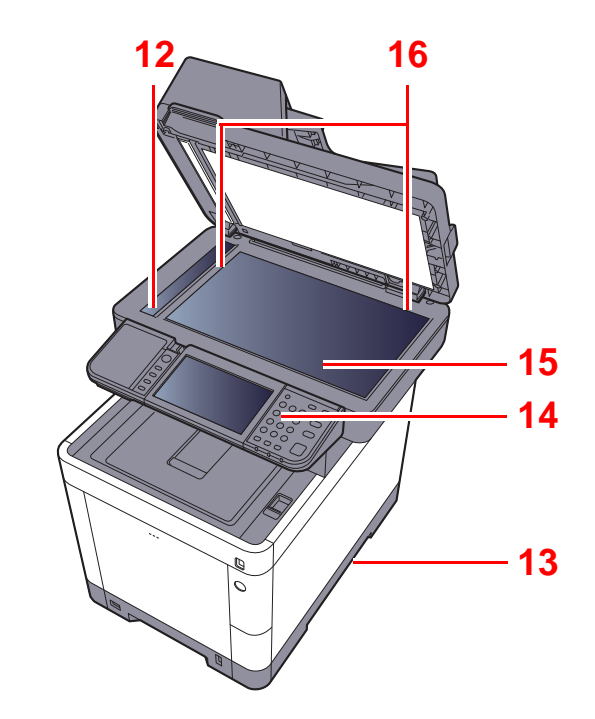

- 1 Documenttoevoer
- 2 Binnenlade
- 3 Papierstopper
- 4 Cassette 1
- 5 Hoofdschakelaar
- 6 USB-geheugenslot
- 7 Hendel voor openen scannereenheid
- 8 Originelenstopper

- 9 Originelenuitvoer
- 10 Origineleninvoer
- 11 Breedtegeleiders voor originelen
- 12 Sleufglas
- 13 Hendels
- 14 Bedieningspaneel
- 15 Glasplaat
- 16 Aanduidingen origineelformaat

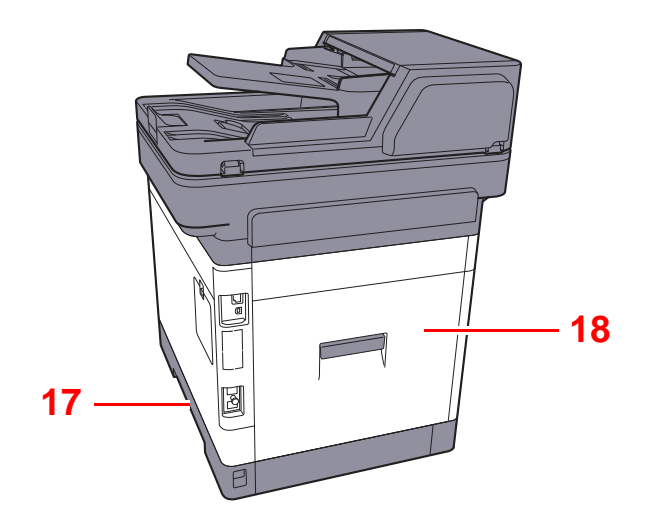

17 Hendels

18 Achterklep 1

### Aansluitingen/binnenzijde

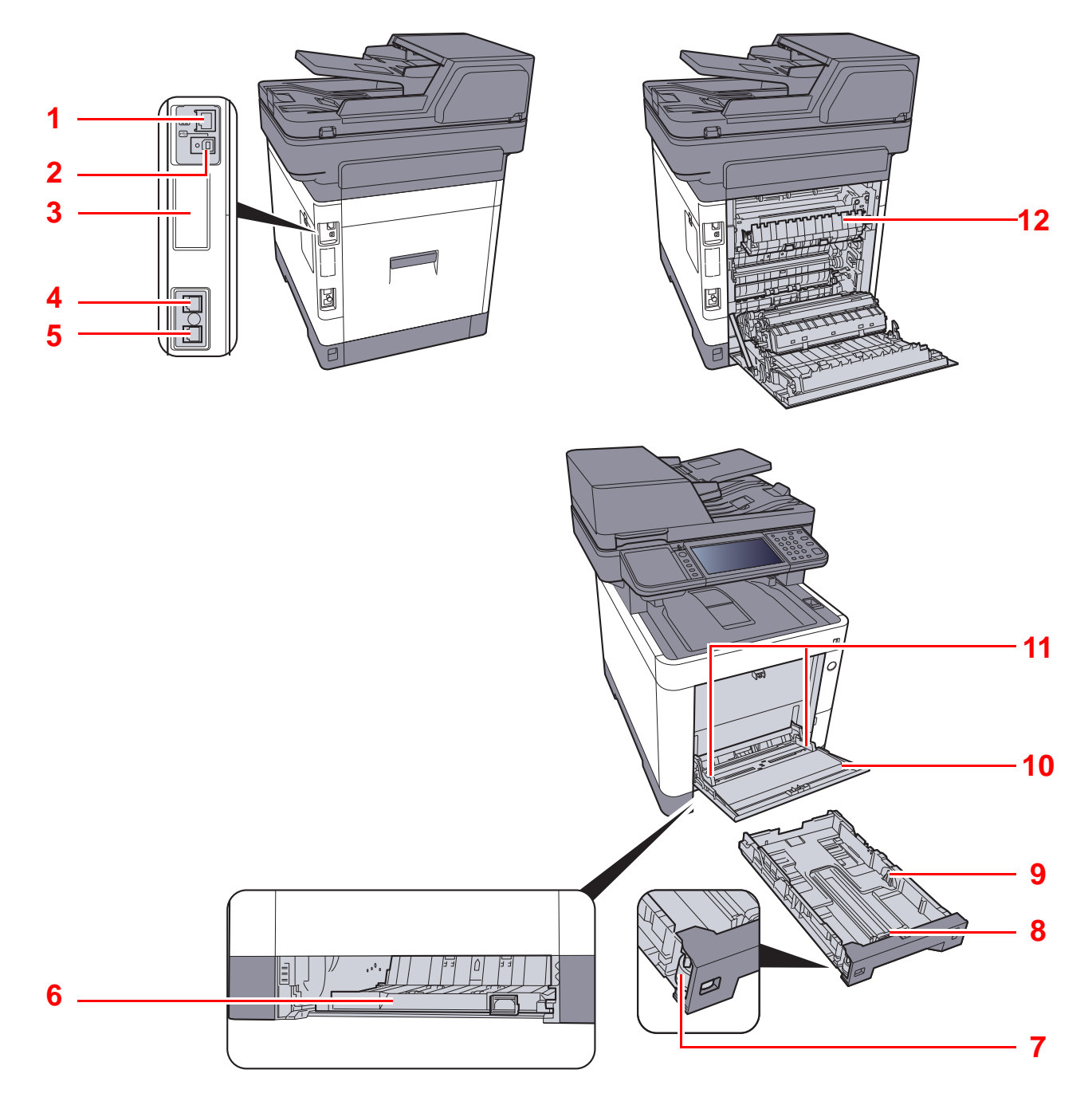

- 1 Netwerkinterface-aansluiting
- 2 USB-aansluiting
- 3 Optionele interface
- 4 LIJN-aansluiting
- 5 TEL-aansluiting
- 6 Invoerklep

- 7 Formaatknop
- 8 Papierlengtegeleider
- 9 Papierbreedtegeleiders
- 10 Multifunctionele lade
- 11 Papierbreedtegeleiders
- 12 Fuserklep

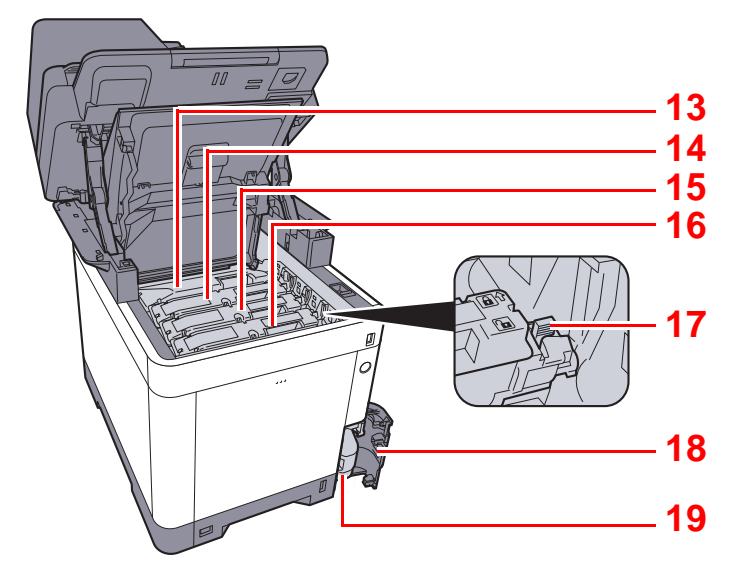

- 13 Tonercontainer (Black)
- 14 Tonercontainer (Magenta)
- 15 Tonercontainer (Cyan)
- 16 Tonercontainer (Yellow)

- 17 Tonercontainerontgrendeling
- 18 Klepje tonerafvalbak
- 19 Tonerafvalbak

# Met verbonden optionele apparatuur

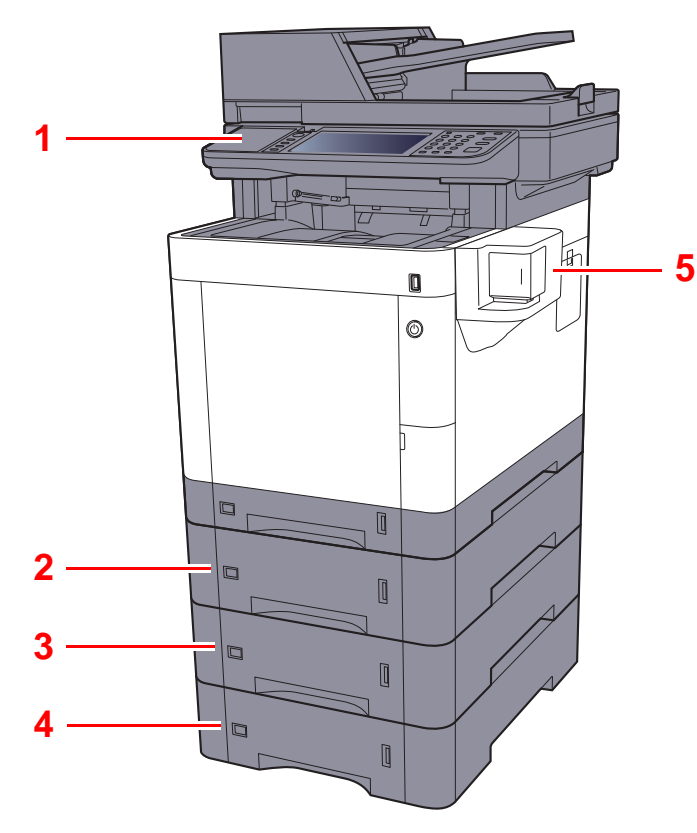

- 1 Kaartlezer
- 2 Cassette 2
- 3 Cassette 3
- 4 Cassette 4
- 5 Handmatige nietmachine

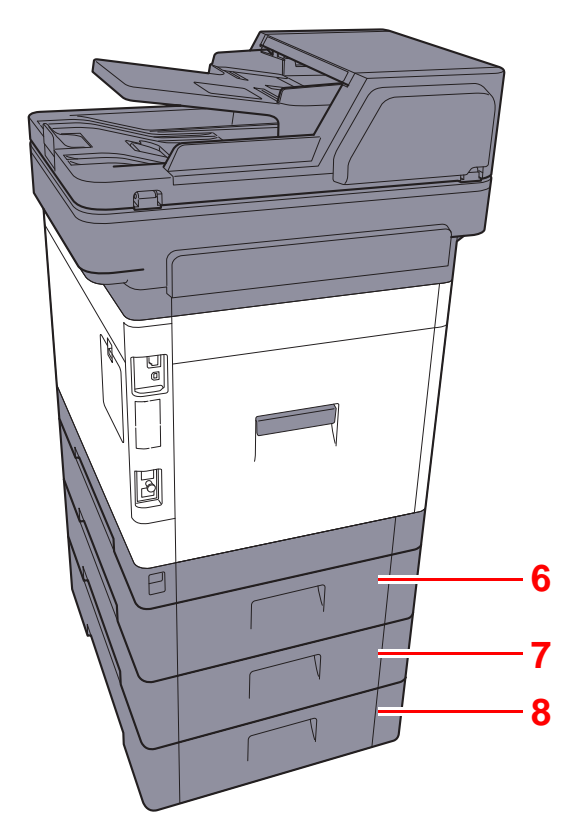

- 6 Achterklep 2
- 7 Achterklep 3
- 8 Achterklep 4
- Optionele apparatuur (pagina 8-2)

# Het apparaat en andere apparatuur aansluiten

Bereid de geschikte kabels voor de omgeving en het gebruiksdoel van het apparaat voor.

#### Het apparaat aansluiten op de pc via USB

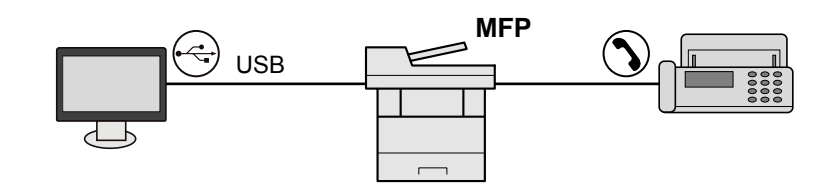

#### Het apparaat aansluiten op de pc op het netwerk

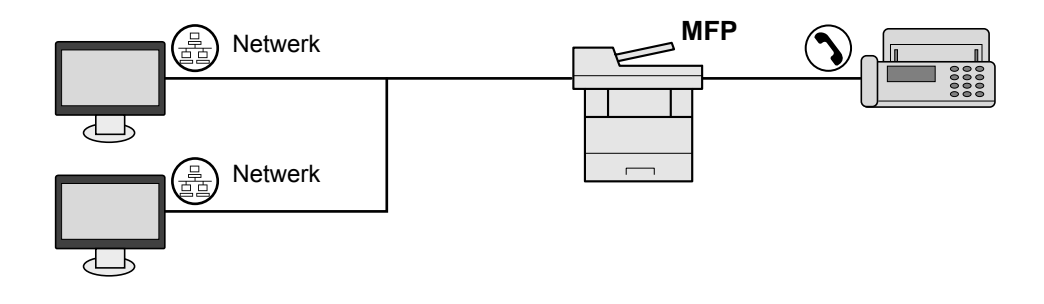

### 

Als u het apparaat gebruikt aangesloten op de optionele draadloze interface kit, hoeft u geen verbinding te maken met de LAN-kabel. Om een draadloos LAN te gebruiken, moeten de standaardinstellingen voor het apparaat worden gewijzigd met behulp van het Systeemmenu.

➡ Raadpleeg de Engelse gebruikershandleiding.

### Te gebruiken kabels

| Verbindingsomgeving                         | Functie                                  | Benodigde kabel                                        |
|---------------------------------------------|------------------------------------------|--------------------------------------------------------|
| Sluit een LAN-kabel aan op het apparaat.    | Printer/scanner/netwerkfax <sup>*1</sup> | LAN-kabel (10BASE-T, 100BASE-TX, 1000BASE-T)           |
| Sluit een USB-kabel aan op het<br>apparaat. | Printer/Scanner (TWAIN/WIA)              | USB2.0 compatibele kabel (Hi-Speed USB,<br>Max. 5,0 m) |

\*1 Enkel bij apparaten waarop de faxfunctie geïnstalleerd is.

# **Kabels aansluiten**

### LAN-kabel aansluiten

#### **BELANGRIJK**

Als het apparaat is ingeschakeld, zet u de hoofdschakelaar uit.

Uitzetten (pagina 2-10)

1

### Sluit de kabel op het apparaat aan.

1 Sluit de LAN-kabel aan op de netwerkpoort.

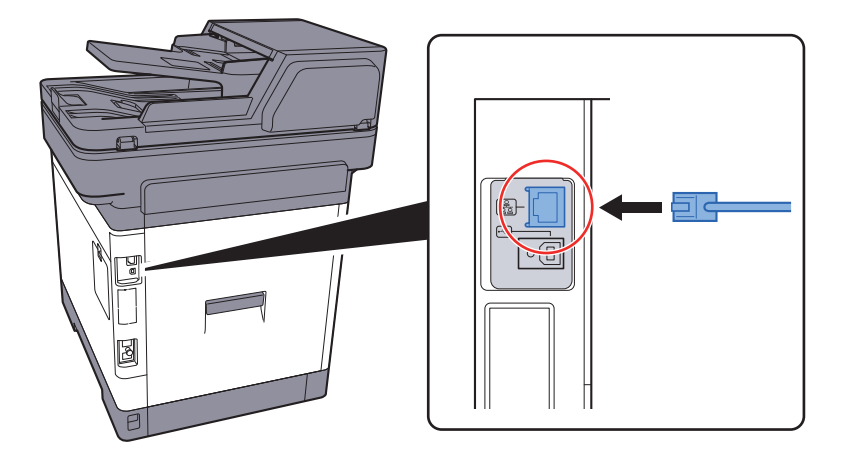

- 2 Sluit het andere uiteinde van de kabel aan op de hub.
- **2** Schakel het apparaat in en configureer het netwerk.
  - ▶ Netwerk instellen (LAN-kabel aansluiten) (pagina 2-25)

### **USB-kabel aansluiten**

### BELANGRIJK

Als het apparaat is ingeschakeld, zet u de hoofdschakelaar uit.

➡ <u>Uitzetten (pagina 2-10)</u>

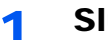

### Sluit de kabel op het apparaat aan.

1 Sluit de USB-kabel aan op de USB-interface-aansluiting, die zich aan de linkerzijde van het apparaat bevindt.

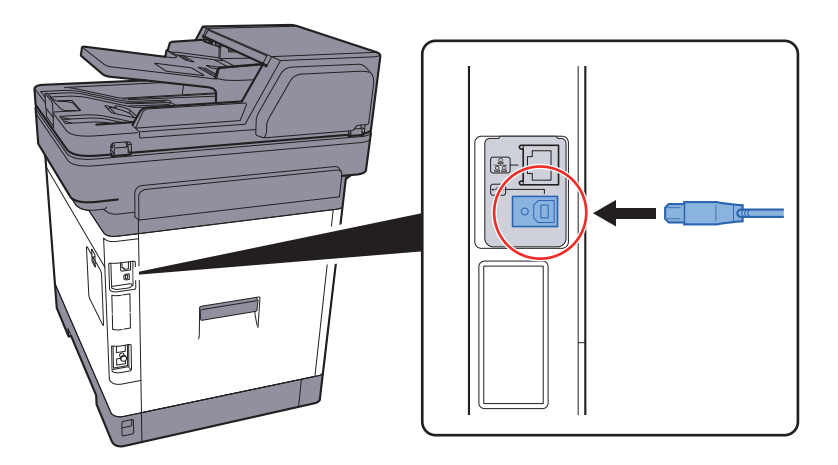

- 2 Sluit het andere uiteinde van de kabel aan op de PC.
- Zet het apparaat aan. 2

### Netvoedingskabel aansluiten

#### Sluit de kabel op het apparaat aan. 1

Sluit een uiteinde van de meegeleverde stroomkabel aan op het apparaat en het andere uiteinde op een stopcontact.

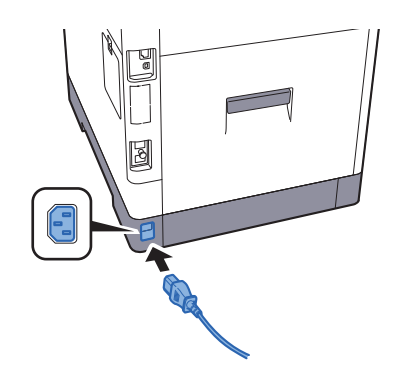

### BELANGRIJK

Gebruik uitsluitend de netvoedingskabel die bij het apparaat wordt geleverd.

# Aan- en uitzetten

### Aanzetten

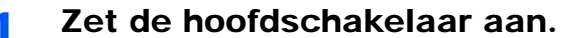

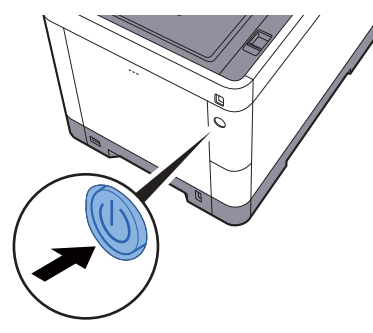

### BELANGRIJK

Wanneer u de hoofdschakelaar uitschakelt, mag u deze niet meteen weer inschakelen. Wacht minstens 5 seconden voordat u de hoofdschakelaar weer inschakelt.

### **Uitzetten**

### BELANGRIJK

Als het lampje [Verwerken] of [Geheugen] brandt, dan is het apparaat bezig. Het uitschakelen van de hoofdschakelaar terwijl het apparaat bezig is, kan storingen veroorzaken.

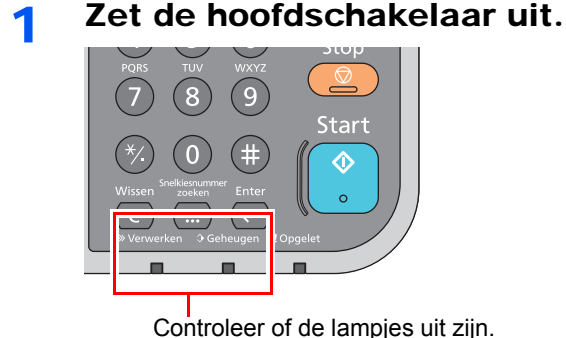

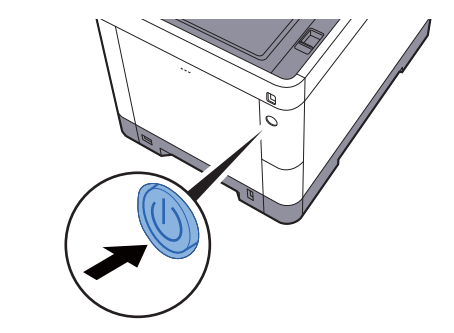

Wanneer het apparaat gedurende langere tijd niet wordt gebruikt...

# VOORZICHTIG

Als u dit apparaat gedurende langere tijd niet gebruikt (bijvoorbeeld 's nachts), zet het dan uit met de hoofdschakelaar. Als u het apparaat nog langer niet gebruikt (bijvoorbeeld tijdens de vakantie), haal dan om veiligheidsredenen de stekker uit het stopcontact. Bij gebruik van producten met faxfunctie wordt bij het uitschakelen van het apparaat vanaf de hoofdschakelaar het verzenden en ontvangen van faxen uitgeschakeld.

### **BELANGRIJK**

Verwijder het papier uit de cassettes en berg het op in de afgesloten bewaarzak voor papier om het tegen vocht te beschermen.

# Gebruik van het bedieningspaneel

### Werking paneeltoetsen

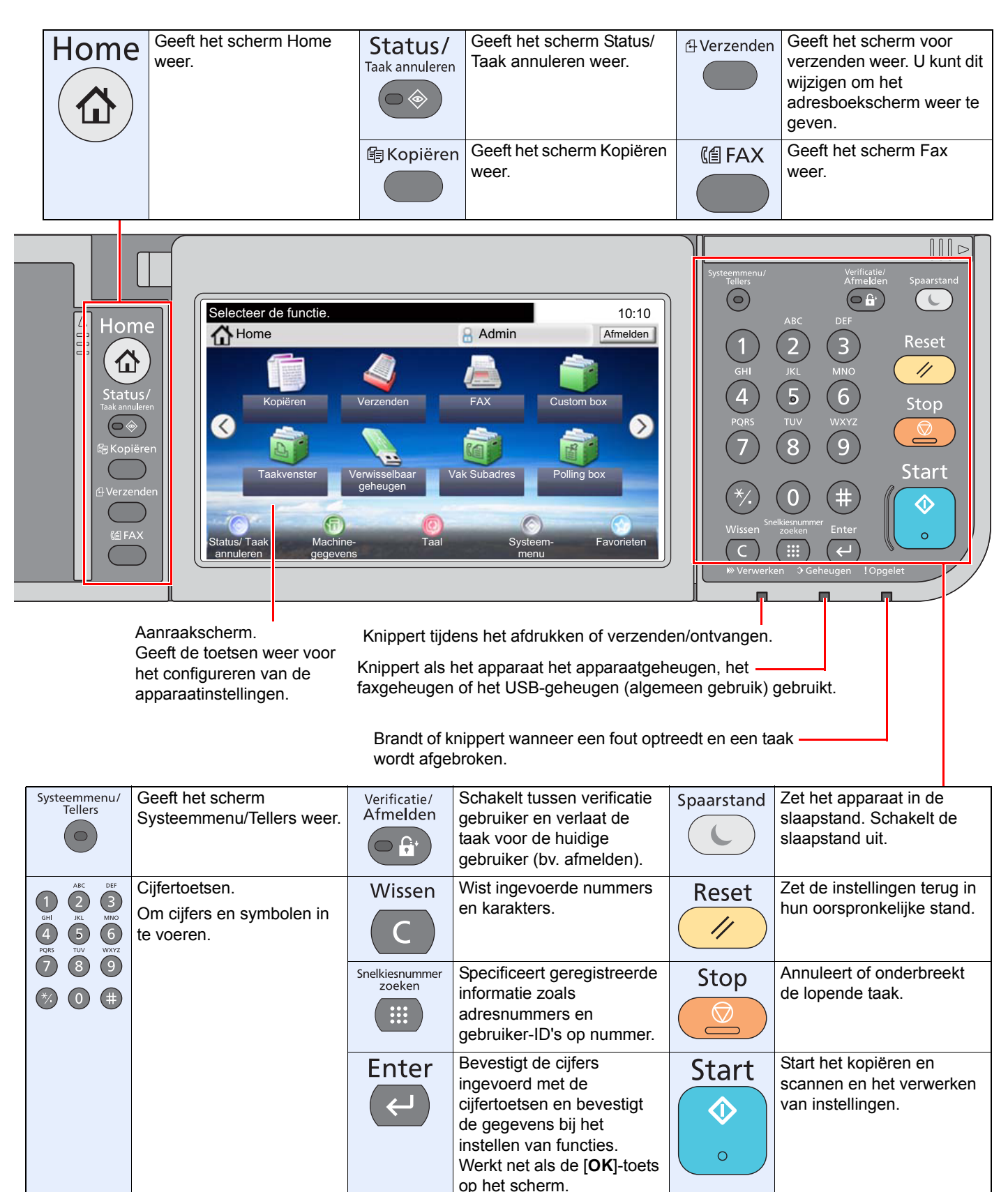

### De hoek van het bedieningspaneel aanpassen

De hoek van het bedieningspaneel kan worden ingesteld.

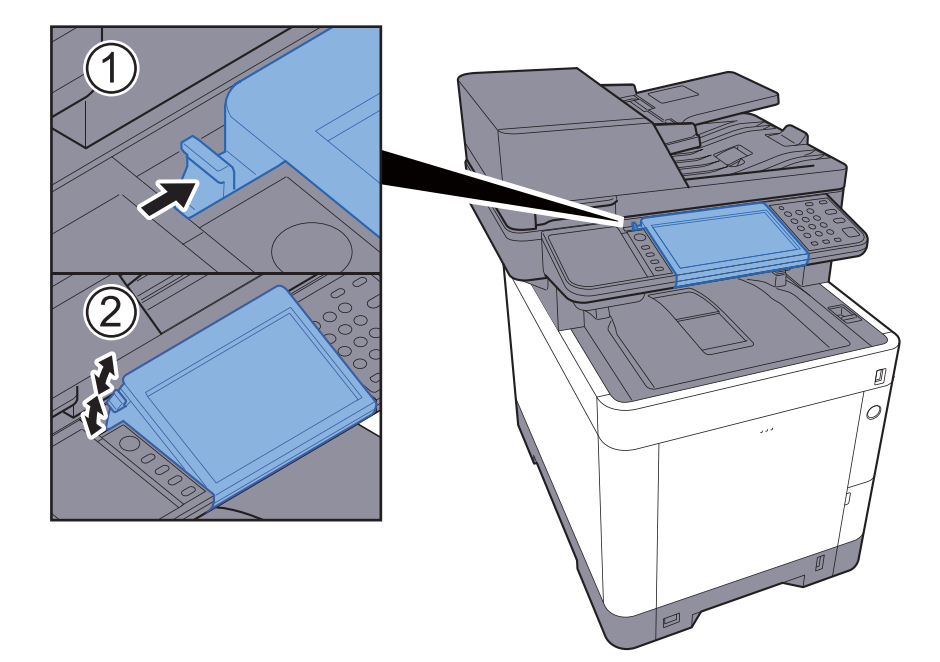

## Aanraakscherm

### Home scherm

Dit scherm wordt weergegeven door te drukken op de [Home] toets op het bedieningspaneel. Raak een pictogram aan om het bijbehorende scherm weer te geven.

U kunt de pictogrammen op het scherm Home en de achtergrond wijzigen.

Het Home scherm bewerken. (pagina 2-14)

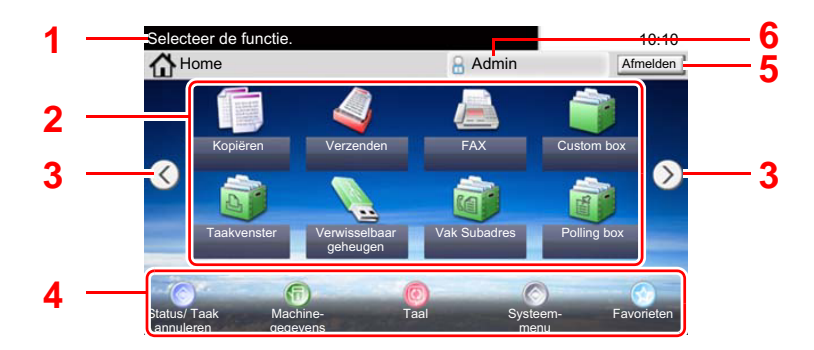

\* De weergave kan verschillen van uw scherm, afhankelijk van uw configuratie en optie-instellingen.

| Nr.                                                                                                    | Item                                                                                                    | Beschrijving                                                                                                    |  |  |
|----------------------------------------------------------------------------------------------------|----------------------------------------------------------------------------------------------------|----------------------------------------------------------------------------------------------------|--|--|
| 1                                                                                                    | Bericht                                                                                                    | Toont het bericht afhankelijk van de status.                                                                                                    |  |  |
| 2                                                                                                    | Bureaublad                                                                                                    | Toont maximum 40 functiepictogrammen <sup>*1</sup> waaronder de functies geregistreerd in favorieten. Iconen die niet op de eerste pagina worden weergegeven, kunnen worden weergegeven door van pagina te veranderen. |  |  |
| 3                                                                                                    | 3 Toetsen voor<br>veranderen scherm<br>3 OPMERKING<br>U kunt ook de weergave overschakelen door het scherm aar<br>raken en door de vinger zijwaarts te verplaatsen (d.w.z. vege<br>5000000000000000000000000000000000000 |                                                                                                    |  |  |
| 4                                                                                                    | Taakbalk                                                                                                    | Toont maximum 5 taakpictogrammen.                                                                                                    |  |  |
| 5                                                                                                    | [Afmelden]                                                                                                    | Meldt de huidige gebruiker af. Wordt weergegeven als het gebruikersaanmeldingsbeheer ingeschakeld is                                                                                                    |  |  |
| 6 Aanmeldingsgebruike<br>rsnaam Toont de gebruikersnaam waarmee is aangemeld. Wordt<br>weergegeven als het gebruikersaanmeldingsbeheer ingeso<br>Kies "Login gebruikersnaam" om de informatie over de aar<br>gebruiker weer te geven. |                                                                                                    | Toont de gebruikersnaam waarmee is aangemeld. Wordt<br>weergegeven als het gebruikersaanmeldingsbeheer ingeschakeld is<br>Kies "Login gebruikersnaam" om de informatie over de aangemelde<br>gebruiker weer te geven.  |  |  |

\*1 Er kunnen maximum 42 pictogrammen worden weergegeven op producten waarop de faxfunctie is geïnstalleerd. Er kunnen maximum 5 pictogrammen worden weergegeven voor geïnstalleerde toepassingen.

### Het Home scherm bewerken.

U kunt de achtergrond van het Home scherm alsook de pictogrammen die worden weergegeven wijzigen.

### **1** Roep het scherm op.

1 [Systeemmenu/Tellers] toets > [Home]

### 

U kunt de instellingen enkel wijzigen door aan te melden met de toegangsrechten van de beheerder.

De standaard gebruikersnaam en het wachtwoord die in de fabriek zijn ingesteld, worden hieronder getoond.

| Login gebruikersnaam:  | 3500 |
|------------------------|------|
| Aanmeldingswachtwoord: | 3500 |

### 2 Configureer de instellingen.

De beschikbare instellingen worden hieronder weergegeven.

| Item                    | Beschrijving                                                                                                    |  |  |
|-------------------------|----------------------------------------------------------------------------------------------------|--|--|
| Bureaublad<br>aanpassen | Selecteer de functie pictogrammen op die op het bureaublad moeten worden weergegeven.                                                                          |  |  |
|                         | Druk op [+] om het scherm op te roepen voor het selecteren van de weer te geven functie. Selecteer de weer te geven functie en druk op $[OK]$ .                |  |  |
|                         | Selecteer een pictogram en druk op [ <b>Vorige</b> ] of [ <b>Volgende</b> ] om de weergavestand van het geselecteerde pictogram op het bureaublad te wijzigen. |  |  |
|                         | Om een pictogram van het bureaublad te verwijderen, selecteer het gewenste pictogram en druk op [ 前 ].                                                         |  |  |
| Taakbalk aanpassen      | Selecteer de taak pictogrammen op die op de taakbalk moeten worden weergegeven.                                                                                |  |  |
| Achtergrond             | Configureer de achtergrond van het Home scherm.<br>Instelling: Beelden 1 tot 8                                                                                 |  |  |

#### Beschikbare functies voor weergave op het bureaublad

| Functie                                 | Picto-<br>gram | Beschrijving                                                                                                    | Referentie-<br>pagina                                      |
|-----------------------------------------|----------------|----------------------------------------------------------------------------------------------------|------------------------------------------------------------|
| Kopiëren <sup>*1</sup>                  |                | Geeft het scherm Kopiëren weer.                                                                                 | <u>pagina 5-16</u>                                         |
| Verzenden <sup>*1</sup>                 | 4              | Geeft het scherm Verzenden weer.                                                                                | pagina 5-18                                                |
| FAX <sup>*2</sup>                       |                | Geeft het scherm Fax weer.                                                                                      | Raadpleeg de<br>Gebruikers-<br>handleiding<br>voor de fax. |
| Custom box <sup>*3</sup>                |                | Geeft het scherm Custom Box weer.                                                                               | -                                                          |
| Taakvenster <sup>*1</sup>               | A              | Geeft het scherm Taakvenster weer.                                                                              | -                                                          |
| Verwisselbaar<br>geheugen <sup>*1</sup> |                | Geeft het scherm Verwijderbaar<br>geheugen weer.                                                                | -                                                          |
| Vak Subadres <sup>*2</sup>              |                | Geeft het scherm Vak Subadres weer.                                                                             | Raadpleeg de<br>Gebruikers-<br>handleiding<br>voor de fax. |
| Polling box <sup>*2</sup>               | No.            | Geeft het scherm Polling box weer.                                                                              | Raadpleeg de<br>Gebruikers-<br>handleiding<br>voor de fax. |
| Aan mij verz.(e-mail) <sup>*4</sup>     |                | Geeft het scherm Verzenden weer. Het<br>e-mailadres van de aangemelde<br>gebruiker is ingesteld als bestemming. | pagina 5-27                                                |
| Favorieten                              |                | Roept de geregistreerde favoriet op. De<br>pictogram verandert afhankelijk van de<br>functie van de favoriet.   | pagina 5-6                                                 |
| Toepassingsnaam <sup>*5</sup>           |                | Geeft de geselecteerde toepassingen weer.                                                                       | <u>pagina 5-11</u>                                         |

\*1 Geselecteerd op het moment van verzending van de fabriek.

\*2 Dit wordt alleen weergegeven bij apparaten waarop de faxfunctie geïnstalleerd is.

\*3 Dit wordt alleen weergegeven wanneer de optionele SSD is geïnstalleerd.

\*4 Wordt weergegeven als het gebruikersaanmeldingsbeheer ingeschakeld is.

\*5 Het pictogram van de applicatie verschijnt.

| Functie               | Pictogram    | Beschrijving                                                                                                    | Referentie-<br>pagina |
|-----------------------|--------------|----------------------------------------------------------------------------------------------------|-----------------------|
| Status/Taak annuleren | ا ا          | Geeft het scherm Status weer. Als er<br>een fout optreedt, verschijnt het<br>pictogram "!". Als de fout verdwijnt, keert<br>het display terug naar de normale<br>weergave. | -                     |
| Machinegegevens       | 6            | Geeft het scherm Apparaatinformatie<br>weer. Controleert het systeem en de<br>netwerk informatie.<br>U kunt ook informatie over de gebruikte<br>opties controleren.        | pagina 2-17           |
| Taal                  | Ø            | Toont het scherm taalinstelling in systeemmenu.                                                                                                    | -                     |
| Systeemmenu           | $\bigotimes$ | Geeft het scherm Systeemmenu weer.                                                                                                    | -                     |
| Favorieten            | $\bigotimes$ | Geeft het scherm overzicht favorieten weer.                                                                                                    | <u>pagina 5-6</u>     |

### Beschikbare functies voor weergave op de taakbalk

### Scherm voor machinegegevens

Toont informatie over het apparaat. Stelt u in staat om systeem- en netwerkinformatie, alsmede de gebruikte opties te controleren.

- 1 Druk op [Machinegegevens] in het home scherm.
- 2 Controleer de informatie over het apparaat.

Machinegegevens

| Tabblad                                   | Beschrijving                                                                                         |
|-------------------------------------------|----------------------------------------------------------------------------------------------------|
| Identificatie/Netwerk                     | U kunt ID-informatie controleren zoals modelnaam, serienummer, hostnaam en -lokatie en het IP-adres. |
| FAX <sup>*1</sup>                         | U kunt het lokale faxnummer, lokale faxnaam, lokale fax-ID en andere faxinformatie controleren.      |
| Softwareversie /<br>Specificatieoverzicht | U kunt de softwareversie en de performance controleren.                                              |
| Optie                                     | U kunt informatie over de gebruikte opties controleren.                                              |

\*1 Dit wordt alleen weergegeven bij apparaten waarop de faxfunctie geïnstalleerd is.

### **Functietoets**

Dit scherm verschijnt wanneer op het pictogram Functies wordt gedrukt.

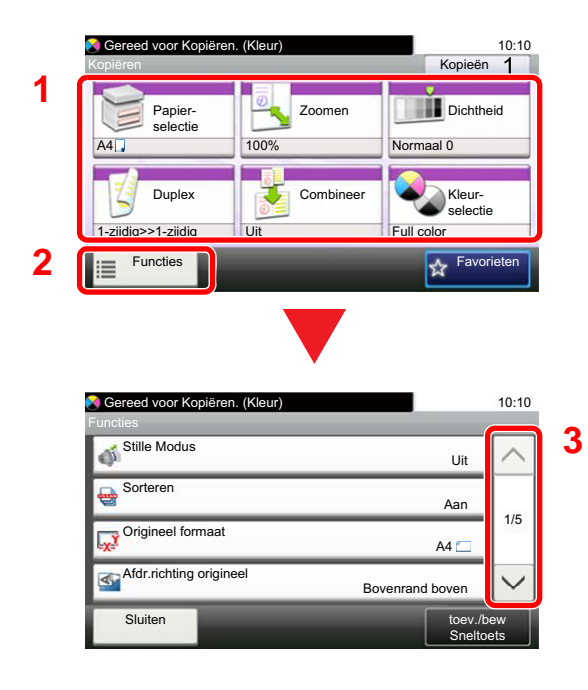

- 1 Functies weergeven.
- 2 Druk op [Functies] om de overige functies weer te geven.
- 3 Druk op [∧] of [∨] om naar boven of naar beneden te scrollen.

### Weergave van gedeactiveerde toetsen

De toetsen van functies die niet kunnen worden gebruikt vanwege onbeschikbare functiecombinaties of niet-aanwezige opties zijn gedeactiveerd.

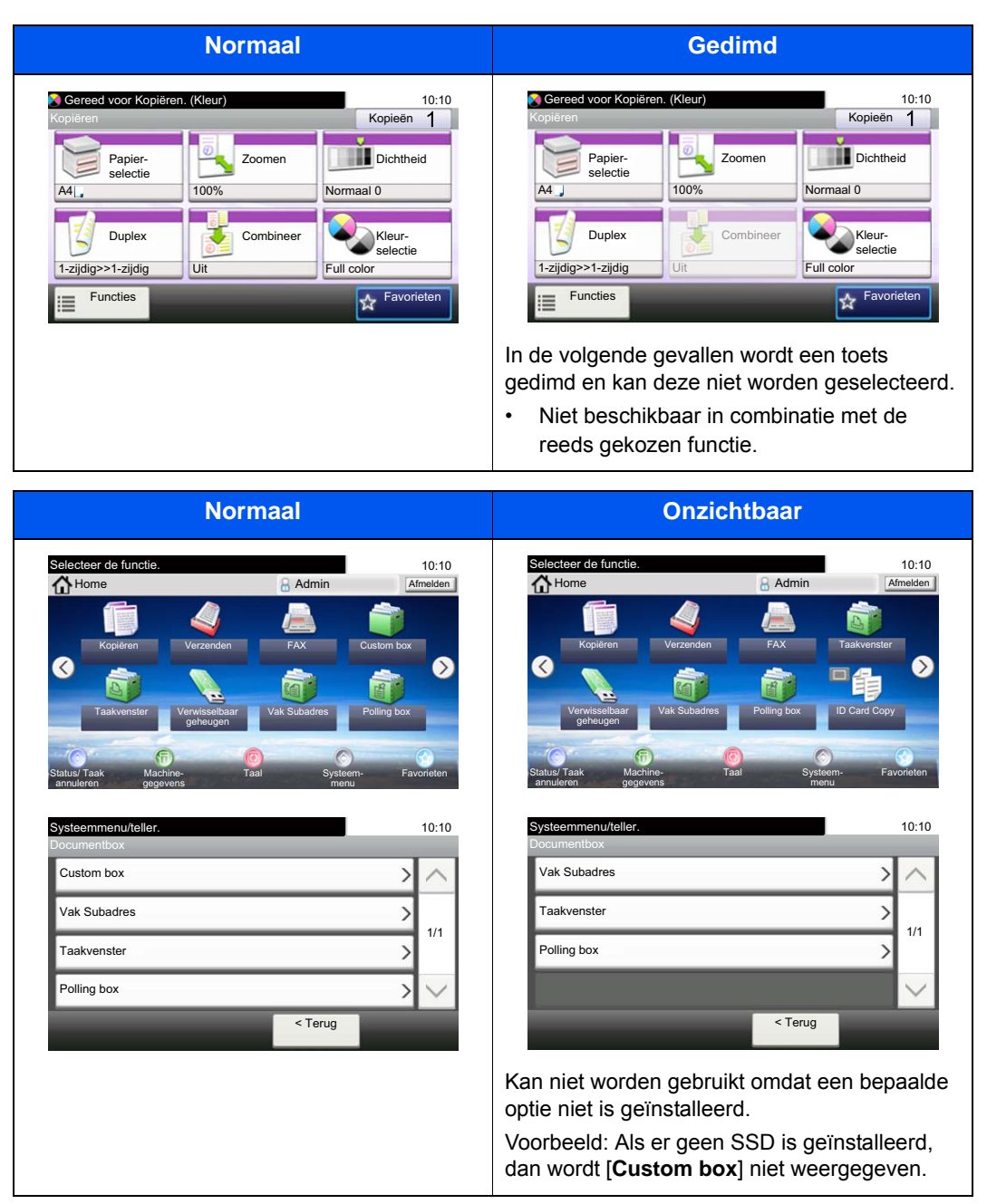

### 

Als een toets die u wilt gebruiken gedimd is, dan zijn wellicht de instellingen van de vorige gebruiker nog geactiveerd. Druk in dit geval op de [**Reset**]-toets en probeer opnieuw.

### De toetsen Enter en Snelkiesnummer zoeken

In dit gedeelte wordt het gebruik van de toetsen [Enter] en [Snelkiesnummer zoeken] op het bedieningspaneel uitgelegd.

### Gebruik van de [Enter]-toets ( ( -)

De [Enter] toets heeft dezelfde functie als de toets met het Enter-teken ( $\leftarrow$ ), zoals de toets [OK  $\leftarrow$ ] en de toets [Sluiten  $\leftarrow$ ].

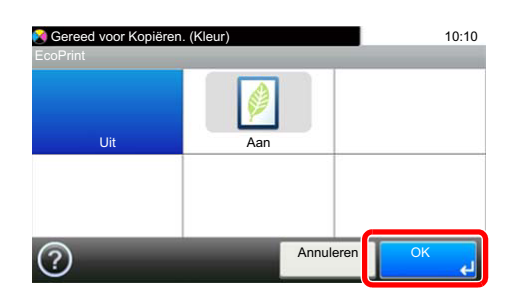

### Gebruik van de toets [Snelkiesnummer zoeken] ( 🔳 )

De [**Snelkiesnummer zoeken**]-toets wordt gebruikt bij het gebruik van de cijfertoetsen om direct het nummer in te voeren, bijvoorbeeld, bij het opgeven van de bestemming voor de transmissie met behulp van een snelkiesnummer.

Raadpleeg voor meer informatie over snelkiezen:

De bestemming opgeven (pagina 5-20)

|                          | 10:10<br>Snelkiezen |
|--------------------------|---------------------|
| Snelkiesnummer<br>zoeken | (001 - 100)         |
|                          | Annuleren OK        |

### Hulpscherm

Als u problemen ondervindt bij het bedienen van het apparaat, dan kunt u de bediening nakijken via het aanraakscherm.

Als [?] (hulp) wordt weergegeven op het aanraakscherm, dan kunt u erop drukken om het hulpscherm te openen. In het Hulp-scherm vindt u uitleg over de functies en over de bediening ervan.

Voorbeeld: Hulpscherm van de papierselectie controleren

| 2   | Papiersele                                                                                                    | ctie (pagina 6-10)                                                                                                    | 10:10                    | Gereed voor Kopiëren. (Kleur) 10:10                                                                                                    |
|-----|----------------------------------------------------------------------------------------------------|----------------------------------------------------------------------------------------------------|--------------------------|----------------------------------------------------------------------------------------------------|
|     | Auto                                                                                                    | Î                                                                                                    |                          | Selecteer de cassette of de multifunctionele lade met                                                                                                    |
|     |                                                                                                    | Normaal                                                                                                    | 1/2                      | Auto: Het geschikte papierformaat wordt automatisch geselecteerd.                                                                                                    |
|     | 3 = , A4                                                                                                    | Normaal                                                                                                    | ~                        | Cassette 1: Het papier in cassette 1 wordt geselecteerd.<br>Cassette 2: Het papier in cassette 2 wordt geselecteerd.<br>Cassette 3: Het papier in cassette 3 wordt geselecteerd.                                                                                                    |
|     | $\bigcirc$                                                                                                    | Annuleren                                                                                                    | ОК                       | ×                                                                                                    |
| 2 [ | <ul> <li>Gereed voor Kopiëren. (K</li> <li>Papier-selectie</li> <li>Selecteer de cassette<br/>het gewenste papierfo</li> <li>Auto: Het geschikte pa<br/>geselecteerd.</li> <li>Cassette 1: Het papier</li> <li>Cassette 2: Het papier</li> <li>Cassette 3: Het papier</li> </ul> | leur)<br>of de multifunctionele lade ne<br>maat.<br>pierformaat wordt automatisc<br>in cassette 1 wordt geselecte<br>in cassette 2 wordt geselecte<br>in cassette 3 wordt geselecte | 10:10<br>h<br>her<br>her | <ol> <li>Hulponderwerpen</li> <li>Geeft informatie weer over het<br/>bedienen van de functies en het<br/>apparaat.</li> <li>Sluit het hulpscherm en keert terug<br/>naar het oorspronkelijke scherm.</li> <li>Scrolt naar boven en naar beneden als<br/>de hulptekst niet in zijn geheel kan</li> </ol> |

# Aanmelden/afmelden

Wanneer u een functie instelt die systeembeheerrechten vereist of wanneer verificatie voor aanmelden door gebruikers is ingeschakeld, dient u uw aanmeldingsgebruikersnaam en -wachtwoord in te voeren.

### 🔇 OPMERKING

De vooraf in de fabriek ingestelde gebruikersnaam en wachtwoord zijn hieronder getoond.

Aanmeld. gebr.nm: 3500

Aanmeld.wachtw.: 3500

Aanmelden is niet mogelijk als u uw aanmeldingsgebruikersnaam en -wachtwoord vergeten bent. Meld u zich in dit geval aan met de toegangsrechten van de beheerder en wijzig uw aanmeldingsgebruikersnaam en -wachtwoord.

### Aanmelden

### Normale aanmelding

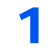

### Voer de login gebruikersnaam en het aanmeldingswachtwoord in om in te loggen.

1 Als dit scherm wordt weergegeven tijdens de bediening, druk dan op [**Toetsenbord**] om de login gebruikersnaam in te voeren.

| Voer gebruikersnaam en wachtwoord in.          | 10:10              |
|------------------------------------------------|--------------------|
| Aanmelden op: Ҫ Lokaal<br>Login gebruikersnaam |                    |
| Appendingswachtwoord                           | Toetsenbord        |
|                                                | Toetsenbord        |
|                                                | Login<br>Login     |
| Invoermethode voor te                          | ekens (pagina 8-3) |

2 [Wachtwoord] > Voer het aanmeldingswachtwoord in > [OK]

### OPMERKING

Als [**Netwerkverificatie**] geselecteerd is als gebruikersverificatiemethode, dan worden de verificatietypes getoond en kan zowel [**Lokaal**] als [**Netwerk**] geselecteerd worden als verificatietype.

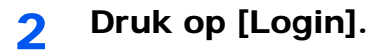

### Snelle aanmelding

| 01 A               | 02 B               | 03 C               | ^   |
|--------------------|--------------------|--------------------|-----|
| <sup>04</sup> geen | 05 geen            | 06 geen            | 1/3 |
| <sup>07</sup> geen | <sup>08</sup> geen | <sup>09</sup> geen |     |

Als dit scherm verschijnt tijdens de bediening, selecteer dan een gebruiker en meld aan.

### 🔇 OPMERKING

Als een gebruikerswachtwoord vereist is, dan wordt een invoerscherm weergegeven.

Raadpleeg de Engelse gebruikershandleiding.

### **Afmelden**

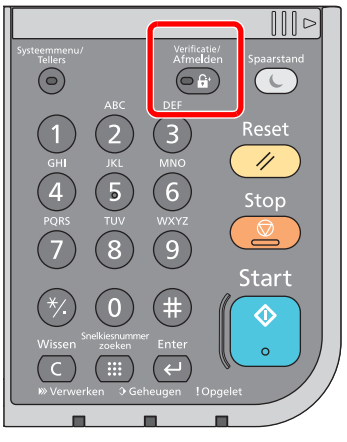

U kunt zich afmelden bij het apparaat door op de toets [Verificatie/Afmelden] te drukken. Het invoerscherm voor de aanmeldingsgebruikersnaam en het aanmeldingswachtwoord verschijnt opnieuw.

Gebruikers worden automatisch afgemeld in de volgende situaties:

- Als het apparaat overschakelt naar de slaapstand.
- Als de automatische bedieningspaneel-reset wordt geactiveerd.

# Standaardinstellingen van het apparaat

Alvorens dit apparaat in gebruik te nemen, configureert u de instellingen zoals datum en tijd, netwerkconfiguratie en energiebesparende functies naargelang de behoeften. De Apparaatinstallatie-wizard wordt opgestart als het apparaat voor de eerste keer wordt ingeschakeld na de installatie. Configureer indien nodig ook de volgende instellingen.

### OPMERKING

De standaardinstellingen van het apparaat kunnen worden gewijzigd vanaf Systeemmenu. Voor instellingen die configureerbaar zijn vanaf het Systeemmenu, raadpleeg:

✤ Engelse gebruikershandleiding.

### Datum en tijd instellen

Volg de onderstaande stappen om de lokale datum en tijd op de plaats van installatie in te stellen.

Wanneer u een e-mail verzendt met de verzendfunctie, zullen de hier ingestelde datum en tijd in de kop van het e-mailbericht worden toegevoegd. Stel de datum, de tijd en het tijdsverschil met GMT in van de regio waar het apparaat wordt gebruikt.

### 💽 OPMERKING

- · Om wijzigen door te voeren na deze initiële configuratie, raadpleeg:
- Engelse gebruikershandleiding.
- De juiste tijd kan periodiek worden ingesteld door te synchroniseren met de tijd vanaf het netwerktijdserver.
- Command Center RX User Guide

### Roep het scherm op.

[Systeemmenu/Tellers]-toets > [Datum/timer/Energiebesp.stnd]

### Configureer de instellingen.

[Tijdzone] > [Datum/Tijd] > [Datumnotatie]

| Item         | Beschrijving                                                                                                    |
|--------------|----------------------------------------------------------------------------------------------------|
| Tijdzone     | Stel het tijdsverschil met GMT in. Kies de dichtstbijzijnde locatie uit de<br>lijst. Als u een tijdzone hebt geselecteerd die automatisch wordt<br>aangepast aan zomer- en wintertijd, moet u de tijdzonegegevens<br>instellen. |
| Date/tijd    | De datum en tijd instellen voor de locatie waar u het apparaat gebruikt.<br>Als u Verzenden als e-mail uitvoert, zullen de datum en de tijd van deze<br>instelling aan de kop van het e-mailbericht worden toegevoegd.          |
|              | Instelling: Jaar (2000 tot 2037), maand (1 tot 12), dag (1 tot 31),<br>Uur (00 tot 23), minuten (00 tot 59), seconden (00 tot 59)                                                                                               |
| Datumnotatie | Selecteer de weer te geven datumnotatie van dag, maand en jaar. Het jaar wordt weergegeven in het Westerse notatiesysteem.<br>Instelling: Maand/dag/jaar, Dag/maand/jaar, Jaar/maand/dag                                        |

### Netwerk instellen (LAN-kabel aansluiten)

Het apparaat is uitgerust met een netwerkinterface, die compatibel is met netwerkprotocollen zoals TCP/IP (IPv4), TCP/ IP (IPv6), NetBEUI, en IPSec. Het maakt afdrukken via het netwerk op Windows, Macintosh, UNIX en andere platformen mogelijk.

Stel TCP/IP (IPv4) in om verbinding te maken met het Windows-netwerk.

Voor informatie over de overige netwerkinstellingen, raadpleeg:

Engelse gebruikershandleiding.

### 💽 OPMERKING

Als gebruikersaanmeldingbeheer is ingeschakeld, dan kunt u alleen de instellingen wijzigen door u aan te melden met beheerdersbevoegdheden.

Als het gebruikersaanmeldingsbeheer uitgeschakeld is, dan verschijnt het gebruikersverificatiescherm. Voer een aanmeldingsgebruikersnaam en wachtwoord in en druk op [Login].

De vooraf in de fabriek ingestelde gebruikersnaam en wachtwoord zijn hieronder getoond.

Login gebruikersnaam: 3500

Aanmeldingswachtwoord: 3500

### TCP/IP-instellingen

#### **IPv4-instelling**

Stel TCP/IP (IPv4) in om verbinding te maken met het Windows-netwerk.

De standaardinstellingen zijn "TCP/IP: Aan, DHCP: Aan, Auto-IP: Aan".

### 💽 OPMERKING

Vraag vooraf het IP-adres aan uw netwerkbeheerder en houd deze bij de hand wanneer u deze instelling wenst te configureren.

In de volgende gevallen moet het IP-adres van de DNS-server worden ingesteld op de Command Center RX.

Het IP-adres van de DNS-server instellen, raadpleeg het volgende:

#### Command Center RX User Guide

- · Bij gebruik van de hostnaam met de instelling "DHCP" ingesteld op "Uit"
- Bij gebruik van de DNS-server met IP-adres dat niet automatisch wordt toegewezen door DHCP.

Roep het scherm op.

[Systeemmenu/Tellers]-toets > [Systeem/Netwerk] > "Netwerk" > "TCP/IP-instelling"

### 2 Configureer de instellingen.

[IP 4-instellingen]
Stel het volgende in.
Bij gebruik van DHCP-server
[DHCP]: Stel in op [Aan].
Voor het instellen van het statische IP-adres
[DHCP]: Stel in op [Uit].
[IP-adres]: Voer het adres in.

[Subnetmasker]: Voer het adres in.

[Default Gateway]: Voer het adres in.

#### **BELANGRIJK**

Start, na het wijzigen van de instelling, het netwerk opnieuw vanaf het Systeemmenu of zet het apparaat UIT en vervolgens weer AAN.

Raadpleeg de Engelse gebruikershandleiding.

#### Instellingen draadloos netwerk

Als het optionele draadloos netwerk Interface Kit is geïnstalleerd op het apparaat en de verbindingsinstellingen zijn geconfigureerd, is het mogelijk om af te drukken in een draadloos netwerk (draadloze LAN)-omgeving. Hier volgt een inleiding tot het configureren van de instellingen voor de verbinding met behulp van Versnelde installatie.

De volgende vier instellingen kunnen worden geconfigureerd in Versnelde installatie.

Raadpleeg de Engelse gebruikershandleiding.

#### Beschikbaar netwerk

Toont de toegangspunten waarop aansluiting van de machine mogelijk is.

#### Drukknop

Als het toegangspunt de drukknopmethode ondersteunt, kunnen draadloze instellingen worden geconfigureerd met de drukknop. Deze instelling voert de drukknop uit, en de verbinding wordt gestart door te drukken op de drukknop op het toegangspunt.

### OPMERKING

De drukknopmethode ondersteunt alleen WPS.

#### **PIN (Apparaat)**

Start verbinding met behulp van de PIN-code van het apparaat. Voer de PIN-code in het toegangspunt in. De PIN-code van het apparaat wordt automatisch gegenereerd.

#### **PIN (terminal)**

Start verbinding met de PIN-code van het toegangspunt. Voer de PIN-code van het toegangspunt in.
# Energiebesparingsfunctie

Als een bepaalde tijd is verstreken nadat het apparaat het laatst is gebruikt, gaat het apparaat automatisch naar de slaapstand om het energieverbruik te verminderen. Als het apparaat niet wordt gebruikt in de slaapstand, dan wordt de stroom automatisch uitgeschakeld.

## Slaapstand en automatische slaapstand

#### Slaapstand

Om de slaapstand te activeren, druk op de [**Spaarstand**]-toets. Het aanraakscherm en alle lampjes op het bedieningspaneel gaan uit om zoveel mogelijk energie te besparen, alleen het Spaarstand lampje blijft branden. Deze stand heet de slaapstand.

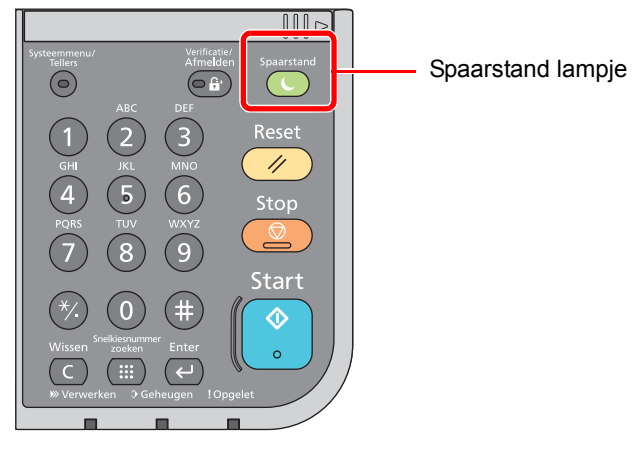

Als tijdens de slaapstand afdrukgegevens worden ontvangen, dan ontwaakt het apparaat automatisch en begint het met afdrukken.

Ook als in de slaapstand faxgegevens binnenkomen, ontwaakt het apparaat automatisch en begint het met afdrukken.

Ga als volgt te werk om verder te gaan.

• Druk op de [Spaarstand]-toets.

Het apparaat is binnen 19 seconden gebruiksklaar.

Houd er rekening mee dat het apparaat door omgevingsfactoren zoals ventilatie langzamer kan reageren.

#### Automatische slaapstand

De automatische slaapstand schakelt het apparaat automatisch naar slaapstand als het een vooraf ingestelde tijd niet actief is geweest.

De standaard ingestelde tijdsduur is 1 minuut.

Om de ingestelde tijdsduur van de slaapstand te wijzigen, raadpleeg:

Versnelde installatie-wizard (pagina 2-29)

#### Regels slaapstand (modellen voor Europa)

U kunt de slaapstand voor elke functie instellen. Als het apparaat in de slaapstand inschakelt, kan de ID-kaart niet worden herkend.

Voor meer informatie over het instellinen van de Regels slaapstand, raadpleeg:

Engelse gebruikershandleiding.

#### Slaapstandniveau (Energiebesp.stnd en Snel herstel) (modellen uitgezonderd voor Europa)

U kunt kiezen tussen twee verschillende slaapstandniveaus: Energiebesparingsstand en de modus Snel herstel. De standaardinstelling is energiebesparingsstand.

De energiebesparingsstand reduceert het stroomverbruik nog meer dan de modus Snel herstel, en biedt de mogelijkheid om het Slaapstandniveau voor elke functie in te stellen. De ID-kaart kan niet worden herkend.

#### OPMERKING

Als de optionele Network Interface Kit is geïnstalleerd, kan de Energiebesp.stnd niet worden opgegeven.

Om te hervatten, druk op de [**Spaarstand**]-toets op het bedieningspaneel. Als in de slaapstand afdrukgegevens worden ontvangen, dan ontwaakt het apparaat automatisch en begint het met afdrukken.

Raadpleeg voor meer informatie over de Slaapstandniveaus:

Versnelde installatie-wizard (pagina 2-29)

# Versnelde installatie-wizard

Voor FAX-functies, papierinstellingen, energiebesparingsfuncties en netwerkinstellingen, kunt u de volgende instellingen configureren in een wizard-achtige scherm.

| Fax setup <sup>*1</sup> | Stelt de basisfaxinstellingen in.                            |                                                                                                    |
|-------------------------|--------------------------------------------------------------|----------------------------------------------------------------------------------------------------|
|                         | 1. Bellen/RX modus                                           | Belmodus<br>Ontvangstmethode<br>Auto (DRD)                                                                 |
|                         | 2. Lokale faxinfo                                            | Lokale faxnaam<br>Lokaal faxnummer<br>Lokale fax-ID<br>TTI                                                 |
|                         | 3. Geluid                                                    | Volume speaker<br>Volume bewaken<br>Zoemer bij afronden taak                                               |
|                         | 4. Belsignalen                                               | Normaal<br>Antwoordapparaat<br>FAX/TEL switch                                                              |
|                         | 5. Opnieuw bellen                                            | Aant.opn. bellen                                                                                           |
| Papier setup            | Stelt het papierformaat en de papier multifunctionele laden. | soort in die moet worden gebruikt in cassettes en                                                          |
|                         | 1. Cassette 1                                                | Papierformaat <sup>*2</sup><br>Mediatype                                                                   |
|                         | 2. Cassette 2 <sup>*3</sup>                                  | Papierformaat <sup>*2</sup><br>Mediatype                                                                   |
|                         | 3. Cassette 3 <sup>*3</sup>                                  | Papierformaat <sup>*2</sup><br>Mediatype                                                                   |
|                         | 4. Cassette 4 <sup>*3</sup>                                  | Papierformaat <sup>*2</sup><br>Mediatype                                                                   |
|                         | 5. MF-lade                                                   | Papierformaat<br>Mediatype                                                                                 |
| Energiebesparing setup  | Stelt de slaapstand in.                                      |                                                                                                    |
|                         | 1. Slaapstand                                                | Timer voor slaapstand<br>Slaapstandniveau (modellen uitgezonderd voor<br>Europa)                           |
| Netwerkconfiguratie     | Stelt de netwerkinstellingen in.                             |                                                                                                    |
|                         | 1. Netwerk                                                   | Verkrijg IP-adres<br>IP-adres <sup>*4</sup><br>Subnetmasker <sup>*4</sup><br>Default Gateway <sup>*4</sup> |

\*1 De faxfuncties zijn enkel beschikbaar bij apparaten waarop de faxfunctie geïnstalleerd is.

\*2 Wordt alleen weergegeven als de formaatknop op de cassette ingesteld is op "Other".

\*3 Wordt alleen weergegeven als de optionele papierinvoer is geïnstalleerd.

\*4 Wordt niet weergegeven als "IP-adres" is ingesteld op [Auto (DHCP)].

#### OPMERKING

Voer, wanneer het gebruikersbevoegdheidsscherm verschijnt, uw aanmeldgebruikersnaam en aanmeldwachtwoord in en druk op [Login].

De standaard gebruikersnaam en het wachtwoord die in de fabriek zijn ingesteld, worden hieronder getoond.

Login gebruikersnaam:3500Aanmeldingswachtwoord:3500

1

#### Roep het scherm op.

[Systeemmenu/Tellers]-toets > [Versnelde installatie-wizard]

#### **2** Selecteer een functie.

#### **3** Configureer de instellingen.

Start de wizard. Volg de instructies op het scherm om de instellingen te configureren. [**Volgend>**]>

#### 💽 OPMERKING

Als u problemen ondervindt bij het configureren van de instellingen, raadpleeg:

→ <u>Hulpscherm (pagina 2-21)</u>

| Bediening | Beschrijving                                                                     |
|-----------|----------------------------------------------------------------------------------|
| Afsluiten | Sluit de wizard af. De tot nu toe geconfigureerde instellingen worden toegepast. |
| Vorige    | Terug naar het vorige item.                                                      |
| Overslaan | Vooruit naar het volgende item zonder het huidige item in te stellen.            |
| Volgende  | Naar het volgende scherm.                                                        |
| Terug     | Terug naar het vorige scherm.                                                    |
| Voltooid  | Registreer de instellingen en sluit de wizard af.                                |

# **Software installeren**

Installeer de benodigde software op uw pc van de bijgeleverde DVD (Product Library) als u de printerfunctie van dit apparaat wilt gebruiken of als u TWAIN/WIA-verzending of netwerkfaxverzending wilt gebruiken op uw pc.

## Software op DVD (Windows)

U kunt een van de installatiemethoden [**Snel installeren**] of [**Aangepast installeren**] selecteren. [**Snel installeren**] is de standaard installatiemethode. Gebruik, om componenten te installeren die niet geïnstalleerd kunnen worden met [**Snel installeren**], [**Aangepast installeren**].

Voor meer informatie over Aangepast installeren, raadpleeg:

Aangepast installeren (pagina 2-35)

| Software                             | Beschrijving                                                                                                    | Snel<br>installeren |
|--------------------------------------|----------------------------------------------------------------------------------------------------|---------------------|
| KX DRIVER                            | Dit printerstuurprogramma maakt het afdrukken van documenten vanaf een<br>computer mogelijk. Door één enkel printerstuurprogramma worden<br>meerdere talen voor pagina-omschrijvingen (PCL, XL, KPDL, etc.)<br>ondersteund. Dit printerstuurprogramma biedt u de mogelijkheid om van alle<br>functies van het apparaat gebruik te maken.                                                                    | 0                   |
|                                      | Gebruik dit stuurprogramma om PDF-bestanden aan te maken.                                                                                                    |                     |
| KX XPS DRIVER                        | Dit printerstuurprogramma ondersteunt het XPS-formaat (XML papierspecificatie) zoals ontwikkeld door Microsoft Corporation.                                                                                                    | -                   |
| KPDL mini-driver/PCL mini-<br>driver | Dit is een Microsoft MiniDriver die PCL en KPDL ondersteunt. Er zijn enkele<br>beperkingen in de functies en optionele functies van het systeem die met dit<br>stuurprogramma gebruikt kunnen worden.                                                                                                    | -                   |
| FAX Driver                           | Dit maakt het mogelijk een document dat in eenPC-softwaretoepassing gecreëerd is, als fax via het systeem te versturen.                                                                                                    | -                   |
| Kyocera TWAIN Driver                 | Dit stuurprogramma maakt scannen met het systeem mogelijk via een TWAIN-compliante softwaretoepassing.                                                                                                    | 0                   |
| Kyocera WIA Driver                   | WIA (Windows Imaging Acquisition) is een functie in Windows die<br>tweerichtingscommunicatie tussen een afbeeldingsapparaat zoals een<br>scanner en een softwaretoepassing voor afbeeldingsverwerking mogelijk<br>maakt. Er kan een afbeelding verworven worden met een WIAcompliante<br>softwaretoepassing, wat handig iswanneer er geen TWAIN-compliante<br>softwaretoepassing op de PC geïnstalleerd is. | -                   |
| KYOCERA Net Viewer                   | Dit is een hulpmiddel waarmee het mogelijk is het systeem in het netwerk te monitoren.                                                                                                    | -                   |
| Status Monitor                       | Dit is een hulpprogramma dat de status van de printer controleert en voorziet in een doorlopende rapportfunctie.                                                                                                    | 0                   |
| File Management Utility              | Maakt het mogelijk een gescand document te verzenden en op te slaan in een specifieke netwerkmap.                                                                                                    | -                   |
| KYOCERA Net Direct Print             | Dit maakt het mogelijk een PDF-bestand af te drukken zonder Adobe Acrobat/Reader te starten.                                                                                                    | -                   |
| FONTS                                | Dit zijn de lettertypen die het mogelijk maken de in het systeem ingebouwde lettertypen te gebruiken in een softwaretoepassing.                                                                                                    | 0                   |

#### 

- De installatie op Windows moet worden uitgevoerd door een gebruiker is aangemeld met beheerdersbevoegdheden.
- De faxfuncties kunnen enkel worden gebruikt bij apparaten met faxmogelijkheden.
- WIA-driver en KX XPS DRIVER kunnen niet op Windows XP worden geïnstalleerd.

## Software in Windows installeren

#### **Snel installeren**

De volgende procedure is een voorbeeld van het installeren van de software in Windows 7 met behulp van [Snel installeren].

Voor meer informatie over Aangepast installeren, raadpleeg:

Aangepast installeren (pagina 2-35)

1

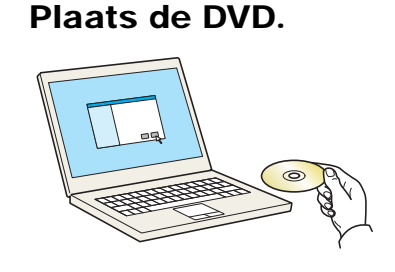

#### 💽 OPMERKING

- De installatie op Windows moet worden uitgevoerd door een gebruiker is aangemeld met beheerdersbevoegdheden.
- Als het dialoogvenster "De wizard Nieuwe hardware gevonden" verschijnt, selecteer dan [Annuleren].
- · Als het venster automatisch afspelen verschijnt, klik dan op [Voer setup.exe uit].
- Als het venster gebruikersaccountbeheer verschijnt, klik dan op [Ja] ([Toestaan]).

#### 7 Roep het scherm op.

| Marces Table Lines                                                                                                    | ×                                                                            |
|----------------------------------------------------------------------------------------------------|------------------------------------------------------------------------------|
| Kennisgeving                                                                                                    |                                                                              |
| Door het gebruik of de installatie van<br>-software in dit pakket stemt u ermee<br>voorwaarden van deze licentieoveree | de apparaatstuurprogramma's en<br>e in dat u gebonden bent aan de<br>nkomst. |
| 1                                                                                                    | 2                                                                            |
| Licentieovereenkomst weergeven                                                                                         | Accepteren Afsluiten                                                         |

- 1 Klik op [Licentieovereenkomst weergeven] en lees de licentieovereenkomst.
- 2 Klik op [Accepteren].

#### 3 Installeren met [Snel installeren].

|                                   | 2000Appearer                                                                                                    |        |
|-----------------------------------|----------------------------------------------------------------------------------------------------|--------|
| U SINGE                           |                                                                                                    |        |
| Hostmaam als poertnaam gebruiken  |                                                                                                    | :≡   % |
| Stuurprogrammapakitet Scanpakitet |                                                                                                    |        |
|                                   |                                                                                                    |        |
|                                   |                                                                                                    | 4      |
|                                   | Unternet in Southaan gebruiken<br>Southaan de Southaan gebruiken<br>Southaan de Southaan de Southaan de Southaan | Uter   |

U kunt ook [**Hostnaam als poortnaam gebruiken**] kiezen en de hostnaam van de standaard TCP/IP-poort instellen. (Een USB-verbinding kan niet worden gebruikt.)

#### 

• Om Status Monitor te installeren, is het noodzakelijk om Microsoft .NET Framework 4.0 vooraf te hebben geïnstalleerd.

| 🛞 Ку  | vocera Product Library                                                  |
|-------|-------------------------------------------------------------------------|
| Inste | ellen heeft vastgesteld dat niet is voldaan aan de volgende<br>waarden. |
|       | Microsoft .NET Framework 4.0                                            |
|       | www.microsoft.com                                                       |
|       |                                                                         |
|       | OK                                                                      |

- Het apparaat kan niet worden gedetecteerd, tenzij het is ingechakeld. Als de computer er niet in slaagt om het apparaat te detecteren, controleer dan of het is aangesloten op de computer via een netwerk of USB-kabel en dat deze is ingeschakeld en klik op C (Vernieuwen).
- Als het venster Windows-beveiliging verschijnt, klikt u op [Dit stuurprogramma toch installeren].

#### Voltooi de installatie.

| 9                              | X         |
|--------------------------------|-----------|
| Voltooid                       |           |
| Uw software is gebruiksklaar.  |           |
| Details                        |           |
| <u> </u>                       |           |
| Product                        | Detail    |
| Concernence - Transaction      |           |
| C/dcmmer/PCAugacomm            |           |
|                                | 4 m       |
|                                |           |
| 🗉 🗐 🎲 Een testpagina afdrukken |           |
| 🗉 🗐 🎲 Duplex Inschakelen       |           |
|                                |           |
|                                |           |
|                                |           |
|                                | Voltooien |

Als "**Uw software is gebruiksklaar**" verschijnt, dan kunt u de software gebruiken. Om een testpagina af te drukken, vink het selectievakje "**Een testpagina afdrukken**" aan en selecteer het apparaat.

Klik op [Voltooien] om de wizard af te sluiten.

#### OPMERKING

Als u [**Apparaatinstellingen**] in Windows XP hebt geselecteerd, wordt het dialoogvenster voor het instellen van het apparaat weergegeven na op [**Voltooien**] te hebben geklikt. Configureer de instellingen voor opties die op de machine zijn geïnstalleerd. Apparaatinstellingen kunnen worden geconfigureerd nadat de installatie is voltooid.

```
Printer Driver User Guide
```

Als het bericht systeem herstarten verschijnt, herstart dan de computer door de aanwijzingen op het scherm op te volgen. Zo wordt de installatie van het printerstuurprogramma voltooid.

Als u het TWAIN-stuurprogramma installeert, ga dan door met het configureren van de:

<u>TWAIN-stuurprogramma instellen (pagina 2-41)</u>

#### Aangepast installeren

De volgende procedure is een voorbeeld van het installeren van de software onder Windows 7 met [Aangepast installeren].

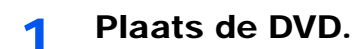

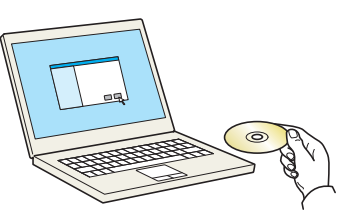

#### OPMERKING

- De installatie op Windows moet worden uitgevoerd door een gebruiker is aangemeld met beheerdersbevoegdheden.
- Als het dialoogvenster "De wizard Nieuwe hardware gevonden" verschijnt, selecteer dan [Annuleren].
- Als het venster automatisch afspelen verschijnt, klik dan op [Voer setup.exe uit].
- Als het venster gebruikersaccountbeheer verschijnt, klik dan op [Ja] ([Toestaan]).

#### **2** Roep het scherm op.

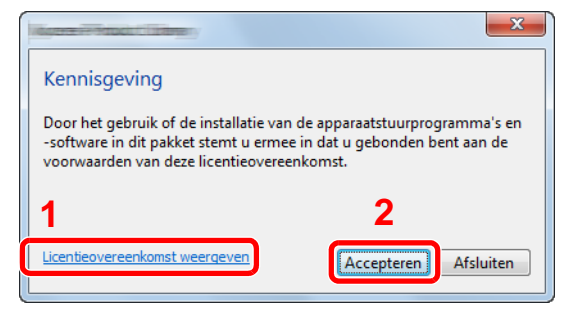

- 1 Klik op [Licentieovereenkomst weergeven] en lees de licentieovereenkomst.
- 2 Klik op [Accepteren].

#### 3 Installeren met [Aangepast installeren].

1 Selecteer het te installeren apparaat.

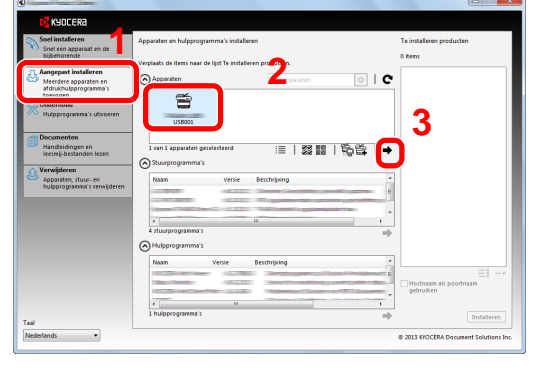

De volgende knoppen zijn beschikbaar.

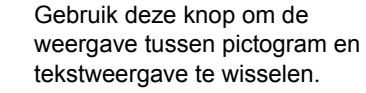

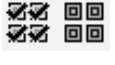

: Gebruik deze knop om meerdere items te selecteren.

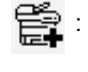

> Als het doelapparaat niet wordt weergegeven, druk dan op deze knop om het te gebruiken apparaat rechtstreeks te selecteren.

R

2 Selecteer het te installeren stuurprogramma.

| Snel een apparaat en de                                                             | Apparaten en hulpprogramma's installerer       |               |         | Te installeren producten            |
|-------------------------------------------------------------------------------------|------------------------------------------------|---------------|---------|-------------------------------------|
| bijbehorende<br>stuurprogramma's installeren                                        | Verplaats de items naar de lijst Te installere | n producten.  |         | 1 ftens                             |
| Aangepast installeren<br>Meerdere apparaten en<br>afdrukhulpprogramma's<br>torengen | Apparaten                                      | Zoekapparaten | 0   C   |                                     |
| Mulpprogramma's utivoeren                                                           |                                                |               |         |                                     |
| Documenten<br>Handleidingen en<br>Jeesmij-bestanden lezen                           | 0 van 0 apparaten geselecteerd                 | :≡   33 88    | %\$\$ ⇒ |                                     |
| Verwijderen<br>Apparaten, stuur- en<br>hulpprogramma's verwijderen                  |                                                |               |         | 3                                   |
|                                                                                     | 4 stuurprogramma's                             |               | •       |                                     |
|                                                                                     | Naam Versie I                                  | leschrijving  | *       |                                     |
|                                                                                     | Marchineston                                   |               |         | Hostnaam als poortnaam<br>gebruiken |
|                                                                                     | 2                                              |               | F       |                                     |

3 Selecteer het te installeren hulpprogramma.

| Snel installeren                                                                    | Apparaten en hulpprogramma's installeren                   | Te installeren producten |
|-------------------------------------------------------------------------------------|------------------------------------------------------------|--------------------------|
| Snel een apparaat en de<br>bijbehorende<br>stuurprogramma's installeren             | Verplaats de items naar de lijst Te installeren producten. | 1 Rens                   |
| Aangepast installeren<br>Meerdere apparaten en<br>afdrukhulpprogramma's<br>torrogen | Apparaten Zoekapparaten                                    | • I C 🖺 👘                |
| Hulpprogramma's utivoeren                                                           |                                                            |                          |
| Handleidingen en<br>leesmij-bestanden lezen                                         | 0 van 0 apparaten geselecteerd 📰   🗱 🖬   🏐                 |                          |
| Verwijderen<br>Apparaten, stuur- en<br>hulpprogramma's verwijderen                  | Naam Versie Beschrijking                                   | *                        |
|                                                                                     | 4 m<br>4 stuurprogramma's                                  | · · ·                    |
|                                                                                     |                                                            |                          |
|                                                                                     | Hulpprogramma's                                            |                          |
|                                                                                     | Hulpprogramma's                                            | Henri als poertnaam      |

4 Klik op [Installeren].

| ©                                                                       |                             |                        |                                                                |       |          | X                            |
|-------------------------------------------------------------------------|-----------------------------|------------------------|----------------------------------------------------------------|-------|----------|------------------------------|
| KYOCERa                                                                 |                             |                        |                                                                |       |          |                              |
| Snel installeren<br>Snel een apparaat en de                             | Apparaten en hulpprogram    | ıma's installeren      |                                                                |       | Te insta | lieren producten             |
| bijbehorende<br>stuurprogramma's installeren                            | Verplaats de Rems naar de l | ijst Te installeren pr | oducten.                                                       |       | 3 Rens   |                              |
| Aangepast installeren<br>Meerdere apparaten en<br>afdrukhulpprogramma's | Apparaten                   |                        |                                                                | 0   C | E        | DRIVER                       |
| torrogen                                                                |                             |                        |                                                                |       | ×        | NOCERA Net Viewer            |
| - Roppinganna subroten                                                  |                             |                        |                                                                |       | ×        | Status Monitor               |
| Handleidingen en<br>leesmij-bestanden lezen                             | 0 van 0 apparaten gesel     | ecteerd                | :≡   33 88                                                     | %皆 →  | ×        | File Management Utility      |
| Apparaten, stuur- en<br>hufpprogramma's verwijderen                     | Naam                        | Versie Bes             | drijving                                                       |       | ×        | KYOCERA Net Direct Print     |
|                                                                         | CONTRACTOR CONTRACTOR       | 100220-100             | need on printing on the other<br>religentighty to get the ACE. |       | ×        | FONTS                        |
|                                                                         | 4 stuurprogramma's          |                        |                                                                |       |          |                              |
|                                                                         | Hulpprogramma's             |                        |                                                                | ~     |          |                              |
|                                                                         | Naam                        | Versie Bes             | chrigving                                                      |       |          | =1                           |
|                                                                         |                             |                        |                                                                |       | Host     | naam als poortnaam<br>uiken  |
| Taal                                                                    | < 0 hulpprogramma's         |                        | н                                                              | +     |          | Installeren                  |
| Nederlands •                                                            |                             |                        |                                                                |       | © 2013 K | IDCERA Document Solutions In |

#### 

 Om Status Monitor te installeren, is het noodzakelijk om Microsoft .NET Framework 4.0 vooraf te hebben geïnstalleerd.

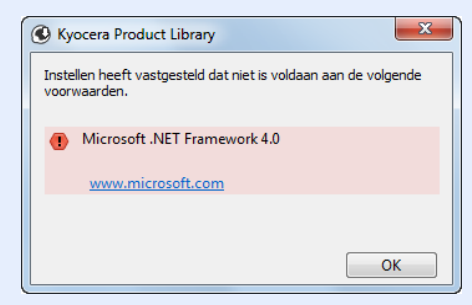

#### Voltooi de installatie.

| 9                              | X         |
|--------------------------------|-----------|
| Voltooid                       |           |
| Uw software is gebruiksklaar.  |           |
| Details                        |           |
| <u> </u>                       |           |
| Product                        | Detail    |
| (/domenting/http://www.com/    |           |
| C/dcmmer/PCAugacomm            |           |
|                                | 4 m       |
|                                |           |
| 🗉 🗐 🎲 Een testpagina afdrukken |           |
| 🗉 🗐 🎲 Duplex Inschakelen       |           |
|                                |           |
|                                |           |
|                                |           |
|                                | Voltooien |

Als "**Uw software is gebruiksklaar**" verschijnt, dan kunt u de software gebruiken. Om een testpagina af te drukken, vink het selectievakje "**Een testpagina afdrukken**" aan en selecteer het apparaat.

Klik op [Voltooien] om de wizard af te sluiten.

#### OPMERKING

Als u [**Apparaatinstellingen**] in Windows XP hebt geselecteerd, wordt het dialoogvenster voor het instellen van het apparaat weergegeven na op [**Voltooien**] te hebben geklikt. Configureer de instellingen voor opties die op de machine zijn geïnstalleerd. Apparaatinstellingen kunnen worden geconfigureerd nadat de installatie is voltooid.

```
Printer Driver User Guide
```

Als het bericht systeem herstarten verschijnt, herstart dan de computer door de aanwijzingen op het scherm op te volgen. Zo wordt de installatie van het printerstuurprogramma voltooid.

Als u het TWAIN-stuurprogramma installeert, ga dan door met het configureren van de:

► <u>TWAIN-stuurprogramma instellen (pagina 2-41)</u>

## Software verwijderen

Voer de volgende procedure uit om de software van uw computer te verwijderen.

#### 🔇 OPMERKING

De installatie onder Windows moet worden uitgevoerd door een gebruiker is aangemeld met beheerdersbevoegdheden.

#### Roep het scherm op.

Klik op de [Start] knop op Windows en selecteer vervolgens [Alle programma's], [Kyocera] en [Verwijder Kyocera Product Library] om de wizard voor het verwijderen weer te geven.

#### 💽 OPMERKING

In Windows 8, klik op [**Zoeken**] in charms, en voer "Verwijder Kyocera Product Library" in het zoekvak in. Kies [**Verwijder Kyocera Product Library**] uit de zoeklijst.

#### **2** Verwijder de software.

Plaats een vinkje in het vakje van de software die moet worden verwijderd.

| Welkom bij de             | wizard voor           | het verwijde         | ren        |  |
|---------------------------|-----------------------|----------------------|------------|--|
| Deze wizard helpt u bij h | net verwijderen van s | oftware voor uw afdr | uksysteem. |  |
| Sluit alle toepassi       | ngen voordat u door   | aat.                 |            |  |
| Provide and               |                       |                      |            |  |
| ⊞-⊠ 🥵                     | 000135600             | 1                    |            |  |
|                           |                       |                      |            |  |
|                           |                       |                      |            |  |
|                           |                       |                      |            |  |
|                           |                       |                      |            |  |
|                           |                       |                      |            |  |
|                           |                       |                      |            |  |
| Alles selecteren          | Alles wissen          |                      | 2          |  |

#### 3 Verwijderen voltooien.

Als het bericht systeem herstarten verschijnt, herstart dan de computer door de aanwijzingen op het scherm op te volgen. Hiermee is de procedure voor het verwijderen van de software voltooid.

#### 💽 OPMERKING

- · De software kan ook worden verwijderd met behulp van de Product Library.
- In het installatiescherm Product Library, klik op [Installatie verwijderen] en volg de instructies op het scherm op om de software te verwijderen.

## **Software installeren op Mac-computers**

De afdrukfunctie van het apparaat kan worden benut door een Mac-computer.

#### 💽 OPMERKING

- Het installeren onder MAC OS moet worden gedaan door een gebruiker die zich heeft aangemeld met beheerdersbevoegdheden.
- Wanneer u afdrukt vanaf een Macintosh-computer, moet de emulatiemodus het apparaat worden ingesteld op [KPDL] of [KPDL (Auto)].
- Raadpleeg de Engelse gebruikershandleiding.
- Bij verbinding via Bonjour, activeer Bonjour via de netwerkinstellingen van het apparaat.
- Raadpleeg de Engelse gebruikershandleiding.
- Geef in het scherm Identiteitscontrole de naam en het wachtwoord op die werden gebruikt om in te loggen op het besturingssysteem.

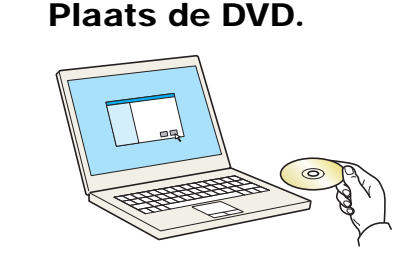

Dubbelklik op het [Kyocera] pictogram.

#### 2 Roep het scherm op.

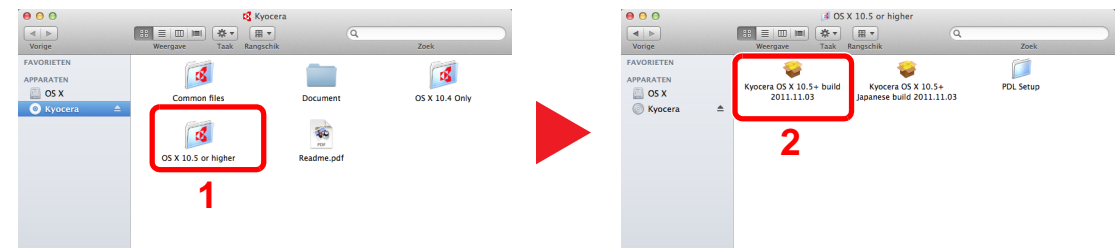

Dubbelklik op [Kyocera OS X x.x] afhankelijk van uw Mac OS-versie.

#### 3 Installeer het printerstuurprogramma.

| 00                                                                                                    | <b>\$</b>                 | installeren                                                                                          |         |
|----------------------------------------------------------------------------------------------------|---------------------------|----------------------------------------------------------------------------------------------------|---------|
|                                                                                                    | Welkom bij                |                                                                                                    |         |
| KYDCERR     Mitroductie     Lessmig     Licentie     Doelvolume kiezen     Installatietype     Installatie     Overzicht | Het in<br>stapp<br>instal | istallatieprogramma begeleidt u bij de<br>en die nodig zijn om deze software te<br>leen.<br>Installe | er      |
|                                                                                                    | -                         | Ga terug                                                                                             | Ga door |

Installeer het printerstuurprogramma zoals aangegeven door de instructies in de installatiesoftware.

Hiermee is de installatie van het printerstuurprogramma voltooid.

Bij gebruik van een USB-aansluiting, wordt het apparaat automatisch herkend en verbonden. Indien een IP-verbinding wordt gebruikt, zijn de onderstaande instellingen vereist.

#### **4** Configureer de printer.

1 Open Systeemvoorkeuren en voeg de printer toe.

|                                     | Toon alles                           |               | Systeem             | voorkeuren       |                           | Q                       |                       |
|-------------------------------------|--------------------------------------|---------------|---------------------|------------------|---------------------------|-------------------------|-----------------------|
| Persoonliji<br>Algemeen             | k<br>Bureaublad en<br>chermbeveiligi | Dock          | Mission<br>Control  | Taal en<br>tekst | Beveiliging<br>en privacy | Spotlight               | Universele<br>toegang |
| Hardware                            | Beeld-<br>schermen                   | Energlestand  | Toetsenbord         | Muis             | Trackpad                  | Afdrukken en<br>scannen | Geluid                |
| Internet er                         | Mail, agenda's<br>en contacten       | MobileMe      | Netwerk             | Bluetooth        | Delen                     | 1                       |                       |
| Systeem<br>Gebruikers<br>en groepen | Ouderlijk<br>toezicht                | Datum en tijd | Software-<br>update | Spraak           | ()<br>Time Machine        | Opstartschijf           |                       |
| Overige                             | Flash Player                         | Flip4Mac      | Perian              | Xian             |                           |                         |                       |

2 Kies [Standaard] en klik op het item in het veld "Naam".

| Fax          | IP Windows Zoek                   |
|--------------|-----------------------------------|
| Protocol:    | Line Printer Daemon - LPD         |
| Adres:       | 192.168.1.108                     |
|              | Geldig en volledig adres.         |
| Wachtrij:    |                                   |
|              | Laat leeg voor standaardwachtrij. |
| Naam:        | 192.168.1.108                     |
|              |                                   |
| oruk af via: |                                   |

3 Selecteer het stuurprogramma in "Druk af via".

#### 

Bij gebruik van een IP-verbinding, klik op het IP-icoon voor een IP-verbinding en voer vervolgens de hostnaam of het IP-adres in. De ingevoerde "Locatie" verschijnt automatisch in het veld "Naam". Wijzig deze waarde indien nodig.

3 Selecteer de beschikbare opties voor het apparaat.

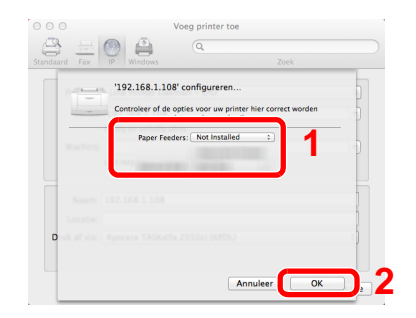

4 Het geselecteerde apparaat is toegevoegd.

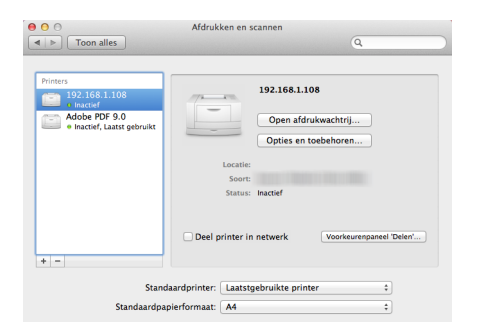

## **TWAIN-stuurprogramma instellen**

Registreer dit apparaat bij het TWAIN-stuurprogramma. De instructies zijn gebaseerd op de gebruikersinterface zoals in Windows 7.

1 Ro

#### Roep het scherm op.

1 Klik op de [Start]-knop van Windows, [Alle programma's], [Kyocera] en vervolgens op [TWAIN Driver Setting]. Het scherm TWAIN-stuurprogramma verschijnt.

#### OPMERKING

In Windows 8, klik op [**Zoeken**] in Charms, en voer "TWAIN Driver Setting" in het zoekvak in. Kies [**TWAIN Driver Setting**] in de zoeklijst.

2 Klik op [Toevoegen].

| Naam Model | Toevoegen           |
|------------|---------------------|
|            | Verwijderen         |
|            | Bewerken            |
|            | By verstek aanzette |

#### **2** Configureer het TWAIN-stuurprogramma.

| Naam                            | - Fankaid                      |
|---------------------------------|--------------------------------|
| Netherland                      | ( In inches                    |
| Model                           | 4 C centimero                  |
|                                 |                                |
| Scanneradres                    |                                |
| 192.166.176.25                  |                                |
| Beeldcompressie[Meerkleung]-    |                                |
| Compressieniveau                |                                |
| 3                               |                                |
| Laag                            | Hoog                           |
|                                 |                                |
| Beeldcompressie(Grijsschaal / h | (onachraom)                    |
| Compressient/eau                |                                |
|                                 | Haza                           |
| Loop                            | Troog                          |
| Beveiligde protocolinstellingen |                                |
| 1. 000                          |                                |
|                                 | Verificatie-instellingen gebru |
|                                 |                                |
|                                 |                                |

Hoog

Hoog

2

4

Loog

Help

6.

OK

- 1 Voer de apparaatnaam in.
- 2 Selecteer dit apparaat uit de lijst.
- 3 Voer het IP-adres en de hostnaam van het apparaat in.
- 4 Stel de eenheid in.
- 5 Bij gebruik van SSL, vink het selectievakje naast SSL aan.

- 1 Voer de apparaatnaam in.
- 2 Selecteer dit apparaat uit de lijst.
- 3 Stel de eenheid in.
- 4 Stel het compressieniveau in.

#### 

Als u het IP-adres van het apparaat niet kent, neem dan contact op met de beheerder.

### **3** Voltooi het registreren.

| Naa      | m     | Model       | Toevoegen          |
|----------|-------|-------------|--------------------|
| <b>v</b> | 1.000 | TO BRIDITY. | Verwijderen        |
|          |       |             | Bewerken           |
|          |       |             | By verstek aanzett |

#### 

Klik op [**Verwijderen**] om de toegevoegde apparaat te verwijderen. Klik op [**Bewerken**] om namen te wijzigen.

## WIA-stuurprogramma instellen

Registreer dit apparaat bij het WIA-stuurprogramma. De instructies hebben betrekking op de interface-elementen van Windows 7.

1

#### Roep het scherm op.

1 Klik op de knop [Start] in Windows en voer [Scanner] in [Programma's en bestanden zoeken]. Klik op [Scanners en camera's weergeven] in de zoeklijst en vervolgens verschijnt het venster Scanners en camera's.

#### OPMERKING

In Windows 8, klik op [Zoeken] in Charms, en voer "Scanners en camera's weergeven" in het zoekvak in. Kies [Scanners en camera's weergeven] en het scherm Scanners en camera's verschijnt.

2 Selecteer dezelfde naam als dit apparaat uit WIA-drivers en klik op [Eigenschappen].

| 5                                                                                                    |
|----------------------------------------------------------------------------------------------------|
| Controleer, als uw apparaat niet in de lijst wordt weergegeven, of het apparaat op de computer is<br>apparateter en klikuerolgens op Vernieuwen. |
|                                                                                                    |
| WiA<br>Driver (Network)                                                                                                    |
|                                                                                                    |
| 1 2                                                                                                    |
| Vernieuwen 🕼 Apparaat toevoegen Profielen voor scanner 👔 Eigenschappen                                                                           |
| Moet ik die onderdeel gebruiken voor de installasie van myn scanner of canistal.                                                                 |
|                                                                                                    |

#### 2

#### Configureer het WIA-stuurprogramma.

|                                                                                        |                                                                                    | <u> </u>         | Klik op tabblad [ <b>Instellingen</b> ].                                                                               |
|----------------------------------------------------------------------------------------|------------------------------------------------------------------------------------|------------------|----------------------------------------------------------------------------------------------------|
| Agemeen Keurbehe Instellingen Info ov<br>Scanneradres:<br>1921-168-176-25              | Aanmelding gebruikersnaam:                                                         | 2                | Voer de IP-adressen of hostnaam van het apparaat in.                                                                   |
| Protocolinstellingen beveiligen                                                        | Wachbwoord:                                                                        | 3                | Bij gebruik van SSL, vink het selectievakje naas<br>SSL aan.                                                           |
| Eenheid                                                                                | Account ID                                                                         | 4                | Stel de eenheid in.                                                                                                    |
|                                                                                        |                                                                                    | 5                | Klik op [ <b>OK</b> ].                                                                                                 |
| В)                                                                                     | OK                                                                                 | ren              |                                                                                                    |
| SB)<br>gemeen Kleutbeheer Settings (bout<br>Image Compression(Color)                   | OK Annue                                                                           | × 1<br>2         | Klik op tabblad [ <b>Settings</b> ].<br>Stel het compressieniveau in.                                                  |
| 3)<br>n Keutehee Settings ibout<br>ge Compression(Color)<br>res No<br>ampression Level | CK Ande                                                                            | × 1<br>2<br>3    | Klik op tabblad [ <b>Settings</b> ].<br>Stel het compressieniveau in.<br>Stel de eenheid in.                           |
| utehee Settings bout<br>pression(Color)<br>No<br>sion Level                            | Authentication<br>Login user name                                                  | 1<br>2<br>3<br>4 | Klik op tabblad [ <b>Settings</b> ].<br>Stel het compressieniveau in.<br>Stel de eenheid in.<br>Klik op [ <b>OK</b> ]. |
| SB)                                                                                    | Annue     Annue     Authentication     Login user name     Inigh     High     High | 1<br>2<br>3<br>4 | Klik op tabblad [ <b>Settings</b> ].<br>Stel het compressieniveau in.<br>Stel de eenheid in.<br>Klik op [ <b>OK</b> ]. |

# **Teller controleren**

Controleer het aantal afgedrukte en gescande vellen.

 Roep het scherm op.

 [Systeemmenu/Tellers]-toets > [Tellers]

2 Controleer de teller

# **Command Center RX**

Als het apparaat is aangesloten op het netwerk, kunt u verschillende instellingen configureren met Command Center RX.

In dit gedeelte wordt uitgelegd hoe u toegang krijgt tot Command Center RX en hoe u de beveiligingsinstellingen en de hostnaam kunt wijzigen.

#### Command Center RX User Guide

#### OPMERKING

Om volledig toegang te krijgen tot de functies van de Command Center RX pagina's, voer de gebruikersnaam en het wachtwoord in en klik op [Aanmelden]. Door het vooraf gedefinieerde beheerderswachtwoord in te voeren krijgt de gebruiker toegang tot alle pagina's, waaronder Documentbox, Adresboek en Instellingen op het navigatiemenu. De standaard fabrieksinstelling voor de standaardgebruiker met de bevoegdheden voor systeembeheerder wordt hieronder getoond. (Er wordt onderscheid gemaakt tussen hoofdletters en kleine letters (hoofdlettergevoelig).)

Aanmelding gebruikersnaam: Admin Aanmelding wachtwoord: Admin

Instellingen die de beheerder en de algemene gebruikers kunnen configureren in Command Center RX.

| Instelling                    | Beschrijving                                                                                                    | Beheerder | Algemeen<br>gebruiker |
|-------------------------------|----------------------------------------------------------------------------------------------------|-----------|-----------------------|
| Machinegegevens               | De basisinformatie van het apparaat kan worden opgevraagd.                                                                              | 0         | 0                     |
| Taakstatus                    | Toont alle informatie over het apparaat, met inbegrip van afdruk- en scantaken, het opslaan van taken, geplande taken, en takenlogboek. | 0         | 0                     |
| Documentbox                   | Document boxen toevoegen of verwijderen, of documenten uit een document box verwijderen.                                                | 0         | ○*1                   |
| Adresboek                     | Adressen en adresgroepen aanmaken, bewerken of verwijderen.                                                                             | 0         | O <sup>*1</sup>       |
| Apparaat-<br>instellingen     | Configureer de geavanceerde instellingen van het apparaat                                                                               | 0         | -                     |
| Functie-<br>instellingen      | Configureer de geavanceerde functie-instellingen.                                                                                       | 0         | -                     |
| Netwerk-<br>instellingen      | Configureer de geavanceerde instellingen van het netwerk.                                                                               | 0         | -                     |
| Beveiligings-<br>instellingen | Configureer de geavanceerde instellingen van de beveiliging.                                                                            | 0         | -                     |
| Beheer-<br>instellingen       | Configureer de geavanceerde beheerinstellingen.                                                                                         | 0         | -                     |

\*1 De aangemelde gebruiker kan mogelijk niet bevoegd zijn om een aantal instellingen te configureren, afhankelijk van de machtigingen van de gebruiker.

#### 💽 OPMERKING

- De faxfuncties zijn enkel beschikbaar bij apparaten waarop de faxfunctie geïnstalleerd is.
- Hieronder is de informatie over de faxinstellingen weggelaten.
- Gebruikershandleiding voor de fax

## **Command Center RX openen**

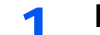

#### Roep het scherm op.

- 1 Start uw internetbrowser.
- 2 Voer het IP-adres of de hostnaam van het apparaat in in de adres- of locatiebalk.

Klik in de aangegeven volgende op de volgende toetsen om het IP-adres van het apparaat en de hostnaam te controleren.

[Machinegegevens] in het venster home > [Identificatie/Netwerk]

Voorbeelden:https://192.168.48.21/ (voor IP-adres) https://MFP001 (als de hostnaam "MFP001" is)

| C 🔄 🖾 http://192.168.0.188/ |               |                                         | タ・20 分 ☆ 戀                       |
|-----------------------------|---------------|-----------------------------------------|----------------------------------|
|                             |               |                                         |                                  |
| & KYDCERƏ<br><b>Comm</b>    | and Center    | RX                                      |                                  |
| Start                       | Nederlands    | ✓ Automatisch Laats<br>vernieuwen 2013/ | t bijgewerkt :<br>11/19 18:49:22 |
| Beheerdersaanmelding        | Machinestatus |                                         |                                  |
| Gebruikersnaam              | Apparaat      | Status                                  |                                  |
| Wachtwoord                  | Printer       | 😑 🛛 Bezig met uitst                     | ellen                            |
| Aanmelden                   | Scanner       | 😑 Gereed.                               |                                  |
| Machinegegevens >           | FAX           | Gereed.                                 |                                  |
| Taakstatus                  | Statusbericht | Ready                                   |                                  |
| Bocument Box                |               |                                         |                                  |

De internetpagina geeft basisinformatie over het apparaat en het Command Center RX weer, evenals hun huidige status.

#### 🔇 OPMERKING

Als het bericht "Er is een probleem met het beveiligingscertificaat van deze website." verschijnt, dan moet het certificaat geconfigureerd worden.

#### Command Center RX User Guide

U kunt ook de handeling voortzetten zonder het certificaat te configureren.

#### 2 Configureer de functie.

Selecteer een categorie in de navigatiebalk links op het scherm.

#### 🔇 OPMERKING

Om volledig toegang te krijgen tot de functies van de Command Center RX pagina's, voer de gebruikersnaam en het wachtwoord in en klik op [**Aanmelden**]. Door het vooraf gedefinieerde beheerderswachtwoord in te voeren krijgt de gebruiker toegang tot alle pagina's, waaronder Documentbox, Adresboek en Instellingen op het navigatiemenu. De standaard fabrieksinstelling voor de standaardgebruiker met de bevoegdheden voor systeembeheerder wordt hieronder getoond. (Er wordt onderscheid gemaakt tussen hoofdletters en kleine letters (hoofdlettergevoelig).)

Aanmelding gebruikersnaam:AdminAanmelding wachtwoord:Admin

## Beveiligingsinstellingen wijzigen

In dit hoffdstuk wordt beschreven hoe de beveiligingsinstellingen kunnen worden gewijzigd.

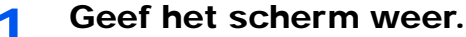

- 1 Start uw internetbrowser.
- 2 Voer het IP-adres of de hostnaam van het apparaat in in de adres- of locatiebalk.

Klik in de aangegeven volgende op de volgende toetsen om het IP-adres van het apparaat en de hostnaam te controleren.

[Machinegegevens] in het venster home > [Identificatie/Netwerk]

3 Meld u aan met beheerdersbevoegdheden.

| Beheerdersaanmelding | Machines |
|----------------------|----------|
| 🧟 Gebruikersnaam     | Apparaa  |
| Admin                |          |
| Wachtwoord           |          |
| •••••                |          |
| Aanmelden            |          |

De standaard fabrieksinstelling voor de standaardgebruiker met de bevoegdheden voor systeembeheerder wordt hieronder getoond. (Er wordt onderscheid gemaakt tussen hoofdletters en kleine letters (hoofdlettergevoelig).)

Aanmelding gebruikersnaam: Admin Aanmelding wachtwoord: Admin

4 Klik op [Beveiligingsinstellingen].

## **2** Configureer de beveiligingsinstellingen.

Vanaf de menu [Beveiligingsinstellingen], selecteer de instelling die u wilt configureren.

| KYOCERA<br>Comm         | and Center R                     | Mode<br><b>Ecosys</b> * Hostr<br>Locat | el : ECOSYS M6535cidn<br>naam : KM0000A2<br>tie : | ^ |
|-------------------------|----------------------------------|----------------------------------------|---------------------------------------------------|---|
| Start                   | Beveiligingsinstellingen : Bev   | veiliging apparaat                     | Laatst bijgewerkt:<br>2014/12/23 10:25:37         | 3 |
| Admin                   |                                  |                                        |                                                   |   |
| Afmelden                | Instellingen apparaatbeveiliging |                                        |                                                   |   |
|                         | Vergrendeling interface          |                                        |                                                   |   |
| Machinegegevens >       | Netwerk :                        | Raadpleeg deze                         | link. protocol                                    |   |
| Taakstatus >            | USB-apparaat :                   | ○ Vergrendelen                         | Ontgrendelen                                      |   |
| Document Box >          | USB-host :                       | ○ Vergrendelen                         | Ontgrendelen                                      |   |
| Adreshoek               | USB-opslag :                     | ○ Vergrendelen                         | <ul> <li>Ontgrendelen</li> </ul>                  |   |
|                         | Optionele interface 1 :          | ○ Vergrendelen                         | Ontgrendelen                                      |   |
| n Apparaatinstellinge > | Optionele interface 2 :          | ○ Vergrendelen                         | <ul> <li>Ontgrendelen</li> </ul>                  |   |
| Functie-instellingen >  | Operation Panel vergrendelen     |                                        |                                                   |   |
| Netwerkinstellinge >    | Bedieningspaneel :               | Ontgrendelen                           | ~                                                 |   |
| Beveiligings            | Status/Log weergeven             |                                        |                                                   |   |
| Beveiliging apparaat    | Gegevensst. taken tonen :        | Alles weergeven                        | ı 🗸                                               |   |
| Netwerkveiligheid       | Takenlog weergeven :             | Alles weergeven                        | n <b>v</b>                                        | ~ |

#### 

Voor meer informatie over het instellen van certificaten, raadpleeg:

Command Center RX User Guide

## Apparaatgegevens wijzigen

De systeemgegevens van het apparaat wijzigen.

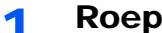

## Roep het scherm op.

- 1 Start uw internetbrowser.
- 2 Voer het IP-adres of de hostnaam van het apparaat in in de adres- of locatiebalk.

Klik in de aangegeven volgende op de volgende toetsen om het IP-adres van het apparaat en de hostnaam te controleren.

[Machinegegevens] in het venster home > [Identificatie/Netwerk]

3 Meld u aan met beheerdersbevoegdheden.

| Beheerdersaanmelding | Machines |
|----------------------|----------|
| Gebruikersnaam       | Apparaa  |
| Admin                |          |
| Wachtwoord           |          |
| •••••                |          |
| Aanmelden            |          |

De standaard fabrieksinstelling voor de standaardgebruiker met de bevoegdheden voor systeembeheerder wordt hieronder getoond. (Er wordt onderscheid gemaakt tussen hoofdletters en kleine letters (hoofdlettergevoelig).)

Aanmelding gebruikersnaam: Admin Aanmelding wachtwoord: Admin

4 Kies vanaf de menu [Apparaatinstellingen] de optie [Systeem].

| <b>K</b> |                                | and Center RX                  | Model : ECOSYS M6535cidn<br>Hostnaam : KM0000A2<br>Locatie : | ^ |
|----------|--------------------------------|--------------------------------|--------------------------------------------------------------|---|
| 1        | Start                          | Apparaatinstellingen : Systeem | Laatst bijgewerkt:<br>2014/12/22 15:24:55                    |   |
| 2        | Admin                          |                                |                                                              |   |
|          | Afmelden                       | Systeeminstellingen            |                                                              |   |
|          |                                | 3 Machinegegevens              |                                                              |   |
|          | Machinegegevens >              | *Hostnaam :                    | KM0000A2                                                     |   |
| É        | Taaketatus                     | Apparaatnummer :               |                                                              |   |
| laaksta  |                                | Locatie :                      |                                                              |   |
| Ć        | Document Box                   | Algemeen                       |                                                              |   |
| 1        | @Adresboek >                   | Taal :                         | English                                                      |   |
|          | Apparaatinstellinge            | *RAM-schijfmodus :             | ● Aan ◯ Uit                                                  |   |
|          | Papier/invoer/uitvoer          | *RAM-schijfgrootte :           | 64 MB (1 - 64)                                               |   |
|          | Origineel document             | Toetsenbordindeling software : | QWERTY V                                                     |   |
| 2        | timerinstellingen              | USB-toetsenbordtype :          | Engels Verenigde Staten                                      |   |
|          | <u>Datum/tijd</u><br>► Systeem | A4/Letter onderdrukken :       |                                                              |   |
| 1        | Eunctia instellingen           | Maateenheid :                  | mm         ○inch                                             |   |
|          |                                | Vooraf ingestelde limiet :     | 999 Exemplaren (1 - 999)                                     | ~ |
|          |                                | Standaardeeborm -              | Homo                                                         |   |

#### 2

#### Geef de hostnaam op.

Voer de gegevens van het apparaat in en klik vervolgens op [Verzenden].

#### **BELANGRIJK**

Start, na het wijzigen van de instelling, het netwerk opnieuw op of zet het apparaat UIT en vervolgens weer AAN.

Om de netwerkkaart opnieuw op te starten, klikt u op [Resetten] in de menu [Beheerinstellingen] en klikt u vervolgens op [Netwerk opnieuw opstarten] in "Herstarten".

# Voorbereiding voor het gebruik

In dit hoofdstuk worden de volgende bedieningshandelingen uitgelegd.

3

| Papier plaatsen                                                                  | 3-2  |
|----------------------------------------------------------------------------------|------|
| Voorzorgen voor papier plaatsen                                                  | 3-3  |
| Papier in de cassettes plaatsen                                                  | 3-4  |
| Papier in de multifunctionele lade plaatsen                                      | 3-7  |
| Papierformaat en mediatype opgeven                                               | 3-10 |
| Papierstopper                                                                    | 3-12 |
| Voorbereiding for Het verzenden van Een document Naar een Gedeelde map op Een PC | 3-13 |
| De computernaam en de volledige computernaam noteren                             | 3-13 |
| De gebruikersnaam en de domeinnaam noteren                                       | 3-14 |
| Een gedeelde map aanmaken, een gedeelde map noteren                              | 3-15 |
| Windows Firewall configureren                                                    | 3-19 |

# **Papier plaatsen**

Plaats papier in de cassettes en de multifunctionele lade.

Voor de manieren waarop het papier in de lades kan worden geplaatst, zie de onderstaande pagina.

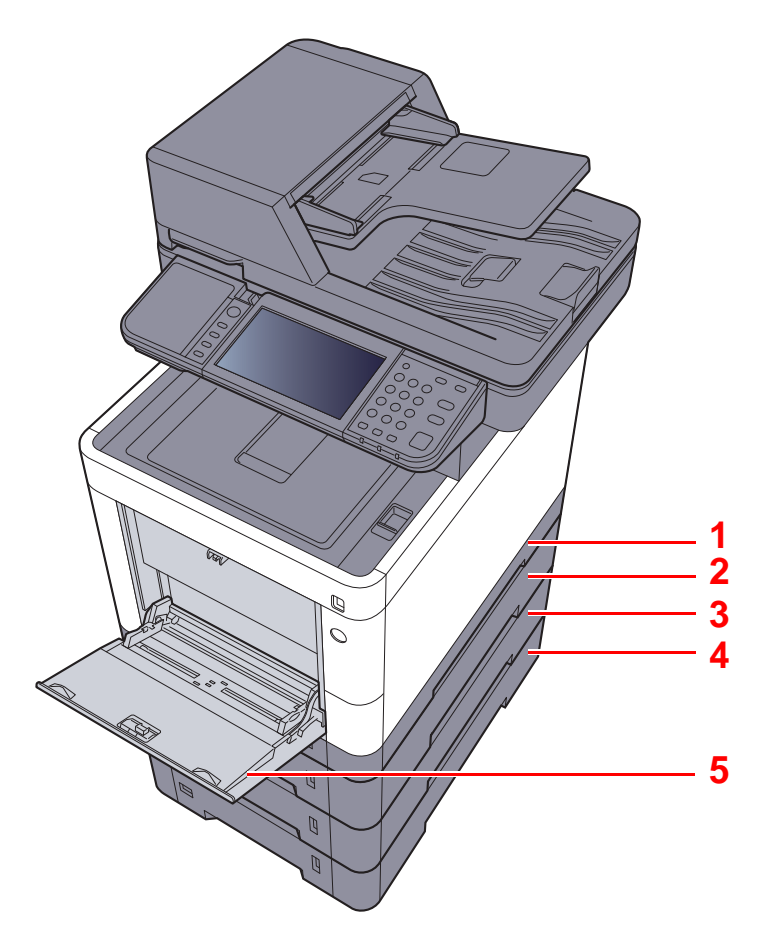

| Nr. | Naam                  | Pagina     |
|-----|-----------------------|------------|
| 1   | Cassette 1            | pagina 3-4 |
| 2   | Cassette 2            | pagina 3-4 |
| 3   | Cassette 3            | pagina 3-4 |
| 4   | Cassette 4            | pagina 3-4 |
| 5   | Multifunctionele lade | pagina 3-7 |

#### 

- Het aantal vellen dat geplaatst kan worden verschilt afhankelijk van uw gebruiksomgeving en papiersoort.
- Gebruik geen inkjetprinterpapier of ander papier met een speciale bovenlaag. (Dergelijk papier kan papierstoringen of andere defecten veroorzaken.)
- · Gebruik speciaal gekleurd papier voor kleurenafdrukken van hoge kwaliteit.

## Voorzorgen voor papier plaatsen

Wanneer u een nieuw pak papier opent, waaiert u het papier eerst los om de vellen uit elkaar te halen. Volg daarbij de onderstaande stappen.

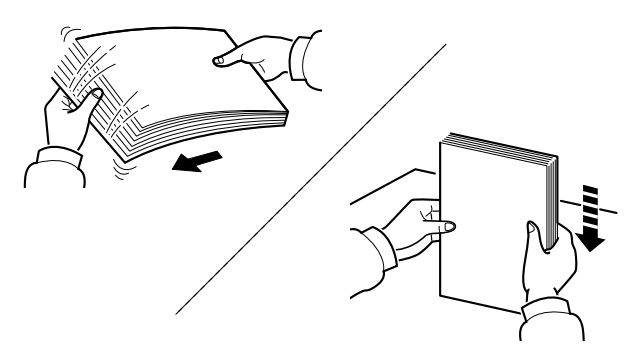

Waaier het papier los en klop het vervolgens op een vlakke tafel.

Daarnaast zijn de volgende voorzorgen aanbevolen.

- Als het papier gekruld of gevouwen is, maakt u dit recht voordat u het papier plaatst. Gekruld of gevouwen papier kan papierstoringen veroorzaken.
- Stel geopend papier niet bloot aan hoge temperaturen en hoge luchtvochtigheid, aangezien vocht problemen kan veroorzaken. Sluit na het plaatsen van het papier in de multifunctionele lade of in een cassette eventueel resterend papier goed in de bewaarzak voor papier af.
- Als het apparaat langere tijd niet gebruikt gaat worden, bescherm dan al het papier tegen vocht door het uit de cassettes te verwijderen en in de bewaarzak voor papier op te bergen.

#### BELANGRIJK

Als u op gebruikt papier (papier dat al voor kopiëren is gebruikt) kopieert, gebruik dan geen papier dat met nietjes of een paperclip aan elkaar is bevestigd. Dit kan het apparaat beschadigen of een slechte beeldkwaliteit veroorzaken.

#### 💽 OPMERKING

Raadpleeg voor gebruik van speciaal papier zoals briefpapier, geperforeerd papier of voorbedrukt papier met bijvoorbeeld een logo of bedrijfsnaam:

Engelse gebruikershandleiding.

## Papier in de cassettes plaatsen

De cassettes zijn geschikt voor normaal papier, gerecycled papier of gekleurd papier.

Het aantal vellen dat in elke cassette kan worden geplaatst is hieronder weergegeven.

| Cassette          | Aantal vellen                                     |
|-------------------|---------------------------------------------------|
| Cassette 1        | 250 vellen (Normaal papier: 80 g/m <sup>2</sup> ) |
| Cassettes 2 tot 4 | 500 vellen (Normaal papier: 80 g/m <sup>2</sup> ) |

Voor meer informatie over de ondersteunde papierformaten, raadpleeg:

Engelse gebruikershandleiding.

#### OPMERKING

A6 papier kan niet in cassettes 2 tot 4 worden geplaatst.

Voor meer informatie over de instelling van het papiersoort, raadpleeg:

Engelse gebruikershandleiding.

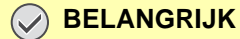

De cassette 1 is geschikt voor papier met een gewicht tussen 60 tot 163 g/m<sup>2</sup>. De cassettes 2 tot 4 zijn geschikt voor papier met een gewicht tussen 60 tot 220 g/m<sup>2</sup>.

#### Trek de cassette helemaal uit het apparaat.

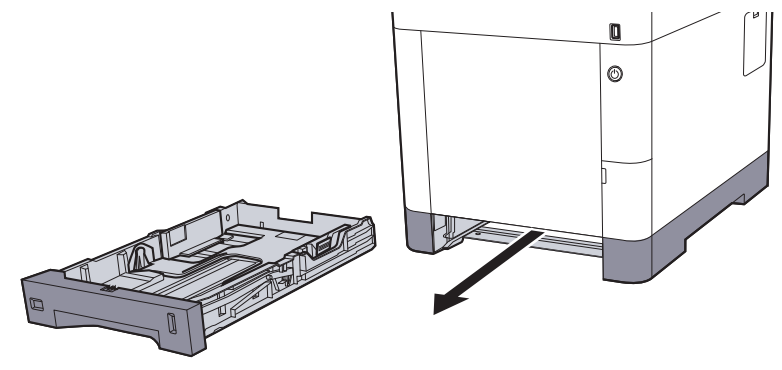

#### 💽 OPMERKING

Let erop dat de cassette bij het uittrekken uit het apparaat ondersteund wordt en niet valt.

#### 2 Stel het cassetteformaat in.

Stel de positie in van de papiergeleiders aan de linker- en rechterkant van de cassette. Druk op het klepje voor het aanpassen van de papierbreedte en verschuif de papierbreedtegeleiders in functie van het gewenste papierformaat.

De papierformaten staan op de cassette vermeld.

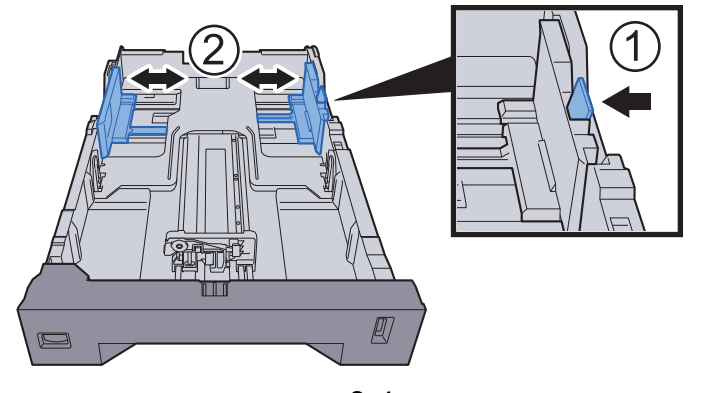

2 Stel de lengte in van de papierlengtegeleider in functie van het gewenste papierformaat. Druk op het klepje voor het aanpassen van de papierlengte en verschuif de papierlengtegeleider in functie van het gewenste papierformaat.

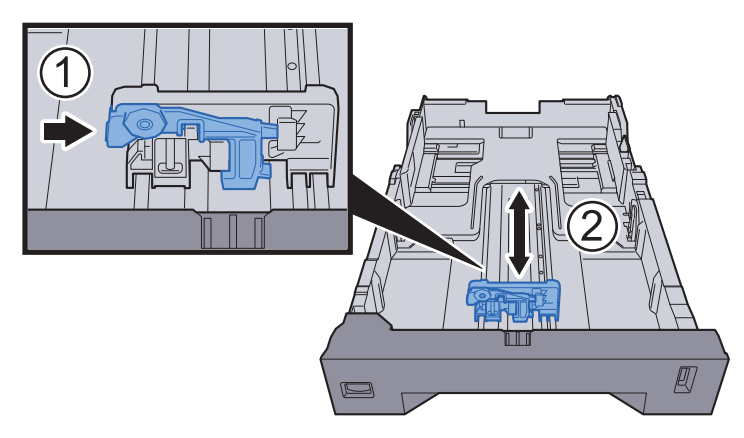

**3** Verdraai de formaatknop tot het papierformaat dat u gaat gebruiken in het papierformaat venster verschijnt.

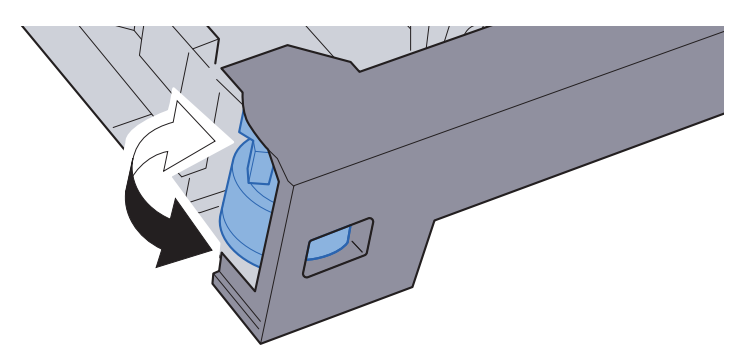

#### 🔇 OPMERKING

Als de formaatknop is ingesteld op "Other", dan moet het papierformaat worden ingesteld op het bedieningspaneel van het apparaat.

Papierformaat en mediatype voor de cassettes (pagina 3-10)

#### **3** Plaats papier.

- 1 Waaier het papier los en klop het vervolgens op een vlakke tafel om papierstoringen of scheve afdrukken te voorkomen.
- 2 Plaats het papier in de cassette.

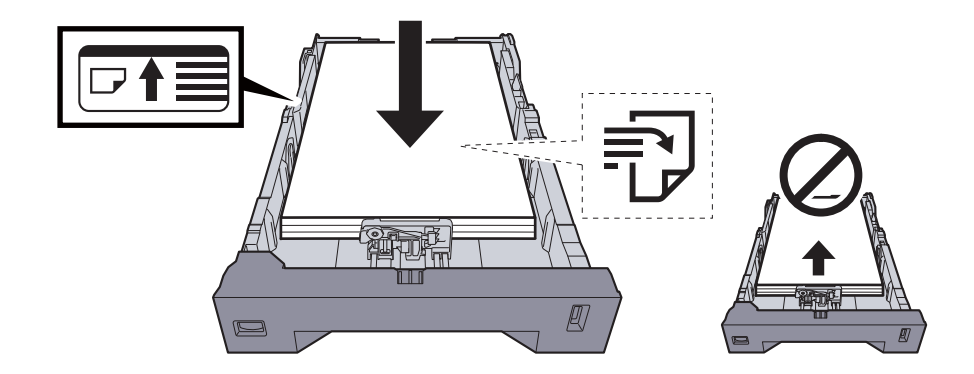

#### **BELANGRIJK**

- Plaats het papier met de te bedrukken zijde naar boven.
- Als u nieuw papier uit de verpakking haalt, waaier het papier dan eerst los voor u het in de cassette plaatst.
- Voorzorgen voor papier plaatsen (pagina 3-3)
- Controleer voor het plaatsen van het papier of het niet gekruld of gevouwen is. Gekruld of gevouwen papier kan papierstoringen veroorzaken.
- Zorg dat het papier niet boven de niveauaanduiding uitkomt (zie bovenstaande afbeelding).
- Als papier is geplaatst zonder de lengte-en breedtegeleiders te hebben versteld, dan kan het papier scheef of vast komen te zitten.

#### **Duw de cassette voorzichtig terug.**

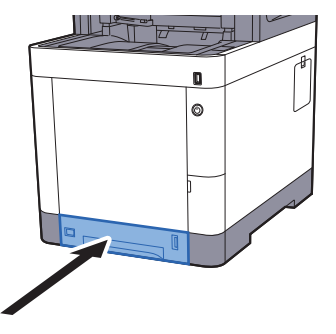

#### 💽 OPMERKING

Rechts vooraan op de cassette bevindt zich een papiermetertje dat aangeeft hoeveel papier er nog is.

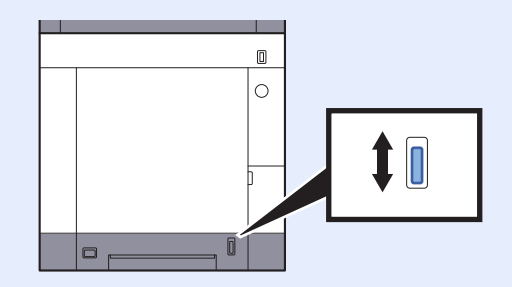

- 5 Geef het papiertype op dat in de cassette is geplaatst via het bedieningspaneel.
  - → Papierformaat en mediatype voor de cassettes (pagina 3-10)

## Papier in de multifunctionele lade plaatsen

In de multifunctionele lade passen tot 100 vel normaal papier (80 g/m<sup>2</sup>).

Voor meer informatie over de ondersteunde papierformaten, raadpleeg:

Engelse gebruikershandleiding.

Voor meer informatie over de instelling van het papiersoort, raadpleeg:

Engelse gebruikershandleiding.

Let erop dat u de multifunctionele lade gebruikt als u op speciaal papier afdrukt.

#### **BELANGRIJK**

- Als u papier gebruikt met een gewicht van 106 g/m<sup>2</sup> of meer, stel dan het mediatype in om de dikte en het gewicht van het papier in te stellen dat u gebruikt.
- Verwijder transparanten uit de binnenlade bij het afdrukken. Het laten zitten van transparanten in de binnenlade kan papierstoringen veroorzaken.

De capaciteit van de multifunctionele lade is als volgt.

- Normaal papier (80 g/m<sup>2</sup>), gerecycled papier of gekleurd papier: 100 vel
- Dik papier (209 g/m<sup>2</sup>): 15 vel
- Dik papier (157 g/m<sup>2</sup>): 30 vel
- Dik papier (104,7 g/m<sup>2</sup>): 50 vel
- Hagaki (Karton): 30 vel
- Envelop DL, Envelop C5, Envelop #10, Envelop #9, Envelop #6 3/4, Envelop Monarch, Youkei 4, Youkei 2: 5 vel
- · OHP-folies: 1 vel
- Gecoat: 30 vel

#### 💽 OPMERKING

- Wanneer u papier met een aangepast formaat plaatst, geeft u het papierformaat op zoals beschreven in:
- Papierformaat en mediatype voor de multifunctionele lade (Instelling MF-lade) (pagina 3-11)
- Wanneer u speciaal papier gebruikt zoals transparanten of dik papier, selecteert u het mediatype zoals beschreven in:

Open de multifunctionele lade.

#### 2 Stel het formaat van de multifunctionele lade in.

De papierformaten staan op de multifunctionele lade vermeld.

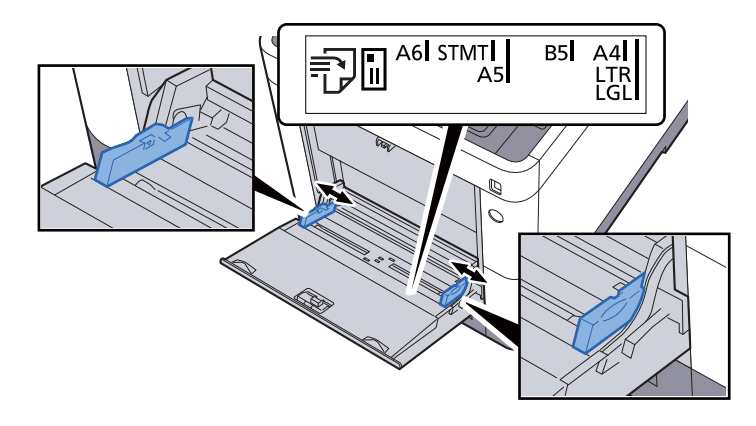

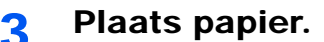

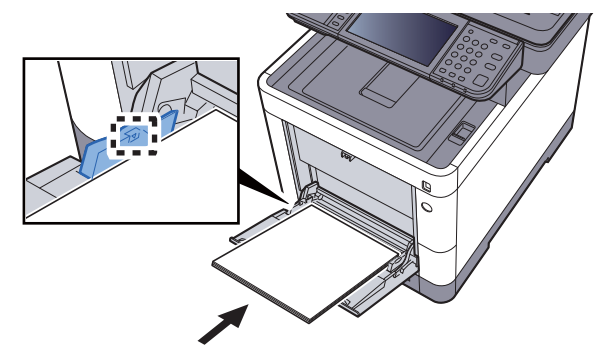

Plaats het papier langs de papierbreedtegeleiders in de lade, totdat het niet verder kan.

Als u nieuw papier uit de verpakking haalt, waaier het papier dan eerst los voor u het in de multifunctionele lade plaatst.

Voorzorgen voor papier plaatsen (pagina 3-3)

#### **BELANGRIJK**

- Plaats het papier met de afdrukzijde naar boven.
- Gekruld papier moet u recht maken voor gebruik.
- Wanneer u papier in de multifunctionele lade plaatst, controleer dan eerst of er geen papier achtergebleven is van een vorig gebruik voor u het papier plaatst. Als er slechts een kleine hoeveelheid papier overblijft in de multifunctionele lade en u wil het aanvullen, verwijder dan eerst het overgebleven papier uit de lade en voeg het bij het nieuwe papier voor u het papier terug in de lade plaatst.
- Als er nog ruimte is tussen het papier en de papierbreedtegeleiders, pas de papierbreedtegeleiders dan opnieuw aan het papier om te voorkomen dat het scheef ingevoerd wordt of vastloopt.
- Plaats niet meer papier dan onder de beladingslimiet past.

4 Geef het papiertype op dat in de multifunctionele lade is geplaatst via het bedieningspaneel.

Papierformaat en mediatype voor de multifunctionele lade (Instelling MF-lade) (pagina 3-11)

#### Als u enveloppen of karton in de multifunctionele lade plaatst

Plaats het papier met de te bedrukken zijde naar boven. Voor de procedure voor het afdrukken, raadpleeg:

#### Printer Driver User Guide

Voorbeeld: Bij het afdrukken van een adres.

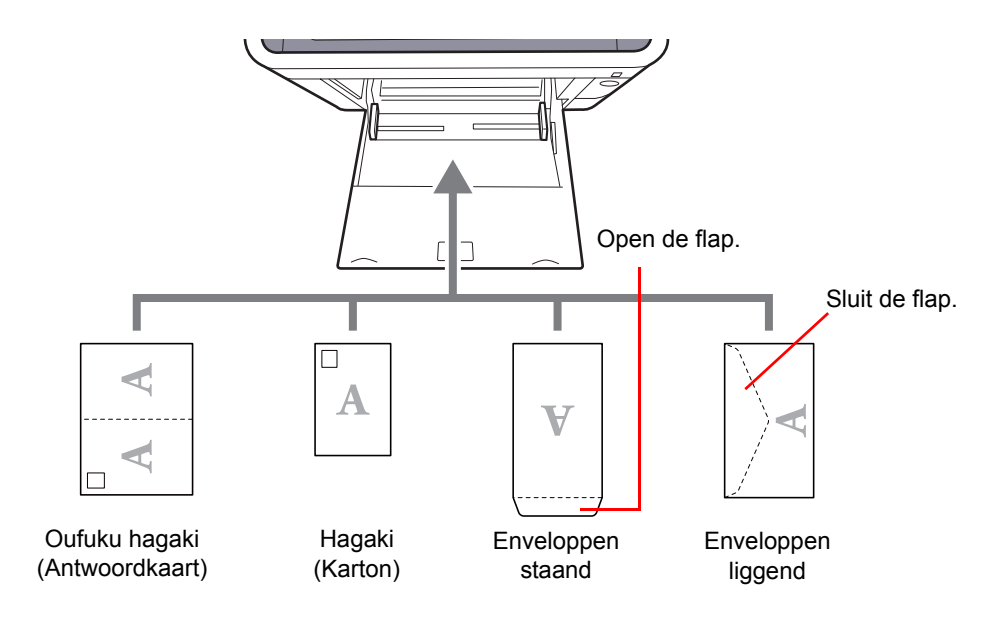

#### **BELANGRIJK**

- · Gebruik ongevouwen Oufuku hagaki (Antwoordkaart)
- Hoe u de enveloppen precies moet plaatsen (richting en kant) hangt af van het soort envelop. Zorg dat u ze op de juiste manier plaatst. Anders kunnen ze in de verkeerde richting of op de verkeerde kant worden bedrukt.

#### OPMERKING

Wanneer u enveloppen in de multifunctionele lade plaatst, kies dan de envelopsoort zoals beschreven in:

Papierformaat en mediatype voor de multifunctionele lade (Instelling MF-lade) (pagina 3-11)

## Papierformaat en mediatype opgeven

De standaardinstelling van het papierformaat voor cassette 1, de multifunctionele lade en de optionele papierinvoer (cassettes 2 tot 4) is "A4" of "Letter" en de standaardinstelling van het mediatype is "Normaal".

Om het papiertype dat wordt gebruikt in de cassettes te wijzigen, moet u de instellingen van het papierformaat en het mediatype opgeven.

#### Papierformaat en mediatype voor de cassettes

Geef het papierformaat en mediatype op die moeten worden gebruikt in de cassettes.

| Item                        |          | Beschrijving                                                                                                    |
|-----------------------------|----------|----------------------------------------------------------------------------------------------------|
| Papierformaat <sup>*1</sup> | Metrisch | Kies uit de metrische standaardformaten.<br><mark>Waarden</mark><br>Cassette 1: A4, A5, A6, B5, B6, Folio, 216 × 340 mm<br>Cassettes 2 tot 4: A4, A5, B5, B6, Folio, 216 × 340 mm                                                                                                    |
|                             | Inch     | Kies uit de inch standaardformaten.<br>Waarden: Letter, Legal, Statement, Executive, Oficio II                                                                                                    |
|                             | Andere   | Kies uit de speciale standaardformaten en aangepaste formaten.<br>Waarden<br>Cassette 1: 16K, ISO B5, Custom <sup>*2</sup><br>Cassettes 2 tot 4: 16K, ISO B5, Envelop #10, Envelop #9, Envelop #6,<br>Envelop Monarch, Envelop DL, Envelop C5, Youkei 4, Youkei 2, Custom <sup>*2</sup>                                                                                                    |
| Mediatype <sup>*3</sup>     |          | Selecteer het mediatype.<br>Waarden<br>Cassette 1: Normaal (60 tot 105 g/m <sup>2</sup> ), Ruw, Recycle, Velijn (60 tot 105 g/m <sup>2</sup> ),<br>Afgedrukt <sup>*4</sup> , Dik papier, Kleur, Geperf. <sup>*4</sup> , Briefpap. <sup>*4</sup> , Dik (106 tot 163 g/m <sup>2</sup> ),<br>Hoge kwalit., Custom 1 - 8<br>Cassettes 2 tot 4: Normaal (60 tot 105 g/m <sup>2</sup> ), Ruw, Recycle, Velijn (60 tot 105 g/m <sup>2</sup> ),<br>Etiketten, Afgedrukt <sup>*4</sup> , Dik papier, Kleur, Geperf. <sup>*4</sup> , Briefpap. <sup>*4</sup> , Envelop, Dik (106 tot<br>220 g/m <sup>2</sup> ), Gecoat, Hoge kwalit., Custom 1 tot 8 |

\*1 Alleen instellen als de formaatknop op de cassette ingesteld is op "Other".

\*2 De aangepaste papierformaten worden ingesteld voor elke cassette. Raadpleeg:

Engelse gebruikershandleiding.

\*3 Raadpleeg voor het wijzigen naar een ander mediatype dan Normaal:

Engelse gebruikershandleiding.

De vermelde papiersoorten kunnen bij de onderstaande papiergewichtinstellingen niet worden geselecteerd.

\*4 Om af te drukken op voorbedrukt of geperforeerd papier of op briefpapier, raadpleeg:

Engelse gebruikershandleiding.

#### OPMERKING

- De beschikbare mediatypen voor het afdrukken van ontvangen faxen zijn zoals hieronder aangegeven.
   Normaal, Etiketten, Recycle, Dik papier, Velijn, Kleur, Envelop, Gecoat, Dik, Hoge kwaliteit, Ruw en Custom 1 tot 8
- Stel het papierformaat van de cassette voor faxontvangst als volgt in: Inch-modellen: Letter, Legal, Statement Metrische modellen: A4, B5, A5, Folio Als de bovenstaande instelling wordt veranderd, is het niet mogelijk om faxen af te drukken.

#### Papierformaat en mediatype voor de multifunctionele lade (Instelling MF-lade)

Geef het papierformaat en mediatype op die moet worden gebruikt in de multifunctionele lade.

|                         | tem      | Beschrijving                                                                                                    |
|-------------------------|----------|----------------------------------------------------------------------------------------------------|
| Papierformaat           | Metrisch | Kies uit de metrische standaardformaten.                                                                                                    |
|                         |          | Waarden: A4, A5, A6, B5, B6, Folio, 216 × 340 mm                                                                                                    |
|                         | Inch     | Kies uit de inch standaardformaten.                                                                                                    |
|                         |          | Waarden: Letter, Legal, Statement, Executive, Oficio II                                                                                                    |
|                         | Andere   | Kies uit de speciale standaardformaten en aangepaste formaten.                                                                                                    |
|                         |          | Waarden: 16K, ISO B5, Envelop #10, Envelop #9, Envelop #6,<br>Envelop Monarch, Envelop DL, Envelop C5, Hagaki (Karton), Oufuku Hagaki<br>(Antwoordbriefkaart), Youkei 4, Youkei 2, Custom <sup>*1</sup>                                                                                                    |
| Mediatype <sup>*2</sup> |          | Selecteer het mediatype.                                                                                                    |
|                         |          | Waarden: Normaal (60 tot 105 g/m <sup>2</sup> ), Ruw, Transparant., Velijn (60 tot 105 g/m <sup>2</sup> ), Etiketten, Recycle, Afgedrukt <sup>*3</sup> , Dik papier, Karton, Kleur, Geperf. <sup>*3</sup> , Briefpap. <sup>*3</sup> , Envelop, Dik (106 tot 220 g/m <sup>2</sup> ), Gecoat, Hoge kwalit., Custom 1 tot 8 |

\*1 Voor instructies over het opgeven van aangepaste papierformaten, raadpleeg:

- Engelse gebruikershandleiding.
- \*2 Raadpleeg voor het wijzigen naar een ander mediatype dan "Normaal":
  - Engelse gebruikershandleiding.
- \*3 Om af te drukken op voorbedrukt of geperforeerd papier of op briefpapier, raadpleeg:
  - Engelse gebruikershandleiding.

#### OPMERKING

 De beschikbare mediatypen voor het afdrukken van ontvangen faxen zijn zoals hieronder aangegeven. Normaal, Etiketten, Recycle, Dik papier, Velijn, Kleur, Envelop, Karton, Gecoat, Dik, Hoge kwaliteit, Ruw en Custom 1 tot 8

 Stel het papierformaat van de multifunctionele lade voor faxontvangst als volgt in: Inch-modellen: Letter, Legal, Statement Metrische modellen: A4, B5, A5, Folio Als de bovenstaande instelling wordt veranderd, is het niet mogelijk om faxen af te drukken.

#### 1 Roep het scherm op.

[Systeemmenu/Tellers] > [Versnelde installatie-wizard]

#### 2 Selecteer een functie.

Kies [Papier setup].

#### **3** Configureer de functie.

Start de wizard. Volg de instructies op het scherm om de instellingen te configureren.

# Papierstopper

Bij gebruik van papier groter dan A4/Letter, open de papierstopper zoals getoond in de figuur.

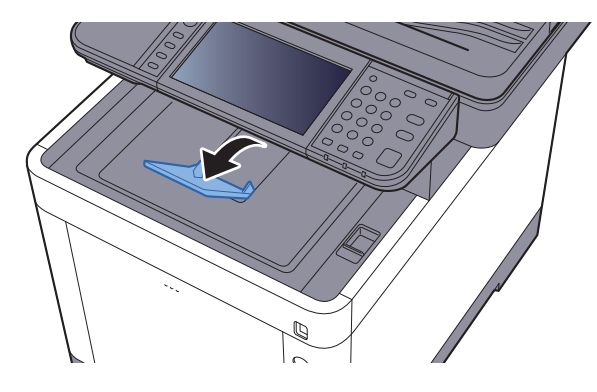
# Voorbereiding for Het verzenden van Een document Naar een Gedeelde map op Een PC

Controleer de informatie die op het apparaat ingesteld moet worden en maak een map aan om het document op uw computer te ontvangen. In de hierna volgende uitleg worden schermen van Windows 7 gebruikt. De details van de schermen verschillen bij andere Windows-versies.

### 💽 OPMERKING

Meld u aan bij Windows met beheerdersbevoegdheden.

### De computernaam en de volledige computernaam noteren

Controleer de computernaam en de volledige computernaam.

#### 1

Roep het scherm op.

Vanaf de knop [Start] in Windows, kies [Computer] en vervolgens [Systeemeigenschappen].

### 💽 OPMERKING

In Windows XP, klik met de rechtermuisknop op [Deze computer] en kies [Eigenschappen]. Het dialoogvenster [Systeemeigenschappen] wordt nu weergegeven. Klik op het tabblad [Computernaam] in het venster dat verschijnt. In Windows 8, selecteer het bureaublad in het scherm Start, klik met de rechtermuisknop op [Computer] vanaf [Bibliotheken] en selecteer vervolgens [Eigenschappen]. In Windows 8.1, selecteer het bureaublad in het scherm Start, klik met de rechtermuisknop op [PC] vanaf het bureaublad [Explorer] en selecteer [Eigenschappen]. Of klik met de rechtermuisknop op het Windows pictogram en selecteer [Systeem].

#### Controleer de computernaam. 2

| Instellingen voor computern            |                            |                          |
|----------------------------------------|----------------------------|--------------------------|
| Computernaam:<br>Volledige computernaa | PC001<br>PC001.abcdnet.com | Instellingen<br>wijzigen |
| Beschrijving van de<br>computer:       |                            | •                        |
| Domein:                                | abcdnet.com                |                          |

Controleer de computernaam en de volledige computernaam.

Schermvoorbeeld:

Computernaam: PC001 Volledige computernaam: PC001.abcdnet.com

#### Windows XP:

Als de volledige computernaam geen punt (.) heeft, dan zijn de volledige computernaam en de computernaam hetzelfde.

Als de volledige computernaam een punt (.) heeft, dan is de tekenreeks voor het punt (.) in de volledige computernaam de computernaam.

Voorbeeld: PC001.abcdnet.com

PC001 is de computernaam PC001.abcdnet.com is de volledige computernaam

Na het controleren van de computernaam, klik op de **EXEM** [Sluiten] knop om het scherm "Systeem eigenschappen" te sluiten.

In Windows XP, klik na het controleren van de computernaam op de [Annuleren] knop om het scherm "Systeemeigenschappen" te sluiten.

Voorbereiding voor het gebruik > Voorbereiding for Het verzenden van Een document Naar een Gedeelde map op Een

### De gebruikersnaam en de domeinnaam noteren

Controleer de domeinnaam en de gebruikersnaam voor het aanmelden in Windows.

### Roep het scherm op.

Vanaf de knop [Start] in Windows, selecteer [Alle programma's] (of [Programma's]), [Accessoires] en klik vervolgens op [Opdrachtprompt]. In Windows 8, roep [Apps] op [Zoeken] in charmes op het startscherm en selecteer

[Opdrachtprompt].

Het scherm Opdrachtprompt verschijnt.

### **2** Controleer de domeinnaam en de gebruikersnaam.

Voer in de opdrachtprompt "net config workstation" in en druk vervolgens op [Invoeren].

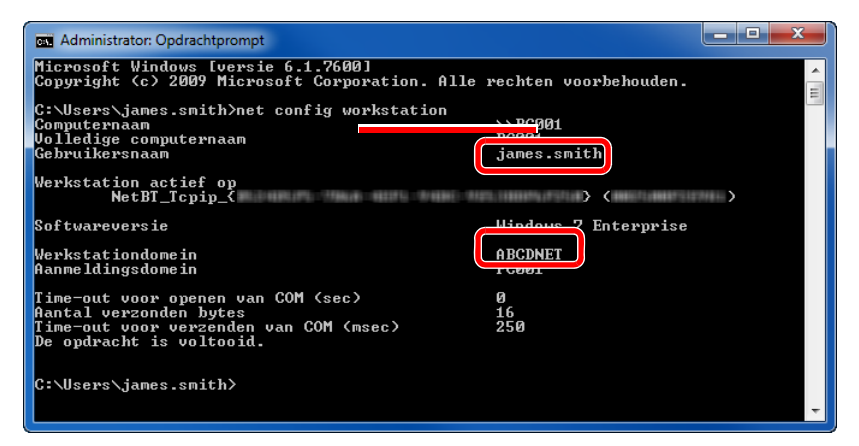

Controleer de gebruikersnaam en het domeinnaam.

#### Schermvoorbeeld:

| Gebruikersnaam: | james.smith |
|-----------------|-------------|
| Domeinnaam:     | ABCDNET     |

### Een gedeelde map aanmaken, een gedeelde map noteren

Maak een gedeelde map aan om het document in de doelcomputer te ontvangen.

### 🔇 OPMERKING

Als er een werkgroep in Systeemeigenschappen is, configureer dan de onderstaande instellingen om de toegang tot de map voor een specifieke gebruiker of groep te beperken.

1 Vanaf de knop [Start] in Windows, selecteer [Configuratiescherm], [Vormgeving en persoonlijke instellingen] en klik vervolgens op [Mapopties].

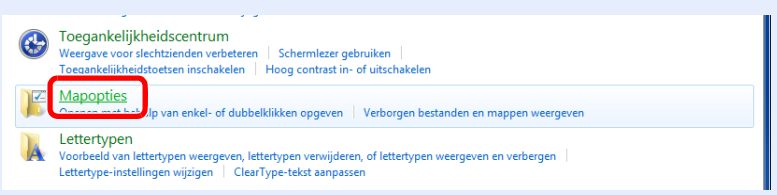

In Windows XP, klik op [Mijn computer] en selecteer [Mapopties] in [Extra].

In Windows 8, selecteer [Instellingen] in charms op het bureaublad, en selecteer [Configuratiescherm], [Vormgeving en persoonlijke instellingen] en vervolgens [Mapopties].

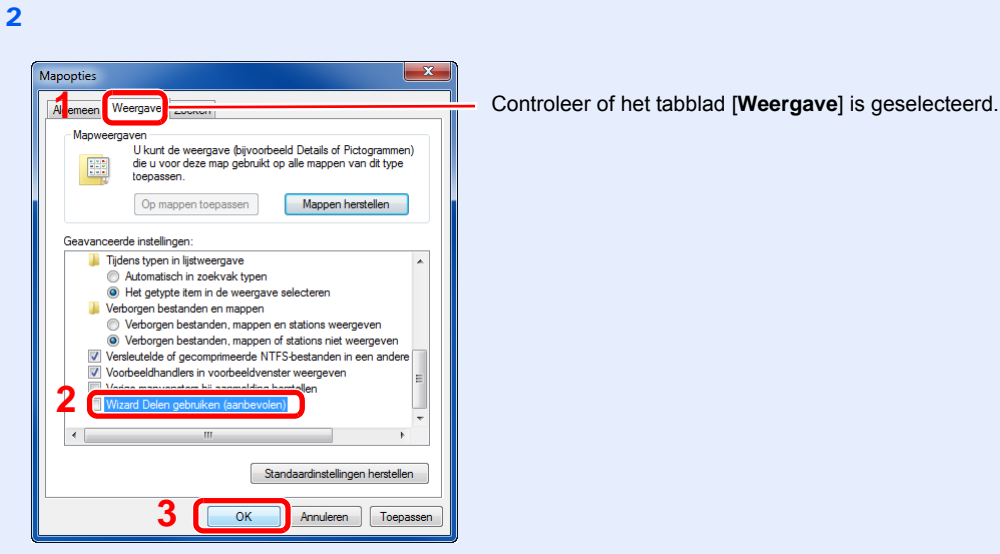

Verwijder het vinkje bij [**Wizard Delen gebruiken (aanbevolen)**] onder "Geavanceerde instellingen".

In Windows XP, klik op het tabblad [Weergave] en verwijder het vinkje bij [Eenvoudig delen van bestanden gebruiken (aanbevolen)] onder "Geavanceerde instellingen".

### 1 Maak een map aan.

1 Maak een map aan op uw computer.

Maak een map aan met bijvoorbeeld de naam "scannerdata" op het bureaublad.

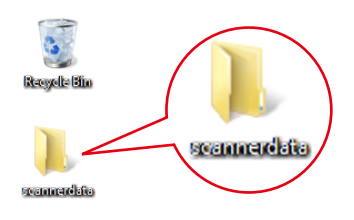

2 Klik met de rechtermuisknop de map "scannerdata" en klik op [Delen] en [Geavanceerd delen]. Klik op de toets [Geavanceerd delen].

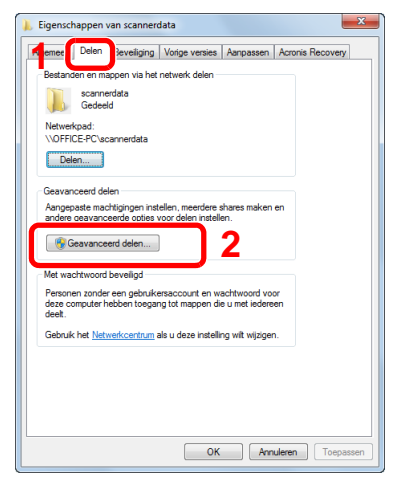

1 Controleer of het tabblad [**Delen**] is geselecteerd.

In Windows XP, klik met de rechtermuisknop op de map "scannerdata" en selecteer [**Delen en beveiliging**] (of [**Delen**]).

### 2 Configureer de instellingen voor machtigingen

1 Selecteer het selectievakje [Deze map delen] en klik op de toets [Machtigingen].

| Geavanceerd delen                                      |
|--------------------------------------------------------|
| 🕼 Deze map delen                                       |
| Instellingen                                           |
| Charanaami                                             |
| Toevoegen    Verwijderen                               |
| Het aantal gelijktijdige gebruikers beperken tot: 20 🌩 |
| Opmerkingen:                                           |
| 2                                                      |
|                                                        |
| Machtigingen Cache                                     |
|                                                        |
| OK Annuleren Toepassen                                 |

3 Noteer de [Sharenaam].

In Windows XP, kies [Deze map delen] en klik op de toets [Machtigingen].

2 Klik op de toets [Toevoegen].

| , Machtigingen voor scannerdat                                                                         | ta        | ×           |
|----------------------------------------------------------------------------------------------------|-----------|-------------|
| Machtigingen voor share                                                                                |           |             |
| Namen van groepen of gebruikers                                                                        | :         |             |
| & ledereen                                                                                             |           |             |
|                                                                                                    |           |             |
|                                                                                                    |           |             |
|                                                                                                    |           |             |
|                                                                                                    | Toevoegen | Verwijderen |
| · · · · · · · · · · · · · · · · · · ·                                                                  |           |             |
|                                                                                                    |           | ·           |
| Machtigingen voor ledereen                                                                             | Toestaan  | Weigeren    |
| Machtigingen voor ledereen<br>Volledig beheer                                                          | Toestaan  | Weigeren    |
| Machtigingen voor ledereen<br>Volledig beheer<br>Wijzigen                                              | Toestaan  | Weigeren    |
| Machtigingen voor ledereen<br>Volledig beheer<br>Wijzigen<br>Lezen                                     | Toestaan  | Weigeren    |
| Machtigingen voor ledereen<br>Volledig beheer<br>Wijzigen<br>Lezen                                     | Toestaan  | Weigeren    |
| Machtigingen voor ledereen<br>Volledig beheer<br>Wijzigen<br>Lezen                                     | Toestaan  | Weigeren    |
| Machtigingen voor ledereen<br>Volledig beheer<br>Wijzigen<br>Lezen                                     | Toestaan  | Weigeren    |
| Machtigingen voor ledereen<br>Volledig beheer<br>Wijzigen<br>Lezen<br>Meer informatie over toegangsbeh | Toestaan  | Weigeren    |

3 Geef de locatie op.

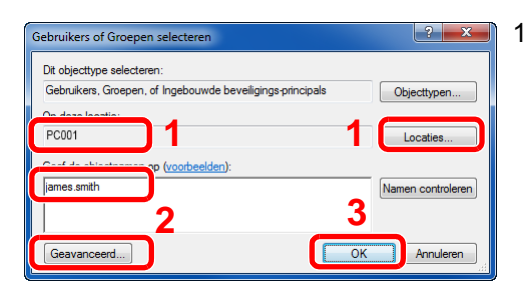

- Als de computernaam die u heeft genoteerd op pagina De computernaam en de volledige computernaam noteren op pagina 313 dezelfde is als de domeinnaam: Als de computernaam niet wordt weergegeven in "Op deze locatie", klik dan op de toets [Locaties], selecteer de computernaam en klik op de toets [OK]. Voorbeeld: PC001 Als de computernaam die u heeft genoteerd op pagina De computernaam en de volledige computernaam noteren op pagina 313 niet dezelfde is als de domeinnaam: Als de tekst na het eerste punt (.) in de volledige computernaam die u heeft genoteerd niet verschijnt in "Op deze locatie", klik dan op de toets [Locaties], selecteer de tekst na het punt (.) en klik op de toets [OK]. Voorbeeld: abcdnet.com
- 2 Voer de gebruikersnaam in die u heeft genoteerd op pagina <u>De gebruikersnaam en</u> <u>de domeinnaam noteren op pagina 314</u> in het tekstvak en klik op de toets [**OK**]. Ook de gebruikersnaam kan worden aangemaakt door te klikken op de toets [**Geavanceerd**] en een gebruiker te kiezen.
- 4 Stel de toegangsrechten voor de geselecteerde gebruiker in.
  - 1 Selecteer de gebruiker die u hebt ingevoerd.

| 👃 Machtigingen voor scannerdata     | <b>X</b>             |
|-------------------------------------|----------------------|
| Machtigingen voor share             |                      |
| Namen van groepen of gebruikers:    | 1                    |
| 22                                  |                      |
| 👗 james.smith (PC001\james.smi      | ith)                 |
|                                     |                      |
|                                     |                      |
|                                     |                      |
|                                     | oevoegen Verwijderen |
| Machtigingen voor james.smith       | w.                   |
|                                     | Toestaan Weideren    |
| Volledig beheer                     |                      |
| Wijzigen                            |                      |
| Lezen                               |                      |
|                                     |                      |
|                                     |                      |
|                                     |                      |
| Meer informatie over toegangsbeheer | en machtigingen      |
| 3 ок                                | Annuleren Toepassen  |
|                                     |                      |

Selecteer het selectievakje [Toestaan] voor de machtigingen "Wijzigen" en "Lezen" en klik op [OK].

Voor Windows XP, ga naar stap 6.

### 

"Everyone" geeft iedereen op het netwerk de mogelijkheid om te delen. Voor een betere veiligheid is het raadzaam om bij "Everyone" het vinkje voor "Lezen" [Toestaan] te verwijderen.

5 Klik op de toets [**OK**] in het scherm "**Geavanceerd delen**" om het scherm te sluiten.

6 Controleer de ingestelde gegevens in het tabblad [Veiligheid].

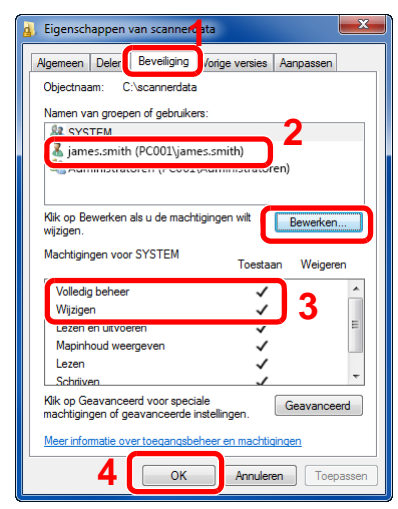

- 1 Selecteer het tabblad [Beveiliging].
- 2 Selecteer de gebruiker die u hebt ingevoerd. Als de gebruiker niet op "Namen van groepen of gebruikers" staat, klikt dan op [Bewerken] om gebruikers toe te voegen op een soortgelijke wijze als voor stap 2 (Configureer de instellingen voor machtigingen).
- 3 Zorg ervoor dat [Toestaan] is aangevinkt voor de machtigingen "Wijzigen" en "Lezen en uitvoeren".
- 4 Klik op de knop [**OK**].

Voor Windows XP, zorg ervoor dat [**Toestaan**] is aangevinkt voor de machtigingen "**Wijzigen**" en "**Lezen en uitvoeren**" en klik op de toets [**OK**].

Voorbereiding voor het gebruik > Voorbereiding for Het verzenden van Een document Naar een Gedeelde map op Een

### Windows Firewall configureren

Sta het delen van bestanden en printers toe en stel de poort in voor SMB-verzending.

### 🔇 OPMERKING

Meld u aan bij Windows met beheerdersbevoegdheden.

1

#### Controleer de bestands- en printerdeling.

1 Vanaf de knop [Start] in Windows, selecteer [Configuratiescherm], [Systeem en beveiliging], en [Een programma via Windows Firewall toestaan].

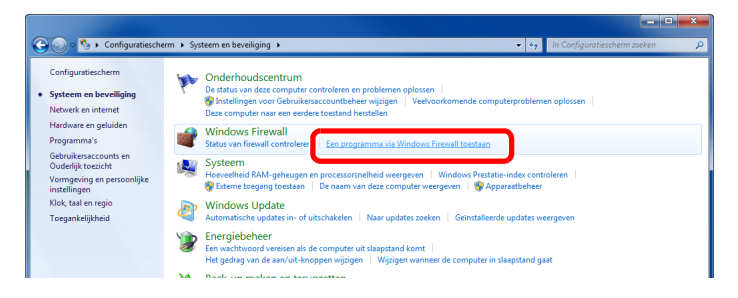

### OPMERKING

Als het dialoogvenster Gebruikersaccountbeheer verschijnt, klik dan op de knop [**Doorgaan**].

2 Vink [Bestands- en printerdeling] aan.

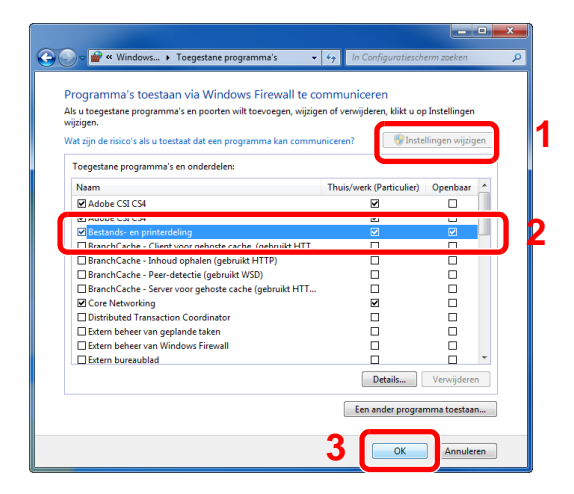

### **2** Voeg een poort toe.

1 Vanaf de knop [Start] in Windows, selecteer [Configuratiescherm], [Systeem en beveiliging], en [Status van firewall controleren].

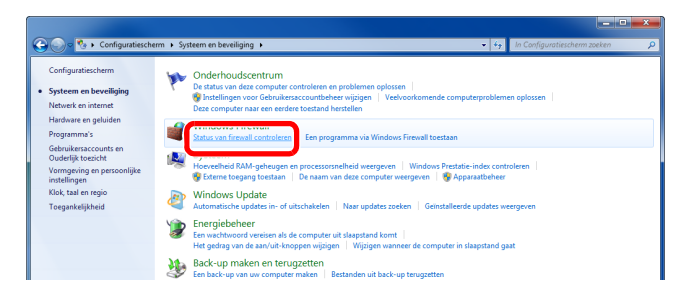

2 Kies [Geavanceerde instellingen].

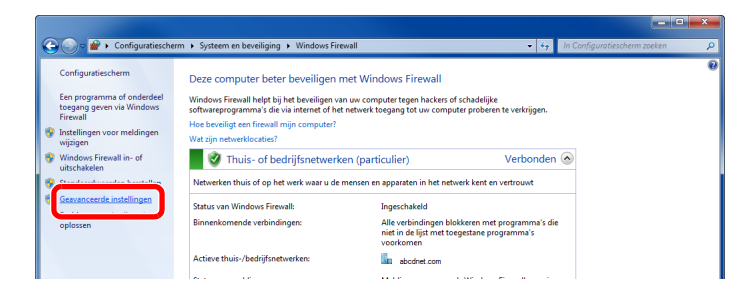

3 Kies [Regels voor binnenkomende verbindingen].

| Windows Firewall met geavanceerd | e beveiliging                                                                                |                                                                           |
|----------------------------------|----------------------------------------------------------------------------------------------|---------------------------------------------------------------------------|
| Bestand Actie Beeld Help         |                                                                                              |                                                                           |
| V                                | Vindows Firewall met geavanceerde beveiliging op Lokale computer                             | Acties                                                                    |
| Regels voor binnenkomend         | Windows Firewall met gesvanceerde beveliging biedt netwerkbeveliging voor Windows-computers. | Windows Firewall met geavanceerde b  Beleid importeren Relaid generateren |
| p age controle                   | Overzicht                                                                                    | Standaardbeleidsinstellingen herst                                        |
|                                  | Domeinprofiel                                                                                | Problemen vaststellen en oplossen                                         |
|                                  | Windows Firewall is ingeschakeld.                                                            | Beeld                                                                     |
|                                  | Binnenkomende verbindingen die niet met een regel overeenkomen worden geblokkeerd.           | G Vernieuwen                                                              |
|                                  | Utgaande verbindingen die niet met een regel overeenkomen zijn toegestaan.                   | 🔄 Eigenschappen                                                           |
|                                  | Privéprofiel is actief Windows Resuell is inserchakeld                                       | 📝 Help                                                                    |

4 Kies [Nieuwe regel].

| Windows Firewall met geavance<br>Bestand Actie Beeld Help | erde beveiliging                       |                           |         |              |   | _ <b>D</b> ×                          |
|-----------------------------------------------------------|----------------------------------------|---------------------------|---------|--------------|---|---------------------------------------|
| 🔶 🔿 🖄 🖬 📄 🖉 🖬                                             |                                        |                           |         |              |   | (                                     |
| Windows Firewall met geavanc                              | Regels voor binnenkomende verbindingen |                           |         |              |   | Acties                                |
| Regels voor binnenkomend                                  | Naam                                   | Groep                     | Profiel | Ingeschakeld | ^ | Parala vara bianarlamende verbindin 🔺 |
| Beveiligingsregels voor verb                              | 🔇 Adobe CSI CS4                        |                           | Privé   | Ja           |   | 3 Nieuwe regel                        |
| E Controle                                                | 🕑 Adobe CSI CS4                        |                           | Privé   | Ja           | = | Up protiei tilteren                   |
|                                                           | 🕑 Adobe CSI CS4                        |                           | Privé   | Ja           |   | V On status filteren                  |
|                                                           | Microsoft Office OneNote               |                           | Privé   | Ja           |   | - Op status interen                   |
|                                                           | Microsoft Office OneNote               |                           | Privé   | Ja           |   | Op groep filteren                     |
|                                                           | Microsoft Office Outlook               |                           | Privé   | Ja           |   | Beeld                                 |
|                                                           | Microsoft SharePoint Workspace         |                           | Privé   | Ja           |   | O Vernieuwen                          |
|                                                           | Microsoft SharePoint Workspace         |                           | Privé   | Ja           |   |                                       |
|                                                           | 🕑 Opera Internet Browser               |                           | Privé   | Ja           |   | Lijst exporteren                      |
|                                                           | 🔇 Opera Internet Browser               |                           | Privé   | Ja           |   | 👔 Help                                |
| 1                                                         | n n n n n n n n n n n n n n n n n n n  | Destande of others define | n î     | All and      |   | 1                                     |

5 Kies [Poort].

| Wizard Nieuwe regel voor I                                                                                                    | oinnenkomende verbindingen                                                                                                    |
|----------------------------------------------------------------------------------------------------|----------------------------------------------------------------------------------------------------|
| Regeltype<br>Selecteer het type firewallregel dat                                                                                                    | moet worden gemaald.                                                                                                    |
| Stapper:<br>Regetype   Protection Protection | Weik regeligne wit u maken?<br>Pogramma<br>Regi die die verbindingen voor een programma bepaalt.<br>Porof<br>Regid die de verbindingen voor een TCP- of UDP-poot bepaal<br>Poord goddinateert:<br>Petrovid- en preterelening<br>Regid die de verbindingen voor een Windows omgeving bepaal.<br>Pargepaal<br>Angepaate regid. |
|                                                                                                    | < Vorige Volgende > Annuleren                                                                                                    |

6 Kies [TCP] als de poort waarvoor de regel geldt. Selecteer vervolgens [Specifieke lokale] en voer "445" in en klik op [Volgende].

| Wizard Nieuwe regel voor b                                         | vinnenkomende verbindingen                                  | ×   |
|--------------------------------------------------------------------|-------------------------------------------------------------|-----|
| Protocollen en poorten                                             | unana dan malum teranaka k                                  |     |
| cieer de protocolierr en poolten op                                | waarup ueze reger van ruepassing is.                        |     |
| Steppen:<br>Protocollen en poorten<br>Bewerking<br>Profiel<br>Naam | Is deze regel van toepassing op TCP of UDP?                 |     |
| 2                                                                  | Specifieke lokale     445     Voorbeeld: 80, 443, 5000 5010 | )   |
|                                                                    | Meer Informatie over protocollen en poorten<br>3            | ren |

7 Kies [De verbinding toestaan] en klik op de knop [Volgende].

|                                  |                                                                                                    | _   |
|----------------------------------|----------------------------------------------------------------------------------------------------|-----|
| Bewerking                        |                                                                                                    |     |
| seef de actie op die moet worder | n uitgevoerd als een verbinding voldoet aan de voorwaarden van de regel.                                                                                                    |     |
| Stappen:                         |                                                                                                    |     |
| Regeltype                        | Wat moet er gebeuren wanneer een verbinding aan de opgegeven voorwaarden voldoet?                                                                                                    |     |
| Protocollen en poorten           | De verbieding teestage                                                                                                    |     |
| Bewerking                        | Dit bevat verbindingen die met IPsec zijn beveiligd en verbindingen die niet met IPsec zijn                                                                                                    |     |
| Profiel                          | <ul> <li>De verbinding teastare als date valid is</li> </ul>                                                                                                    |     |
| Naam                             | De versionang ucesaan as ucze veling is     De bevel allen velehningen de sin geverfieder mit Fisec. Vebindingen worden beveligd     volgens de intellingen in de lifec-cigenschappen en regels in het knoopput.     Bevelingesel voor vebinding.     Aarpassen.     De underste belateren |     |
|                                  |                                                                                                    |     |
|                                  | Meer informatie over beweetkongen                                                                                                    | ren |

8 Zorg ervoor dat alle vakjes zijn aangevinkt en klik op de knop [Volgende].

| Wizard Nieuwe regel voor<br>Profiel<br>De profielen opgeven waarop de | binnerkomende verbindingen                                                                                                    |
|-----------------------------------------------------------------------|----------------------------------------------------------------------------------------------------|
| Stapper:                                                              | Warneer is deze regel van toepassing?           Domein           Van toepassing wanneer een computer met een bedrijfsdomein is verbonden.           Princio           Van toepassing wanneer een computer met een particulære netwerkdocatie is verbonden.           Openaber           Van toepassing wanneer een computer met een particulære netwerkdocatie is verbonden.           Openaber           Van toepassing wanneer een computer met een openbare netwerkdocatie is verbonden. |
|                                                                       | Meer informatie over profietion           < Vorige                                                                                                    |

9 Voer "Scan to SMB" in "Naam" en klik op [Voltooien].

| Wizard Nieuwe regel voor binner                 | nkomende verbindingen  | -      |
|-------------------------------------------------|------------------------|--------|
| Naam<br>Geef de naam en beschrijving van deze i | regel op.              |        |
| Stappen:                                        |                        |        |
| Regetype                                        |                        |        |
| Protocollen en poorten                          |                        |        |
| Bewerking                                       |                        |        |
| Profiel                                         | Naam:                  |        |
| Naam                                            | Scan to SMB            | 1      |
|                                                 |                        |        |
|                                                 | 2                      |        |
|                                                 | < Vorige Voltcoren Ann | uleren |

### In Windows XP of Windows Vista

- In Windows XP, via de [Start] knop in Windows, selecteer [Configuratiescherm], en vervolgens [Windows Firewall].
   In Windows Vista, via de [Start] knop in Windows, selecteer [Configuratiescherm], [Beveiliging], en vervolgens [Windows Firewall in- of uitschakelen].
   Als het dialoogvenster Gebruikersaccountbeheer verschijnt, klik dan op de knop [Doorgaan].
- 2 Klik op het tabblad [Uitzonderingen] en vervolgens op de knop [Poort toevoegen...].
- 3 Geef de instellingen voor Poort toevoegen op. Voer een willekeurige naam in onder "Naam" (bijvoorbeeld: Scannen naar SMB). Dit wordt de naam van de nieuwe poort. Voer "445" in voor "Poortnummer". Selecteer [TCP] als "Protocol".
- 4 Klik op de [**OK**]-knop.

### In Windows 8

- In charms op het bureaublad, klik op [Instellingen], [Configuratiescherm], [Systeem en beveiliging], en vervolgens op [Windows Firewall]. Als het dialoogvenster Gebruikersaccountbeheer verschijnt, klik dan op de knop [Doorgaan].
- 2 Configureer de instellingen
  - ➡ Windows Firewall configureren (pagina 3-19)

# 4 Afdrukken vanaf PC

In dit hoofdstuk worden de volgende onderwerpen uitgelegd:

| Afdrukken vanaf PC                                                          | . 4-2 |
|-----------------------------------------------------------------------------|-------|
| Afdrukken op niet-standaard papierformaten                                  | . 4-4 |
| Venster afdrukinstellingen van het printerstuurprogramma                    | . 4-5 |
| Helpmenu printerstuurprogramma                                              | . 4-7 |
| De standaardinstellingen van het printerstuurprogramma wijzigen (Windows 7) | . 4-7 |
| Een afdruktaak vanaf de computer annuleren                                  | . 4-7 |
| Afdrukken met AirPrint                                                      | . 4-8 |
| Printen met Google Cloud Print                                              | . 4-9 |
| Status Monitor                                                              | 4-10  |
| Toegang tot de Status Monitor                                               | 4-10  |
| Verlaten van de Status Monitor                                              | 4-10  |
| Schermoverzicht Status Monitor                                              | 4-10  |

# Afdrukken vanaf PC

Volg de onderstaande stappen om documenten vanuit toepassingen af te drukken.

In dit hoofdstuk wordt de afdrukmethode met de KX DRIVER beschreven.

### 🔇 OPMERKING

- Om documenten af te drukken vanuit een toepassing, moet u het printerstuurprogramma op uw computer installeren vanaf de bijgeleverde DVD (Product Library).
- In sommige omgevingen worden de huidige instellingen weergegeven aan de onderzijde van het printerstuurprogramma.

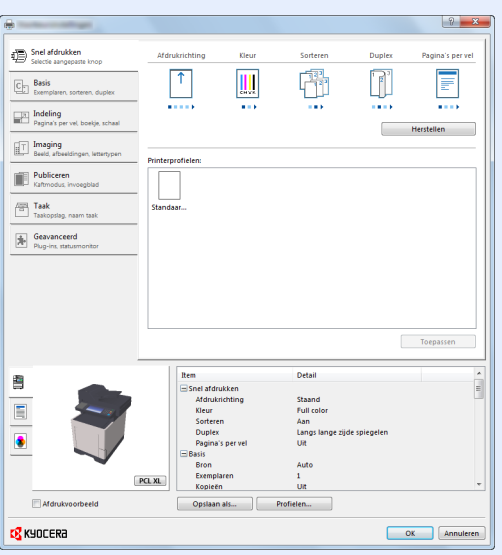

- Bij het afdrukken van karton of enveloppen, plaats het karton of enveloppen in de multifunctionele lade alvorens de volgende procedure te verrichten.
- Als u enveloppen of karton in de multifunctionele lade plaatst (pagina 3-9)

### Roep het scherm op.

Klik op [Bestand] en selecteer [Afdrukken] in de toepassing.

### 2 Configureer de instellingen.

1 Selecteer het apparaat in het menu "Naam" en klik op de knop [Eigenschappen].

| Naam:                                                                      | Ligenschappen             |
|----------------------------------------------------------------------------|---------------------------|
| Type:                                                                      | Document en markeringen 🔹 |
| Afdrukbereik                                                               | Voorbeeld: Samengesteld   |
| <ul> <li>Alle</li> <li>Huidige weergave</li> </ul>                         | T                         |
| O Huidige pagina                                                           |                           |
| Pagna's      I  Subset: Alle pagina's in bereik      Pagina's      omkeren |                           |
| Paginaverwerking                                                           |                           |
| Exemplaren: 1 👻 🗸 Sorteren                                                 | 297.01                    |
| Pagina's schalen: Verkleinen tot afdrukbaar gebied 🔹                       |                           |
| Automatisch roteren en centreren                                           |                           |
| Papierbron op basis van paginaformaat PDF-bestand                          |                           |
| Indien nodig aangepast papierformaat gebruiken                             | ¥                         |
| Naar bestand afdrukken                                                     | Eenheid: mm Zoomen : 96%  |
|                                                                            | 1/1                       |

- 2 Selecteer tabblad [Basis].
- 3 Klik op het menu "Afdrukformaat" en selecteer het papierformaat voor het afdrukken.

Om papier van formaat dat niet is opgenomen in de afdrukformaten van het apparaat te laden, zoals karton of enveloppen, moet het papierformaat worden geregistreerd.

Afdrukken op niet-standaard papierformaten (pagina 4-4)

Om op speciale papiersoorten af te drukken zoals dik papier of transparanten, klikt u op het menu "Afdrukmateriaaltype" en selecteer het mediatype.

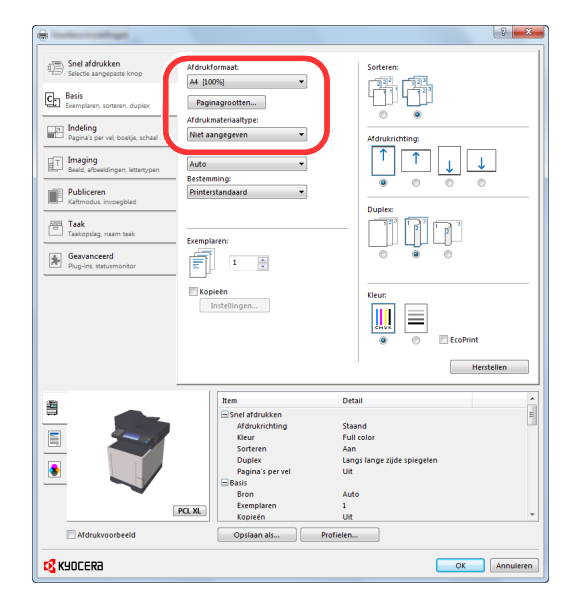

4 Klik op de knop [**OK**] om terug te keren naar het dialoogvenster Afdrukken.

### **3** Start het afdrukken.

Klik op de [OK] toets.

1

### Afdrukken op niet-standaard papierformaten

Als u een papierformaat plaatst dat niet is opgenomen in de afdrukformaten van het apparaat, registreer dan het papierformaat in het tabblad [**Basis**] van het scherm afdrukinstellingen van het printerstuurprogramma.

De geregistreerde grootte kan worden geselecteerd uit het menu "Afdrukformaat".

### 💽 OPMERKING

Om af te drukken met het apparaat, stel het papierformaat en -type in, zie:

Papierformaat en mediatype voor de multifunctionele lade (Instelling MF-lade) (pagina 3-11)

### Roep het scherm afdrukinstellingen op.

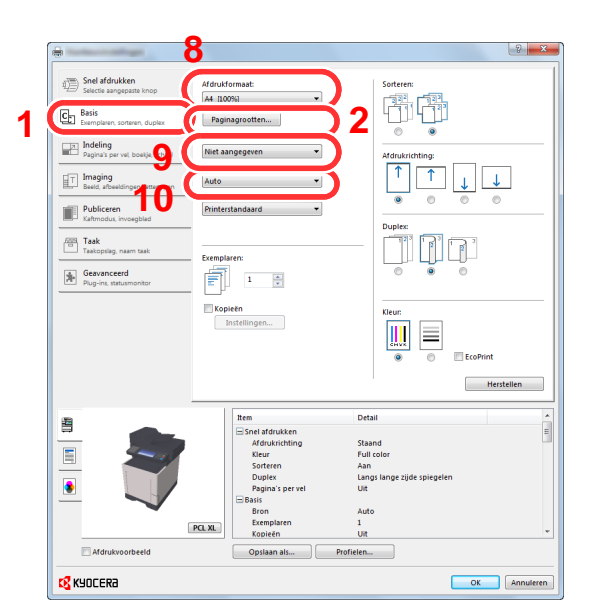

### Registreer het papierformaat.

- 1 Klik op tabblad [Basis].
- 2 Klik op de toets [Papierformaat].
- 3 Klik op de toets [Nieuw].
- 4 Voer het papierformaat in.
- 5 Voer de benaming van het papier in.
- 6 Klik op de toets [Opslaan].
- 7 Klik op de toets [OK].
- 8 In het menu "Afdrukformaat", selecteert u het papierformaat (benaming) die u in stap 4 tot 7 hebt geregistreerd.
- 9 Selecteer de papiersoort in het menu "Afdrukmateriaaltype".
- 10 Klik op [MP-lade] in het menu "Bron".

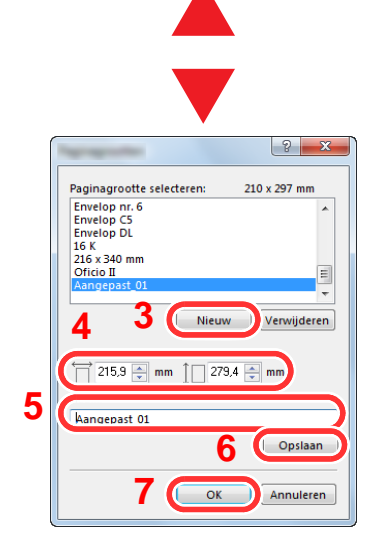

### OPMERKING

Als u een ansichtkaart of envelop hebt geplaatst, selecteer dan [Karton] of [Envelop] in het menu "Afdrukmateriaaltype".

### Venster afdrukinstellingen van het printerstuurprogramma

Op het scherm afdrukinstellingen van het printerstuurprogramma kunt u tal van instellingen voor het afdrukken configureren.

#### Printer Driver User Guide

| ATTE: Snel afdrukken                        | Af de desichting                                                                                                    | Klaur                                | Conterior                                                                                            | Duralau           | Design's p |
|---------------------------------------------|----------------------------------------------------------------------------------------------------|--------------------------------------|----------------------------------------------------------------------------------------------------|-------------------|------------|
| Cim Basis                                   |                                                                                                    |                                      |                                                                                                    | Papiex            | ragina s p |
| Indeling                                    |                                                                                                    |                                      |                                                                                                    |                   |            |
| Imaging<br>Beeld, afbeeldingen, lettertyper | n                                                                                                    |                                      | 3                                                                                                    |                   | Herstellen |
| Publiceren<br>Kaftmodus, invoegblad         | Printerprofielen:                                                                                                    |                                      |                                                                                                    |                   |            |
| Taak Taak Taakopslag, naam taak             | Standaar                                                                                                    |                                      |                                                                                                    |                   |            |
|                                             |                                                                                                    |                                      |                                                                                                    |                   |            |
|                                             |                                                                                                    |                                      |                                                                                                    | (                 | Toepassen  |
|                                             | Rem                                                                                                    |                                      | Detail                                                                                               | (                 | Toepassen  |
|                                             | Rem<br>Sorel at day<br>Klow<br>Duple<br>Pagna                                                                                                    | ukken<br>richting<br>n<br>'s per vel | Detail<br>Staand<br>Full color<br>Aan<br>Langs lange zijd<br>Uit                                     | (<br>le spiegelen | Toepassen  |
|                                             | Rem<br>Stret and A<br>Stret and A<br>Stret and<br>Stret<br>Pagina<br>Basis<br>Basis<br>Basis<br>Basis<br>Company<br>Company | ukken<br>n<br>s per vel              | Detail<br>Staand<br>Full color<br>Aan<br>Langs lange zijd<br>Uit<br>Auto<br>1<br>0<br>0<br>Proficien | (<br>le spiegelen | Toepassen  |

| Nr. | Beschrijving                                                                                                    |  |  |  |  |  |  |
|-----|----------------------------------------------------------------------------------------------------|--|--|--|--|--|--|
| 1   | Tabblad [Snel afdrukken]                                                                                                    |  |  |  |  |  |  |
|     | Bevat pictogrammen die kunnen worden gebruikt om veelgebruikte functies eenvoudig te configureren. Elke keer dat u op een pictogram klikt, verandert deze in een beeld dat op de afdrukresultaten lijkt en worden de instellingen toegepast.                                                                                                    |  |  |  |  |  |  |
|     | Snel afdrukken       Afdrukrichting       Kleur       Sorteren       Duplex       Pagina's per vel         Em Basis       Ememplaren, sorteren, duplex       Image: Sorteren, duplex       Image: Sortere |  |  |  |  |  |  |
|     | Tabblad [Basis]                                                                                                    |  |  |  |  |  |  |
|     | Dit tabblad bevat basisfuncties die veel gebruikt worden. Het kan gebruikt worden om afdrukformaat, bestemming en dubbelzijdig afdrukken te configureren.                                                                                                    |  |  |  |  |  |  |
|     | Tabblad [Indeling]                                                                                                    |  |  |  |  |  |  |
|     | In dit tabblad kunt u de instellingen configureren voor het afdrukken van verschillende lay-outs, waaronder brochures afdrukken, modus combineren, poster afdrukken, en schaalverdeling.                                                                                                    |  |  |  |  |  |  |
|     | Tabblad [Imaging]                                                                                                    |  |  |  |  |  |  |
|     | In dit tabblad kunt u de instellingen met betrekking tot de afdrukkwaliteit configureren.                                                                                                    |  |  |  |  |  |  |
|     | Tabblad [Publiceren]                                                                                                    |  |  |  |  |  |  |
|     | In dit tabblad kunt u covers en inserts voor afdruktaken maken en inzetstukken tussen de vellen van OHP-<br>folies plaatsen.                                                                                                    |  |  |  |  |  |  |
|     | Tabblad [Taak]                                                                                                    |  |  |  |  |  |  |
|     | In dit tabblad kunt u de instellingen configureren voor het opslaan van afdrukgegevens van de computer naar<br>het apparaat. Vaak gebruikte documenten en andere gegevens kunnen worden opgeslagen op het apparaat<br>voor later gebruik. Aangezien opgeslagen documenten direct vanaf het apparaat kunnen worden afgedrukt, is<br>deze functie ook handig als u een document wilt afdrukken waarvan u niet wilt dat anderen het zien.                                                                                                    |  |  |  |  |  |  |
|     | Tabblad [Geavanceerd]                                                                                                    |  |  |  |  |  |  |
|     | In dit tabblad kunt u de instellingen configureren voor het toevoegen van tekstpagina's of watermerken aan afdrukgegevens.                                                                                                    |  |  |  |  |  |  |

| Nr. | Beschrijving                                                                                                    |
|-----|----------------------------------------------------------------------------------------------------|
| 2   | [Profielen]                                                                                                    |
|     | De instellingen van het printerstuurprogramma kunnen worden opgeslagen als een profiel. Opgeslagen profielen kunnen op naar believen op elk moment worden opgeroepen, dus het is handig om vaak gebruikte instellingen op te slaan. |
| 3   | [Herstellen]                                                                                                    |
|     | Klik hier om de instellingen naar hun oorspronkelijke standaardwaarden terug te zetten.                                                                                                    |

### Helpmenu printerstuurprogramma

Het printerstuurprogramma heeft een helpmenu. Voor meer informatie over de afdrukinstellingen, open het scherm afdrukinstellingen printerstuurprogramma en roep de helpmenu op zoals hieronder is uitgelegd.

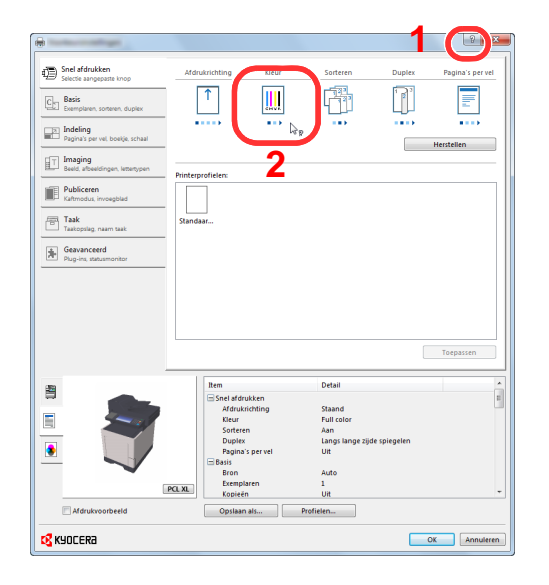

- 1 Klik op de knop [?] in de rechterbovenhoek van het scherm en klik vervolgens op het item waarover u meer wilt weten.
- 2 Klik op het item waarover u meer wilt weten en druk op de [F1]-toets op uw toetsenbord.

### De standaardinstellingen van het printerstuurprogramma wijzigen (Windows 7)

De standaardinstellingen van het printerstuurprogramma kunnen worden gewijzigd. Door veelgebruikte instellingen te selecteren, kunt u stappen overslaan bij het afdrukken. Voor meer informatie over de instellingen, raadpleeg:

- Printer Driver User Guide
  - 1 Klik op de knop [Start] in Windows en vervolgens op [Apparaten en printers].
  - 2 Klik met de rechtermuisknop op het pictogram printerstuurprogramma van het apparaat, en klik op het menu [Eigenschappen van printer] van het printerstuurprogramma.
  - 3 Klik op de knop [Basic] op het tabblad [Algemeen].
  - 4 Selecteer de standaardinstellingen en klik op de knop [OK].

### Een afdruktaak vanaf de computer annuleren

Om een lopende afdruktaak te annuleren met behulp van het printerstuurprogramma voor de printer start met afdrukken, handelt u als volgt:

### 🔇 OPMERKING

Als afdrukken vanaf dit apparaat worden geannuleerd, raadpleeg:

- Taken annuleren (pagina 5-17)
- 1 Dubbelklik op het printerpictogram ( 🔜 ) in de taakbalk rechts onderin het Windowsbureaublad om een dialoogvenster voor de printer te openen.
- 2 Klik op het bestand waarvan u het afdrukken wilt annuleren en selecteer [Annuleren] in het menu "Document".

# **Afdrukken met AirPrint**

AirPrint is een afdrukfunctie die standaard is opgenomen in iOS 4.2 en recentere producten, en Mac OS X 10.7 en recentere producten.

Met deze functie kunt u verbinding maken met elk AirPrint-compatibel apparaat en afdrukken zonder een printerstuurprogramma te hoeven installeren.

Om verbinding te kunnen maken met het apparaat bij het afdrukken met AirPrint, kunt u informatie over de locatie van het apparaat instellen in Command Center RX.

#### Command Center RX User Guide

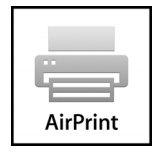

# **Printen met Google Cloud Print**

Google Cloud Print is een afdrukservice van Google waarvoor geen printerstuurprogramma is vereist. Hiermee kan elke gebruiker met een Google-account afdrukken vanaf een apparaat dat is aangesloten op het internet.

Het apparaat kan worden geconfigureerd in de Command Center RX.

#### Command Center RX User Guide

### OPMERKING

Om Google Cloud Print te kunnen gebruiken is een Google-account vereist. Open een Google-account als u er nog geen hebt.

Het apparaat dient ook vooraf te worden geregistreerd met de Google Cloud Print service. Het apparaat kan worden geregistreerd vanaf een PC die is aangesloten op hetzelfde netwerk.

# **Status Monitor**

De Status Monitor bewaakt de status van de printer en voorziet in een doorlopende rapportfunctie.

### 

Als u Status Monitor activeert, moet u het volgende controleren.

- KX DRIVER is geïnstalleerd.
- Hetzij [Enhanced WSD] of [EnhancedWSD(SSL)] zijn ingesteld op [Aan] in "Netwerk".
- > Raadpleeg de Engelse gebruikershandleiding.

### **Toegang tot de Status Monitor**

De Status Monitor start ook op wanneer het afdrukken wordt gestart.

### Verlaten van de Status Monitor

Gebruik een van onderstaande methodes voor het verlaten van de Status Monitor.

- Handmatig verlaten: Klik op het pictogram instellingen en kies Afsluiten in het menu, om de Status Monitor te verlaten.
- Automatisch verlaten: De Status Monitor sluit automatisch na 7 minuten als deze niet wordt gebruikt.

### **Schermoverzicht Status Monitor**

Het schermoverzicht van de Status Monitor is als volgt.

### Sneloverzicht printerstatus

De status van de printer wordt met pictogrammen weergegeven. Gedetailleerde informatie wordt weergegeven door te klikken op de knopUitbreiden.

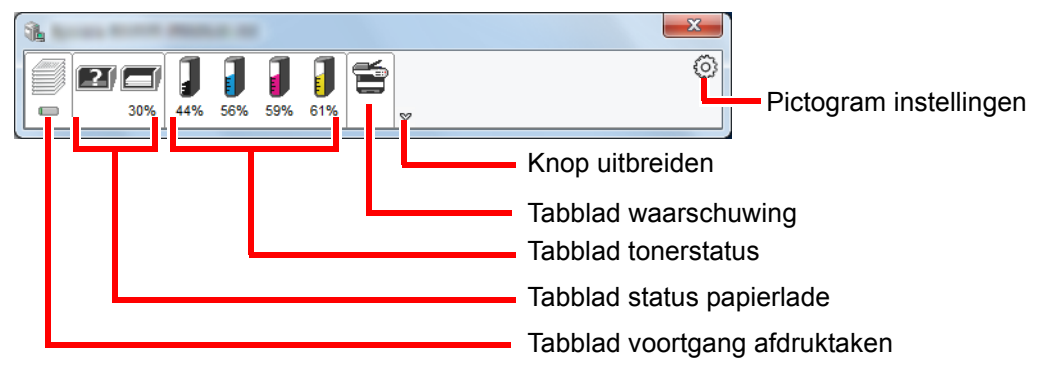

Gedetailleerde informatie wordt weergegeven door te klikken op elk tabblad pictogram.

### Tabblad voortgang afdruktaken

De status van de afdruktaken wordt weergegeven.

| 1 | -  |      | -   | -     |        | -   |       |         |         | x       |   |                                |
|---|----|------|-----|-------|--------|-----|-------|---------|---------|---------|---|--------------------------------|
|   |    |      |     | J     |        | J   | 5     |         |         | $\odot$ |   |                                |
| 1 | 0% | 100% | 99% | 98%   | 98%    | 98% |       |         |         | <br>    |   |                                |
|   |    |      |     | Na    | am taa | k   |       | Gedr. p | Status  |         |   |                                |
|   |    |      |     |       | -      | -   | ×.    |         | Wordt a |         |   |                                |
|   |    |      |     |       |        |     |       |         |         |         |   |                                |
|   |    |      |     |       |        |     |       |         |         |         |   | <b>T</b> - 1 1'' - 1           |
|   |    |      |     |       |        |     |       |         |         |         |   | <ul> <li>Takenlijst</li> </ul> |
|   |    |      |     |       |        |     |       |         |         |         |   |                                |
|   |    |      |     |       |        |     |       |         |         |         |   |                                |
|   |    |      |     |       |        |     |       |         |         |         |   |                                |
|   | _  |      |     |       |        |     |       |         |         |         | J |                                |
|   |    |      | F   | Picto | ogra   | m s | tatus | S       |         |         |   |                                |

Selecteer een taak uit de lijst via het weergegeven menu en klik met derechtermuisknop om te annuleren.

### Tabblad status papierlade

Informatie over het papier in de printer en de hoeveelheid resterendpapier wordt getoond.

| <b>1</b>                                |                 | -        |        |        |   |
|-----------------------------------------|-----------------|----------|--------|--------|---|
| 0% 100% 99%                             | 98% 98% 98%     | <b>1</b> |        |        | 0 |
|                                         | Naam            | Formaat  | Туре   | Niveau |   |
|                                         | \Lambda MP-lade | A4       | Gewoon | 0%     |   |
|                                         | Cassette 1      | A4       | Gewoon | 100%   |   |
| Traily                                  |                 |          |        |        |   |
| 1 × · · · · · · · · · · · · · · · · · · |                 |          |        |        |   |
|                                         |                 |          |        |        |   |
|                                         |                 |          |        |        |   |
|                                         |                 |          |        |        |   |
|                                         |                 |          |        |        |   |

### **Tabblad tonerstatus**

De resterende hoeveelheid toner wordt weergegeven.

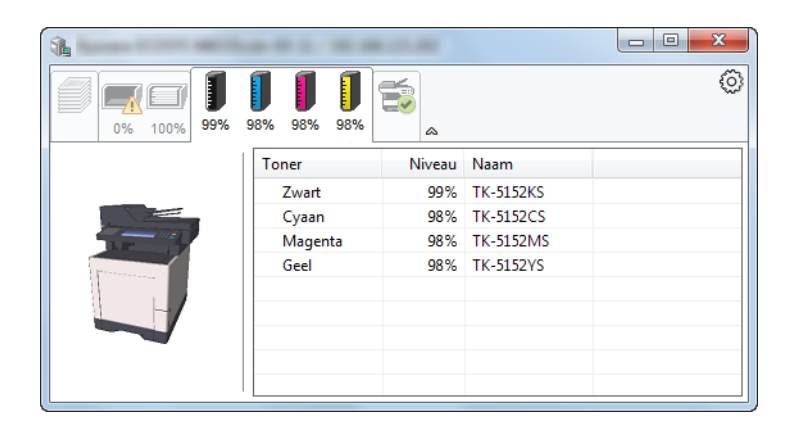

### Tabblad waarschuwing

Als een fout optreedt, wordt een bericht weergegeven met een 3D-beeldweergave en een bericht.

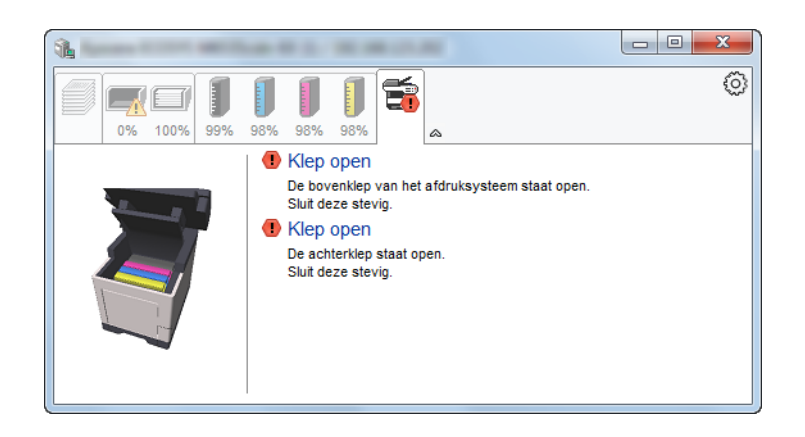

### **Status Monitor snelmenu**

Het volgende menu wordt weergegeven als op de pictogram instellingen wordt geklikt.

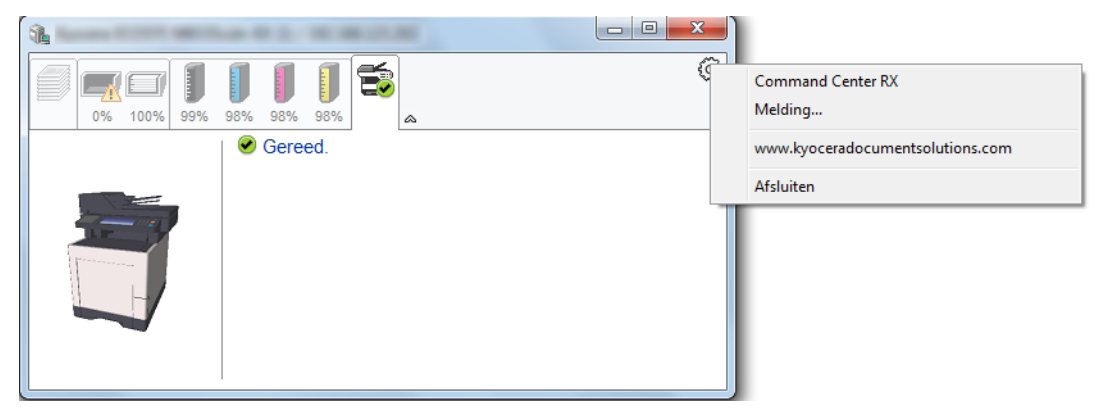

#### Command Center RX

Als de printer met een TCP/IP-netwerk is verbonden en een eigen IP-adres heeft, gebruikt u een webbrowser om naar het Command Center RX te gaan om de netwerkinstellingen te wijzigen of bevestigen. Dit menu wordt niet weergegeven bij gebruik van een USB-verbinding.

- Command Center RX User Guide
- Melding...
  - Hiermee kan de weergave van de Status Monitor worden ingesteld. → <u>Status Monitor instellingen kennisgeving (pagina 4-13)</u>
- www.kyoceradocumentsolutions.com Open onze website.
- Afsluiten

Hiermee verlaat u de Status Monitor.

### Status Monitor instellingen kennisgeving

De Status Monitor instellingen en gedetailleerde lijst gebeurtenissen worden weergegeven.

| ×                                                 |
|---------------------------------------------------|
| ☑ Gebeurtenismelding inschakelen.                 |
| Beschikbare gebeurtenissen:                       |
| Gebeurtenissen Geluidsbestand / Tekst naar spraak |
| Klep open                                         |
| Papierstoring                                     |
| Papier toevoegen                                  |
| Slaap                                             |
| Ioner toevoegen                                   |
| Niet aangesloten                                  |
| Afdrukken voltooid                                |
| Overige                                           |
|                                                   |
|                                                   |
| OK Annuleren                                      |

Selecteer of kennisgeving al dan niet moet worden uitgevoerd als er een fout in de lijst gebeurtenissen optreedt.

### **1** Kies Gebeurtenismelding inschakelen.

Als deze instelling is ingesteld op Uit, dan wordt de Status Monitor niet gestart, ook niet als het afdrukken wordt uitgevoerd.

### 2 Selecteer een gebeurtenis die gebruikt moet worden met de optie tekst naar spraak in Beschikbare gebeurtenissen.

### **3** Klik op de kolom Geluidsbestand / Tekst naar spraak.

Klik op de knop Bladeren (...) om de gebeurtenis te melden met een geluidsbestand.

| Gebeurtenissen   | Geluidsbestand / Tekst naar spraak |
|------------------|------------------------------------|
| Klep open        |                                    |
| Papierstoring    |                                    |
| Papier toevoegen |                                    |
| Slaap            |                                    |
| Toner toevoegen  |                                    |
| Toner bijna op   |                                    |

### 💽 OPMERKING

Het beschikbare bestandsformaat is WAV.

Bij het aanpassen van het luidop voor te lezen bericht op het scherm, moet u de tekst in het tekstvak typen.

# 5 Bediening van het apparaat

In dit hoofdstuk worden de volgende onderwerpen uitgelegd:

| Ongineien plaatsen                                                  |      |
|---------------------------------------------------------------------|------|
| Originelen op de glasplaat plaatsen                                 | 5-2  |
| Originelen in de documenttoevoer plaatsen                           | 5-3  |
| Serienummer van het apparaat controleren                            | 5-5  |
| Favorieten                                                          | 5-6  |
| Favorieten registreren                                              | 5-7  |
| Favorieten oproepen                                                 | 5-9  |
| Favorieten bewerken en verwijderen                                  | 5-10 |
| Toepassing                                                          | 5-11 |
| Toepassingen installeren                                            | 5-11 |
| Toepassingen gebruiken                                              | 5-12 |
| Toepassingen verwijderen                                            | 5-13 |
| Sneltoetsen registreren                                             | 5-14 |
| Sneltoetsen toevoegen                                               | 5-14 |
| Sneltoetsen bewerken en verwijderen                                 | 5-15 |
| Kopiëren                                                            | 5-16 |
| Basisbediening                                                      | 5-16 |
| Taken annuleren                                                     | 5-17 |
| Verzenden                                                           | 5-18 |
| Basisbediening                                                      | 5-19 |
| De bestemming opgeven                                               | 5-20 |
| Bestemmingen controleren en bewerken                                | 5-25 |
| Bevestigingsscherm voor bestemmingen                                | 5-26 |
| Herhalen                                                            | 5-27 |
| Aan mij verzenden (e-mail)                                          | 5-27 |
| Verzenden naar verschillende soorten bestemmingen (Multi-versturen) | 5-28 |
| Verzendtaken annuleren                                              | 5-29 |
| WSD-scan                                                            | 5-30 |
| Scannen met TWAIN of WIA                                            | 5-32 |
| Gebruik van de FAX-functie                                          | 5-33 |

# **Originelen plaatsen**

### Originelen op de glasplaat plaatsen

Naast gewone vellen kunt u als origineel ook boeken of tijdschriften op de glasplaat plaatsen.

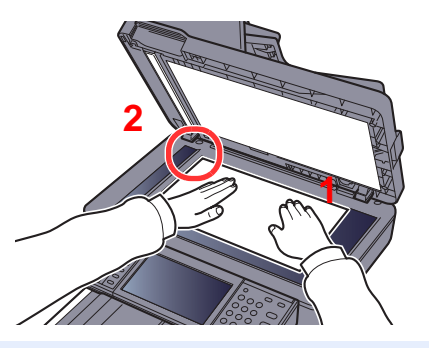

- 1 Plaats de te scannen zijde met het beeld omlaag.
- 2 Lijn ze strak uit tegen de aanduidingsplaten voor het origineelformaat met de linkerachterhoek als referentiepunt.

### 💽 OPMERKING

Voor meer informatie over de richting van het origineel, raadpleeg:

➡ Afdrukrichting origineel (pagina 6-11)

#### Wanneer u enveloppen of karton op de plaat legt

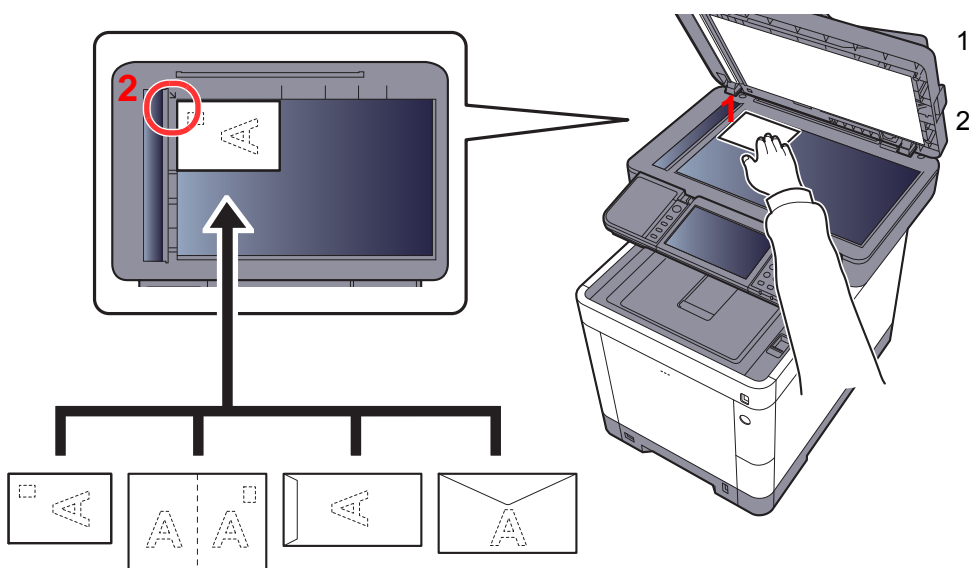

Plaats de te scannen zijde met het beeld omlaag.

Lijn ze strak uit tegen de aanduidingsplaten voor het origineelformaat met de linkerachterhoek als referentiepunt.

### 💽 OPMERKING

Zie voor de procedure voor het invoeren van enveloppen of karton:

Als u enveloppen of karton in de multifunctionele lade plaatst (pagina 3-9)

# VOORZICHTIG

Laat de documenttoevoer niet openstaan, want dan bestaat er gevaar voor lichamelijk letsel.

### **BELANGRIJK**

- Duw de documenttoevoer bij het sluiten niet met kracht omlaag. Te veel druk kan ervoor zorgen dat de glasplaat breekt.
- Als u boeken of tijdschriften op het apparaat plaatst, doe dit dan met de documenttoevoer open.

### Originelen in de documenttoevoer plaatsen

De documenttoevoer scant automatisch elk vel van meerdere originelen. Beide zijden van dubbelzijdige originelen worden gescand.

#### Originelen geschikt voor de documenttoevoer

De documenttoevoer is geschikt voor de volgende typen originelen.

| Gewicht       | 50 tot 120 g/m <sup>2</sup><br>(dubbelzijdig: 50 tot 120 g/m <sup>2</sup> ) |
|---------------|-----------------------------------------------------------------------------|
| Formaten      | Maximum Folio (Legal) tot Minimum A6-R (Statement-R)                        |
| Aantal vellen | 75 vel of minder (50 tot 80 g/m <sup>2)</sup>                               |

#### Originelen niet geschikt voor de documenttoevoer

Gebruik de documenttoevoer niet voor de volgende soorten originelen. Zoniet kunnen de originelen vastlopen of kan de documenttoevoer vervuild worden.

- Originelen met paperclips of nietjes (Verwijder paperclips of nietjes en strijk eventuele golvingen, plooien of kreuken glad. Als u dit niet doet, kan een papierstoring optreden.)
- · Originelen met plakband of lijm
- Originelen met uitsparingen
- Gekrulde originelen
- Originelen met vouwen (Strijk de vouwen glad voor plaatsing. Als u dit niet doet, kan een papierstoring optreden.)
- Carbonpapier
- · Gekreukt papier

### Zo plaatst u originelen

### **BELANGRIJK**

- Zorg ervoor, voor u originelen plaatst, dat er geen originelen in de originelenuitvoer zijn achtergebleven. Op de originelenuitvoer achtergebleven originelen kunnen de nieuwe originelen doen vastlopen.
- Plaats geen druk op de bovenklep van de documenttoevoer door bijvoorbeeld de originelen op de bovenklep uit te lijnen. Dit kan leiden tot een fout in de documentinvoer.

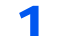

Pas de breedtegeleiders voor de originelen aan.

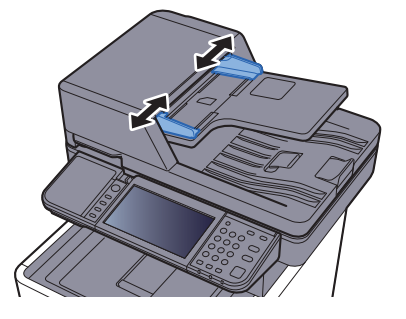

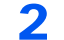

### Plaats de originelen.

1 Plaats de te scannen zijde (of de eerste zijde van dubbelzijdige originelen) naar boven. Schuif de voorrand zo ver mogelijk in de documenttoevoer.

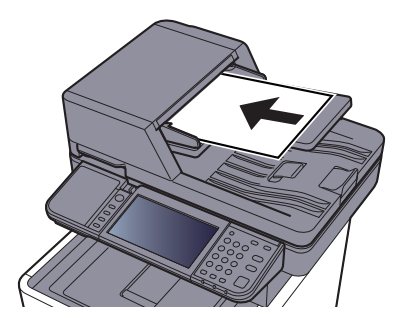

### OPMERKING

Voor meer informatie over de richting van het origineel, raadpleeg:

➡ Afdrukrichting origineel (pagina 6-11)

### **BELANGRIJK**

Kijk of de breedtegeleiders voor originelen perfect op de originelen aansluiten. Als er nog ruimte is, past u de breedtegeleiders opnieuw aan. Als u dit niet doet, kan dit leiden tot een papierstoring.

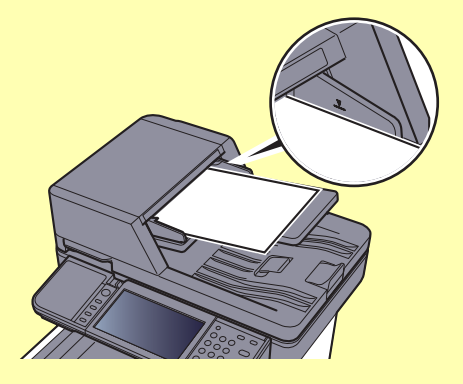

Zorg ervoor dat de geplaatste originelen niet boven de niveauaanduiding uitkomen. Als de maximum niveauaanduiding wordt overschreden, kan dit leiden tot een papierstoring.

Originelen die voorgeboord of geperforeerd zijn, plaatst u zo dat de gaten of perforaties als laatste (en niet als eerste) worden gescand.

2 Open de originelenstopper aangepast aan het formaat van het ingestelde origineel.

A4, Letter, Legal

B5 of minder

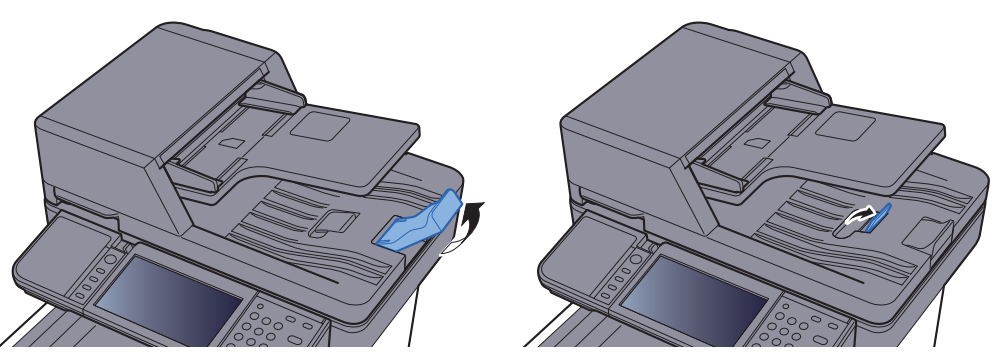

# Serienummer van het apparaat controleren

Het serienummer van het apparaat staat gedrukt op de plek aangegeven in de afbeelding.

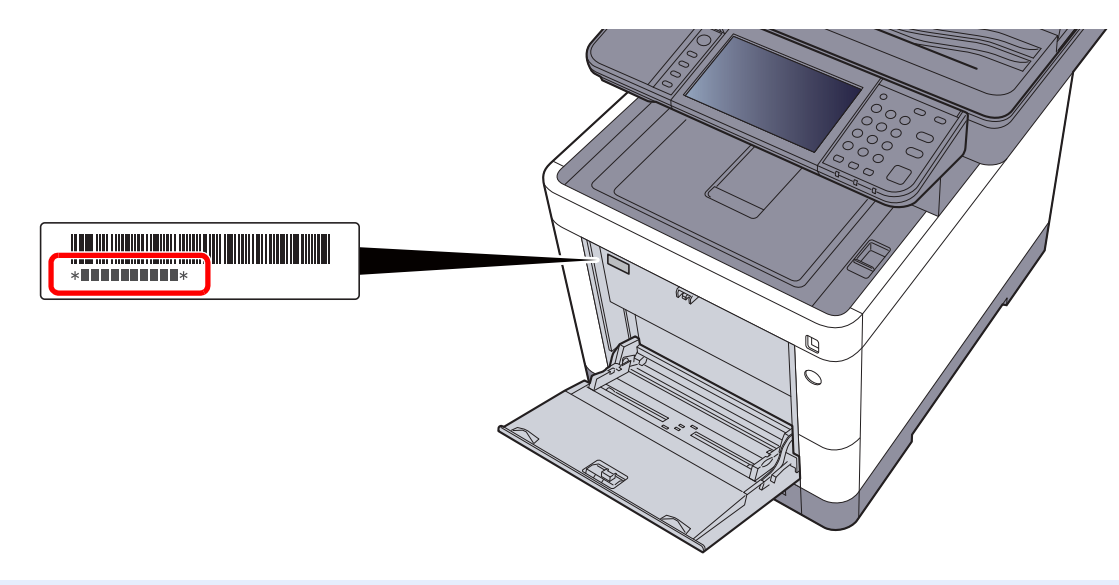

### OPMERKING

U heeft het serienummer van het apparaat nodig als u contact opneemt met uw servicevertegenwoordiger. Controleer het nummer voor u contact opneemt met uw servicevertegenwoordiger.

# **Favorieten**

Vaak gebruikte functies kunnen worden geregistreerd als favorieten, zodat ze makkelijk opgeroepen kunnen worden.

De volgende functies zijn voorgeregistreerd op dit apparaat. U kunt deze functies wissen evenals nieuwe functies registreren.

| Favorieten Naam                   | Beschrijving                                                                                                    | Standaardregistratie                                                                                                    |
|-----------------------------------|----------------------------------------------------------------------------------------------------|----------------------------------------------------------------------------------------------------|
| ID Card Copy                      | Gebruik dit als u een rijbewijs of een<br>verzekeringskaart wilt kopiëren.<br>Wanneer u de voor-en achterkant van de kaart<br>scant, worden beide zijden gecombineerd en<br>gekopieerd op een enkel vel.                                               | <ul> <li>Kopieerfuncties</li> <li>Programma mode</li> <li>Combineren: [2 in 1]<br/>Kleurselectie: [Zwart-Wit]<br/>Continu scannen: [Aan]<br/>Origineelformaat: [A5-R]<br/>Papierselectie: Cassette 1<br/>Zoom: [Auto Zoom]</li> </ul>                                                                |
| Paper Saving Copy                 | Gebruik deze functie om het papierverbruik te<br>verminderen. Pagina's combineren en<br>dubbelzijdig kopiëren kan worden ingesteld door<br>de aanwijzingen op het scherm op te volgen.                                                                 | <ul> <li>Kopieerfuncties</li> <li>Wizard-mode</li> <li>Combineren: [2 in 1]<br/>2-zijdig origineel: [1-zijdig]<br/>Dubbelzijdig: [1-zijd.&gt;&gt;2-zijd.]<br/>Papierselectie: Cassette 1<br/>Kopieën: 1</li> </ul>                                                                                   |
| Scan to PC (Address<br>Entry)     | Gebruik deze functie om de afbeelding te<br>verzenden naar een gedeelde map op een pc of<br>een FTP-server map. De instellingen zoals de<br>bestemming en kleurkeuze kunnen op het<br>scherm worden ingesteld.                                         | <ul> <li>Verzendfuncties</li> <li>Wizard-mode</li> <li>Bestemming: Nieuwe PC-map<br/>Kleurselectie: [Full Color]<br/>Best.naam inv.: Default<br/>Bestandsindeling: [PDF]<br/>Continu scannen: [Uit]<br/>Scanresolutie: [300×300 dpi]</li> </ul>                                                      |
| Scan to PC (Address<br>Book)      | Gebruik deze functie om de afbeelding te<br>verzenden naar een gedeelde map op een pc<br>geregistreerd in het adresboek of naar een FTP-<br>server map. De instellingen zoals de bestemming<br>en kleurkeuze kunnen op het scherm worden<br>ingesteld. | <ul> <li>Verzendfuncties</li> <li>Wizard-mode</li> <li>Bestemming: Adresboek<br/>Kleurselectie: [Full Color]<br/>Best.naam inv.: Default<br/>Bestandsindeling: [PDF]<br/>Continu scannen: [Uit]<br/>Scanresolutie: [300×300 dpi]</li> </ul>                                                          |
| Scan to E-mail (Address<br>Entry) | Gebruik deze functie om de afbeelding te<br>verzenden naar een e-mailadres. De instellingen<br>zoals de bestemming en kleurkeuze kunnen op<br>het scherm worden ingesteld.                                                                             | <ul> <li>Verzendfuncties</li> <li>Wizard-mode</li> <li>Bestemming: Nieuw e-mailadres<br/>Kleurselectie: [Full Color]<br/>Best.naam inv.: Default<br/>Bestandsindeling: [PDF]<br/>Continu scannen: [Uit]<br/>Scanresolutie: [300×300 dpi]<br/>Onderwerp: Default<br/>Tekst E-mail: Default</li> </ul> |

| Favorieten Naam                  | Beschrijving                                                                                                    | Standaardregistratie                                                                                                    |
|----------------------------------|----------------------------------------------------------------------------------------------------|----------------------------------------------------------------------------------------------------|
| Scan to E-mail (Address<br>Book) | Gebruik deze functie om de afbeelding te<br>verzenden naar een e-mailadres geregistreerd in<br>het adresboek. De instellingen zoals de<br>bestemming en kleurkeuze kunnen op het<br>scherm worden ingesteld. | <ul> <li>Verzendfuncties</li> <li>Wizard-mode</li> <li>Bestemming: Adresboek<br/>Kleurselectie: [Full Color]<br/>Best.naam inv.: Default<br/>Bestandsindeling: [PDF]<br/>Continu scannen: [Uit]<br/>Scanresolutie: [300×300 dpi]<br/>Onderwerp: Default<br/>Tekst E-mail: Default</li> </ul> |

### 🔇 OPMERKING

Er kunnen tot 20 instellingen als favorieten worden geregistreerd.

### **Favorieten registreren**

Als u een favoriet registreert, kunt u kiezen tussen twee manieren om deze op te roepen:

- Wizard-mode: Geregistreerde instellingen worden in volgorde opgeroepen en geconfigureerd telkens als u er één controleert of wijzigt.
- Programma mode: Instellingen worden direct opgeroepen als u op de toets drukt waaronder ze geregistreerd zijn.

Het verzenden wordt hieronder als voorbeeld geïllustreerd.

### Wizard-mode

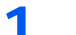

### Roep het scherm op.

Druk op [Favorieten] op het home-scherm..

- 2
  - Registreer de favoriet.
  - 1 [Menu] > [Voeg toe]
  - 2 Selecteer het taaktype.
  - 3 Druk op [Wizard].
  - 4 Kies de oproepfunctie > [Volgend]

### OPMERKING

Als het type taak "Kopiëren" is, dan wordt het schermbeeld Bestemming recall-methode niet weergegeven.

- 5 Voer de nieuwe favorietnaam in > [Volgend]
  - Invoermethode voor tekens (pagina 8-3)

6 Controleer de instellingen en voeg informatie toe of wijzig deze naar behoefte.

| ltem                     | Beschrijving                                                                                                    |
|--------------------------|----------------------------------------------------------------------------------------------------|
| Naam                     | Voer de naam in die is weergegeven op het scherm favorieten (maximaal 32 tekens).                                     |
| Taaktype                 | Het type gekozen taak wordt weergegeven.                                                                              |
| Nummer <sup>*1</sup>     | Voer het favoriet nummer in.<br>Als u 00 invoert, dan wordt het kleinste beschikbare getal automatisch<br>toegewezen. |
| Eigenaar <sup>*2</sup>   | Geeft de eigenaar van de favoriet weer.                                                                               |
| Machtiging <sup>*2</sup> | Stelt de machtigingen voor favorieten in om te bepalen hoe ze worden gedeeld met andere gebruikers.                   |
| Bestemming <sup>*3</sup> | Selecteert de Bestemming recall-methode.                                                                              |
| Functies                 | Selecteert de functies die moeten worden weergegeven in de wizard.                                                    |
| Functietype              | Selecteert de methode voor het oproepen van favorieten.                                                               |

\*1 Als gebruikersaanmeldingbeheer is ingeschakeld, dan kunt u alleen de instellingen wijzigen door u aan te melden met beheerdersbevoegdheden.

- \*2 Wordt weergegeven als het gebruikersaanmeldingsbeheer ingeschakeld is.
- \*3 Wordt weergegeven als het taaktype [Verzenden] of [FAX] is.
- 7 Druk op [Opslaan].

De favoriet is geregistreerd.

8 "Het scherm "Wilt u een nieuwe functie aan het home-scherm toevoegen?" verschijnt. Om een geregistreerde favoriet op het home-scherm weer te geven, druk u op [Ja] en geef de positie op waarin u het pictogram van de geregistreerde favoriete wilt weergeven en druk vervolgens op [Opslaan].

### Programma mode

Als u favorieten registreert in de programma-mode, configureer dan de kopieerfunctie, verzendfunctie, faxfunctie (Alleen bij apparaten waarop de faxfunctie geïnstalleerd is.), de bestemming of een andere instelling die geregistreerd moet worden.

### Roep het scherm op.

- 1 Druk op [Verzenden] op het Home scherm.
- 2 Selecteer de verzendfuncties en bestemmingen die u wilt registreren in het programma.
- 3 Kies [Favorieten].

### 2 Registreer de favoriet.

- 1 [Menu] > [Voeg toe]
- 2 Selecteer het taaktype.
- 3 Druk op [Programma].
- 4 Voer de nieuwe favorietnaam in > [Volgend]
  - Invoermethode voor tekens (pagina 8-3)

**5** Controleer de instellingen en voeg informatie toe of wijzig deze naar behoefte.

| ltem                     | Beschrijving                                                                                                    |
|--------------------------|----------------------------------------------------------------------------------------------------|
| Naam                     | Voer de naam in die is weergegeven op het scherm favorieten (maximaal 32 tekens).                                     |
| Taaktype                 | Het type gekozen taak wordt weergegeven.                                                                              |
| Nummer <sup>*1</sup>     | Voer het favoriet nummer in.<br>Als u 00 invoert, dan wordt het kleinste beschikbare getal automatisch<br>toegewezen. |
| Eigenaar <sup>*2</sup>   | Geeft de eigenaar van de favoriet weer.                                                                               |
| Machtiging <sup>*2</sup> | Stelt de machtigingen voor favorieten in om te bepalen hoe ze worden gedeeld met andere gebruikers.                   |
| Functietype              | Selecteert de methode voor het oproepen van favorieten.                                                               |

\*1 Als gebruikersaanmeldingbeheer is ingeschakeld, dan kunt u alleen de instellingen wijzigen door u aan te melden met beheerdersbevoegdheden.

\*2 Wordt weergegeven als het gebruikersaanmeldingsbeheer ingeschakeld is.

6 Druk op [Opslaan].

De favoriet is geregistreerd.

7 Het scherm "Wilt u een nieuwe functie aan het home-scherm toevoegen?" verschijnt. Om een geregistreerde favoriet op het home-scherm weer te geven, druk u op [Ja] en geef de positie op waarin u het pictogram van de geregistreerde favoriete wilt weergeven en druk vervolgens op [Opslaan].

### **Favorieten oproepen**

Gebruik de onderstaande procedure om een geregistreerde favoriet op te roepen.

#### Roep het scherm op.

1 Druk op [Favorieten] op het home-scherm of op de toets van de geregistreerde favoriet.

Door op de toets van de geregistreerde favoriet te drukken wordt de favoriet opgeroepen. Als u op [**Favorieten**] hebt gedrukt, doorgaan naar de volgende stap.

2 Druk op de toets voor de favoriet die u wilt oproepen.

### **2** Voer de favoriet uit.

#### Als u de wizard-mode gebruikt

1 De geregistreerde schermen worden beurtelings weergegeven. Maak de gewenste instellingen en druk op [Volgend].

Wanneer alle instellingen zijn voltooid, wordt het bevestigingsscherm weergegeven.

#### OPMERKING

Druk om de instellingen te bewerken op [<Terug] en voer de gewenste wijzigingen uit.

2 Plaats de originelen > [Start]-toets

#### Als u de programma-mode gebruikt

Plaats de originelen > [Start]-toets

### Favorieten bewerken en verwijderen

U kunt het nummer en de naam van favorieten veranderen of verwijderen.

Gebruik de onderstaande procedure om een favoriet te bewerken of te verwijderen.

### Roep het scherm op.

Druk op [Favorieten] op het home-scherm ...

### **2** Bewerk de favoriet.

### Om een favoriet te bewerken

- 1 [Menu] > [Bewerken]
- 2 Selecteer de favoriet die u wilt bewerken.
- 3 Wijzig het nummer, de naam en de machtiging van de favoriet.
  - ► Favorieten registreren (pagina 5-7)
- 4 [Opslaan] > [Ja]

### Om te verwijderen

- 1 [Menu] > [Verwijderen]
- 2 Selecteer de favoriet die u wilt verwijderen.
- 3 Druk op [Ja].

# Toepassing

De functionaliteit van het apparaat kan worden vergroot door toepassingen te installeren.

Toepassingen die u kunnen helpen met het efficiënter uitvoeren van uw dagelijkse werkzaamheden, zoals een scanfunctie en bevoegdheidsfunctie, zijn beschikbaar.

Neem contact op met uw verkoopvertegenwoordiger of dealer voor meer informatie.

### **Toepassingen installeren**

Om toepassingen te gebruiken, moet u de toepassing eerst in het apparaat installeren en vervolgens de toepassing activeren.

### 💽 OPMERKING

Er kunnen maximaal 16 toepassingen en 5 licenties op het apparaat worden geïnstalleerd. Om andere toepassingen toe te voegen, verwijder een toepassing die reeds is geïnstalleerd.

Toepassingen verwijderen (pagina 5-13)

Ga hiervoor als volgt te werk.

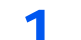

#### Roep het scherm op.

[Systeemmenu/Tellers] > [Toepassing] > [Toepassing]

### 🔇 OPMERKING

Voer, wanneer het gebruikersbevoegdheidsscherm verschijnt, uw aanmeldgebruikersnaam en aanmeldwachtwoord in en druk op [**Login**]. Hiervoor moet u aanmelden met beheerdersrechten. De standaard gebruikersnaam en het wachtwoord, zoals ingesteld in de fabriek, worden hieronder getoond.

| Login gebruikersnaam:  | 3500 |
|------------------------|------|
| Aanmeldingswachtwoord: | 3500 |

### Installeer de toepassing.

- 1 Druk op [+].
- 2 Plaats het verwisselbaar geheugen met de toepassing die moet worden geïnstalleerd in de USB-geheugenpoort.

### OPMERKING

Als het bericht "Verwisselbaar geheugen herkend. Bestanden worden weergegeven. Weet u het zeker?" wordt weergegeven, druk dan op [**Nee**].

3 Selecteer de toepassing die moet worden geïnstalleerd > [Installeren]

U kunt gedetailleerde informatie over de geselecteerde toepassing weergeven door te drukken op [\_\_\_\_].

#### 4 Druk op [Ja].

Installatie van de toepassing begint. Afhankelijk van de toepassing die wordt geïnstalleerd, kan de installatie enige tijd duren.

Zodra de installatie is voltooid, wordt het oorspronkelijke scherm opnieuw weergegeven.

#### 💽 OPMERKING

- Om een andere toepassing te installeren, herhaal de stappen 2-3 en 2-4.
- Om het verwisselbaar geheugen te verwijderen, druk op [Verw. geheugen] en wacht tot het bericht "Verwisselb. geh kan worden verwijderd" verschijnt. Verwijder vervolgens het verwisselbaar geheugen.

### 3 Activeer de toepassing.

1 Selecteer de gewenste toepassing > [Menu] > [Activeren]

U kunt gedetailleerde informatie over de geselecteerde toepassing weergeven door te drukken op

2 [Officieel] > Voer de licentiesleutel in > [OK]

Voor bepaalde applicaties hoeft u geen licentiecode in te voeren. Als het invoerscherm licentiesleutel niet verschijnt, ga dan naar stap 3-3. Om de toepassing te gebruiken voor een proefperiode, druk op **[Demo]** zonder de licentiesleutel in te voeren.

3 Druk op [Ja].

#### BELANGRIJK

Als u de datum/tijd wijzigt terwijl u een testversie van een toepassing gebruikt, dan is deze toepassing niet langer beschikbaar.

### **Toepassingen gebruiken**

Pictogrammen van de geactiveerde toepassingen worden weergegeven in het startscherm. Druk op het toepassingspictogram in het Home-scherm.

De toepassing wordt gestart.

1

### Toepassingen verwijderen

Ga hiervoor als volgt te werk.

### Roep het scherm op.

[Systeemmenu/Tellers]-toets > [Toepassing] > [Toepassing]

### 🔇 OPMERKING

Voer, wanneer het gebruikersbevoegdheidsscherm verschijnt, uw aanmeldgebruikersnaam en aanmeldwachtwoord in en druk op [**Login**]. Hiervoor moet u aanmelden met beheerdersrechten. De standaard gebruikersnaam en het wachtwoord, zoals ingesteld in de fabriek, worden hieronder getoond.

| Login gebruikersnaam:  | 3500 |
|------------------------|------|
| Aanmeldingswachtwoord: | 3500 |

### **2** Deactiveer de toepassing.

1 Selecteer de toepassing die u wilt deactiveren > [Menu] > [Deactiveren]

U kunt gedetailleerde informatie over de geselecteerde toepassing weergeven door te drukken op [\_\_\_\_].

2 Druk op [Ja].

### **3** Verwijder de toepassing.

1 Selecteer de toepassing die u wilt verwijderen > [ mi ]

U kunt gedetailleerde informatie over de geselecteerde toepassing weergeven door te drukken op [\_\_\_\_].

2 Druk op [Ja].
### **Sneltoetsen registreren**

U kunt sneltoetsen registreren voor een eenvoudige toegang tot de meest gebruikte functies. De instellingen voor de geselecteerde functie kunnen ook worden geregistreerd. De functienaam die bij een geregistreerde sneltoets hoort, kan indien nodig gewijzigd worden. U kunt maximaal 2 sneltoetsen registreren voor het kopiëren van functies, het verzenden van functies, faxfuncties en functies voor documentbox.

### **Sneltoetsen toevoegen**

Sneltoetsen registreren wordt uitgevoerd in het scherm "Functies" van elke functie. Gebruik de onderstaande procedure om een sneltoets te registreren.

#### Roep het scherm op.

In het scherm Kopiëren, Verzenden, Documentbox of FAX, selecteer als volgt.

[Functies] > [toev./bew Sneltoets]

#### 2 Registreer de sneltoetsen.

- 1 Selecteer [Toevoegen].
- 2 Selecteer de toets waaronder u de snelkoppeling wilt registreren.

De volgende types sneltoetsen zijn beschikbaar:

| Persoonlijke<br>snelkoppeling 1, 2 | Persoonlijke snelkoppelingen zijn enkel beschikbaar voor gebruik<br>door de aangemelde gebruiker. Ze kunnen uitsluitend worden<br>ingesteld als het gebruikersaanmeldingsbeheer in gebruik is.                                                          |
|------------------------------------|----------------------------------------------------------------------------------------------------|
| Gedeelde snelkoppeling<br>1, 2     | Gedeelde snelkoppelingen kunnen door alle apparaatgebruikers<br>worden gebruikt. Als het gebruikersaanmeldingsbeheer in gebruik is,<br>dan kunnen gedeelde snelkoppelingen enkel worden ingesteld door<br>gebruikers die aangemeld zijn als beheerders. |

#### OPMERKING

Als u een reeds geregistreerd sneltoetsnummer selecteert, dan kunt u de huidige geregistreerde sneltoets vervangen door een nieuwe.

- 3 Selecteer het functiescherm dat weergegeven moet worden via de sneltoets.
- 4 Voer de sneltoetsnaam in > [Volgend]

Er kunnen tot 24 karakters worden ingevoerd.

- Invoermethode voor tekens (pagina 8-3)
- 5 Druk op [Opslaan].

De sneltoets is geregistreerd.

### Sneltoetsen bewerken en verwijderen

Volg de onderstaande stappen om het nummer/de naam van een sneltoets te wijzigen of een sneltoets te verwijderen.

- 1 In het scherm "Functies" van elke functie, druk op [toev./bew Sneltoets] in de onderkant van het scherm.
- **9** Bewerk de sneltoets.

#### Om een sneltoets te bewerken

- 1 Druk op [Bewerken].
- 2 Selecteer het type sneltoets en het nummer dat u wilt bewerken.
- 3 Druk op [Nummer] of [Naam].
- **4** Wijzig de instellingen > [**OK**]
- 5 [Opslaan] > [Ja]

#### Om te verwijderen

- 1 Druk op [Verwijderen].
- 2 Selecteer de sneltoets die u wilt verwijderen.
- 3 Druk op [Ja].

# Kopiëren

### **Basisbediening**

Volg de onderstaande stappen voor de basishandelingen bij het kopiëren.

#### **1** Druk op [Kopiëren] op het Home scherm.

#### **Plaats de originelen.**

Plaats de originelen.

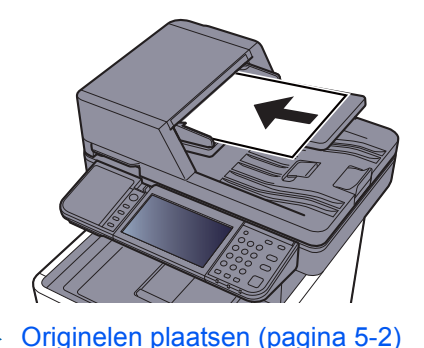

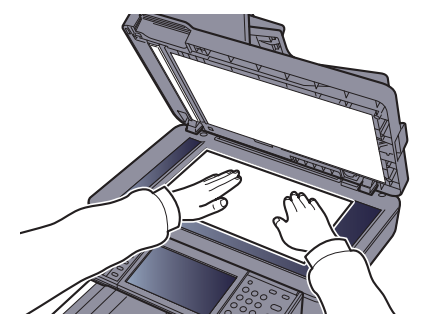

### **3** Selecteer de functies.

Om de instellingen van de functies te configureren, druk op de functietoets. Door op [**Functies**],te drukken, wordt een lijst met de overige beschikbare functies weergegeven.

Kopiëren (pagina 6-2)

### 4 Gebruik de cijfertoetsen om de hoeveelheid kopieën in te voeren.

Geef het gewenste aantal tot 999 op.

### 5 Druk op de [Start]-toets.

Het kopiëren begint.

#### 💽 OPMERKING

Met deze functie kunt u tijdens het afdrukken de volgende taak reserveren. Als u deze functie gebruikt, dan wordt het origineel gescand terwijl het apparaat aan het afdrukken is. Als de huidige afdruktaak klaar is, dan wordt de gereserveerde kopieertaak afgedrukt. Als "Volg. prioriteit behouden" is ingesteld op [**Uit**], dan verschijnt [**Reserve volgende**]. Druk op [**Reserve Volgende**] en configureer de benodigde instellingen voor de kopieertaak.

> Raadpleeg de Engelse gebruikershandleiding.

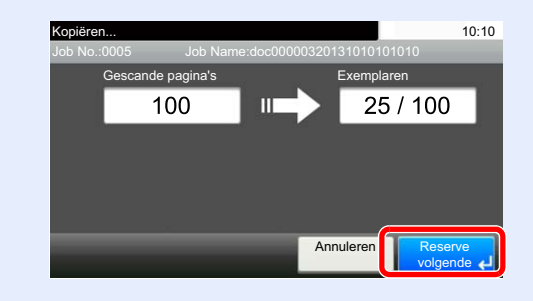

### Taken annuleren

U kunt ook taken annuleren door op de [Stop]-toets te drukken.

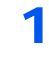

Druk op de [Stop]-toets terwijl het scherm Kopiëren wordt weergegeven.

2 Annuleer een taak.

#### Als er een scantaak bezig is

De kopieertaak wordt geannuleerd.

#### Als een afdruktaak bezig is of in de wacht staat

Het scherm Taak annuleren verschijnt. De huidige afdruktaak wordt tijdelijk onderbroken.

Selecteer de taak die u wilt annuleren > [Wissen] > [Ja]

#### 💽 OPMERKING

Als "Volg. prioriteit behouden" is ingesteld op [**Uit**], dan verschijnt het scherm Kopiëren in het aanraakscherm. In dat geval wordt de huidige afdruktaak geannuleerd door te drukken op de [**Stop**]-toets of op [**Annuleren**].

Raadpleeg de Engelse gebruikershandleiding.

### Verzenden

Dit apparaat kan een gescand beeld verzenden als bijlage bij een e-mailbericht of naar een pc die is verbonden met het netwerk. Hiervoor moet het adres van de afzender en van de bestemming (ontvanger) worden geregistreerd in het netwerk.

Er is een netwerkomgeving vereist waarin het apparaat verbinding kan maken met een mailserver om een e-mail te kunnen verzenden. Er wordt aanbevolen een lokaal netwerk (LAN) te gebruiken om problemen met de verzendsnelheid en de beveiliging te verhelpen.

Volg de onderstaande stappen voor de basishandelingen bij het verzenden. De volgende vier opties zijn beschikbaar:

 Verzenden als e-mail (E-mailadres invoeren): Verzendt een gescand origineelbeeld als bijlage van een e-mailbericht. (Raadpleeg pagina 5-20 en pagina 5-22.)

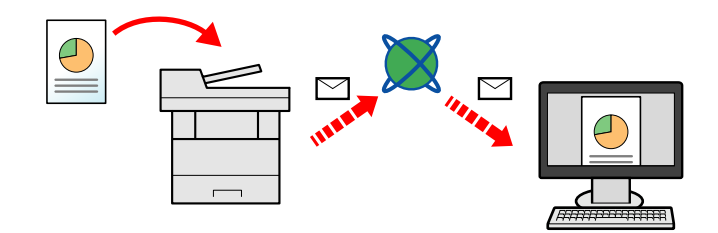

- Verzenden naar map (SMB): Slaat een gescand origineelbeeld op in een gedeelde map van eender welke pc. (Raadpleeg pagina 5-19.)
- Verzenden naar map (FTP): Slaat een gescand origineelbeeld op in een map van een FTP-server. (Raadpleeg pagina 5-19.)

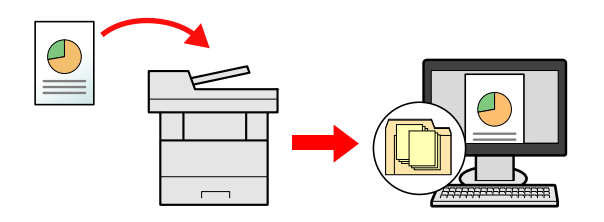

 Afbeeldingsgegevens scannen met TWAIN/WIA: Scant het document met behulp van een TWAIN- of WIAcompatibel programma. (Raadpleeg <u>pagina 5-32</u>.)

#### 🔇 OPMERKING

- · Verschillende verzendopties kunnen gecombineerd worden opgegeven.
- Verzenden naar verschillende soorten bestemmingen (Multi-versturen) (pagina 5-28)
- · De fax-functie kan worden gebruikt op producten voorzien van faxfunctie.
- Gebruikershandleiding voor de fax

### Basisbediening

Druk op [Verzenden] op het Home scherm.

#### **2** Plaats de originelen.

Plaats de originelen.

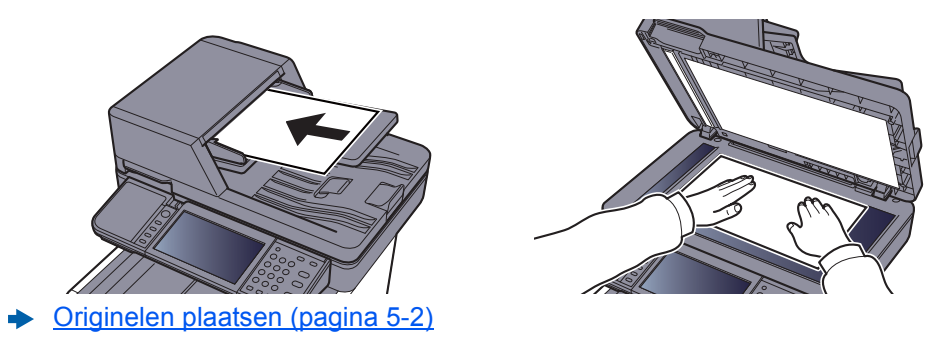

#### **3** Geef de bestemming op.

Selecteer de bestemming waar een beeld heen moet worden gestuurd.

De bestemming opgeven (pagina 5-20)

#### Een bestemming kiezen uit het extern adresboek

Voor meer informatie over het externe adresboek, raadpleeg:

Command Center RX User Guide

#### Een bestemming kiezen uit de fax

Raadpleeg voor meer informatie over het gebruik van de fax:

Gebruikershandleiding voor de fax

#### **4** Selecteer de functies.

Druk op [Functies] om de overige functies weer te geven.

▶ Verzenden (pagina 6-4)

#### Druk op de [Start]-toets.

Verzenden wordt gestart.

5

### De bestemming opgeven

Selecteer de bestemming met behulp van één van de volgende methodes:

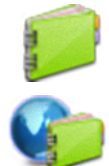

Kiezen uit het adresboek (pagina 5-20)

Kiezen uit het extern adresboek
Voor meer informatie over het externe adresboek, raadpleeg:
Command Center RX User Guide

Kiezen via de snelkiestoetsen (pagina 5-22)

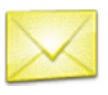

Een e-mailadres invoeren (pagina 5-22)

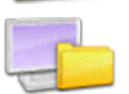

Een nieuwe PC-map opgeven (pagina 5-23)

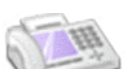

Kiezen uit de fax

Gebruikershandleiding voor de fax

#### 💽 OPMERKING

- U kunt op het apparaat instellen dat het adresboekscherm verschijnt wanneer op de toets [Verzenden] wordt gedrukt.
- Raadpleeg de Engelse gebruikershandleiding.
- Als u apparaten voorzien van de faxfunctie gebruikt, dan kunt u de faxbestemming opgeven. Voer het nummer van de ontvangende partij in met de cijfertoetsen.

#### Kiezen uit het adresboek

Selecteer een bestemming die in het adresboek is geregistreerd.

Voor meer informatie over hoe u bestemmingen in het adresboek registreert, raadpleeg:

Engelse gebruikershandleiding.

#### Druk in het basisscherm voor verzenden op [Adresboek].

#### 💽 OPMERKING

Voor meer informatie over het externe adresboek, raadpleeg:

Command Center RX User Guide

#### 2 Selecteer de bestemmingen.

Vink het vakje aan om de gewenste bestemming uit de lijst te kiezen. De geselecteerde bestemmingen worden aangegeven door een vinkje in het selectievakje.

U kunt ook op [Menu] drukken voor meer gedetailleerd zoeken.

#### OPMERKING

Druk om het selecteren ongedaan te maken opnieuw op het selectievakje en verwijder het vinkje.

#### **Bestemming zoeken**

Bestemmingen die in het adresboek zijn geregistreerd, kunnen worden opgezocht.

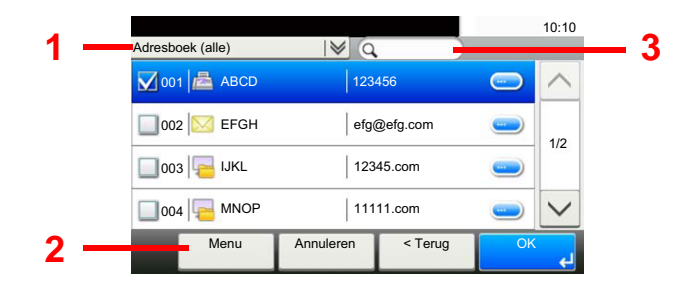

| Ge             | bruikte toetsen | Soort<br>zoekopdracht                    | Opgezochte onderwerpen                                                                              |
|----------------|-----------------|------------------------------------------|----------------------------------------------------------------------------------------------------|
| 1              |                 | Geavanceerd zoeken<br>op type bestemming | Geavanceerd zoeken op type geregistreerde<br>bestemming (e-mail, map (SMB / FTP), fax of<br>groep). |
| 2              | Beperken        | Geavanceerd zoeken op type bestemming    | Geavanceerd zoeken op type geregistreerde<br>bestemming (e-mail, map (SMB / FTP), fax of<br>groep). |
| -              | Zoek (naam)     | Zoeken op naam                           | Zoeken op geregistreerde naam.                                                                      |
|                | Zoeken (nr.)    | Zoeken op nummer                         | Zoeken op geregistreerd adresnummer.                                                                |
|                | Sorteren (naam) | Weergavevolgorde                         | Sorteert de lijst op bestemmingsnaam.                                                               |
| Sorteren (Nr.) |                 | wijzigeri                                | Sorteert de lijst op bestemmingsadresnummer.                                                        |
| 3              |                 | Zoeken op naam                           | Zoeken op geregistreerde naam.                                                                      |

#### 

U kunt een bestemming opgeven op adresnummer door te drukken op de toets [Snelkiesnummer zoeken].

#### **3** Accepteer de bestemming > [OK]

Bestemmingen kunnen op een later moment worden gewijzigd.

➡ Bestemmingen controleren en bewerken (pagina 5-25)

#### OPMERKING

U kunt de standaard "Sorteren" instellingen instellen.

Raadpleeg de Engelse gebruikershandleiding.

#### Kiezen via de snelkiestoetsen

Selecteer de bestemming via de snelkiestoetsen.

#### 💽 OPMERKING

Bij deze procedure wordt ervan uitgegaan dat reeds snelkiestoetsen zijn geregistreerd. Raadpleeg voor meer informatie over het toevoegen van snelkiestoetsen:

Engelse gebruikershandleiding.

#### In het basisscherm voor verzenden, druk op [Snelkiestoets].

#### 2 Druk op de snelkiestoets waaronder de bestemming geregistreerd is.

Als de snelkiestoets voor de gewenste bestemming niet zichtbaar is op het aanraakscherm, druk dan op  $[\sim]$  of  $[\wedge]$  om te scrollen en de volgende of vorige snelkiestoetsen weer te geven.

#### 💽 OPMERKING

U kunt een snelkiestoets opgeven voor een snelkiesnummer door te drukken op de toets [Snelkiesnummer zoeken].

#### 3

#### Accepteer de bestemming > [OK]

Bestemmingen kunnen op een later moment worden gewijzigd.

Bestemmingen controleren en bewerken (pagina 5-25)

#### Een e-mailadres invoeren

Voer het gewenste e-mailadres in.

#### 💽 OPMERKING

Om een e-mail te versturen, configureer de benodigde instellingen voor de werkomgeving.

- > Raadpleeg de Engelse gebruikershandleiding.
  - 1 In het basisscherm voor verzenden, druk op [E-mail].

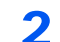

#### Voer het e-mailadres van de bestemming in > [OK]

Er kunnen tot 128 karakters worden ingevoerd.

Invoermethode voor tekens (pagina 8-3)

Om meerdere bestemmingen in te voeren, drukt u op [**VIgde. Best.**] en voer de volgende bestemming in. U kunt tot 100 e-mailadressen opgeven.

U kunt het opgegeven e-mailadres in het Adresboek registreren door te drukken op [Menu] > [Toevoegen aan adresboek]. Het is ook mogelijk de informatie voor een eerder vastgelegde bestemming te vervangen.

Bestemmingen kunnen op een later moment worden gewijzigd.

Bestemmingen controleren en bewerken (pagina 5-25)

#### Een nieuwe PC-map opgeven

Geef de gewenste gedeelde map op een computer of op een FTP-server als bestemming op.

#### OPMERKING

- · Voor de werkwijze voor het instellen van een gedeelde doelmap op een pc, raadpleeg:
- Voorbereiding for Het verzenden van Een document Naar een Gedeelde map op Een PC (pagina 3-13)
- Voor meer informatie over het delen van een map, raadpleeg:
- Een gedeelde map aanmaken, een gedeelde map noteren (pagina 3-15)
- Zorg ervoor dat SMB-protocol of FTP is ingeschakeld.
- Raadpleeg de Engelse gebruikershandleiding.
  - In het basisscherm voor verzenden, druk op [Map].

#### 2 Selecteer het maptype.

Als u [FTP] hebt gekozen, ga dan naar stap 4.

3

#### Selecteer de methode voor mapspecificatie.

Om te zoeken naar een map op een pc op het netwerk, druk op of [Map zoeken in het netwerk] of [Map zoeken op hostnaam].

Als u op [**Map zoeken in het netwerk**] hebt gedrukt, kunt u een bestemming zoeken op alle pc's op het netwerk.

Als u op [**Map zoeken op hostnaam**], hebt gedrukt, kunt u de "Domein/Werkgroep" en "Hostnaam" invoeren om pc's op het netwerk als bestemming te zoeken.

Er kunnen maximaal 500 adressen worden weergegeven. Selecteer de hostnaam (PC-naam) die u wilt opgeven in het scherm dat verschijnt, en druk op [**Volgende**]. Het scherm voor het invoeren van de aanmeldingsgebruikersnaam en het aanmeldingswachtwoord verschijnt.

Nadat u de gebruikersnaam en het wachtwoord voor inloggen heeft ingevoerd, verschijnen de gedeelde mappen. Selecteer de map die u wilt opgeven en druk op [**Volgend**]. Het adres van de geselecteerde gedeelde map is ingesteld.

Selecteer de map in de lijst Zoekresultaten.

Als u [Maplocatie invoeren], hebt gekozen, ga dan naar stap 4.

Δ

#### Voer de bestemmingsgegevens in.

Voer de volgende gegevens in. Als u een item heeft ingevoerd, druk dan op [**Volgend**] om naar het volgende item te gaan.

Invoermethode voor tekens (pagina 8-3)

In de onderstaande tabel staan de instellingen.

#### Voor verzenden naar map (SMB)

| ltem                          | Details                                                                                                    | Max. aantal<br>karakters |
|-------------------------------|----------------------------------------------------------------------------------------------------|--------------------------|
| Hostnaam                      | PC-naam                                                                                                    | Tot 64 tekens            |
| Pad                           | Gedeeld naam<br>Bijvoorbeeld: scannerdata<br>Bij het opslaan in een map in de gedeelde map:<br>sharenaam\mapnaam in gedeelde map                                                                           | Tot 128 tekens           |
| Aanmeldingsgebruikers<br>naam | Als de PC-naam en domeinnaam hetzelfde zijn:<br>Gebruikersnaam<br>Bijvoorbeeld: james.smith<br>Als de PC-naam en domeinnaam verschillen:<br>Domeinnaam\Gebruikersnaam<br>Bijvoorbeeld: abcdnet\james.smith | Tot 64 tekens            |
| Wachtwoord<br>aanmelding      | Windows aanmeldingswachtwoord (Hoofdlettergevoelig)                                                                                                    | Tot 64 tekens            |

#### Voor verzenden naar map (FTP)

| Item                          | In te voeren gegevens                                                                                                    | Max. aantal<br>karakters |
|-------------------------------|----------------------------------------------------------------------------------------------------|--------------------------|
| Hostnaam                      | Hostnaam of IP-adres van de FTP-server                                                                                       | Tot 64 tekens            |
| Pad <sup>*1</sup>             | Pad naar de ontvangstmap.<br>Bijvoorbeeld. Gebruiker\Scangegevens<br>Anders worden de gegevens in de basismap<br>opgeslagen. | Tot 128 tekens           |
| Aanmeldingsgebruikers<br>naam | Aanmeldingsgebruikersnaam FTP-server                                                                                         | Tot 64 tekens            |
| Wachtwoord<br>aanmelding      | Aanmeldingswachtwoord FTP-server (Hoofdlettergevoelig)                                                                       | Tot 64 tekens            |

\*1 Als de FTP-server is gebaseerd op Linux/UNIX, dan wordt het pad onder de submap gecombineerd met het slash "/" teken zonder back-slash.

#### **5** Controleer de status

1 Controleer de gegevens.

Stel de tijdsduur naar wens in.

2 Test de verbinding.

#### [Menu] > [Verbinding testen]

"Verbonden" verschijnt wanneer de verbinding met de bestemming correct tot stand is gebracht. Als "Kan geen verbinding maken" verschijnt, controleer dan de ingevoerde gegevens.

Om meerdere bestemmingen in te voeren, drukt u op [VIgde. Best.] en voer de volgende bestemming in.

U kunt de opgegeven informatie in het Adresboek registreren door op [Toevoegen aan adresboek].

#### 6 Druk op [OK].

Bestemmingen kunnen op een later moment worden gewijzigd.

Bestemmingen controleren en bewerken (pagina 5-25)

### Bestemmingen controleren en bewerken

Controleer en bewerk een geselecteerde bestemming.

#### Geef het scherm weer.

- **1** Geef de bestemming op.
  - De bestemming opgeven (pagina 5-20)
- 2 Druk op [Controleren].

#### 2 Controleer en bewerk de bestemming.

Om een nieuwe bestemming toe te voegen, druk op [+].

Om details voor de bestemmingen weer te geven, druk op [\_\_\_]. Nieuwe e-mailadressen en pc-mappen kunnen worden bewerkt als ze zijn opgegeven.

Om de gekozen bestemming te wissen, druk op [ 💼 ].

#### OPMERKING

- Wanneer u [Aan] selecteert voor het Controleren van een nieuwe bestemming, dan verschijnt het bevestigingsscherm. Voer dezelfde hostnaam en pad opnieuw in en druk op [OK].
- Raadpleeg de Engelse gebruikershandleiding.
- Wanneer u [Aan] selecteert voor het Controleren van de bestemming voor verzenden, dan verschijnt het bevestigingsscherm nadat u op de [Start]-toets gedrukt heeft.
- Raadpleeg de Engelse gebruikershandleiding.
   <u>Bevestigingsscherm voor bestemmingen (pagina 5-26)</u>

### Bevestigingsscherm voor bestemmingen

Wanneer u [**Aan**] selecteert voor het Controleren van de bestemming voor verzenden, dan verschijnt het bevestigingsscherm voor bestemmingen nadat u op de [**Start**]-toets gedrukt heeft.

Raadpleeg de Engelse gebruikershandleiding.

Volg de onderstaande stappen om de bestemmingen te bevestigen.

| Check bestemming en c<br>Controle bestemmingen | iruk op [Check]. | 1          | 0:10 |
|------------------------------------------------|------------------|------------|------|
| A OFFICE                                       | 1234567890       | ·          | ^    |
| B OFFICE                                       | 2345678901       | _          | 1/2  |
| C OFFICE                                       | 3456789012       |            | 1/2  |
| D OFFICE                                       | 4567890123       | <u> </u>   | ~    |
| Sluiten                                        | Annuleren        | Controlere | n    |

1 Druk op  $[\checkmark]$  of  $[\land]$  om elke bestemming te bevestigen.

Door te drukken op [\_\_\_] wordt gedetailleerde informatie over de geselecteerde bestemming getoond.

Om de bestemming te verwijderen, selecteer de bestemming die u wilt verwijderen > [m] > [Ja]

Om de bestemming toe te voegen, druk op [**Annuleren**] en keer vervolgens terug naar het bestemmingsscherm.

2 Druk op [Controleren].

#### OPMERKING

Zorg ervoor dat u elke bestemming bevestigt door deze weer te geven op het aanraakscherm. U kunt pas op [**Controleren**] drukken als u elke bestemming bevestigd heeft.

### Herhalen

Kies opnieuw is een functie om nogmaals naar de laatst ingevoerde bestemming te verzenden. Als u de afbeelding wilt verzenden naar dezelfde bestemming, druk op [**Kies opnieuw**], om te bellen naar de bestemming die u op de lijst bestemming heeft verzonden.

1 Druk op [Kies opnieuw].

De bestemming die u hebt verzonden wordt weergegeven op de lijst met bestemmingen.

#### 💽 OPMERKING

Als de laatste verzending fax, computers en e-mail bestemmingen omvatten, dan worden ook deze weergegeven. Voeg of verwijder de bestemming zo nodig (toe).

2 Druk op de [Start]-toets.

Verzenden wordt gestart.

#### 

- Als [**On**] is geselecteerd in "Bevestigen bestemming", wordt een bevestigingsscherm bestemming weergegeven als u op de [**Start**]-toets drukt.
- Bevestigingsscherm voor bestemmingen (pagina 5-26)
- De gegevens m.b.t. nummerherhaling worden gewist in de volgende omstandigheden.
  - Als u het toestel uitschakelt
  - Als u een volgende afbeelding verstuurt (nieuwe gegevens m.b.t. nummerherhaling worden geregistreerd)
  - Als u zich afmeldt

### Aan mij verzenden (e-mail)

Wanneer de gebruikersaanmelding is geactiveerd, wordt het document naar het e-mailadres van de aangemelde gebruiker gestuurd.

#### Druk op [Aan mij verz.(e-mail)] op het Home scherm.

#### 💽 OPMERKING

- Om deze functie te gebruiken, moet het functiepictogram op het Home scherm worden weergegeven.
- Het Home scherm bewerken. (pagina 2-14)
- Er moet een e-mailadres zijn ingesteld in de gebruikersaanmelding voor de gebruiker die zich aanmeldt.
- Raadpleeg de Engelse gebruikershandleiding.

### Verzenden naar verschillende soorten bestemmingen (Multi-versturen)

U kunt bestemmingen opgeven die e-mailadressen, mappen (SMB of FTP) en faxnummers combineren (De fax-functie kan alleen worden gebruikt op producten voorzien van faxfunctie). Dit wordt Multi-versturen genoemd. Dit is handig als u met één bedieningshandeling naar verschillende soorten bestemmingen wilt verzenden (e-mailadressen, mappen enzovoort).

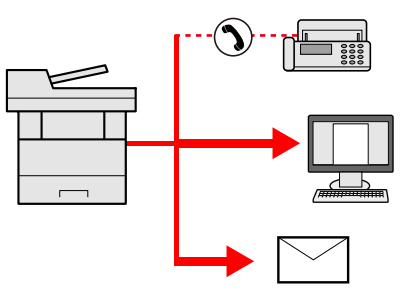

Aantal verzenditems

E-mail: Max. 100

Mappen (SMP, FTP): max. 5 SMB en FTP

Fax: Max. 100

De procedures zijn net dezelfde als die bij het opgeven van de bestemmingen voor de verschillende verzendingstypes. Ga verder om het e-mailadres of het pad van de map op te geven zodat ze in de lijst met bestemmingen verschijnen. Druk op de [**Start**]-toets om de verzending naar alle bestemmingen tegelijkertijd te starten.

#### 🔇 OPMERKING

Als een van de bestemmingen een fax is, dan worden naar alle bestemmingen de beelden in zwart-wit verstuurd.

### Verzendtaken annuleren

U kunt ook taken annuleren door op de [Stop]-toets te drukken.

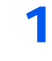

Druk op de [Stop]-toets terwijl het verzendscherm wordt weergegeven.

#### Annuleer een taak.

#### Als een scantaak bezig is

Taak annuleren verschijnt.

#### Als er een verzendtaak bezig of in stand-by is

Het scherm Taak annuleren verschijnt. Selecteer de taak die u wilt annuleren > [**Wissen**] > [**Ja**]

#### 

Een taak die reeds verzonden is, wordt niet tijdelijk onderbroken als u op de [**Stop**]-toets drukt.

### WSD-scan

WSD-scan slaat beelden van op dit apparaat gescande originelen op als bestanden op een WSD-compatibele computer.

#### OPMERKING

- Om WSD-scan te gebruiken, bevestig dat de computer die wordt gebruikt voor WSD-scannen en het apparaat op het netwerk zijn aangesloten, en dat "WSD-scan" is ingesteld op [Aan] in de netwerkinstellingen.
- > Raadpleeg de Engelse gebruikershandleiding.
- Voor informatie over het bedienen van de computer, raadpleeg de hulpdocumentatie van de computer of de gebruikshandleiding van uw software.

#### Stuurprogramma installeren (voor Windows 7)

#### Roep [Netwerk] op in het menu Start.

Klik op de knop [Start] in Windows en vervolgens op [Netwerk].

#### 🔇 OPMERKING

Als [Netwerk] niet in het menu Start verschijnt, voer dan de volgende procedure uit.

- Klik met de rechtermuisknop op [Start] en klik op [Eigenschap] in het menu dat verschijnt.
- 2 Selecteer tabblad [Menu Start] in het scherm "Eigenschappen van Taakbalk en menu Start" en klik op [Aanpassen].
- 3 Als het scherm "Menu Start aanpassen" verschijnt, vink dan "Netwerk" aan en klik op [OK].

#### 2 Installeer het stuurprogramma.

Klik met de rechter muisknop op het pictogram van het apparaat en klik vervolgens op **[Installeren]**.

#### 💽 OPMERKING

Als het venster **"Gebruikersaccountbeheer**" verschijnt, klik dan op [**Doorgaan**]. Als het venster **"Nieuwe hardware gevonden**" verschijnt, klik dan op [**Annuleren**].

Dubbelklik tijdens de installatie op het pictogram op de taakbalk om het scherm "Installatie van stuurprogramma" weer te geven. Als "De apparaten zijn gereed voor gebruik" verschijnt op het scherm [Installatie van stuurprogramma], dan is de installatie voltooid.

#### Stuurprogramma installeren (voor Windows 8 en Microsoft Windows Server 2012)

1 Klik op [Zoeken] in charms, [Configuratiescherm] en vervolgens op [Apparaten en printers weergeven].

#### Installeer het stuurprogramma.

Klik op [**Een apparaat toevoegen**]. Kies het pictogram van het apparaat en klik vervolgens op [**Volgende**].

Als het pictogram van het apparaat wordt weergegeven in **"Printers"** op het scherm **[Apparaten en printers]**, dan is de installatie voltooid.

#### WSD-scan

- **1** Druk op [Verzenden] op het Home scherm.

Plaats de originelen.

Originelen plaatsen (pagina 5-2)

#### **3** Roep het scherm op

Druk op [WSD-scan].

#### **4** Scan de originelen.

#### Procedure met dit apparaat

- 1 [Met bedienings-paneel] > [Volgende]
- 2 Kies de bestemmingscomputer > [**OK**]

Druk op [Opnieuw laden] om de lijst computers opnieuw te laden.

U kunt informatie over de geselecteerde computer weergeven door te drukken op [...].

3 Druk op de [Start]-toets.

Het verzenden begint en de software die op de computer is geïnstalleerd wordt geactiveerd.

#### Procedure vanaf uw computer

- 1 [Op de Computer] > [Volgende]
- 2 Gebruik de software die op de computer is geïnstalleerd om de afbeeldingen te verzenden.

### **Scannen met TWAIN of WIA**

In dit hoofdstuk wordt uitgelegd hoe u een origineel met TWAIN kunt scannen. Het WIA-stuurprogramma wordt gebruikt op dezelfde manier.

#### Roep het scherm op.

- 1 Activeer de TWAIN-compatibele toepassing.
- 2 Selecteer het apparaat dat de applicatie gebruikt en geef het dialoogvenster weer.

#### OPMERKING

Voor het kiezen van het apparaat, raadpleeg de Gebruikershandleiding of de Help sectie van elke toepassingssoftware.

#### 2 Configureer de scaninstellingen.

Selecteer scaninstellingen in het dialoogvenster dat wordt geopend.

#### 

Voor meer informatie over de instellingen, raadpleeg Hulp in het dialoogvenster.

#### **3** Plaats de originelen.

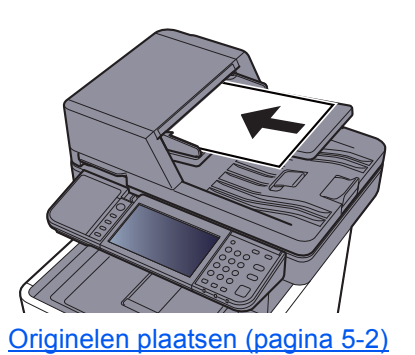

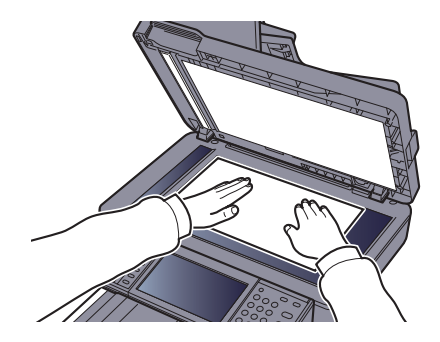

#### **A** Scan de originelen.

Klik op de knop [Scan]. De documentgegevens zijn gescand.

### Gebruik van de FAX-functie

Bij producten met een faxfunctie kan de faxfunctie worden gebruikt.

Gebruikershandleiding voor de fax

# 6 Gebruik van de verschillende functies

In dit hoofdstuk worden de volgende onderwerpen uitgelegd:

| Op de machine beschikbare functies                    |                |
|-------------------------------------------------------|----------------|
| Kopiëren                                              |                |
| Verzenden                                             |                |
| Custom Box (afdrukken)                                |                |
| Verwisselbaar geheugen (Bestand opslaan, documenten a | ıfdrukken) 6-7 |
| Functies                                              |                |
| Origineel formaat                                     |                |
| Papierselectie                                        |                |
| Afdrukrichting origineel                              |                |
| Sorteer                                               |                |
| Dichtheid                                             |                |
| Origineel beeld                                       |                |
| EcoPrint                                              |                |
| Kleurselectie                                         |                |
| Zoomen                                                |                |
| Dubbelzijdig                                          |                |
| Continu scannen                                       |                |
| Stille modus                                          |                |
| Blanco pagina overslaan                               |                |
| Duplex (2-zijdig origineel)                           |                |
| Verzendformaat                                        |                |
| Bestandsformaat                                       |                |
| Bestanden scheiden                                    |                |
| Scanresolutie                                         |                |
| Onderwerp/tekst E-mailbericht                         |                |
| Verwijderen na afdruk                                 |                |

# **Op de machine beschikbare functies**

### Kopiëren

Om de instellingen van de functies te configureren, druk op de functietoets. Door op [**Functies**],te drukken, wordt een lijst met de overige beschikbare functies weergegeven.

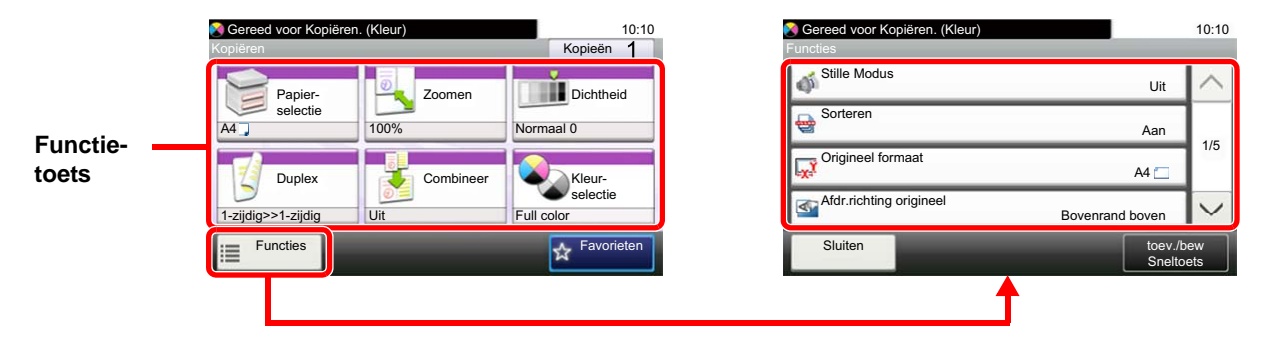

Zie voor meer informatie over elke functie, de onderstaande tabel.

| Functietoets   | Beschrijving                                                                                     | Referentie-<br>pagina |
|----------------|--------------------------------------------------------------------------------------------------|-----------------------|
| Papierselectie | Selecteert de cassette of de multifunctionele lade met het benodigde papierformaat.              | pagina 6-10           |
| Zoomen         | Past de zoomfactor aan om de afbeelding te verkleinen of te vergroten.                           | pagina 6-14           |
| Dichtheid      | Stelt de dichtheid in.                                                                           | pagina 6-12           |
| Dubbelzijdig   | Maakt dubbelzijdige kopieën. U kunt ook enkelzijdige kopieën van dubbelzijdige originelen maken. | <u>pagina 6-16</u>    |
| Combineer      | Combineert 2 of 4 originele bladen in 1 afgedrukte pagina.                                       | _                     |
| Kleurselectie  | Selecteert de instelling voor kleurmodus.                                                        | pagina 6-13           |

| Functies                                 | Beschrijving                                                                                        | Referentie-<br>pagina |
|------------------------------------------|----------------------------------------------------------------------------------------------------|-----------------------|
| Stille modus                             | Afdruk- en scansnelheid verlagen voor stille verwerking.                                            | pagina 6-18           |
| Sorteer                                  | Sorteert de uitgevoerde documenten per pagina of per set.                                           | pagina 6-11           |
| Origineel formaat                        | Geef het formaat van het origineel op dat gescand moet worden.                                      | pagina 6-9            |
| Afdrukrichting origineel                 | Selecteer de richting van de bovenrand van het originele document om de juiste richting te scannen. | <u>pagina 6-11</u>    |
| Originelen met<br>verschillende formaten | Scant alle pagina's via de documenttoevoer, ook al zijn ze van verschillende formaten.              | _                     |
| Origineel beeld                          | Selecteert het beeldtype van het origineel voor een optimaal resultaat.                             | pagina 6-12           |
| EcoPrint                                 | EcoPrint bespaart toner bij het afdrukken.                                                          | pagina 6-13           |
| Aanpassen Tint                           | Past de kleur (tint) van beelden aan.                                                               |                       |
| Kleurbalans                              | Past de sterkte aan van cyaan, magenta, geel en zwart.                                              | _                     |
| Scherpte                                 | Past de scherpte van de beeldomtrekken aan.                                                         | —                     |
| Contrast                                 | U kunt het contrast tussen lichte en donkere gebieden van de afbeelding aanpassen.                  | _                     |
| Dichtheid achtergrond<br>aanpassen       | Verwijdert donkere achtergronden van een origineel, bijvoorbeeld bij kranten.                       | _                     |

| Functies                   | Beschrijving                                                                                                    | Referentie-<br>pagina |
|----------------------------|----------------------------------------------------------------------------------------------------|-----------------------|
| Doorschijnen<br>voorkomen  | Werkt achtergrondkleuren en beelden die doorschijnen weg bij het scannen van een dun origineel.                                                               | —                     |
| Blanco pagina<br>overslaan | Als er blanco pagina's in een gescand document zijn, worden met deze functie de blanco pagina's overgeslagen en worden alleen de bedrukte pagina's afgedrukt. | <u>pagina 6-18</u>    |
| Mætning                    | Past de kleurverzadiging van het beeld aan.                                                                                                    | _                     |
| Continu scannen            | Scant een groot aantal originelen in afzonderlijke partijen en produceert ze vervolgens als één taak.                                                         | <u>pagina 6-17</u>    |
| Melding taak voltooid      | Verzendt een e-mailbericht wanneer een taak is voltooid.                                                                                                    | _                     |
| Bestandsnaam invoeren      | Voegt een bestandsnaam toe.                                                                                                    | _                     |
| Prioriteit onderdrukken    | Onderbreekt de huidige taak en geeft voorrang aan een andere taak.                                                                                            |                       |

### Verzenden

Om de instellingen van de functies te configureren, druk op [Functies].

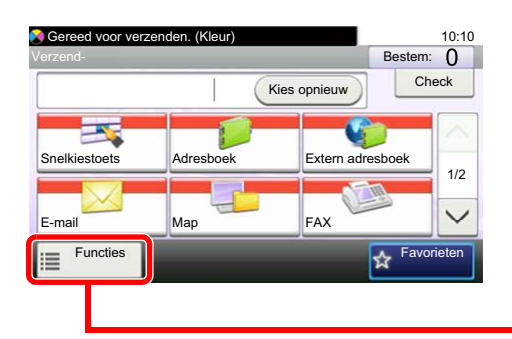

| Sereed voor verzenden. (Kleur)<br>Functies |                   | 10:10     |
|--------------------------------------------|-------------------|-----------|
| Kleurselectie                              | Full color        | $\sim$    |
| Stille Modus                               | Uit               | 1/7       |
| Bestandsindeling                           | PDF               | 177       |
| Origineel formaat                          | 1-zijdig          | $\sim$    |
| Sluiten                                    | toev./b<br>Snelto | ew<br>ets |
|                                            |                   |           |

Zie voor meer informatie over elke functie, de onderstaande tabel.

| Functies                                 | Beschrijving                                                                                                    | Referentie-<br>pagina                                 |
|------------------------------------------|----------------------------------------------------------------------------------------------------|-------------------------------------------------------|
| Kleurselectie                            | Selecteert de instelling voor kleurmodus.                                                                                                    | pagina 6-13                                           |
| Stille modus                             | Afdruk- en scansnelheid verlagen voor stille verwerking.                                                                                                    | pagina 6-18                                           |
| Bestandsformaat                          | Geeft het bestandsformaat van het beeld op. Het niveau van de beeldkwaliteit kan ook aangepast worden.                                                        | <u>pagina 6-21</u>                                    |
| Origineel formaat                        | Geef het formaat van het origineel op dat gescand moet worden.                                                                                                | pagina 6-9                                            |
| Afdr.richting origineel                  | Selecteer de richting van de bovenrand van het originele document om de juiste richting te scannen.                                                           | <u>pagina 6-11</u>                                    |
| Originelen met<br>verschillende formaten | Scan alle pagina's via de documenttoevoer, ook al zijn ze van verschillende formaten.                                                                         | —                                                     |
| Duplex                                   | Selecteer het type en de richting van de binding op basis van het origineel                                                                                   | pagina 6-19                                           |
| Verzendformaat                           | Selecteert het formaat van de te verzenden afbeelding.                                                                                                    | pagina 6-20                                           |
| Bestanden scheiden                       | Creëert verschillende bestanden door de gegevens van het gescande origineel per pagina te scheiden alvorens de bestanden te verzenden.                        | <u>pagina 6-22</u>                                    |
| Scanresolutie                            | Selecteert de dichtheid van de scanresolutie.                                                                                                    | pagina 6-22                                           |
| Dichtheid                                | Stelt de dichtheid in.                                                                                                    | pagina 6-12                                           |
| Origineel beeld                          | Selecteert het beeldtype van het origineel voor een optimaal resultaat.                                                                                       | pagina 6-12                                           |
| Scherpte                                 | Past de scherpte van de beeldomtrekken aan.                                                                                                    | _                                                     |
| Contrast                                 | U kunt het contrast tussen lichte en donkere gebieden van de afbeelding aanpassen.                                                                            | —                                                     |
| Pas dichtheid<br>achtergrond aan         | Verwijdert donkere achtergronden van een origineel, bijvoorbeeld bij kranten.                                                                                 | _                                                     |
| Doorschijnen<br>voorkomen                | Werkt achtergrondkleuren en beelden die doorschijnen weg bij het scannen van een dun origineel.                                                               | —                                                     |
| Blanco pagina<br>overslaan               | Als er blanco pagina's in een gescand document zijn, worden met deze functie de blanco pagina's overgeslagen en worden alleen de bedrukte pagina's afgedrukt. | pagina 6-18                                           |
| FAX TX-resolutie                         | Selecteert de dichtheid van de beelden bij het verzenden van een fax.                                                                                         | Raadpleeg de<br>Gebruikershandleiding<br>voor de fax. |
| Zoomen                                   | Past de zoomfactor aan om de afbeelding te verkleinen of te vergroten.                                                                                        | pagina 6-14                                           |

| Functies                          | Beschrijving                                                                                                    | Referentie-<br>pagina                                 |
|-----------------------------------|----------------------------------------------------------------------------------------------------|-------------------------------------------------------|
| Continu scannen                   | Scant een groot aantal originelen in afzonderlijke partijen en produceert ze vervolgens als één taak.                          | <u>pagina 6-17</u>                                    |
| Bestandsnaam<br>invoeren          | Voegt een bestandsnaam toe.                                                                                                    | _                                                     |
| Onderwerp/tekst E-<br>mailbericht | Voegt een onderwerp en tekstkader toe wanneer een document wordt verzonden.                                                    | pagina 6-23                                           |
| Melding taak voltooid             | Verzendt een e-mailbericht wanneer een taak is voltooid.                                                                       |                                                       |
| FTP encryptie TX                  | Versleutelt afbeeldingen wanneer via FTP verzonden wordt.                                                                      | _                                                     |
| Uitgestelde<br>faxverzending      | Stelt een verzendtijdstip in.                                                                                                  | Raadpleeg de<br>Gebruikershandleiding<br>voor de fax. |
| Directe faxverzending             | Verzendt de fax onmiddellijk zonder de gegevens van het origineel in het geheugen te lezen.                                    | Raadpleeg de<br>Gebruikershandleiding<br>voor de fax. |
| FAX Polling RX                    | Zorgt er automatisch voor dat een apparaat met een opgeslagen document, dit naar uw apparaat verzendt.                         | Raadpleeg de<br>Gebruikershandleiding<br>voor de fax. |
| FAX TX-rapport                    | Drukt een rapport af wanneer de verzending van een document is geslaagd of wanneer een fout optreedt en de verzending mislukt. | Raadpleeg de<br>Gebruikershandleiding<br>voor de fax. |

### Custom Box (afdrukken)

Om de instellingen van de functies te configureren, druk op de functietoets. Door op [**Functies**] te drukken, wordt een lijst met de overige beschikbare functies weergegeven.

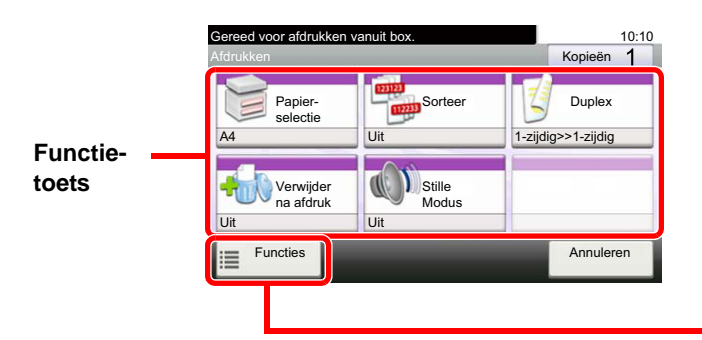

| Gereed voor afdrukken vanuit box.<br>Functies |                     | 10:10                  |  |
|-----------------------------------------------|---------------------|------------------------|--|
| Prioriteit onderdrukken                       | Uit                 | $\sim$                 |  |
| Bestandsnaam invoeren                         | doc                 | 1/1                    |  |
| Melding taak voltooid                         | Uit                 | 1/1                    |  |
| EcoPrint                                      | Uit                 | $\sim$                 |  |
| Sluiten                                       | toev./be<br>Sneltoe | toev./bew<br>Sneltoets |  |
| <b>_</b>                                      |                     |                        |  |

Zie voor meer informatie over elke functie, de onderstaande tabel.

| Functietoets          | Beschrijving                                                                        | Referentie-<br>pagina |
|-----------------------|-------------------------------------------------------------------------------------|-----------------------|
| Papierselectie        | Selecteert de cassette of de multifunctionele lade met het benodigde papierformaat. | <u>pagina 6-10</u>    |
| Sorteer               | Sorteert de uitgevoerde documenten per pagina of per set.                           | pagina 6-11           |
| Dubbelzijdig          | Een document op beide zijden van het papier afdrukken.                              | pagina 6-17           |
| Verwijderen na afdruk | Verwijdert automatisch een document uit de box nadat het afdrukken is voltooid.     | pagina 6-23           |
| Stille modus          | Afdruk- en scansnelheid verlagen voor stille verwerking.                            | pagina 6-18           |

| Functies                | Beschrijving                                                       | Referentie-<br>pagina |
|-------------------------|--------------------------------------------------------------------|-----------------------|
| Prioriteit onderdrukken | Onderbreekt de huidige taak en geeft voorrang aan een andere taak. | _                     |
| Bestandsnaam invoeren   | Voegt een bestandsnaam toe.                                        | _                     |
| Melding taak voltooid   | Verzendt een e-mailbericht wanneer een taak is voltooid.           | —                     |
| EcoPrint                | EcoPrint bespaart toner bij het afdrukken.                         | pagina 6-13           |

### Verwisselbaar geheugen (Bestand opslaan, documenten afdrukken)

Om de instellingen van de functies te configureren, druk op de functietoets. Door op [Functies] te drukken, wordt een lijst met de overige beschikbare functies weergegeven.

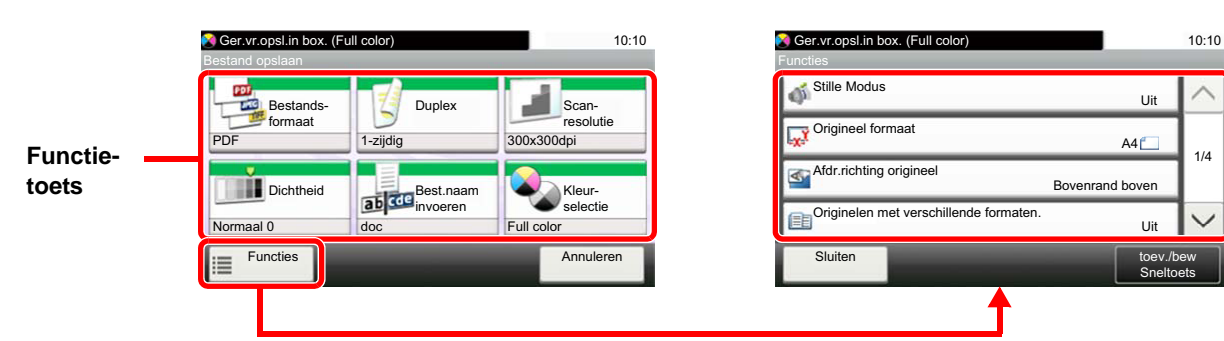

Zie voor meer informatie over elke functie, de onderstaande tabel.

#### **Bestand opslaan**

| Functietoets          | Beschrijving                                                                                           | Referentie-<br>pagina |
|-----------------------|----------------------------------------------------------------------------------------------------|-----------------------|
| Bestandsformaat       | Geeft het bestandsformaat van het beeld op. Het niveau van de beeldkwaliteit kan ook aangepast worden. | pagina 6-21           |
| Duplex                | Selecteer het type en de richting van de binding op basis van het origineel                            | pagina 6-19           |
| Scanresolutie         | Selecteert de dichtheid van de scanresolutie.                                                          | pagina 6-22           |
| Dichtheid             | Stelt de dichtheid in.                                                                                 | pagina 6-12           |
| Bestandsnaam invoeren | Voegt een bestandsnaam toe.                                                                            | —                     |
| Kleurselectie         | Selecteert de instelling voor kleurmodus.                                                              | pagina 6-13           |

| Functies                              | Beschrijving                                                                                                    | Referentie-<br>pagina |
|---------------------------------------|----------------------------------------------------------------------------------------------------|-----------------------|
| Stille modus                          | Afdruk- en scansnelheid verlagen voor stille verwerking.                                                                                                    | pagina 6-18           |
| Origineel formaat                     | Geef het formaat van het origineel op dat gescand moet worden.                                                                                                | pagina 6-9            |
| Afdrukrichting origineel              | Afdrukrichting origineelSelecteer de richting van de bovenrand van het originele document om de juiste<br>richting te scannen.                                |                       |
| Originelen met verschillende formaten | Scan alle pagina's via de documenttoevoer, ook al zijn ze van verschillende formaten.                                                                         | _                     |
| Opslagformaat                         | Selecteert het formaat van de afbeelding die opgeslagen moet worden.                                                                                          | _                     |
| Origineel beeld                       | Selecteert het beeldtype van het origineel voor een optimaal resultaat.                                                                                       | pagina 6-12           |
| Scherpte                              | Past de scherpte van de beeldomtrekken aan.                                                                                                    | _                     |
| Contrast                              | U kunt het contrast tussen lichte en donkere gebieden van de afbeelding aanpassen.                                                                            |                       |
| Dichtheid achtergrond<br>aanpassen    | Verwijdert donkere achtergronden van een origineel, bijvoorbeeld bij kranten.                                                                                 | _                     |
| Doorschijnen<br>voorkomen             | Werkt achtergrondkleuren en beelden die doorschijnen weg bij het scannen van een dun origineel.                                                               | _                     |
| Blanco pagina<br>overslaan            | Als er blanco pagina's in een gescand document zijn, worden met deze functie de blanco pagina's overgeslagen en worden alleen de bedrukte pagina's afgedrukt. | pagina 6-18           |
| Zoomen                                | Past de zoomfactor aan om de afbeelding te verkleinen of te vergroten.                                                                                        | pagina 6-14           |

| Functies              | Beschrijving                                                                                                    | Referentie-<br>pagina |
|-----------------------|----------------------------------------------------------------------------------------------------|-----------------------|
| Continu scannen       | Scant een groot aantal originelen in afzonderlijke partijen en produceert ze vervolgens als één taak.                                  | <u>pagina 6-17</u>    |
| Melding taak voltooid | Verzendt een e-mailbericht wanneer een taak is voltooid.                                                                               | _                     |
| Bestanden scheiden    | Creëert verschillende bestanden door de gegevens van het gescande origineel per pagina te scheiden alvorens de bestanden te verzenden. | pagina 6-22           |

#### Documenten afdrukken

| Functietoets   | Beschrijving                                                                        | Referentie-<br>pagina |
|----------------|-------------------------------------------------------------------------------------|-----------------------|
| Papierselectie | Selecteert de cassette of de multifunctionele lade met het benodigde papierformaat. | pagina 6-10           |
| Sorteer        | Sorteert de uitgevoerde documenten per pagina of per set.                           | pagina 6-11           |
| Dubbelzijdig   | Een document op beide zijden van het papier afdrukken.                              | pagina 6-17           |
| Stille modus   | Afdruk- en scansnelheid verlagen voor stille verwerking.                            | pagina 6-18           |
| Kleurselectie  | Selecteert de instelling voor kleurmodus.                                           | pagina 6-13           |

| Functies                      | Beschrijving                                                                                                    | Referentie-<br>pagina |
|-------------------------------|----------------------------------------------------------------------------------------------------|-----------------------|
| EcoPrint                      | EcoPrint bespaart toner bij het afdrukken.                                                                                               | pagina 6-13           |
| Melding taak voltooid         | Verzendt een e-mailbericht wanneer een taak is voltooid.                                                                                 | _                     |
| Prioriteit onderdrukken       | Onderbreekt de huidige taak en geeft voorrang aan een andere taak.                                                                       | _                     |
| PDF Encryptie -<br>wachtwoord | Voert het vooraf toegewezen wachtwoord in om de PDF-gegevens af te drukken.                                                              |                       |
| JPEG-/TIFF-afdruk             | Selecteert de beeldgrootte wanneer JPEG- of TIFF-bestanden worden afgedrukt                                                              | _                     |
| XPS aanpassen aan<br>pagina   | Vergroot of verkleint de beeldgrootte om deze aan het geselecteerde papierformaat aan te passen wanneer een XPS-bestand wordt afgedrukt. |                       |

### **Functies**

Op pagina's die een handige functie uitleggen, worden de manieren waarop die functie kan worden gebruikt aangegeven door pictogrammen.

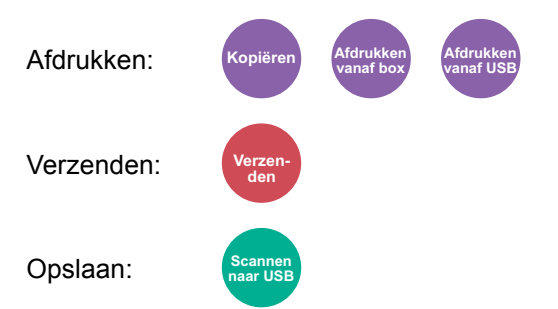

### **Origineel formaat**

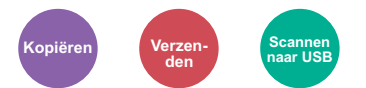

Geef het formaat van het origineel op dat gescand moet worden.

Druk op [Metrisch], [Inch], of [Overige] om het originele formaat te selecteren.

| ltem     | Instelling                                                                                                    | Beschrijving                                                   |
|----------|----------------------------------------------------------------------------------------------------|----------------------------------------------------------------|
| Inch     | Letter, Legal, Statement, Executive, Oficio II                                                                                                    | Kies uit de inch standaardformaten.                            |
| Metrisch | A4, A5, A6, B5, B6, Folio, 216 × 340 mm                                                                                                    | Kies uit de metrische standaardformaten.                       |
| Overige  | 16K, ISO B5, Envelop #10, Envelop #9, Envelop #6,<br>Envelop Monarch, Envelop DL, Envelop C5, Hagaki (Karton),<br>Oufuku Hagaki (Antwoordbriefkaart), Youkei 4, Youkei 2,<br>Custom <sup>*1</sup> | Kies uit de speciale standaardformaten en aangepaste formaten. |

\*1 Voor instructies over het opgeven van aangepaste origineelformaten, raadpleeg:
 Engelse gebruikershandleiding.

#### 🔇 OPMERKING

Zorg ervoor dat u altijd het originele formaat opgeeft bij gebruik van een aangepast origineel formaat.

### **Papierselectie**

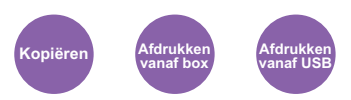

Selecteert de cassette of de multifunctionele lade met het benodigde papierformaat.

Kies uit [1] (Cassette 1) tot [4] (Cassette 4) om het papier in die cassette te gebruiken.

Als [Auto] is geselecteerd, dan wordt automatisch het papier gekozen dat overeenkomt met het formaat van het origineel.

#### OPMERKING

• Geef van tevoren het formaat en de soort op van het papier dat in de cassette is geplaatst.

- Raadpleeg de Engelse gebruikershandleiding.
- Cassettes 2 tot 4 worden weergegeven als de optionele papierinvoer is geïnstalleerd.

Om [**MF-lade**], te kiezen, druk op [**Papierformaat**] en [**Mediatype**], en geef het papierformaat en het mediatype op. De beschikbare papierformaten en mediatypes worden in onderstaande tabel vermeld.

| Item      |                    | Instelling                                                                                                    | Beschrijving                                                                                                    |
|-----------|--------------------|----------------------------------------------------------------------------------------------------|----------------------------------------------------------------------------------------------------|
| Papier-   | Inch               | Letter, Legal, Statement, Executive, Oficio II                                                                                                    | Kies uit de inch standaardformaten.                                                                                                    |
| formaat – | Metrisch           | A4, A5, A6 <sup>*1</sup> , B5, B6, Folio, 216 × 340 mm                                                                                                    | Kies uit de metrische standaardformaten.                                                                                                    |
|           | Overige            | 16K, ISO B5, Envelop #10, Envelop #9,<br>Envelop #6, Envelop Monarch, Envelop DL,<br>Envelop C5, Hagaki (Karton), Oufuku Hagaki<br>(Antwoordbriefkaart), Youkei 4, Youkei 2,<br>Custom <sup>*2</sup> | Kies uit de speciale standaardformaten en aangepaste formaten.                                                                                                    |
|           | Formaat-<br>invoer | Metrisch<br>X: 70-216 mm (in stappen van 1 mm)<br>Y: 148-356 mm (in stappen van 1 mm)<br>Inch<br>X: 2,76-8,50" (in stappen van 0,01")<br>Y: 5,83 to 14,02" (in stappen van 0,01")                    | Voer het formaat in dat niet tot de<br>standaardformaten behoort. <sup>*3</sup><br>Als u [ <b>Formaat invoer</b> ] hebt geselecteerd,<br>gebruik dan [+]/[-] of de cijfertoetsen om de maten<br>van "X" (horizontaal) en "Y" (verticaal) in te<br>stellen. |
| Mediatype |                    | Normaal (60 tot 105 g/m <sup>2</sup> ), Transparant., Ruw, Veli<br>Afgedrukt <sup>*4</sup> , Dik papier, Karton, Kleur, Geperf. <sup>*4</sup> , B<br>Hoge kwalit., Custom 1-8 <sup>*4</sup>          | ijn (60 tot 105 g/m <sup>2</sup> ), Etiketten, Recycle,<br>riefhoofd <sup>*4</sup> , Envelop, Dik (106 tot 220 g/m <sup>2</sup> ),                                                                                                    |

\*1 In cassette 1 en de multifunctionele lade kan papier worden geplaatst.

\*2 Voor instructies over het opgeven van aangepaste papierformaten, raadpleeg:

- \*3 De invoereenheden kunnen gewijzigd worden in het Systeemmenu. Voor meer informatie, raadpleeg: *Engelse gebruikershandleiding.*
- \*4 Voor instructies over hoe u de aangepaste papiertypes 1 t/m 8 kunt invoeren, raadpleeg:
  - Engelse gebruikershandleiding.
  - Om af te drukken op voorbedrukt of geperforeerd papier of op briefpapier, raadpleeg:
  - Engelse gebruikershandleiding.

#### 🔇 OPMERKING

• U kunt eenvoudig vooraf de grootte en het type te gebruiken papier selecteren en het als standaard instellen.

- Raadpleeg de Engelse gebruikershandleiding.
- Als het opgegeven papierformaat niet in de papierbroncassette of de MF-lade is geplaatst, verschijnt een bevestigingsscherm. Plaats het gewenste papier in de multifunctionele lade en druk op [Doorgaan] om het kopiëren te starten.

Engelse gebruikershandleiding.

### **Afdrukrichting origineel**

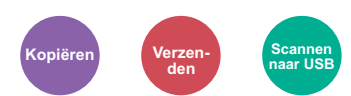

Selecteer de richting van de bovenrand van het originele document om de juiste richting te scannen.

De richting van het originele document moet opgegeven zijn om de volgende functies te kunnen gebruiken.

- Duplex
- Combineer
- Duplex (2-zijdig origineel)

Selecteer richting van het origineel uit [Bovenrand boven] of [Bovenrand links].

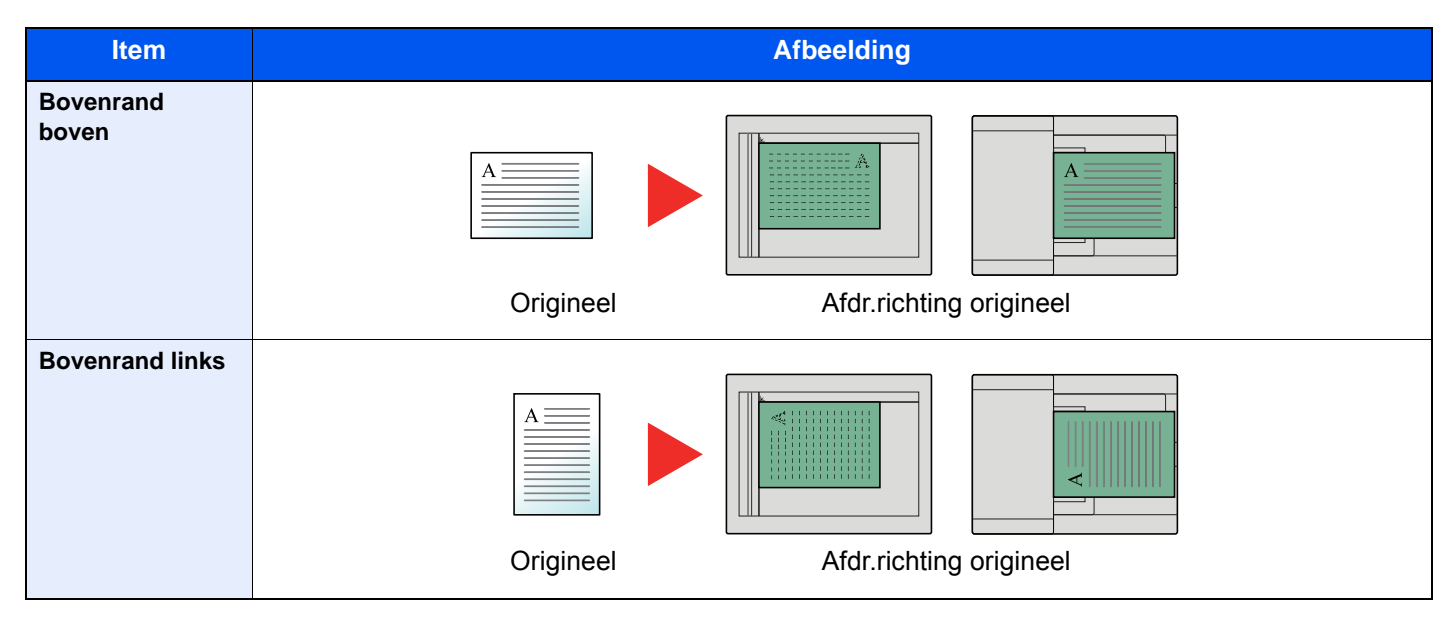

#### 🔇 OPMERKING

De standaard instelling voor afdrukrichting origineel kan worden veranderd.

Raadpleeg de Engelse gebruikershandleiding.

### Sorteer

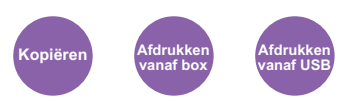

Sorteert de uitgevoerde documenten per pagina of per set.

(Instelling: [Uit] / [Aan])

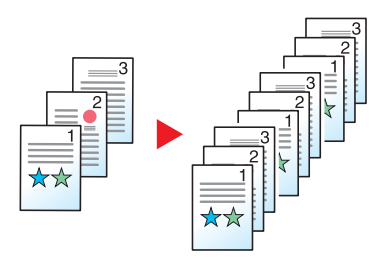

### **Dichtheid**

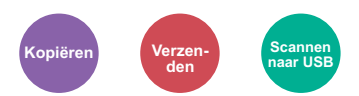

Stelt de dichtheid in.

Stel de dichtheid in door te drukken op [-4] (Lichter) tot [+4] (Donkerder).

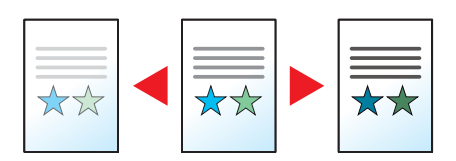

### **Origineel beeld**

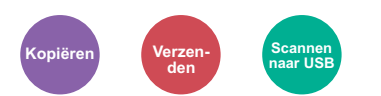

Selecteert het beeldtype van het origineel voor een optimaal resultaat.

#### Kopiëren/afdrukken

| Item                           |                    |                      | Beschrijving                                                                         |
|--------------------------------|--------------------|----------------------|--------------------------------------------------------------------------------------|
| Tekst+Foto <sup>*1</sup>       |                    |                      | Geschikt voor documenten met een combinatie van tekst en foto's.                     |
| Foto                           |                    |                      | Voor foto's gemaakt met een camera.                                                  |
| Tekst                          |                    |                      | Geschikt voor documenten die voornamelijk tekst zijn.                                |
| Afbeelding/kaart <sup>*2</sup> |                    |                      | Geschikt voor grafieken en kaarten.                                                  |
| Printeruitvoer <sup>*2</sup>   |                    |                      | Geschikt voor documenten die oorspronkelijk op dit apparaat zijn afgedrukt.          |
| Overige                        | Origineel<br>beeld | Tekst+Foto           | Kies deze optie om tekst en markeringen gemaakt met een markeerstift                 |
|                                |                    | Foto                 | goed te doen uitkomen. Reproduceen de kieur van de markeerstiit zo<br>goed mogelijk. |
|                                |                    | Tekst                |                                                                                      |
|                                |                    | Afbeelding/<br>kaart |                                                                                      |
|                                |                    | Printeruitvoer       |                                                                                      |
|                                | Marker             | •                    |                                                                                      |

\*1 Als grijze tekst niet duidelijk wordt afgedrukt bij [Tekst + Foto], dan kan het resultaat worden verbeterd door [Tekst] te selecteren.

\*2 Deze functie wordt weergegeven bij kopiëren.

#### Verzenden/opslaan

| Item                           | Beschrijving                                                                                                    |  |
|--------------------------------|----------------------------------------------------------------------------------------------------|--|
| Tekst+Foto                     | Meest geschikt voor documenten met een combinatie van tekst en foto's.                                                             |  |
| Foto                           | Meest geschikt voor foto's gemaakt met een camera.                                                                                 |  |
| Tekst                          | Meest geschikt voor documenten die voornamelijk tekst zijn.                                                                        |  |
| Lichte tekst/Fijne<br>lijnen   | Reproduceert op duidelijke wijze flauwe tekens geschreven met potlood, enz., en fijne lijnen op de kaart originelen of diagrammen. |  |
| Tekst (voor OCR) <sup>*1</sup> | Scannen produceert een beeld dat geschikt is voor OCR.                                                                             |  |

\*1 Deze functie is alleen beschikbaar als "Kleurselectie" is ingesteld op [**Zwart-Wit**]. Voor meer informatie, raadpleeg: <u>Kleurselectie (pagina 6-13)</u>

### **EcoPrint**

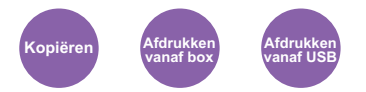

EcoPrint bespaart toner bij het afdrukken.

Gebruik deze functie voor proefafdrukken of bij andere gelegenheden waarbij geen hoogwaardige afdrukkwaliteit is vereist.

#### (Instelling: [Uit] / [Aan])

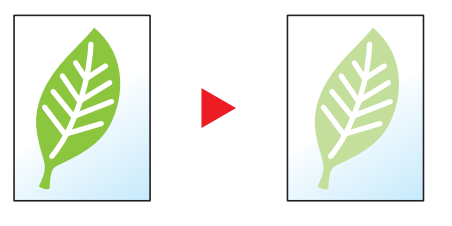

### **Kleurselectie**

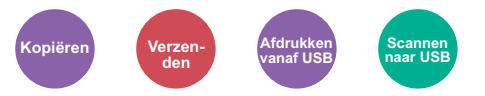

Selecteert de instelling voor kleurmodus.

#### Kopiëren

| Item       | Beschrijving                                                  |
|------------|---------------------------------------------------------------|
| Auto kleur | Herkent automatisch of het document in kleur of zwart-wit is. |
| Full Color | Drukt de documenten in kleur af.                              |
| Zwart-Wit  | Drukt de documenten in zwart-wit af.                          |

#### Afdrukken

| ltem       | Beschrijving                         |  |
|------------|--------------------------------------|--|
| Full Color | Drukt de documenten in kleur af.     |  |
| Zwart-Wit  | Drukt de documenten in zwart-wit af. |  |

#### Verzenden/opslaan

| ltem              | Beschrijving                                                                                                    |
|-------------------|----------------------------------------------------------------------------------------------------|
| Auto(Kleur/Grijs) | Herkent automatisch of het document in kleur of zwart-wit is, en scant gekleurde documenten in kleur en zwart-wit documenten in grijstinten. |
| Auto(Kleur/Z-W)   | Herkent automatisch of het document in kleur of zwart-wit is, en scant gekleurde documenten in kleur en zwart-wit documenten in zwart-wit.   |
| Full Color        | Scant het document in kleur.                                                                                                    |
| Grijstinten       | Scant het document in grijstinten. Produceert een gelijkmatig, gedetailleerd beeld.                                                          |
| Zwart-Wit         | Scant het document in zwart-wit.                                                                                                    |

### Zoomen

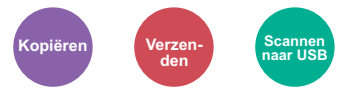

Past de zoomfactor aan om de afbeelding te verkleinen of te vergroten.

#### Kopiëren

De volgende zoomopties zijn beschikbaar:

#### Auto

Past het beeld aan zodat het op het papierformaat past.

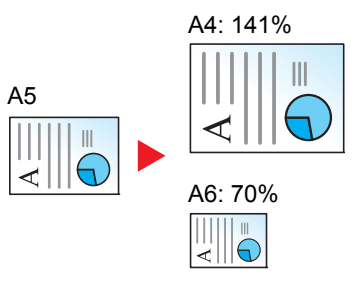

#### Standaardzoom

Hiermee kan met een vooraf ingestelde vergrotingsfactor verkleind of vergroot worden.

| Maateenheid | Zoomfactor (Origineel Kopie) |               | Maateenheid | Zoomfactor (Origineel Kopie) |                       |
|-------------|------------------------------|---------------|-------------|------------------------------|-----------------------|
| Metrisch    | 400% Max.                    | 90% Folio>>A4 | Inch        | 400% Max.                    | 78% Legal>>Letter     |
|             | 200%                         | 70%           |             | 200%                         | 64% Letter>>Statement |
|             | 141% A5 >> A4                | 50%           |             | 129% Statement>>Letter       | 50%                   |
|             | 100%                         | 25% Min.      |             | 100%                         | 25% Min.              |

#### Overige

Verkleint of vergroot bij andere dan standaard zoom vergrotingen.

| Maateenheid | Zoomfactor (Origineel Kopie) |                       | Maateenheid | Zoomfactor (Origineel Kopie) |              |
|-------------|------------------------------|-----------------------|-------------|------------------------------|--------------|
| Metrisch    | 115% B5 >> A4                | 78% Legal>>Letter     | Inch        | 141% A5 >> A4                | 86% A4 >> B5 |
|             | 86% A4 >> B5                 | 64% Letter>>Statement |             | 115% B5 >> A4                | 70% A4 >> A5 |
|             | 129% Statement>>Letter       |                       |             | 90% Folio>>A4                |              |

#### Zoomfactor invoeren

Hiermee kan het origineelbeeld in stappen van 1% tussen 25% en 400% handmatig worden vergroot of verkleind. Gebruik de cijfertoetsen of druk op [+] of [-] om de gewenste vergroting in te voeren.

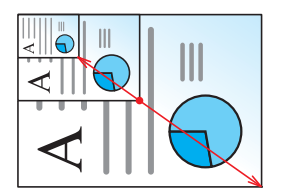

#### Verzenden/opslaan

| Item | Beschrijving                                                                |
|------|-----------------------------------------------------------------------------|
| 100% | Het origineelformaat blijft behouden.                                       |
| Auto | Vergroot of verkleint het origineel tot het formaat voor verzenden/opslaan. |

#### OPMERKING

Selecteer, om het beeld te verkleinen of te vergroten, het papierformaat, verzendformaat of opslagformaat.

 Papierselectie (pagina 6-10) Verzendformaat (pagina 6-20)
 Raadpleeg de Engelse gebruikershandleiding.

### Dubbelzijdig

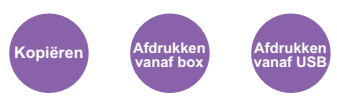

Maakt dubbelzijdige kopieën. U kunt ook enkelzijdige kopieën van dubbelzijdige originelen maken.

De volgende mogelijkheden zijn beschikbaar:

#### Enkelzijdig naar dubbelzijdig

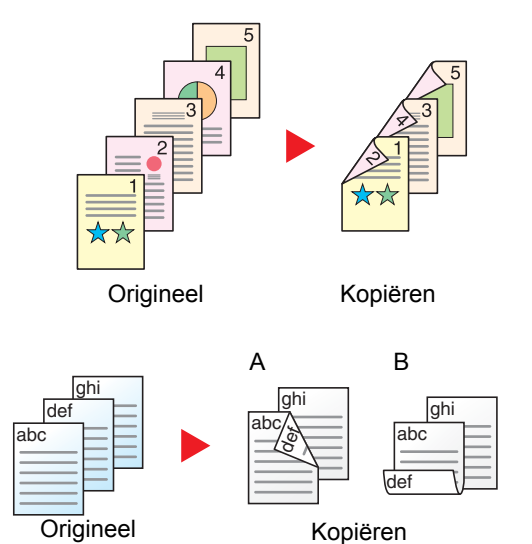

Hiermee kunnen dubbelzijdige kopieën van enkelzijdige originelen worden gemaakt. Bij een oneven aantal originelen zal de achterzijde van de laatst gekopieerde pagina blanco zijn.

De volgende bindopties zijn beschikbaar.

Origineel links/rechts naar binding links/rechts: Beelden op de achterzijde worden niet gedraaid.

Origineel links/rechts naar binding boven: Beelden op de achterzijde worden 180 graden gedraaid. De kopieën kunnen aan de bovenzijde worden ingebonden en staan dan in dezelfde richting bij het omslaan van de pagina's.

#### Dubbelzijdig naar enkelzijdig

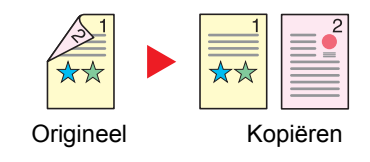

Hiermee kan elke zijde van een tweezijdig origineel op een afzonderlijk vel worden gekopieerd.

De volgende bindopties zijn beschikbaar.

- Binding links/rechts: Beelden op de achterzijde worden niet gedraaid.
- Binding boven: Beelden op de achterzijde worden 180 graden gedraaid.

#### Dubbelzijdig naar dubbelzijdig

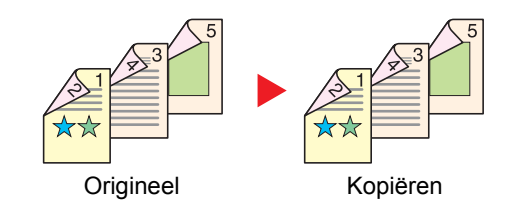

Hiermee kunnen dubbelzijdige kopieën van dubbelzijdige originelen worden gemaakt.

#### 

De ondersteunde papierformaten bij dubbelzijdig naar dubbelzijdig modus zijn A4, B5, A5, Legal, Letter, Executive, Statement, Oficio II, 216 × 340 mm, Folio, ISO B5 en 16K.
#### Kopiëren

Drukt 1-zijdige originelen op 2-zijdige originelen, of 2-zijdige originelen op 1-zijdige originelen af. Selecteert de bindrichting voor origineel en voltooide documenten.

|                    | Item                                         | Instelling                                                                  | Beschrijving                                                                                        |
|--------------------|----------------------------------------------|-----------------------------------------------------------------------------|----------------------------------------------------------------------------------------------------|
| 1-zijdig>>1-zijdig |                                              | —                                                                           | Schakelt de functie uit.                                                                            |
| 1-zijdig>>2-zijdig |                                              | —                                                                           | Kopieer het origineel met de standaardinstelling. Voor                                              |
| 2-zijdig>>1-zijdig |                                              | _                                                                           | Engelse gebruikershandleiding.                                                                      |
| 2-zijdig>>2-zijdig |                                              | —                                                                           |                                                                                                    |
| Overige            | Duplex                                       | 1-zijd.>>1-zijd., 1<br>zijd.>>2-zijd., 2zijd.>>1-<br>zijd., 2zijd.>>2-zijd. | Selecteer de gewenste optie voor dubbelzijdig afdrukken.                                            |
|                    | Binding bij origineel <sup>*1</sup>          | Links/rechts, boven                                                         | Selecteert de bindrichting van originelen.                                                          |
|                    | Binding bij afgewerkt document <sup>*2</sup> | Links/rechts, boven                                                         | Selecteert de bindrichting van kopieën.                                                             |
|                    | Afdrukrichting origineel                     | Bovenrand boven,<br>Bovenrand links                                         | Selecteer de richting van de bovenrand van het originele document om de juiste richting te scannen. |

\*1 Weergegeven als [2-zijd.>>1-zijd.] of [2-zijd.>>2-zijd.] is geselecteerd voor "Duplex".

\*2 Weergegeven als [1-zijd.>>2-zijd.] of [2-zijd.>>2-zijd.] is geselecteerd voor "Duplex".

Wanneer u het origineel op de plaat legt, herplaatst u vervolgens elk origineel en drukt u op de [Start]-toets.

Nadat u alle originelen hebt gescand, drukt u op [Scan volt.] om het kopiëren te starten.

#### Afdrukken

Een document op beide zijden van het papier afdrukken.

| ltem     | Beschrijving                                                                                                    |
|----------|----------------------------------------------------------------------------------------------------|
| 1-zijdig | Schakelt de functie uit.                                                                                            |
| 2-zijdig | Drukt een 2-zijdig document zodanig af dat de bladen correct zijn uitgelijnd om links of rechts gebonden te worden. |
| 2-zijdig | Drukt een 2-zijdig document zodanig af dat de bladen correct zijn uitgelijnd om bovenaan gebonden te worden.        |

### **Continu scannen**

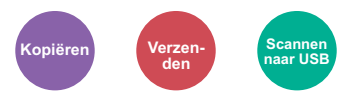

Scant een groot aantal originelen in afzonderlijke partijen en produceert ze vervolgens als één taak.

Originelen worden continu gescand tot u op [Voltooi scan].drukt.

(Instelling: [Uit] / [Aan])

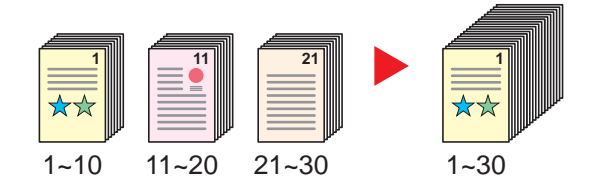

# Stille modus

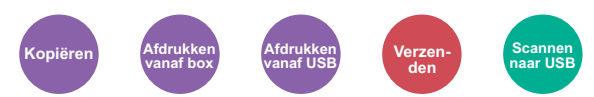

Afdruk- en scansnelheid verlagen voor stille verwerking.

Selecteer deze modus als het voorgebrachte geluid storend is.

Het is mogelijk om het gebruik van Stille Modus in te stellen voor elke functie, zoals kopiëren en verzenden.

(Instelling: [Uit] / [Aan])

#### OPMERKING

- In de Stille modus zal verwerking langzamer zijn dan normaal.
- Dit kan niet worden gebruikt als [Verbieden] is ingesteld voor "Aangeven voor elke taak".
- > Raadpleeg de Engelse gebruikershandleiding.

### Blanco pagina overslaan

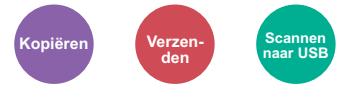

Als er blanco pagina's in een gescand document zijn, worden met deze functie de blanco pagina's overgeslagen en worden alleen de bedrukte pagina's afgedrukt.

Indien ingesteld op [Hoog], is het niveau waarop blanco vellen worden herkend hoger.

Het apparaat detecteert blanco pagina's om onnodige afdrukken te voorkomen zonder te moeten controleren of er lege pagina's in het document zijn.

Kies [Laag], [Midden] of [Hoog] in [Aan].

#### 

Geperforeerde originelen of originelen gedrukt op een gekleurde ondergrond worden mogelijk niet herkend als blanco pagina's.

# **Duplex (2-zijdig origineel)**

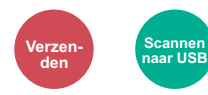

Selecteer het type en de richting van de binding op basis van het origineel..

|                | ltem                                   | Instelling                                                      | Beschrijving                                                                                          |
|----------------|----------------------------------------|-----------------------------------------------------------------|----------------------------------------------------------------------------------------------------|
| 1-zijdig       |                                        | —                                                               | Schakelt de functie uit.                                                                              |
| 2-zijdig       |                                        | _                                                               | Kies deze instelling bij een dubbelzijdig origineel dat aan de linker- of rechterkant wordt gebonden. |
| Overige Duplex |                                        | 1-zijdig,<br>Tweezijdig (binding L/R)<br>Tweezijdig (binding B) | Selecteert de bindrichting van originelen.                                                            |
|                | Afdrukrichting origineel <sup>*1</sup> | Bovenrand boven,<br>Bovenrand links                             | Selecteer de richting van de bovenrand van het originele document om de juiste richting te scannen.   |

\*1 Weergegeven als [Tweezijdig (binding L/R)] of [Tweezijdig (binding B)] is geselecteerd in "Duplex".

#### Voorbeeldafbeelding

| Instelling |                          | Afbeelding |
|------------|--------------------------|------------|
| 2-zijdig   | Binding Links/<br>rechts |            |
|            | Binding Boven            |            |

# Verzendformaat

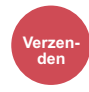

Selecteert het formaat van de te verzenden afbeelding.

Druk op [Zelfde als origineel], [Metrisch], [Inch], of [Overige] om het verzendformaat te selecteren.

| Item                 | Instelling                                                                                                    | Beschrijving                                                   |
|----------------------|----------------------------------------------------------------------------------------------------|----------------------------------------------------------------|
| Zelfde als origineel | _                                                                                                    | Stuurt automatisch hetzelfde formaat als het origineel.        |
| Metrisch             | A4, A5, A6, B5, B6, Folio, 216 × 340 mm                                                                                                    | Kies uit de metrische standaardformaten.                       |
| Inch                 | Letter, Legal, Statement, Executive, Oficio II                                                                                                    | Kies uit de inch standaardformaten.                            |
| Overige              | 16K, ISO B5, Envelop #10, Envelop #9,<br>Envelop #6, Envelop Monarch, Envelop DL,<br>Envelop C5, Hagaki (Karton),<br>Oufukuhagaki (Antwoordbriefkaart), Youkei 4,<br>Youkei 2 | Kies uit de speciale standaardformaten en aangepaste formaten. |

#### Verband tussen Orig. formaat, Verzendformaat en Zoomen

<u>Origineel formaat (pagina 6-9)</u>, Verzendformaat, en <u>Zoomen (pagina 6-14)</u> zijn onderling afhankelijk. Zie voor meer informatie de onderstaande tabel.

| Orig. formaat en verzendformaat zijn | identiek                          | verschillend                    |
|--------------------------------------|-----------------------------------|---------------------------------|
| Origineel formaat (pagina 6-9)       | Aangeven zoals vereist.           | Aangeven zoals vereist.         |
| Verzendformaat                       | Selecteer [Zelfde als origineel]. | Selecteer het gewenste formaat. |
| Zoomen (pagina 6-14)                 | Selecteer [100%] (of [Auto]).     | Selecteer [Auto].               |

#### OPMERKING

Als u een verzendformaat opgeeft dat afwijkt van het oorspronkelijke formaat, en een zoom van [100%] opgeeft, dan kunt u de afbeelding als werkelijke grootte (geen zoomen) verzenden.

# **Bestandsformaat**

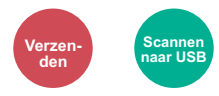

Geeft het bestandsformaat van het beeld op. Het niveau van de beeldkwaliteit kan ook aangepast worden.

Selecteer het bestandsformaat uit [PDF], [TIFF], [JPEG], [XPS], [OpenXPS], en [Hoge comp. PDF]. Wanneer de kleurstand bij scannen geselecteerd is voor Grijstinten of Full Color, stel dan de beeldkwaliteit in.

Als u [PDF] of [Hoge Comp. PDF] heeft geselecteerd, kunt u de encryptie of PDF/A-instellingen opgeven.

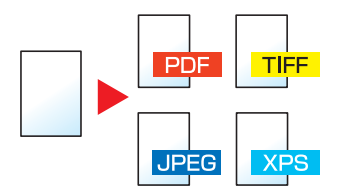

|                  | ltem                         | Instelling                                                          | Beschrijving                                                                                               |
|------------------|------------------------------|---------------------------------------------------------------------|----------------------------------------------------------------------------------------------------|
| PDF              |                              | —                                                                   | Stel het gekozen bestandsformaat in.                                                                       |
| PDF hoge. compr: |                              | -                                                                   | De beeldkwaliteit en PDF/A-instellingen zullen de standaardinstellingen zijn. Voor meer informatie over de |
| TIFF             |                              | -                                                                   | standaardinstellingen, raadpleeg:                                                                          |
| JPEG             |                              | -                                                                   | <ul> <li>Engelse gebruikershandleiding.</li> </ul>                                                         |
| XPS              |                              | _                                                                   |                                                                                                    |
| OpenXPS          |                              | _                                                                   |                                                                                                    |
| Overige          | Bestandsindeling             | PDF, PDF hoge PDF, TIFF,<br>JPEG, XPS, OpenXPS                      | Selecteer het bestandsformaat van de afbeelding.                                                           |
|                  | Beeldkwaliteit <sup>*1</sup> | Prioriteit compressieverhouding,<br>Standaard, Prioriteit kwaliteit | Het kwaliteitsniveau instellen voor PDF met hoge compressie kwaliteit                                      |
|                  | Beeldkwaliteit <sup>*2</sup> | 1 Lage kwaliteit tot 5 Hoge<br>kwaliteit                            | Stel de beeldkwaliteit in.                                                                                 |
|                  | PDF/A <sup>*3</sup>          | Off, PDF/A-1a, PDF/A-1b                                             | PDF/A-1 als formaattype instellen.                                                                         |
|                  | Encryptie <sup>*3</sup>      | _                                                                   | U kunt de PDF-encryptiefuncties gebruiken.                                                                 |
|                  |                              |                                                                     | Engelse gebruikershandleiding.                                                                             |

\*1 Weergegeven als [PDF hoge compr.] is geselecteerd voor "Bestandsindeling".

\*2 Weergegeven als iets anders dan [PDF hoge compr.] is geselecteerd voor "Bestandsindeling".

\*3 Weergegeven als [PDF] of [PDF hoge compr.] is geselecteerd voor "Bestandsindeling".

#### OPMERKING

Als encryptie geactiveerd is, kunnen de PDF/A-instellingen niet opgegeven worden.

# Bestanden scheiden

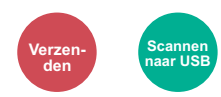

Creëert verschillende bestanden door de gegevens van het gescande origineel per pagina te scheiden alvorens de bestanden te verzenden.

(Instelling: [Uit] / [Elke pag.])

Druk op [Elke pag.] om Bestanden scheiden in te stellen.

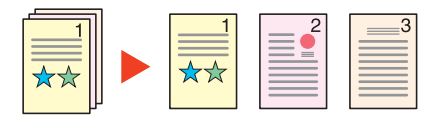

#### OPMERKING

Een driecijferig volgnummer zoals "abc\_001.pdf, abc\_002.pdf..." wordt achter de bestandsnaam toegevoegd.

### **Scanresolutie**

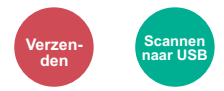

Selecteert de dichtheid van de scanresolutie.

(Instelling: [600 × 600dpi] / [400 × 400dpi Ultra] / [300 × 300dpi] / [200 × 400dpi Super] / [200 × 200dpi fijn] / [200 × 100dpi normaal])

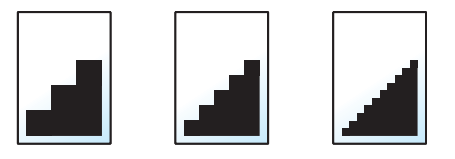

#### 💽 OPMERKING

Hoe hoger het getal, hoe beter de beeldresolutie. Een betere resolutie betekent echter ook grotere bestanden en langere verzendtijden.

# **Onderwerp/tekst E-mailbericht**

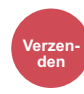

Voegt een onderwerp en tekstkader toe wanneer een document wordt verzonden.

Druk op [Onderwerp] / [Tekst] om het onderwerp/tekst van het e-mailbericht in te voeren.

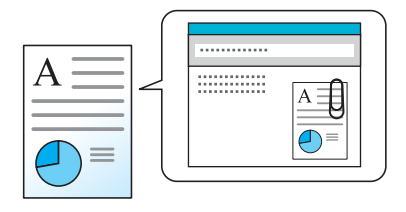

#### 

Het onderwerp kan maximaal 60 tekens beslaan en de tekst kan uit maximaal 500 tekens bestaan.

# Verwijderen na afdruk

Verwijdert automatisch een document uit de box nadat het afdrukken is voltooid.

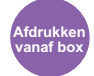

(Instelling: [Uit] / [Aan])

# 7 Problemen oplossen

#### In dit hoofdstuk worden de volgende onderwerpen uitgelegd:

# **Regulier onderhoud**

# Reinigen

Reinig het apparaat regelmatig om een optimale afdrukkwaliteit te garanderen.

### VOORZICHTIG Haal voor de veiligheid altijd de stekker uit het stopcontact voordat u het apparaat gaat reinigen.

#### Glasplaat

Veeg de binnenkant van de documenttoevoer en de glasplaat schoon met een zachte doek bevochtigd met alcohol of een zacht schoonmaakmiddel.

#### **BELANGRIJK**

Gebruik geen verdunners of andere organische oplosmiddelen.

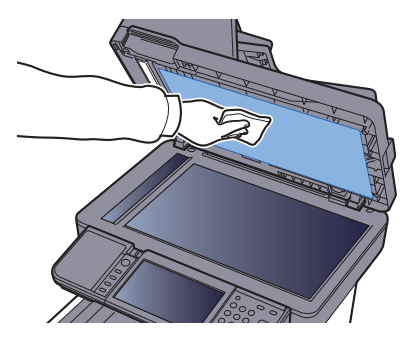

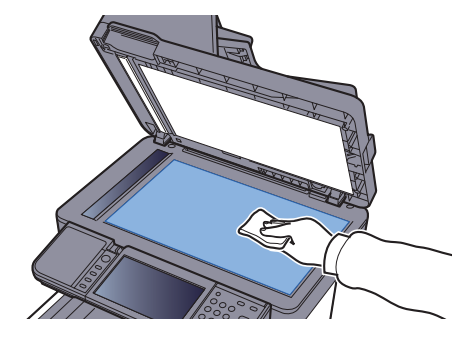

#### Sleufglas

Reinig het sleufglas en de leesgeleider bij gebruik van de documenttoevoer met de droge doek.

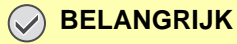

Gebruik geen water, zeep of oplosmiddel om schoon te maken.

#### 💽 OPMERKING

Vuil op het sleufglas of de leesgeleider kan leiden tot zwarte strepen op de afdrukken.

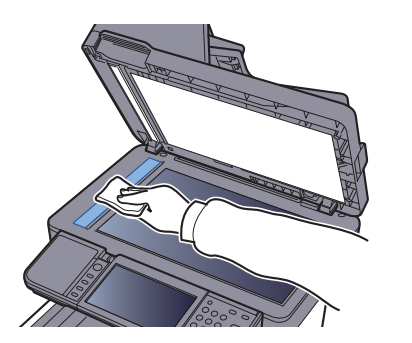

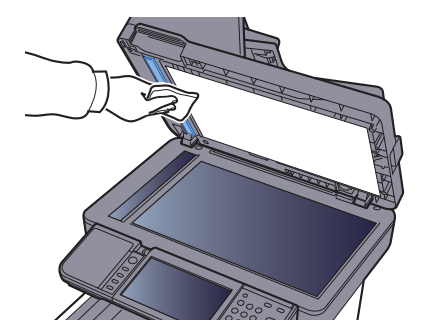

#### Papierdoorvoereenheid

De papierdoorvoereenheid moet gereinigd worden telkens als de tonercontainer en de tonerafvalbak vervangen worden. Om een optimale afdrukkwaliteit te behouden, adviseren wij bovendien de binnenkant van het apparaat eenmaal per maand te reinigen evenals bij het vervangen van de tonercontainer.

Als de papierdoorvoereenheid vuil is, dan kunnen zich afdrukproblemen voordoen zoals vlekken op de achterkant van de afgedrukte pagina's.

# 

Bepaalde onderdelen binnenin het apparaat zijn erg warm. Wees voorzichtig om het risico op brandwonden te vermijden.

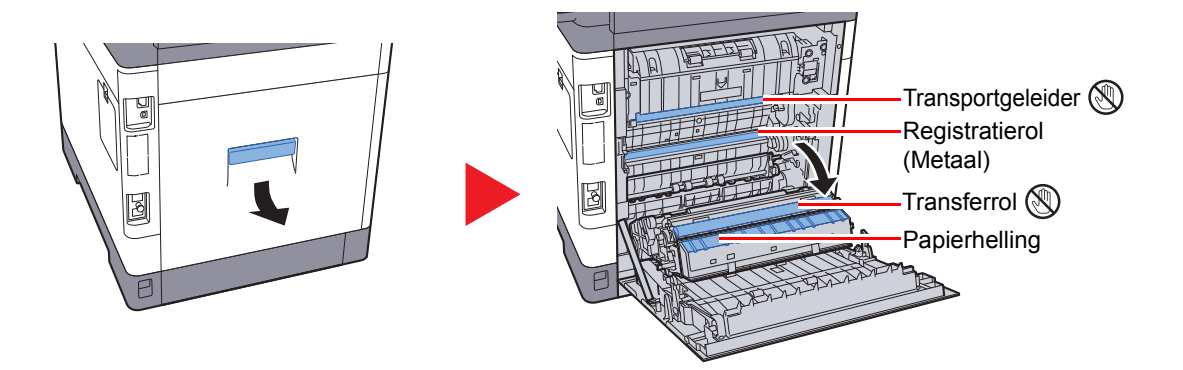

Veeg het papierstof van de registratierol en de papierhelling met een doek.

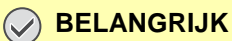

Let erop dat u de transferrol en de transferriem tijdens het reinigen niet aanraakt want dit kan de afdrukkwaliteit verstoren.

### Vervangen van de tonercontainer

Wanneer de toner opraakt, verschijnt "Toner bijna leeg. (vervangen wanneer leeg.)" verschijnt op het aanraakscherm. Zorg ervoor dat u een nieuwe tonercontainer klaar heeft liggen om te vervangen.

Vervang de toner wanneer "De toner is op." op het aanraakscherm verschijnt.

#### Hoe vaak moet de tonercontainer worden vervangen?

De levensduur van de tonercontainers hangt af van de hoeveelheid toner die nodig is om uw afdruktaken uit te voeren. Conform ISO/IEC 19798 en met de EcoPrint-functie uitgeschakeld, kan de tonercontainer de volgende aantallen afdrukken (uitgaande van A4/Letter-papier):

| Tonerkleur | Levensduur van de tonercontainer<br>(afdrukbare pagina's) |
|------------|-----------------------------------------------------------|
| Zwart      | 12.000 afbeeldingen                                       |
| Cyaan      | 10.000 afbeeldingen                                       |
| Magenta    | 10.000 afbeeldingen                                       |
| Geel       | 10.000 afbeeldingen                                       |

#### 🔇 OPMERKING

- De bij de nieuwe printer meegeleverde tonercontainer moet bij eerste ingebruikname het systeem vullen. Daarom kan slechts 50% van de eerste tonerkits worden gebruikt voor het afdrukken. (Bijvoorbeeld: ECOSYS M6035cidn/ ECOSYS M6535cidn kan 6000 zwart-witpagina's afdrukken met de zwarte starttonercontainer).
- Gebruik voor de tonercontainer altijd een origineel exemplaar. Het gebruik van een niet originele tonercontainer kan beelddefecten en storingen aan het product veroorzaken.
- De geheugenchip in de tonercontainer van dit apparaat slaat informatie op die dient voor het verbeteren van het gebruiksgemak, het recyclingsysteem van gebruikte tonercontainers en de planning en ontwikkeling van nieuwe producten. De opgeslagen informatie bevat geen persoonlijke of individuele gegevens en wordt volledig anoniem gebruikt voor de bovenstaande doeleinden.

# VOORZICHTIG

Probeer geen delen die toner bevatten te verbranden. De vonken kunnen brandwonden veroorzaken.

#### De tonercontainer vervangen

De installatieprocedure van de tonercontainer is identiek voor elke kleur. Hieronder wordt de procedure voor de gele tonercontainer beschreven.

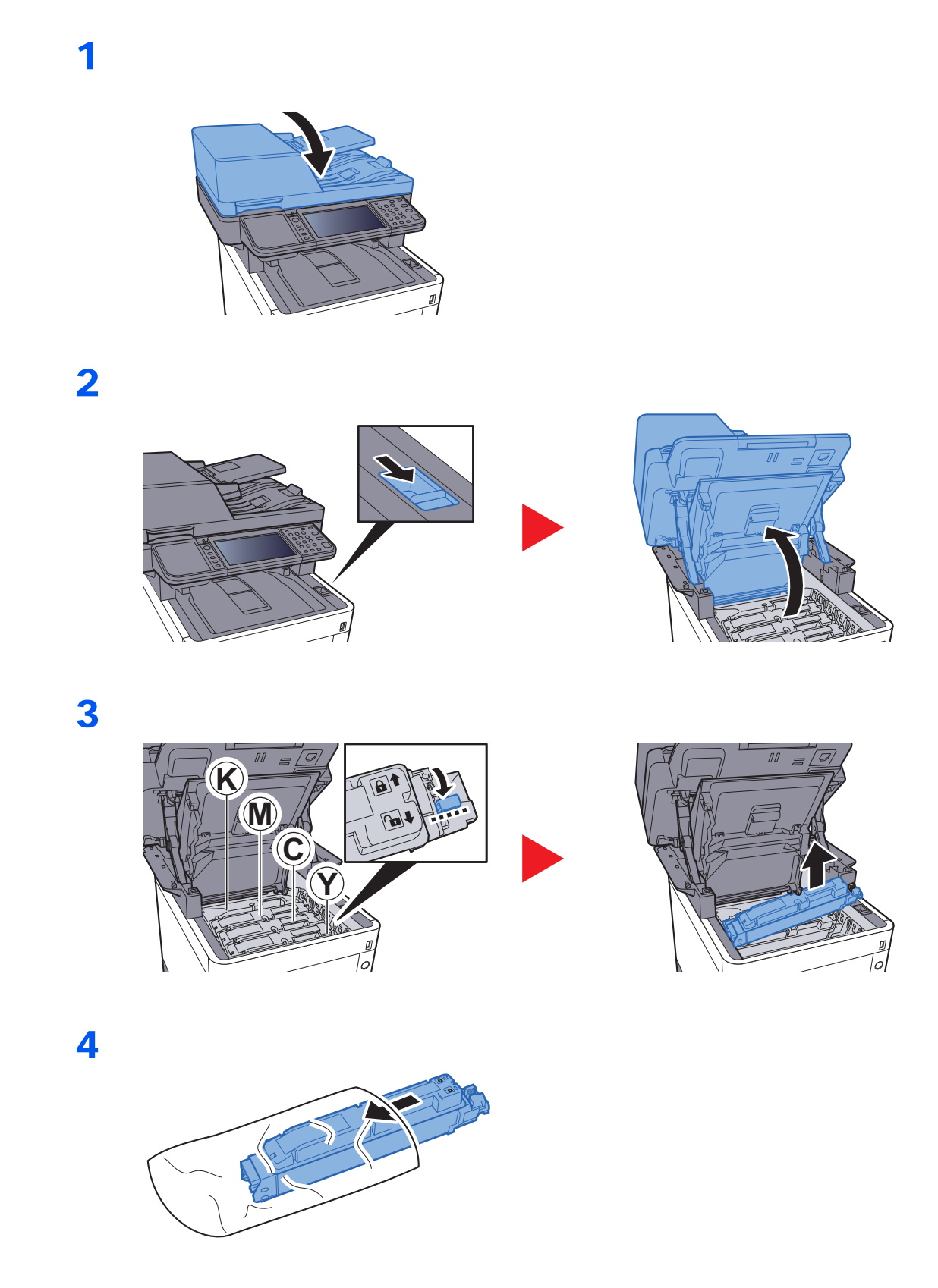

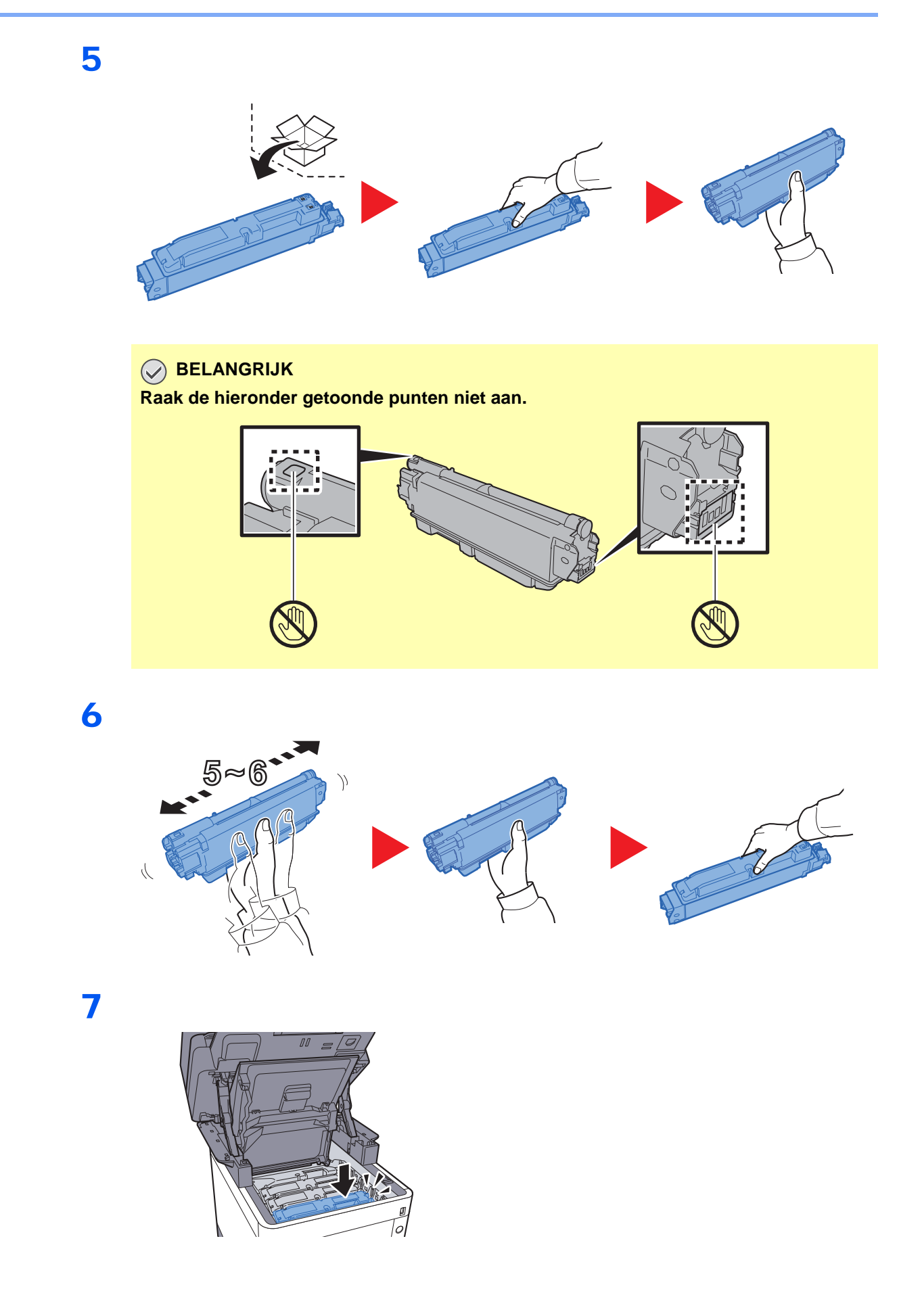

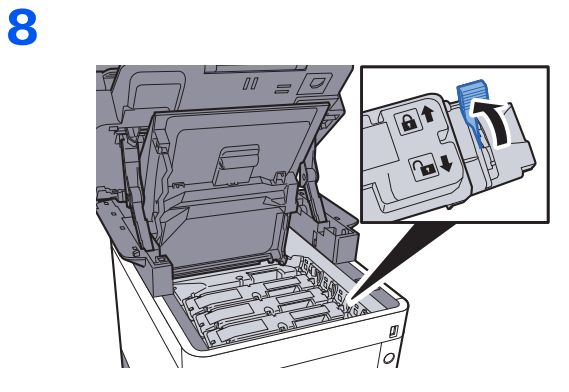

9

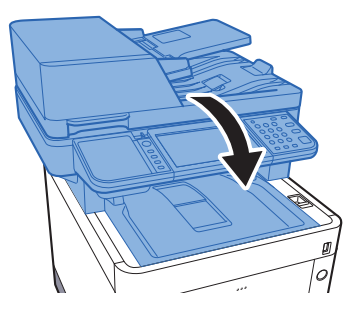

#### 

- Als de scannereenheid niet sluit, controleer dan of de nieuwe tonercartridge goed is geïnstalleerd (in stap 7).
- Lever de lege tonercontainer in bij uw dealer of servicevertegenwoordiger. De ingezamelde tonercontainers worden gerecycled of verwijderd conform de betreffende voorschriften.

# Vervangen van de tonerafvalbak

Een volle tonerafvalbak moet onmiddellijk worden vervangen.

# VOORZICHTIG

1

Onderdelen die toner bevatten mogen niet worden verbrand. De vonken kunnen brandwonden veroorzaken.

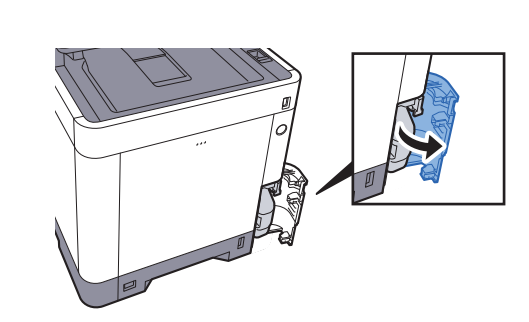

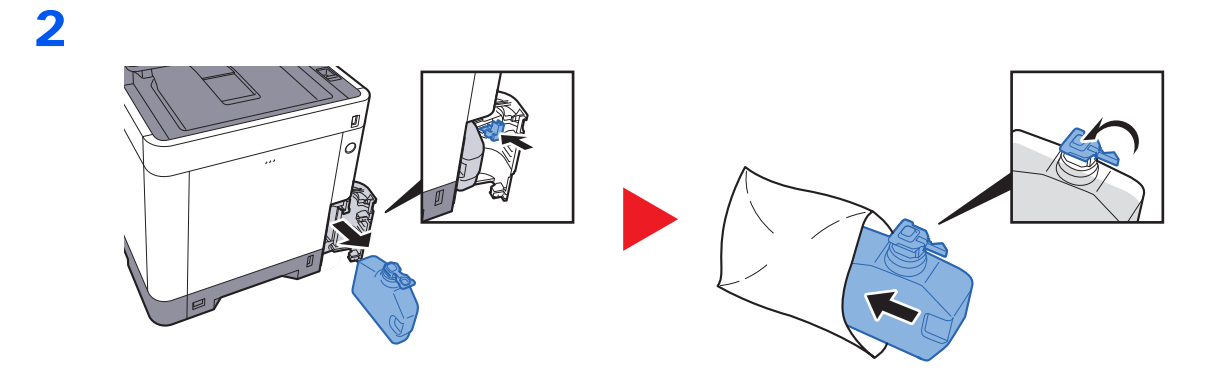

3

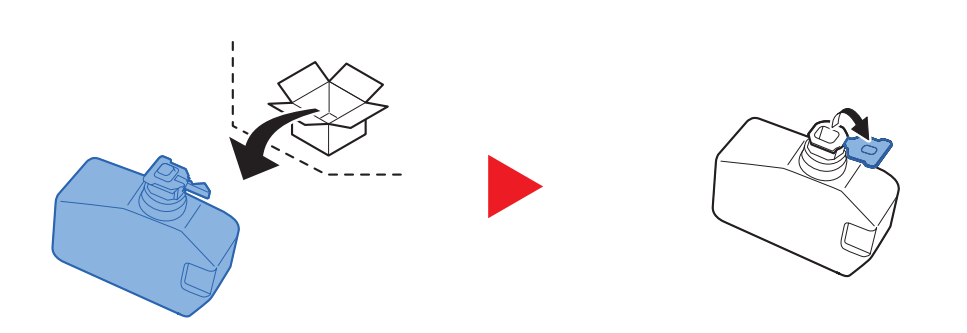

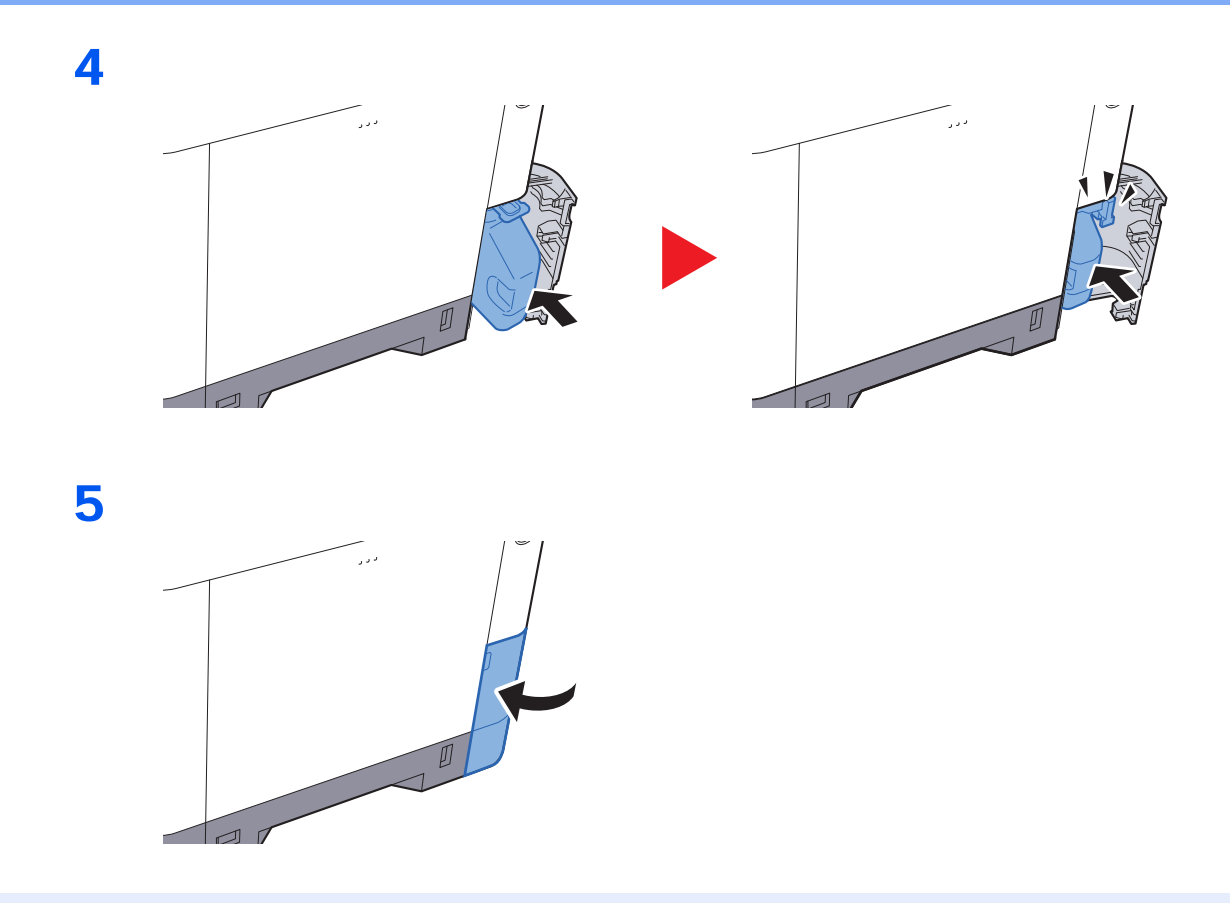

### 

Lever de volle tonerafvalbak bij uw dealer of servicevertegenwoordiger. De ingezamelde tonerafvalbakken worden gerecycled of verwijderd conform de betreffende voorschriften.

# Nietjes vervangen

Nietjes toevoegen aan de optionele handmatige nietmachine.

#### 

Als de nietjes in de nieteenheid op zijn, neem dan contact op met uw servicevertegenwoordiger.

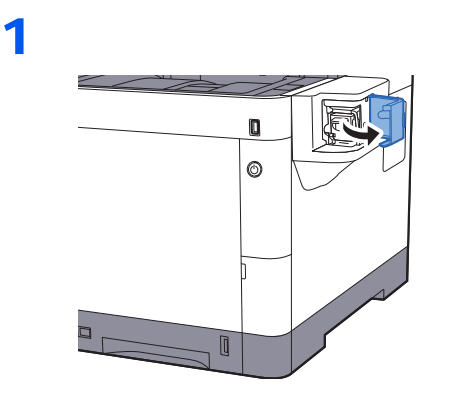

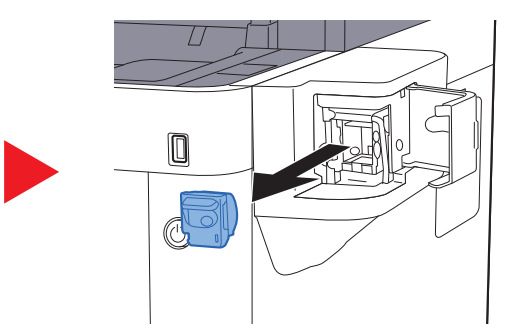

2

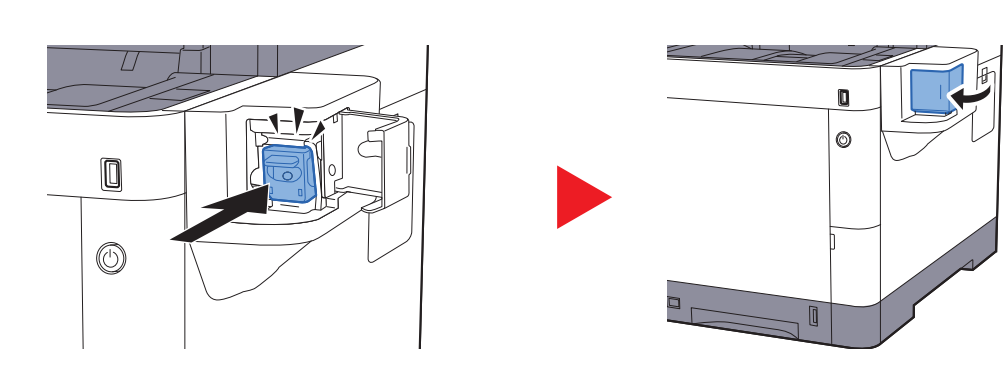

# **Problemen oplossen**

# Storingen oplossen

In de onderstaande tabel vindt u de algemene richtlijnen voor het oplossen van problemen.

Als er zich een probleem voordoet met uw apparaat, lees dan de controlepunten door en voer de procedures op de aangegeven pagina's uit. Als het probleem aanhoudt, neem dan contact op met uw servicevertegenwoordiger.

#### OPMERKING

Wanneer u contact met ons opneemt, zal het serienummer nodig zijn. Raadpleeg voor controle van het serienummer:

#### Scherm voor machinegegevens (pagina 2-17)

Serienummer van het apparaat controleren (pagina 5-5)

| Probleem                                                          | Controlepunten                                                     | Mogelijke oplossing                                                                                                    | Referentie-<br>pagina   |
|-------------------------------------------------------------------|--------------------------------------------------------------------|----------------------------------------------------------------------------------------------------|-------------------------|
| Een van de toepassingen wil<br>niet starten.                      | Is de tijd voor de automatische<br>bedieningspaneel-reset te kort? | Stel de tijd voor de automatische<br>bedieningspaneel-reset in op 30<br>seconden of langer.                                                                           | _                       |
| Het scherm werkt niet<br>wanneer het apparaat is<br>ingeschakeld. | Controleer het netsnoer.                                           | Sluit beide uiteinden van het netsnoer goed aan.                                                                                                    | pagina 2-9              |
| Er worden geen kopieën<br>gemaakt wanneer ik op                   | Staat er een bericht op het scherm?                                | Bepaal de gepaste reactie op het bericht<br>en voer de bijbehorende actie uit.                                                                                        | <u>pagina 7-17</u>      |
|                                                                   | Staat het apparaat in de slaapstand?                               | Druk op een willekeurige toets op het<br>bedieningspaneel om de slaapstand uit<br>te schakelen.                                                                       | pagina 2-27             |
| Er worden blanco vellen<br>papier uitgevoerd.                     | Zijn de originelen goed geplaatst?                                 | Wanneer u de originelen op de glasplaat<br>legt, plaats ze dan met de beeldzijde<br>omlaag en lijn ze uit tegen de<br>aanduidingsplaten voor het<br>origineelformaat. | pagina 5-2              |
|                                                                   |                                                                    | Als u de originelen in de<br>documenttoevoer plaatst, plaats ze dan<br>met de beeldzijde omhoog.                                                                      | pagina 5-3              |
|                                                                   | _                                                                  | Controleer de instellingen van de applicatiesoftware.                                                                                                    | _                       |
| De afdrukken zijn veel te                                         | Is het papier vochtig?                                             | Vervang het papier.                                                                                                    | pagina 3-2              |
| ABC ABC                                                           | Heeft u de dichtheid gewijzigd?                                    | Selecteer een geschikt<br>dichtheidsniveau.                                                                                                    | <u>pagina 6-12</u><br>— |
| 123 123                                                           | Is de toner gelijkmatig verdeeld in de tonercontainer?             | Schud de tonercontainer een aantal keren heen en weer.                                                                                                    | pagina 7-4              |
|                                                                   | Is de EcoPrint-functie ingeschakeld?                               | Schakel de [EcoPrint]-functie uit.                                                                                                    | _                       |
|                                                                   | _                                                                  | Start [ <b>Drum reinigen</b> ] op.                                                                                                    | pagina 7-30             |
|                                                                   | _                                                                  | Start [Reinigen laserscanner] op.                                                                                                    | pagina 7-35             |
|                                                                   | -                                                                  | Zorg ervoor dat de papiersoortinstelling klopt voor het gebruikte papier.                                                                                             | _                       |

| Probleem                                                                                                    | Controlepunten                                                                                                    | Mogelijke oplossing                                                                                                    | Referentie-<br>pagina           |
|----------------------------------------------------------------------------------------------------|----------------------------------------------------------------------------------------------------|----------------------------------------------------------------------------------------------------|---------------------------------|
| Afdrukken zijn te donker,<br>zelfs wanneer de                                                                                           | Heeft u de dichtheid gewijzigd?                                                                                                    | Selecteer een geschikt<br>dichtheidsniveau.                                                                                                    | <u>pagina 6-12</u><br>—         |
| gescande origineel wit is.                                                                                                    | _                                                                                                    | Start [Kalibratie] op.                                                                                                    | pagina 7-35                     |
| ABC<br>123                                                                                                    |                                                                                                    |                                                                                                    |                                 |
| De kopieën hebben een<br>gevlamd patroon (groepjes<br>stippen in een patroon en<br>niet gelijk uitgelijnd).                             | Is het origineel een fotoafdruk?                                                                                                    | Stel het origineelbeeld in op [Foto].                                                                                                    | pagina 6-12                     |
| Teksten worden niet duidelijk<br>afgedrukt.<br>ABC<br>123                                                                               | Heeft u de juiste beeldkwaliteit voor het<br>origineel gekozen?                                                                         | Selecteer de juiste beeldkwaliteit.                                                                                                    | pagina 6-12                     |
| Er verschijnen zwarte of<br>gekleurde stippen op de witte<br>achtergrond wanneer het<br>witte origineel wordt<br>gescand.<br>ABC<br>123 | Is de binnenkant van de<br>documenttoevoer of de glasplaat vuil?                                                                        | Reinig de binnenkant van de<br>documenttoevoer of de glasplaat.                                                                                                    | pagina 7-2                      |
| De afdrukken zijn vaag.                                                                                                    | Wordt de machine gebruikt in<br>omstandigheden die erg vochtig zijn of<br>waarbij de luchtvochtigheid of<br>temperatuur snel verandert? | Gebruik het in een omgeving met een geschikte vochtigheid.                                                                                                    | —                               |
| 120                                                                                                    | _                                                                                                    | Start [ <b>Drum reinigen</b> ] op.                                                                                                    | pagina 7-30                     |
| De afdrukken zijn scheef.                                                                                                    | Zijn de originelen goed geplaatst?                                                                                                    | Wanneer u originelen op de glasplaat legt,<br>lijn ze dan uit tegen de aanduidingsplaten<br>voor het origineelformaat.                                                         | pagina 5-2                      |
| <b>ABC</b><br>199                                                                                                    |                                                                                                    | Wanneer er originelen in de<br>documenttoevoer worden geplaatst,<br>moeten de breedtegeleiders van de<br>originelen goed worden uitgelijnd<br>voordat u de originelen plaatst. | pagina 5-3                      |
|                                                                                                    | Is het papier goed geplaatst?                                                                                                    | Controleer de positie van de<br>papierbreedtegeleiders.                                                                                                    | <u>pagina 3-4</u><br>pagina 3-7 |

| Probleem                                                                                               | Controlepunten                                                               | Mogelijke oplossing                                                                                                    | Referentie-<br>pagina |
|----------------------------------------------------------------------------------------------------|------------------------------------------------------------------------------|----------------------------------------------------------------------------------------------------|-----------------------|
| Er verschijnen<br>onregelmatige horizontale<br>lijnen op de afdruk.                                    |                                                                              | Druk op de toets [ <b>Systeemmenu/</b><br><b>Tellers</b> ] > [ <b>Instellen/onderhoud</b> ] ><br>[ <b>Service inst.</b> ] > [ <b>MC</b> ] en stel<br>vervolgens de instelwaarde hoger in.<br>Zet de instelwaarde 1 stap hoger in dan<br>de huidige waarde. Als er geen<br>verbetering is nadat de waarde 1 stap<br>hoger is ingesteld, stel dan nog 1 stap<br>hoger in. Is er nog steeds geen<br>verbetering, keer dan terug naar de<br>oorspronkelijke waarde. |                       |
| De hoogte is 1000 m of<br>hoger en er verschijnen<br>onregelmatige horizontale<br>lijnen op de afdruk. |                                                                              | Druk op de toets [ <b>Systeemmenu/</b><br><b>Tellers</b> ] > [ <b>Instellen/onderhoud</b> ] ><br>[ <b>Service inst.</b> ] > [ <b>Aanpassen hoogte</b> ],<br>en stel vervolgens een niveau hoger<br>dan de huidige waarde in.                                                                                                    | _                     |
| De hoogte is 1000 m of<br>hoger en er verschijnen<br>stippen op de afdruk.<br>ABC<br>123.              | _                                                                            | Druk op de toets [ <b>Systeemmenu/</b><br><b>Tellers</b> ] > [ <b>Instellen/onderhoud</b> ] ><br>[ <b>Service inst.</b> ] > [ <b>Aanpassen hoogte</b> ],<br>en stel vervolgens een niveau hoger<br>dan de huidige waarde in.                                                                                                    | _                     |
| Er treden vaak                                                                                         | Is het papier goed geplaatst?                                                | Plaats het papier op de juiste manier.                                                                                                    | pagina 3-2            |
| papierstoringen op.                                                                                    | Is de papiersoort geschikt? Is het papier in goede staat?                    | Haal het papier uit, draai het om en plaats het opnieuw.                                                                                                    | pagina 3-4            |
|                                                                                                    | Is het papier gekruld, gevouwen of gekreukt?                                 | Vervang het papier.                                                                                                    | <u>pagina 3-4</u>     |
|                                                                                                    | Zitten er losse stukjes papier of zit er vastgelopen papier in het apparaat? | Verwijder alle vastgelopen vellen en stukjes papier.                                                                                                    | <u>pagina 7-36</u>    |
| 2 of meer vellen tonen<br>overlappingen tijdens het<br>uitwerpen. (multi feed)<br>ABC<br>123           |                                                                              | Plaats het papier op de juiste manier.                                                                                                    | pagina 3-2            |
| De afdrukken zijn gekreukt.                                                                            | Is het papier goed geplaatst?                                                | Plaats het papier op de juiste manier.                                                                                                    | pagina 3-2            |
| ABC<br>123                                                                                             | Is het papier vochtig?                                                       | Vervang het papier.                                                                                                    | pagina <u>3-2</u>     |

| Probleem                                                                   | Controlepunten                                      | Mogelijke oplossing                                                                                                    | Referentie-<br>pagina |
|----------------------------------------------------------------------------|-----------------------------------------------------|----------------------------------------------------------------------------------------------------|-----------------------|
| De afdrukken zijn gekruld.<br>ABC<br>123                                   | Is het papier vochtig?                              | Vervang het papier.                                                                                                    | pagina 3-2            |
| Afdrukken lukt niet.                                                       | Zit de stekker van het apparaat in het stopcontact? | Stop de stekker van het netsnoer in een stopcontact.                                                                                                    | _                     |
|                                                                            | Staat het apparaat aan?                             | Zet de hoofdschakelaar aan.                                                                                                    | pagina 2-10           |
|                                                                            | Zijn de USB-kabel en netwerkkabel aangesloten?      | Sluit de juiste USB-kabel en netwerkkabel goed aan.                                                                                                    | pagina 2-8            |
|                                                                            | Is de afdruktaak onderbroken?                       | Hervat het afdrukken.                                                                                                    | _                     |
| Afdrukken vanaf het USB-<br>geheugen lukt niet.                            | Is de USB-host geblokkeerd?                         | Selecteer [ <b>Ontgrendelen</b> ] in de USB-<br>host-instellingen.                                                                                                    | _                     |
| Het USB-geheugen wordt<br>niet herkend.                                    | _                                                   | Controleer of het USB-geheugen goed aangesloten is op het apparaat.                                                                                                    | _                     |
| Er zitten verticale strepen op                                             | Is het sleufglas vuil?                              | Maak het sleufglas schoon.                                                                                                    | pagina 7-2            |
| de afdrukken.<br>ABC<br>123                                                | _                                                   | Start [ <b>Reinigen laserscanner</b> ] op.                                                                                                    | <u>pagina 7-35</u>    |
| Vuil op de bovenrand of<br>achterkant van het papier.<br>ABC<br>123<br>123 | Is de binnenkant van het apparaat vuil?             | Maak de binnenkant van het apparaat schoon.                                                                                                    | pagina 7-3            |
| Een deel van het beeld is                                                  | _                                                   | Open en sluit de achterklep.                                                                                                    | pagina 2-3            |
| vertoont witte strepen.                                                    | _                                                   | Druk op de toets [ <b>Systeemmenu/</b><br><b>Tellers</b> ] > [ <b>Instellen/onderhoud</b> ] ><br>[ <b>Service inst.</b> ] > [ <b>MC</b> ] en stel<br>vervolgens de instelwaarde lager in. Stel<br>de instelwaarde 1 stap lager in dan de<br>huidige waarde. Als er geen verbetering<br>is nadat de waarde 1 stap lager is<br>ingesteld, stel dan nog 1 stap lager in. Is<br>er nog steeds geen verbetering, keer<br>dan terug naar de oorspronkelijke<br>waarde. |                       |
|                                                                            | _                                                   | Start [ <b>Drum reinigen</b> ] op.                                                                                                    | pagina 7-30           |

| Probleem                                                                                    | Controlepunten                                               | Mogelijke oplossing                                                                                                    | Referentie-<br>pagina |
|---------------------------------------------------------------------------------------------|--------------------------------------------------------------|----------------------------------------------------------------------------------------------------|-----------------------|
| De afdruk op de achterkant<br>van het papier is zichtbaar<br>aan de voorkant.<br>ABC<br>123 |                                                              | Stel [ <b>Doorschijnen voorkomen</b> ] in op<br>[ <b>Aan</b> ].                                                                                                    | _                     |
| Afdrukken met niet goed                                                                     | —                                                            | Start [Kalibratie] op.                                                                                                    | pagina 7-35           |
| ABC                                                                                         | _                                                            | Start [ <b>Kleurregistratie</b> ] op.                                                                                                    | pagina 7-30           |
| De kleuren zijn anders dan verwacht.                                                        | Heeft u de juiste beeldkwaliteit voor het origineel gekozen? | Selecteer de juiste beeldkwaliteit.                                                                                                    | <u>pagina 6-12</u>    |
|                                                                                             | Heeft u gekleurd kopieerpapier in de papierlade geplaatst?   | Plaats gekleurd kopieerpapier in de papierlade.                                                                                                    | _                     |
|                                                                                             | _                                                            | Start [Kalibratie] op.                                                                                                    | pagina 7-35           |
|                                                                                             | —                                                            | Bij het maken van kopieën                                                                                                    | —                     |
|                                                                                             |                                                              | Stel de kleurbalans in.                                                                                                    |                       |
|                                                                                             | —                                                            | <b>Bij het afdrukken vanaf een computer</b><br>Stel de kleur in met behulp van het<br>printerstuurprogramma.                                                                                                    | _                     |
| De voorgaande afbeelding<br>blijft aanwezig en wordt licht<br>afgedrukt.<br>AB<br>AB        |                                                              | Druk op de toets [ <b>Systeemmenu/</b><br><b>Tellers</b> ] > [ <b>Instellen/onderhoud</b> ] ><br>[ <b>Service inst.</b> ] > [ <b>MC</b> ] en stel<br>vervolgens de instelwaarde hoger in.<br>Zet de instelwaarde 1 stap hoger in dan<br>de huidige waarde. Als er geen<br>verbetering is nadat de waarde 1 stap<br>hoger is ingesteld, stel dan nog 1 stap<br>hoger in. Is er nog steeds geen<br>verbetering, keer dan terug naar de<br>oorspronkelijke waarde. |                       |

| Probleem                                                                   | Controlepunten                                                                                                    | Mogelijke oplossing                                                                                                    | Referentie-<br>pagina |
|----------------------------------------------------------------------------|----------------------------------------------------------------------------------------------------|----------------------------------------------------------------------------------------------------|-----------------------|
| Verzenden via SMB niet                                                     | Is de netwerkkabel aangesloten?                                                                                           | Sluit de juiste netwerkkabel goed aan.                                                                                                    | pagina 2-8            |
| mogelijk.                                                                  | Zijn de netwerkinstellingen voor het apparaat goed geconfigureerd?                                                        | Configureer de TCP/IP-instellingen op de juiste manier.                                                                                                    | _                     |
|                                                                            | Zijn de mapdelingsinstellingen goed geconfigureerd?                                                                       | Controleer de deelinstellingen en toegangsrechten bij de mapeigenschappen.                                                                                                    | <u>pagina 3-15</u>    |
|                                                                            | Staat het SMB-protocol ingesteld op [Aan]?                                                                                | Stel de SMB-protocolinstelling in op [Aan].                                                                                                    | —                     |
|                                                                            | Is de [Hostnaam] goed ingevoerd? *1                                                                                       | Controleer de naam van de computer<br>waar de gegevens heen worden<br>gestuurd.                                                                                                    | pagina 5-23           |
|                                                                            | Is het [Pad] goed ingevoerd?                                                                                              | Controleer de delingsnaam van de gedeelde map.                                                                                                    | <u>pagina 5-23</u>    |
|                                                                            | Is de [Gebruikersnaam voor<br>aanmelding] goed ingevoerd? *1 *2                                                           | Controleer de domeinnaam en de aanmeldingsgebruikersnaam.                                                                                                    | pagina 5-23           |
|                                                                            | Is dezelfde domeinnaam gebruikt voor de<br>[Hostnaam] en [Gebruikersnaam voor<br>aanmelding]?                             | Verwijder de domeinnaam en de<br>backslash ("\") uit de [ <b>Gebruikersnaam</b><br>voor aanmelding].                                                                                                    | pagina 5-23           |
|                                                                            | Is het [Aanmeldingswachtwoord] goed ingevoerd?                                                                            | Controleer het aanmeldingswachtwoord.                                                                                                    | pagina 5-23           |
|                                                                            | Zijn de uitzonderingen voor Windows<br>Firewall correct geconfigureerd?                                                   | Configureer de uitzonderingen voor<br>Windows Firewall op de juiste manier.                                                                                                    | pagina 3-19           |
|                                                                            | Verschillen de tijdsinstellingen van het<br>apparaat, de domeinserver en de<br>gegevensbestemmingscomputer?               | Stel dezelfde tijd in op het apparaat, de<br>domeinserver en de<br>gegevensbestemmingscomputer.                                                                                                    | _                     |
|                                                                            | Toont het scherm Fout bij verzenden?                                                                                      | Raadpleeg <u>Reageren op Fout bij</u><br>verzenden.                                                                                                    | <u>pagina 7-27</u>    |
| De kleurentoner is leeg.                                                   | Wilt u doorgaan met afdrukken in zwart-<br>wit?                                                                           | Indien de zwarte toner nog niet leeg is,<br>gaat het apparaat door met het<br>afdrukken in zwart-wit als onder<br>[Kleurentoner leeg Actie] [Afdrukken<br>in zwart-wit] gekozen wordt.                                                                                                    | _                     |
| Er kan niet via de e-mail<br>verzonden worden.                             | Is de groottebeperking voor het<br>verzenden van de e-mail ingesteld in de<br>SMTP-server in de machine<br>geregistreerd? | Controleer of de limietwaarde ingevoerd<br>is in "Groottebeperking voor e-mails"<br>van de [ <b>E-mail</b> ] instelling in Command<br>Center RX en wijzig deze eventueel.                                                                                                    | _                     |
| Er komt stoom uit het<br>apparaat in de zone van de<br>papieruitwerpsleuf. | Controleer of de kamertemperatuur erg<br>laag is of dat er vochtig papier werd<br>gebruikt.                               | Afhankelijk van de afdrukomgeving en<br>de toestand van het papier, zal de hitte<br>die ontstaat tijdens het afdrukken het<br>vocht in het papier doen verdampen en<br>de stoom die daarbij vrijkomt kan eruit<br>zien als rook. Dit is geen probleem en u<br>kunt gewoon doorgaan met afdrukken.<br>Als u bezorgd bent om de stoom,<br>verhoog dan de kamertemperatuur of<br>vervang het papier door nieuwer, droger<br>papier. | _                     |

\*1 U kunt ook een volledige computernaam als hostnaam invoeren (bijvoorbeeld pc001.abcdnet.com).

\*2 U kunt aanmeldingsgebruikersnamen ook in de volgende formaten invoeren: Domeinnaam/gebruikersnaam (bijvoorbeeld abcdnet/james.smith) Gebruikersnaam@domeinnaam (bijvoorbeeld james.smith@abcdnet)

# **Reageren op foutmeldingen**

Als het aanraakscherm of het computerscherm een van de volgende foutmeldingen weergeeft, voer dan de bijbehorende procedure uit.

#### OPMERKING

Wanneer u contact met ons opneemt, zal het serienummer nodig zijn. Raadpleeg voor controle van het serienummer:

<u>Scherm voor machinegegevens (pagina 2-17)</u>
 <u>Serienummer van het apparaat controleren (pagina 5-5)</u>

Α

| Foutmelding     | Controlepunten | Mogelijke oplossing                                                                                                    | Referentie-<br>pagina |
|-----------------|----------------|----------------------------------------------------------------------------------------------------|-----------------------|
| Activatiefout.  | _              | Schakel de hoofdschakelaar uit en<br>weer aan. Als de fout aanhoudt,<br>neem dan contact op met de<br>beheerder.                  | pagina 2-10           |
| Afdrukoverloop. | _              | Waarschuwing. Onvoldoende<br>printergeheugen. De taak is<br>onderbroken. De taak wordt<br>opnieuw gestart. Druk op<br>[Doorgaan]. | _                     |

В

| Foutmelding                                  | Controlepunten                                                                     | Mogelijke oplossing                                                                                                    | Referentie-<br>pagina |
|----------------------------------------------|------------------------------------------------------------------------------------|----------------------------------------------------------------------------------------------------|-----------------------|
| Beperking<br>taakaccounting<br>overschreden. | Is de toegestane afdrukhoeveelheid<br>beperkt door taakaccounting<br>overschreden? | De toegestane afdrukhoeveelheid<br>beperkt door taakaccounting is<br>overschreden. Er kan niet meer<br>afgedrukt worden. De taak is<br>geannuleerd. Druk op [ <b>Einde</b> ]. | _                     |
| Bezig met afstellen                          | _                                                                                  | Het apparaat wordt aangepast om de kwaliteit te handhaven. Een ogenblikje a.u.b.                                                                                              | _                     |
| Bezig met kalibreren                         | _                                                                                  | Het apparaat wordt aangepast om<br>de kwaliteit te handhaven. Een<br>ogenblikje a.u.b.                                                                                        | pagina 7-35           |
| Box niet gevonden.                           | _                                                                                  | De opgegeven box kan niet worden<br>gevonden. De taak is geannuleerd.<br>Druk op [ <b>Einde</b> ].                                                                            | —                     |

| Foutmelding                        | Controlepunten           | Mogelijke oplossing                                                                     | Referentie-<br>pagina |
|------------------------------------|--------------------------|-----------------------------------------------------------------------------------------|-----------------------|
| Controleer de tonerafvalcontainer. | _                        | De tonerafvalbak is niet correct<br>geplaatst. Plaats de bak op de juiste<br>manier.    | pagina 7-8            |
|                                    | Is de tonerafvalbak vol? | Vervang de tonerafvalbak.                                                               |                       |
| Controleer de tonercontainer.      | _                        | De tonercontainer is niet juist<br>geïnstalleerd. Plaats de bak op de<br>juiste manier. | pagina 7-4            |

D

| Foutmelding                                                                                        | Controlepunten                                              | Mogelijke oplossing                                                                                                    | Referentie-<br>pagina |
|----------------------------------------------------------------------------------------------------|-------------------------------------------------------------|----------------------------------------------------------------------------------------------------|-----------------------|
| De fabrikant kan niet<br>aansprakelijk worden<br>gesteld voor schade<br>door niet-originele toner. | Is de geïnstalleerde toner van ons<br>eigen merk?           | Wij zijn niet aansprakelijk voor<br>schade als gevolg van het gebruik<br>van artikelen van andere<br>fabrikanten in dit apparaat. Druk op<br>[ <b>Volgende</b> ] om verder te gaan.                                             | _                     |
| De klep is open.                                                                                   | Staat de bovenklep van de documenttoevoer open?             | Sluit de klep van de<br>documenttoevoer.                                                                                                    | _                     |
|                                                                                                    | Staat er een klep open?                                     | Sluit de klep die weergegeven wordt<br>op het scherm.                                                                                                    |                       |
| De lade van het apparaat<br>zit vol papier.                                                        | _                                                           | Verwijder het papier uit de<br>binnenlade. Druk op [ <b>Doorgaan</b> ]<br>om door te gaan met afdrukken.<br>Druk op [ <b>Annuleren</b> ] om de taak te<br>annuleren.                                                            | _                     |
| De limiet voor de box is<br>overschreden. <sup>*1</sup>                                            | Wordt [ <b>Einde</b> ] op het<br>aanraakscherm weergegeven? | De opgegeven box is vol en er is<br>geen opslagcapaciteit meer; de taak<br>is geannuleerd. Druk op [ <b>Einde</b> ].<br>Probeer de taak opnieuw uit te<br>voeren na het afdrukken of<br>verwijderen van gegevens uit de<br>box. | _                     |
| De toner is op.<br>[C][M][Y][K]                                                                    | _                                                           | Vervang de tonercontainer door de door ons aanbevolen toner.                                                                                                    | pagina 7-4            |
|                                                                                                    |                                                             | OPMERKING<br>Indien de kleurentoner leeg is en de<br>zwarte toner nog niet, blijft het<br>apparaat doorgaan met afdrukken<br>in zwart-wit door bij Kleurentoner<br>leeg Actie voor [Afdrukken in<br>Zwart-Wit] te selecteren.   |                       |
| Deze taak kan niet<br>worden uitgevoerd. <sup>*1</sup>                                             |                                                             | Deze taak is geannuleerd omdat hij<br>beperkt wordt door<br>Gebruikersautorisatie of<br>Taakaccounting. Druk op [ <b>Einde</b> ].                                                                                               |                       |

| Foutmelding                               | Controlepunten                                                                            | Mogelijke oplossing                                                                                                    | Referentie-<br>pagina |
|-------------------------------------------|-------------------------------------------------------------------------------------------|----------------------------------------------------------------------------------------------------|-----------------------|
| Doe het volgende papier<br>in cassette #. | Stemt het gekozen papierformaat overeen met het papierformaat in de opgegeven papierbron? | Druk op [ <b>Doorgaan</b> ] om door te<br>gaan met afdrukken.<br>Druk op [ <b>Annuleren</b> ] om de taak te<br>annuleren.                                                                              | _                     |
|                                           | Is het papier in de aangegeven<br>papiercassette op?                                      | Plaats papier.<br>Druk op [ <b>Papierselectie</b> ] om de<br>andere papierbron te kiezen. Druk<br>op [ <b>Doorgaan</b> ] om af te drukken op<br>het papier van de huidige<br>geselecteerde papierbron. | pagina 3-2            |

Engelse gebruikershandleiding.

#### Ε

| Foutmelding                                              | Controlepunten | Mogelijke oplossing                                                                                                    | Referentie-<br>pagina |
|----------------------------------------------------------|----------------|----------------------------------------------------------------------------------------------------|-----------------------|
| Er is geen<br>taakaccounting<br>opgegeven. <sup>*1</sup> |                | Er is geen taakaccounting<br>opgegeven bij het extern verwerken<br>van de taak. De taak is<br>geannuleerd. Druk op [ <b>Einde</b> ]. | —                     |

\*1 Als Fouten automatisch wissen ingesteld staat op [**Aan**], dan wordt het verwerken automatisch hervat nadat een ingestelde tijdsduur verstreken is. Voor meer informatie over Fouten automatisch wissen, raadpleeg:

| Foutmelding                       | Controlepunten | Mogelijke oplossing                                                                                                    | Referentie-<br>pagina |
|-----------------------------------|----------------|----------------------------------------------------------------------------------------------------|-----------------------|
| Fout bij verzenden. <sup>*1</sup> |                | Er is een fout opgetreden tijdens het<br>verzenden. De taak is geannuleerd.<br>Druk op [ <b>Einde</b> ].<br>Raadpleeg <u>Reageren op Fout bij</u><br><u>verzenden</u> voor de foutcode en de<br>mogelijke oplossingen.                             | pagina 7-27           |
| Fout geheugenkaart.               | _              | Er is een fout opgetreden op de<br>geheugenkaart. De taak is<br>geannuleerd. Druk op [ <b>Einde</b> ].<br>04: Onvoldoende ruimte op de<br>geheugenkaart om deze bewerking<br>te voltooien. Verplaats gegevens of<br>verwijder overbodige gegevens. | _                     |

| Foutmelding                     | Controlepunten                                                   | Mogelijke oplossing                                                                                                    | Referentie-<br>pagina |
|---------------------------------|------------------------------------------------------------------|----------------------------------------------------------------------------------------------------|-----------------------|
| Fout met RAM-disk.              |                                                                  | Er is een fout opgetreden op de<br>RAM-disk. De taak is geannuleerd.<br>Druk op [ <b>Einde</b> ].<br>De mogelijke foutcodes en hun<br>beschrijvingen zijn de volgende:<br>04: Onvoldoende ruimte op de<br>RAM-schijf. Als de optionele RAM-<br>schijf is geïnstalleerd, verhoog dan<br>de RAM-schijf grootte via RAM-disk<br>inst. in het Systeemmenu.                                                                                                    | _                     |
|                                 |                                                                  | OPMERKING<br>Het capaciteitsbereik van de RAM-<br>schijf kan worden uitgebreid door<br>[Voorrang printer] te selecteren in<br>Optioneel geheugen.                                                                                                    |                       |
| Fout opgetreden in cassette #.  | _                                                                | Verwijder de aangegeven cassette.<br>Druk op [ <b>Volgende &gt;</b> ] om de<br>instructies te volgen.                                                                                                    | _                     |
| Fout verwisselbaar<br>geheugen. | Is het wegschrijven naar een<br>verwisselbaar geheugen verboden? | Er is een fout opgetreden in het<br>verwisselbaar geheugen. De taak is<br>beëindigd. Druk op [ <b>Einde</b> ].<br>De mogelijke foutcodes en hun<br>beschrijvingen zijn de volgende:<br>01: Sluit een verwisselbaar<br>geheugen aan waarheen<br>weggeschreven kan worden.                                                                                                    | _                     |
|                                 |                                                                  | Er is een fout opgetreden in het<br>verwisselbaar geheugen. De taak is<br>beëindigd. Druk op [ <b>Einde</b> ].<br>De mogelijke foutcodes en hun<br>beschrijvingen zijn de volgende:<br>01: De hoeveelheid gegevens die<br>tegelijk kan worden opgeslagen is<br>overschreden. Zet de<br>hoofdschakelaar UIT/AAN. Als de<br>fout aanhoudt, dan is het<br>verwisselbaar geheugen niet<br>compatibel met het apparaat.<br>Gebruik het verwisselbare<br>geheugen geformatteerd op dit<br>apparaat. Als het verwisselbaar<br>geheugen niet kan worden<br>geformatteerd, dan is het<br>beschadigd. Sluit een compatibel<br>verwisselbaar geheugen aan. |                       |

| Foutmelding                                                         | Controlepunten | Mogelijke oplossing                                                                               | Referentie-<br>pagina |
|---------------------------------------------------------------------|----------------|---------------------------------------------------------------------------------------------------|-----------------------|
| Geen cassette.                                                      | _              | Er kan geen papier worden<br>ingevoerd. Sluit de cassette die<br>weergegeven wordt op het scherm. | _                     |
| Geen verbinding<br>mogelijk met<br>verificatieserver. <sup>*1</sup> | _              | Stel op het apparaat dezelfde tijd in als op de server.                                           | <u>pagina 2-24</u>    |
|                                                                     | _              | Controleer de domeinnaam.                                                                         | _                     |
|                                                                     | _              | Controleer de hostnaam.                                                                           | _                     |
|                                                                     | _              | Controleer de verbindingsstatus met de server.                                                    | _                     |

Engelse gebruikershandleiding.

#### Η

| Foutmelding                                    | Controlepunten                                  | Mogelijke oplossing                                                                                                    | Referentie-<br>pagina |
|------------------------------------------------|-------------------------------------------------|----------------------------------------------------------------------------------------------------|-----------------------|
| Herplaats originelen in<br>de documenttoevoer. | Zitten er nog originelen in de documenttoevoer? | Verwijder de originelen uit de<br>documenttoevoer.                                                                                                    | _                     |
| Het geheugen is vol. *1                        |                                                 | <ul> <li>Het proces kan niet worden<br/>uitgevoerd omdat er te weinig<br/>geheugen is. De taak is<br/>geannuleerd. Druk op [Einde].</li> <li>Het apparaat kan dezelfde<br/>originelen reproduceren door de<br/>volgende instelling uit te voeren:</li> <li>Verminder [Beeldkwaliteit] van<br/>[Bestandsindeling].</li> </ul> |                       |
|                                                |                                                 | De taak kan niet worden voortgezet<br>omdat het geheugen opgebruikt is.<br>Druk op [ <b>Doorgaan</b> ] om de<br>gescande pagina's af te drukken.<br>De afdruktaak kan niet volledig<br>worden verwerkt. Druk op<br>[ <b>Annuleren</b> ] om de taak te<br>annuleren.                                                          | _                     |
|                                                |                                                 | originelen reproduceren door de<br>volgende instellingen uit te voeren:<br>• Selecteer [ <b>Aan</b> ] in het                                                                                                    |                       |
|                                                |                                                 | Systeemmenu onder RAM-disk<br>inst. en verklein dan de omvang<br>van de RAM-disk.                                                                                                    |                       |
|                                                |                                                 | <ul> <li>Selecteer [Voorrang Printer]<br/>onder Optioneel Geheugen in het<br/>Systeemmenu.</li> </ul>                                                                                                    |                       |
|                                                |                                                 | <b>OPMERKING</b><br>Neem contact op met uw<br>systeembeheerder voor u de RAM-<br>disk inst. of instellingen voor het<br>Optionele Geheugen wijzigt.                                                                                                    |                       |

| Foutmelding                             | Controlepunten | Mogelijke oplossing                                                                                                    | Referentie-<br>pagina |
|-----------------------------------------|----------------|----------------------------------------------------------------------------------------------------|-----------------------|
| Het scannergeheugen is<br>vol. *1       |                | <ul> <li>Het scannen kan niet worden uitgevoerd omdat er te weinig scannergeheugen is. Er is slechts één kopie van de gescande pagina's beschikbaar. Druk op [Doorgaan] om de gescande pagina's af te drukken, te verzenden of op te slaan. Druk op [Annuleren] om de afdruktaak te annuleren.</li> <li>Het apparaat kan dezelfde originelen reproduceren door de volgende instellingen uit te voeren:</li> <li>Verminder het aantal in één keer gescande originelen reproduceren door de volgende instellingen uit te voeren:</li> <li>Selecteer [Voorrang kopieën] van het Optionele geheugen in het Systeemmenu.</li> <li><b>OPMERKING</b></li> <li>Neem contact op met uw systeembeheerder voor u de instelling Optioneel geheugen wijzigt.</li> </ul> |                       |
| Het slit glas moet<br>gereinigd worden. |                | Reinig het sleufglas met behulp van<br>de reinigingsdoek die bij de<br>documenttoevoer geleverd is.                                                                                                    | pagina 7-2            |
| Hoge temp.<br>Pas kamertemp. aan.       | _              | Pas de temperatuur en de vochtigheid in de kamer aan.                                                                                                    | _                     |

| 1 | L | 1 |  |
|---|---|---|--|
|   | ſ | ١ |  |

| Foutmelding                                                          | Controlepunten                                                                                        | Mogelijke oplossing                                                                                                    | Referentie-<br>pagina |
|----------------------------------------------------------------------|----------------------------------------------------------------------------------------------------|----------------------------------------------------------------------------------------------------|-----------------------|
| Kan de taakdata niet<br>opslaan.                                     | _                                                                                                    | De taak is geannuleerd. Druk op<br>[ <b>Einde</b> ].<br>Onvoldoende vrije ruimte in het<br>Taakvenster. Probeer de taak<br>opnieuw uit te voeren na het<br>afdrukken of verwijderen van<br>gegevens uit het Taakvenster.                                                                                                    | _                     |
| Kan het opgegeven<br>aantal niet afdrukken. <sup>*1</sup>            |                                                                                                    | <ul> <li>Er is slechts één kopie beschikbaar.<br/>Druk op [Doorgaan] om door te<br/>gaan met afdrukken. Druk op<br/>[Annuleren] om de taak te<br/>annuleren.</li> <li>Het apparaat kan dezelfde<br/>originelen reproduceren door de<br/>volgende instellingen uit te voeren:</li> <li>Vink [RAM-Disk] in het tabblad<br/>[Apparaatinstellingen] in de<br/>eigenschappen van de printer<br/>uit.</li> <li>OPMERKING</li> <li>Als u [RAM-Disk] hebt uitgevinkt,<br/>vink dan [RAM-Disk] weer aan<br/>nadat het afdrukken is voltooid.</li> <li>Wanneer u dit niet doet, kan de<br/>snelheid verminderd worden.</li> </ul> |                       |
| Kan niet dubbelzijdig<br>printen op dit<br>papiertype. <sup>*1</sup> | Heeft u een papierformaat of -soort<br>geselecteerd waarop niet<br>dubbelzijdig kan worden afgedrukt? | Druk op [ <b>Papierselectie</b> ] om het<br>beschikbare papier te selecteren.<br>Druk op [ <b>Doorgaan</b> ] om af te<br>drukken zonder de functie<br>Dubbelzijdig te gebruiken.                                                                                                    | <u>pagina 6-16</u>    |
| KPDL-fout. <sup>*1</sup>                                             | _                                                                                                    | Er is een PostScript-fout<br>opgetreden. De taak is<br>geannuleerd. Druk op [ <b>Einde</b> ].                                                                                                    | _                     |

\*1 Als Auto fout wissen is ingesteld op [Aan], dan wordt het verwerken automatisch hervat nadat een ingestelde tijdsduur verstreken is. Voor meer details over Auto fout wissen, raadpleeg:

| Foutmelding                       | Controlepunten | Mogelijke oplossing                                   | Referentie-<br>pagina |
|-----------------------------------|----------------|-------------------------------------------------------|-----------------------|
| Lage temp. Pas<br>kamertemp. aan. | _              | Pas de temperatuur en de vochtigheid in de kamer aan. | _                     |

| Foutmelding                         | Controlepunten                                      | Mogelijke oplossing                                                                                                    | Referentie-<br>pagina |
|-------------------------------------|-----------------------------------------------------|----------------------------------------------------------------------------------------------------|-----------------------|
| Machinefout                         | _                                                   | Er is een interne fout opgetreden.<br>Noteer de foutcode die op het<br>scherm wordt weergegeven en<br>neem contact op met uw<br>servicevertegenwoordiger.                                                                                                    | _                     |
| Maximumaantal<br>gescande pagina's. | Werd de toegestane<br>scanhoeveelheid overschreden? | Er is slechts één kopie van de<br>gescande pagina's beschikbaar.<br>Druk op [ <b>Doorgaan</b> ] om de<br>gescande pagina's af te drukken, te<br>verzenden of op te slaan. Druk op<br>[ <b>Annuleren</b> ] om het afdrukken,<br>verzenden of opslaan te annuleren. |                       |

0

| Foutmelding                                                 | Controlepunten                                                                          | Mogelijke oplossing                                                                                                    | Referentie-<br>pagina |
|-------------------------------------------------------------|-----------------------------------------------------------------------------------------|----------------------------------------------------------------------------------------------------|-----------------------|
| Onbekende toner<br>geïnstalleerd.                           | Is de geïnstalleerde toner van ons<br>eigen merk?                                       | Wij zijn niet aansprakelijk voor<br>schade als gevolg van het gebruik<br>van artikelen van andere<br>fabrikanten in dit apparaat.                          | _                     |
| Onbekende toner<br>geïnstalleerd. PC<br>[C][M][Y][K]        | Komt de regiospecificatie van de<br>tonercontainer overeen met die van<br>het apparaat? | Installeer de gespecificeerde tonercontainer.                                                                                                    | _                     |
| Onjuist boxwachtwoord.                                      |                                                                                         | Het boxwachtwoord was onjuist bij<br>het extern verwerken van de taak.<br>De taak is geannuleerd. Druk op<br>[ <b>Einde</b> ].                             |                       |
| Onjuiste<br>aanmeldingsnaam of<br>wachtwoord. <sup>*1</sup> | _                                                                                       | De aanmeldingsgebruikersnaam of<br>wachtwoord was onjuist bij het<br>extern verwerken van de taak. De<br>taak is geannuleerd. Druk op<br>[ <b>Einde</b> ]. | _                     |
| Onjuiste account-ID. <sup>*1</sup>                          | —                                                                                       | De account-ID was onjuist bij het<br>extern verwerken van de taak. De<br>taak is geannuleerd. Druk op<br>[ <b>Einde</b> ].                                 | _                     |

\*1 Als Fouten automatisch wissen ingesteld staat op [**Aan**], dan wordt het verwerken automatisch hervat nadat een ingestelde tijdsduur verstreken is. Voor meer informatie over Fouten automatisch wissen, raadpleeg:

| Foutmelding    | Controlepunten | Mogelijke oplossing                                                                                                    | Referentie-<br>pagina |
|----------------|----------------|----------------------------------------------------------------------------------------------------|-----------------------|
| Papierstoring. |                | Als zich een papierstoring voordoet,<br>wordt het apparaat stopgezet en<br>wordt de plek met de papierstoring<br>op het scherm weergegeven. Laat<br>het apparaat aanstaan en volg de<br>instructies op om het vastgelopen<br>papier te verwijderen. | <u>pagina 7-36</u>    |

R

| Foutmelding                    | Controlepunten | Mogelijke oplossing                                                                    | Referentie-<br>pagina |
|--------------------------------|----------------|----------------------------------------------------------------------------------------|-----------------------|
| Reinigen laserscanner<br>bezig | _              | Het apparaat wordt aangepast om<br>de kwaliteit te handhaven. Een<br>ogenblikje a.u.b. | _                     |

S

| Foutmelding  | Controlepunten | Mogelijke oplossing                                                                                                    | Referentie-<br>pagina |
|--------------|----------------|----------------------------------------------------------------------------------------------------|-----------------------|
| SSD-fout.    | _              | Er is een fout opgetreden tijdens op<br>de SSD. De taak is geannuleerd.<br>Druk op [ <b>Einde</b> ].                                                                                                    | _                     |
|              |                | De mogelijke foutcodes en hun<br>beschrijvingen zijn de volgende:                                                                                                    |                       |
|              |                | 01: De hoeveelheid gegevens die<br>tegelijk kan worden opgeslagen is<br>overschreden. Zet de<br>hoofdschakelaar UIT/AAN. Als de<br>fout aanhoudt, splits het bestand<br>dan op in kleinere bestanden. Als<br>de fout aanhoudt na het opsplitsen<br>van het bestand, dan zou het<br>opgegeven bestand beschadigd<br>kunnen zijn. Verwijder het bestand. |                       |
|              |                | 04: Onvoldoende ruimte op SSD<br>om deze bewerking te voltooien.<br>Verplaats gegevens of verwijder<br>overbodige gegevens.                                                                                                    |                       |
| Systeemfout. |                | Er is een systeemfout opgetreden.<br>Volg de instructies op het scherm.                                                                                                    | _                     |

т

| Foutmelding                              | Controlepunten | Mogelijke oplossing                                                                              | Referentie-<br>pagina |
|------------------------------------------|----------------|--------------------------------------------------------------------------------------------------|-----------------------|
| Toner bijna leeg.<br>[C][M][Y][K]        |                | Het is bijna tijd om de<br>tonercontainer te vervangen. Houd<br>een nieuwe tonercontainer klaar. | _                     |
| Tonercontainer<br>schudden. [C][M][Y][K] | _              | Schud de tonercontainer goed en plaats deze terug.                                               | pagina 7-4            |

U

| Foutmelding                                                   | Controlepunten | Mogelijke oplossing                                                                    | Referentie-<br>pagina |
|---------------------------------------------------------------|----------------|----------------------------------------------------------------------------------------|-----------------------|
| U kunt deze box niet<br>gebruiken.<br>De taak is geannuleerd. |                | U kunt de opgegeven box niet<br>gebruiken. De taak is geannuleerd.<br>Druk op [Einde]. | _                     |

۷

| Foutmelding                                           | Controlepunten                                                                                  | Mogelijke oplossing                                                                                                    | Referentie-<br>pagina |
|-------------------------------------------------------|-------------------------------------------------------------------------------------------------|----------------------------------------------------------------------------------------------------|-----------------------|
| Veiligheidsfunctie<br>uitvoeren                       | _                                                                                               | Veiligheidsfunctie uitvoeren. Even geduld alstublieft.                                                                                                    |                       |
| Vervang MK.                                           |                                                                                                 | De elementen van de<br>onderhoudskit dienen elke 200.000<br>afgedrukte pagina's (ECOSYS<br>M6035cidn/ECOSYS M6535cidn) te<br>worden vervangen en vervolgens is<br>een professionele onderhoudsbeurt<br>vereist. Neem contact op met uw<br>servicevertegenwoordiger. |                       |
| Vervang originelen en<br>druk op [Doorgaan].          |                                                                                                 | Haal de originelen uit de<br>documenttoevoer, leg ze in de<br>oorspronkelijke volgorde en plaats<br>ze opnieuw. Druk op [ <b>Doorgaan</b> ]<br>om door te gaan met afdrukken.<br>Druk op [ <b>Annuleren</b> ] om de taak te<br>annuleren.                           |                       |
| Verwisselbaar geheugen<br>is vol. <sup>*1</sup>       | _                                                                                               | De taak is geannuleerd. Druk op<br>[ <b>Einde</b> ].<br>Onvoldoende vrije ruimte op het<br>verwisselbaar geheugen. Verwijder<br>overbodige bestanden.                                                                                                    | _                     |
| Verwisselbaar geheugen<br>niet                        | Is het verwisselbare geheugen geformatteerd op dit apparaat?                                    | Voer [ <b>Formatteren</b> ] uit op dit apparaat.                                                                                                    | _                     |
| Voorbereiden voor<br>afdrukken.                       | _                                                                                               | Het apparaat wordt aangepast om<br>de kwaliteit te handhaven. Een<br>ogenblikje a.u.b.                                                                                                    | _                     |
| Vul het papier in de<br>multifunctionele lade<br>aan. | Stemt het gekozen papierformaat<br>overeen met het papierformaat in<br>de opgegeven papierbron? | Druk op [ <b>Doorgaan</b> ] om door te<br>gaan met afdrukken.<br>Druk op [ <b>Annuleren</b> ] om de taak te<br>annuleren.                                                                                                    | _                     |
|                                                       | Is het papier in de aangegeven<br>papiercassette op?                                            | Plaats papier.<br>Druk op [ <b>Papierselectie</b> ] om de<br>andere papierbron te kiezen. Druk<br>op [ <b>Doorgaan</b> ] om af te drukken op<br>het papier van de huidige<br>geselecteerde papierbron.                                                              | pagina 3-7            |

\*1 Als Fouten automatisch wissen ingesteld staat op [**Aan**], dan wordt het verwerken automatisch hervat nadat een ingestelde tijdsduur verstreken is. Voor meer informatie over Fouten automatisch wissen, raadpleeg:

*Engelse gebruikershandleiding.* 

W

| Foutmelding                             | Controlepunten | Mogelijke oplossing                                        | Referentie-<br>pagina |
|-----------------------------------------|----------------|------------------------------------------------------------|-----------------------|
| Waarschuwing:<br>geheugen is bijna vol. | _              | De taak kan niet worden gestart.<br>Probeer later opnieuw. | _                     |

#### Reageren op Fout bij verzenden

| Foutcode | Foutmelding                             | Mogelijke oplossing                                                                                                    | Referentie-<br>pagina |
|----------|-----------------------------------------|----------------------------------------------------------------------------------------------------|-----------------------|
| 1101     | Het verzenden van de e-mail is mislukt. | Controleer de hostnaam van de SMTP-server in het Command Center RX.                                                                        | _                     |
|          | Het verzenden via FTP is mislukt.       | Controleer de hostnaam van de FTP.                                                                                                    | pagina 5-23           |
|          | Het verzenden via SMB is mislukt.       | Controleer de hostnaam van de SMB.                                                                                                    | pagina 5-23           |
| 1102     | Het verzenden via SMB is mislukt.       | <ul><li>Controleer de SMB-instellingen.</li><li>Aanmeldingsgebruikersnaam en aanmeldingswachtwoord</li></ul>                               | pagina 5-23           |
|          |                                         |                                                                                                    |                       |
|          |                                         | Als de afzender een domeingebruiker is, geef dan de domeinnaam op.                                                                         |                       |
|          |                                         | • Hostnaam                                                                                                    |                       |
|          |                                         | • Pad                                                                                                    |                       |
|          | Het verzenden van de e-mail is mislukt. | <ul> <li>Controleer het volgende in het Command Center RX.</li> <li>SMTP-aanmeldingsgebruikersnaam en<br/>aanmeldingswachtwoord</li> </ul> | —                     |
|          |                                         | <ul> <li>POP3-aanmeldingsgebruikersnaam en<br/>aanmeldingswachtwoord</li> </ul>                                                            |                       |
|          |                                         | Groottebeperking e-mail                                                                                                    |                       |
|          | Het verzenden via FTP is mislukt.       | Controleer de FTP-instellingen.                                                                                                    | pagina 5-23           |
|          |                                         | <ul> <li>Aanmeldingsgebruikersnaam en<br/>aanmeldingswachtwoord</li> </ul>                                                                 |                       |
|          |                                         |                                                                                                    |                       |
|          |                                         | Als de afzender een domeingebruiker is, geef dan de domeinnaam op.                                                                         |                       |
|          |                                         | • Pad                                                                                                    |                       |
|          |                                         | Mapdeelrechten van de ontvanger                                                                                                    |                       |
| 1103     | Het verzenden via SMB is mislukt.       | Controleer de SMB-instellingen.                                                                                                    | <u>pagina 5-23</u>    |
|          |                                         | <ul> <li>Aanmeldingsgebruikersnaam en<br/>aanmeldingswachtwoord</li> </ul>                                                                 |                       |
|          |                                         |                                                                                                    |                       |
|          |                                         | Als de afzender een domeingebruiker is, geef dan de domeinnaam op.                                                                         |                       |
|          |                                         | • Pad                                                                                                    |                       |
|          |                                         | Mapdeelrechten van de ontvanger                                                                                                    |                       |
|          | Het verzenden via FTP is mislukt.       | Controleer de FTP-instellingen. <ul> <li>Pad</li> </ul>                                                                                    | pagina 5-23           |
|          |                                         | Mapdeelrechten van de ontvanger                                                                                                    |                       |
| 1104     | Het verzenden van de e-mail is mislukt. | Controleer het e-mailadres.                                                                                                    | pagina 5-22           |
|          |                                         |                                                                                                    |                       |
|          |                                         | Als het adres afgewezen wordt door het domein, kunt<br>u de e-mail niet versturen.                                                         |                       |

| Foutcode | Foutmelding                                | Mogelijke oplossing                                                                                                    | Referentie-<br>pagina                                  |
|----------|--------------------------------------------|----------------------------------------------------------------------------------------------------|--------------------------------------------------------|
| 1105     | Het verzenden via SMB is mislukt.          | Controleer de volgende instellingen.<br>[Systeemmenu/Tellers]-toets > [Systeem/Netwerk]<br>> [Netwerk] > [TCP/IP-instelling] > [Protocoldetail]<br>> [SMB klant (Verzending)]                                                                              | _                                                      |
|          | Het verzenden van de e-mail is mislukt.    | Selecteer [ <b>Aan</b> ] bij de SMTP-instellingen in het Command Center RX.                                                                                                    | _                                                      |
|          | Het verzenden via FTP is mislukt.          | Controleer de volgende instellingen.<br>[Systeemmenu/Tellers]-toets > [Systeem/Netwerk]<br>> [Netwerk] > [TCP/IP-instelling] > [Protocoldetail]<br>> [FTP klant (Verzending)]                                                                              | _                                                      |
| 1106     | Het verzenden van de e-mail is mislukt.    | Controleer het afzenderadres bij SMTP in het Command Center RX.                                                                                                    | _                                                      |
| 1131     | Het verzenden via FTP is mislukt.          | Schakel SSL in.<br>[Systeemmenu/Tellers]-toets > [Systeem / Netwerk]<br>> [Netwerk] > [Veilige protocol] > [SSL]                                                                                                    | _                                                      |
| 1132     | Het verzenden van de e-mail is<br>mislukt. | <ul><li>Controleer het volgende bij de SMTP-server.</li><li>Is SMTP over SSL beschikbaar?</li><li>Is de codering beschikbaar?</li></ul>                                                                                                    | Raadpleeg<br>de<br>Command<br>Center RX<br>User Guide. |
|          | Het verzenden via FTP is mislukt.          | <ul><li>Controleer het volgende op de FTP-server.</li><li>Is FTPS beschikbaar?</li><li>Is de codering beschikbaar?</li></ul>                                                                                                    | _                                                      |
| 2101     | Het verzenden via SMB is<br>mislukt.       | <ul> <li>Controleer de netwerk- en SMB-instellingen.</li> <li>De netwerkkabel is aangesloten.</li> <li>De hub werkt niet goed.</li> <li>De server werkt niet goed.</li> <li>Hostnaam en IP-adres</li> <li>Poortnummer</li> </ul>                           |                                                        |
|          | Het verzenden via FTP is mislukt.          | <ul> <li>Controleer de netwerk- en FTP-instellingen.</li> <li>De netwerkkabel is aangesloten.</li> <li>De hub werkt niet goed.</li> <li>De server werkt niet goed.</li> <li>Hostnaam en IP-adres</li> <li>Poortnummer</li> </ul>                           | _                                                      |
|          | Het verzenden van de e-mail is<br>mislukt. | <ul> <li>Controleer het netwerk en het Command Center RX.</li> <li>De netwerkkabel is aangesloten.</li> <li>De hub werkt niet goed.</li> <li>De server werkt niet goed.</li> <li>POP3-servernaam van de POP3-gebruiker</li> <li>SMTP-servernaam</li> </ul> |                                                        |

| Foutcode                                                                             | Foutmelding                                                                                                    | Mogelijke oplossing                                                                                                    | Referentie-<br>pagina |
|--------------------------------------------------------------------------------------|----------------------------------------------------------------------------------------------------|----------------------------------------------------------------------------------------------------|-----------------------|
| 2102<br>2103                                                                         | Het verzenden via FTP is mislukt.                                                                                          | <ul> <li>Controleer het netwerk.</li> <li>De netwerkkabel is aangesloten.</li> <li>De hub werkt niet goed.</li> <li>De server werkt niet goed.</li> </ul>                | —                     |
|                                                                                      |                                                                                                    | <ul><li>Controleer het volgende op de FTP-server.</li><li>Is FTPS beschikbaar?</li><li>De server werkt niet goed.</li></ul>                                              | _                     |
|                                                                                      | Het verzenden van de e-mail is mislukt.                                                                                    | <ul><li>Controleer het netwerk.</li><li>De netwerkkabel is aangesloten.</li><li>De hub werkt niet goed.</li><li>De server werkt niet goed.</li></ul>                     | _                     |
| 2201<br>2202<br>2203<br>2231                                                         | Het verzenden van de e-mail is<br>mislukt.<br>Het verzenden via FTP is<br>mislukt.<br>Het verzenden via SMB is<br>mislukt. | <ul> <li>Controleer het netwerk.</li> <li>De netwerkkabel is aangesloten.</li> <li>De hub werkt niet goed.</li> <li>De server werkt niet goed.</li> </ul>                | _                     |
| 2204                                                                                 | Het verzenden van de e-mail is mislukt.                                                                                    | Controleer de groottebeperking voor e-mail bij de SMTP-instellingen in het Command Center RX.                                                                            | _                     |
| 3101                                                                                 | Het verzenden van de e-mail is mislukt.                                                                                    | Controleer de verificatiemethodes van zowel de afzender als de ontvanger.                                                                                                | _                     |
|                                                                                      | Het verzenden via FTP is mislukt.                                                                                          | <ul><li>Controleer het netwerk.</li><li>De netwerkkabel is aangesloten.</li><li>De hub werkt niet goed.</li><li>De server werkt niet goed.</li></ul>                     | _                     |
| 3201                                                                                 | Het verzenden van de e-mail is mislukt.                                                                                    | Controleer de SMTP-gebruikersverificatiemethode van de ontvanger.                                                                                                    | _                     |
| 0007<br>4201<br>4701<br>5101<br>5102<br>5103<br>5104<br>7101<br>7102<br>7103<br>720f |                                                                                                    | Schakel de hoofdschakelaar uit en weer aan. Als<br>deze fout zich herhaalt, noteer dan de weergegeven<br>foutcode en neem contact op met uw<br>servicevertegenwoordiger. | pagina 2-10           |
| 9181                                                                                 | —                                                                                                    | Het gescande origineel overschrijdt de toegestane<br>hoeveelheid pagina's van 999. Verzend de overige<br>pagina's afzonderlijk.                                          |                       |
### Instellen/Onderhoud

### Procedure voor kleurregistratie

Deze functie is beschikbaar om kleurafwijkingen op te lossen. Als het probleem niet wordt verholpen via een normale afstelling of om meer gedetailleerde instellingen uit te voeren, gebruik de detailinstellingen.

#### OPMERKING

Om de kleurregistratie uit te voeren, moet u vooraf controleren of Letter- of A4-papier in een cassette is geplaatst.

#### **BELANGRIJK**

Alvorens de kleurregistratie uit te voeren, voer eerst <u>Kalibratie op pagina 7-35</u> uit. Als er kleurafwijkingen blijven optreden, voer dan de kleurregistratie uit. Als kleurregistratie wordt uitgevoerd zonder kalibratie uit te voeren, zal de kleurafwijking onmiddellijk opgelost worden, maar kan later ernstige kleurafwijking ontstaan.

### Normale afstelling

### 1

### Roep het scherm op.

[Systeemmenu/Tellers]-toets > [Instellen/onderhoud] > [Kleurregistratie] > [Normaal]

### Oruk de grafiek af.

Selecteer [Print tabel].

Er wordt een grafiek afgedrukt. Op de grafiek wordt voor elke M (magenta), C (cyaan) en Y (geel) 3 grafiektypes afgedrukt op één blad: H-L (links), V (verticaal), H-R (rechts).

### Voorbeeld grafiek

| Color Registration Correction Chart                                                                                                    |                                                                                                    |
|----------------------------------------------------------------------------------------------------|----------------------------------------------------------------------------------------------------|
|                                                                                                    | HM-R<br>I 0 E C A 1 3 5 7 9<br>H 7 D B 0 2 4 6 8<br>H 7 D H 1 1 1 1 1 1 1 1 1 1 1 1 1 1 1 1 1 1                                                                                                    |
| CH-L     NY     CV     VV       1     0     1     3     5     7     0     1     1     1     1     1     1     1     1     1     1     1     1     1     1     1     1     1     1     1     1     1     1     1     1     1     1     1     1     1     1     1     1     1     1     1     1     1     1     1     1     1     1     1     1     1     1     1     1     1     1     1     1     1     1     1     1     1     1     1     1     1     1     1     1     1     1     1     1     1     1     1     1     1     1     1     1     1     1     1     1     1     1     1     1     1     1     1     1     1     1     1     1     1     1     1     1     1     1     1     1     1     1     1     1     1     1     1     1     1     1     1     1     1     1     1     1     1     1     1     1     1     1     1 <t< td=""><td>CH-R<br/>1 0 R C A 1 3 S 7 9<br/>H 7 D A 2 A 4 5<br/>H 7 D A 1 3 S 7 9<br/>H 7 D A 1 3 S 7 9<br/>H 7 D A 1 3 S 7 7<br/>H 7 D A 1 3 S 7 7<br/>H 7 D A 1 3 S 7 7<br/>H 7 D A</td></t<> | CH-R<br>1 0 R C A 1 3 S 7 9<br>H 7 D A 2 A 4 5<br>H 7 D A 1 3 S 7 9<br>H 7 D A 1 3 S 7 9<br>H 7 D A 1 3 S 7 7<br>H 7 D A 1 3 S 7 7<br>H 7 D A 1 3 S 7 7<br>H 7 D A |
| YH-L     .       X     0     X     0       H     0     D     0     2       H     0     D     0     2       H     0     D     0     2       H     0     D     0       H     0     D     0       H     0     D     0       H     0     D     D                                                                                                    | TH-R<br>I G F C A 1 3 5 7 9<br>H F C A 1 3 5 7 9<br>H F C A 1 4 5 1 5 1 9<br>H F C A 1 4 5 1 9<br>H F C A 1 4 5 1 9<br>H |
|                                                                                                    |                                                                                                    |

### **3** Voer de geschikte waarde in.

1 Zoek op elke grafiek de stand waar 2 lijnen het meest overeenkomen. Als dit stand 0 is, dan is de afstelling voor die kleur niet vereist. In de illustratie is B de meest geschikte waarde.

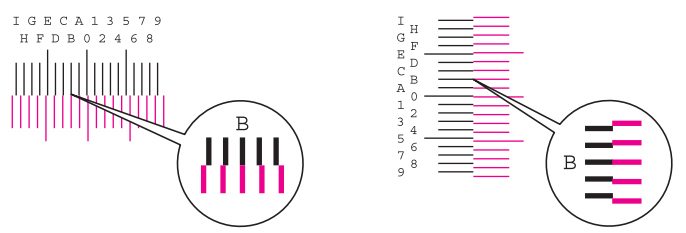

- 2 [Normaal] > [Registratie]
- **3** Selecteer de te corrigeren grafiek.
- 4 Druk op [+] of [-] om de waarden in te voeren die van de grafiek worden afgelezen.

Druk op [+] om de waarde te verhogen van 0 tot 9. Druk op [-] om te verlagen.

Bij drukken op [-] verandert de waarde van 0 in alfabetische letters van A t/m I. Druk op [+]. om in de tegengestelde richting te gaan.

U kunt de cijfertoetsen niet gebruiken om deze waarden in te voeren

- 5 Herhaal de stappen 3 en 4 om de registratiewaarden voor elke grafiek in te voeren.
- **6** Druk op [**Start**] nadat alle waarden zijn ingevoerd. De kleurregistratie start.
- 7 Druk op [OK] nadat de kleurregistratie is voltooid.

### Detailinstellingen

### Roep het scherm op.

[Systeemmenu/Tellers]-toets > [Instellen/onderhoud] > [Kleurregistratie] > [Details]

### 2 Druk de grafiek af.

Selecteer [Print tabel].

Er wordt een grafiek afgedrukt. Op de grafiek wordt voor elke M (magenta), C (cyaan) en Y (geel), grafieken voor H-1 tot 5 en V-1 tot 5 afgedrukt.

#### Voorbeeld grafiek

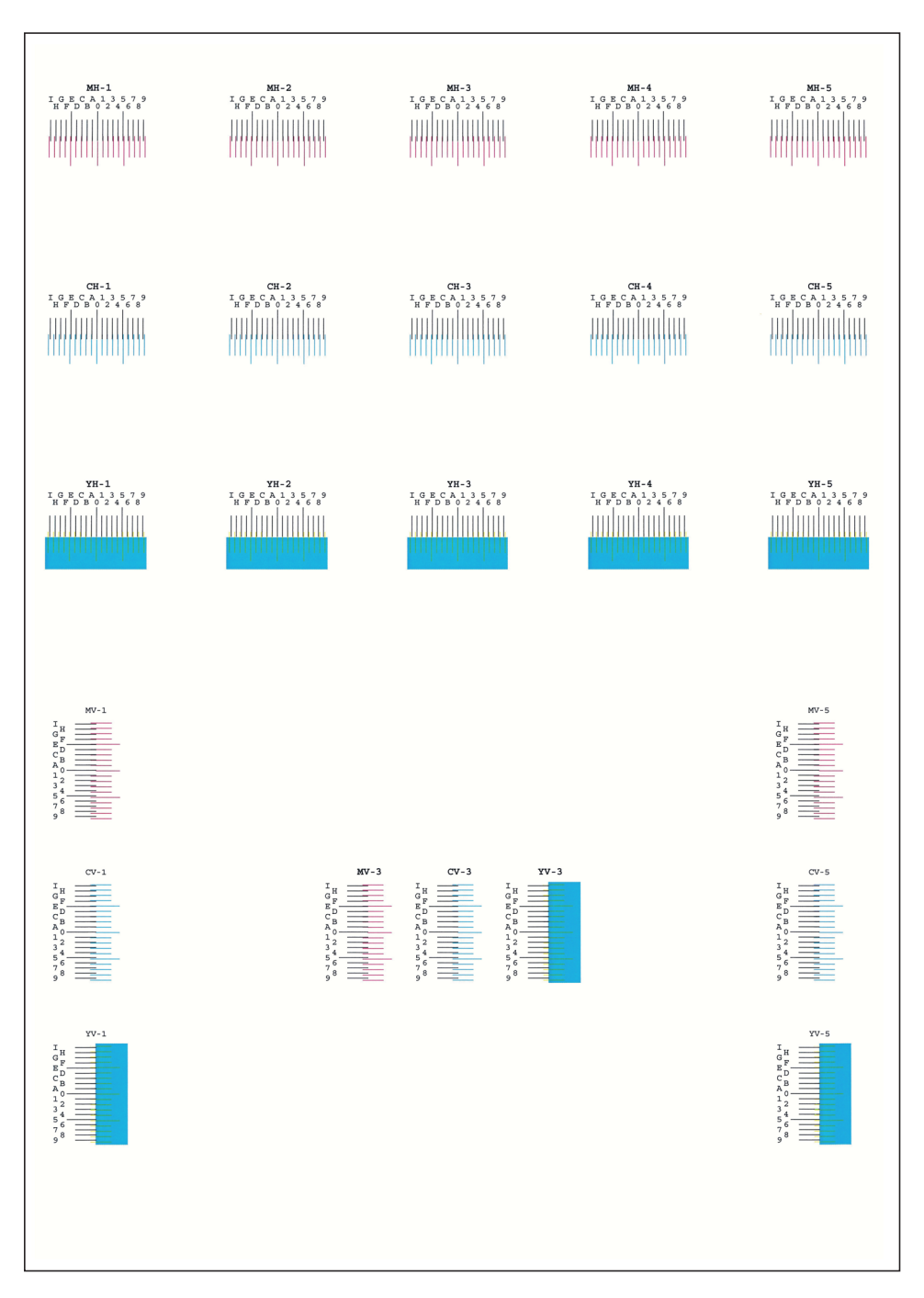

### **3** Voer de geschikte waarde in.

1 Zoek op elke grafiek de stand waar 2 lijnen het meest overeenkomen. Als dit stand 0 is, dan is de afstelling voor die kleur niet vereist. In de illustratie is B de meest geschikte waarde.

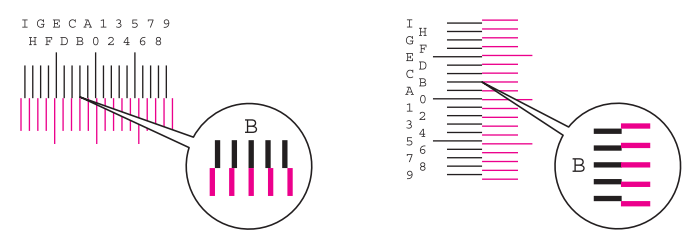

Uit grafieken H-1 tot H-5, lees de waarden van H-1 tot H-5.

Uit grafieken V-1 tot V-5, lees alleen de waarden vanaf V-3 (midden).

- 2 [Details] > [Registratie]
- 3 Selecteer de te corrigeren grafiek.
- 4 Druk op [+] of [-] om de waarden in te voeren die van de grafiek worden afgelezen.

Druk op [+] om de waarde te verhogen van 0 tot 9. Druk op [-] om te verlagen.

Bij drukken op [-] verandert de waarde van 0 in alfabetische letters van A t/m I. Druk op [+]. om in de tegengestelde richting te gaan.

U kunt de cijfertoetsen niet gebruiken om deze waarden in te voeren

- 5 Herhaal de stappen 3 en 4 om de registratiewaarden voor elke grafiek in te voeren.
- 6 Druk op [Start] nadat alle waarden zijn ingevoerd. De kleurregistratie start.
- 7 Druk op [OK] nadat de kleurregistratie is voltooid.

### Drum reinigen

Verwijdert beeldvervaging en witte stippen van de afdruk.

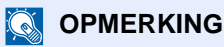

Drum reinigen kan niet tijdens het afdrukken worden uitgevoerd. Voer Drum reinigen na het afdrukken uit.

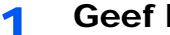

#### Geef het scherm weer.

[Systeemmenu/Tellers]-toets > [Instellen/onderhoud] > [Drum reinigen]

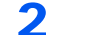

### Voer Drum reinigen uit.

Druk op [Start]. "Drum reinigen" start.

### **Kalibratie**

Met behulp van deze functie kan in de geschiktste kleur worden afgedrukt door tint- en kleurafwijkingen nauwkeurig aan te passen.

Als de tint- en kleurafwijkingen niet zijn verbeterd na het uitvoeren van de kalibratie, raadpleeg dan:

Procedure voor kleurregistratie (pagina 7-30)

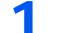

### Roep het scherm op.

[Systeemmenu/Tellers]-toets > [Instellen/onderhoud] > [Kalibratie]

2

### Voer de kalibratie uit.

Druk op [Start]. "Kalibratie" start.

### Laserscanner reinigen

Verwijdert de verticale lijnen van de afdruk.

1

### Roep het scherm op.

[Systeemmenu/Tellers]-toets > [Instellen/onderhoud] > [Reinigen laserscanner]

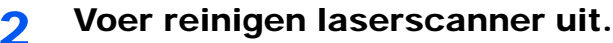

Druk op [Start]. "Laserscanner reinigen" start.

### Papierstoringen verhelpen

Als een papierstoring optreedt, verschijnt "Papierstoring." op het aanraakscherm en stopt het apparaat. Raadpleeg de volgende procedures om het vastgelopen papier te verwijderen.

### Lampjes voor storingslocaties

|                                                                                                    | 10:10 1         | Toont de plaats van de papierstoring.                                        |
|----------------------------------------------------------------------------------------------------|-----------------|------------------------------------------------------------------------------|
| N Papierstoring.                                                                                                    | 2               | Toont de vorige stap.                                                        |
| Verwijder het vastgelopen<br>papier uit cassette 1.                                                                                                    | 3               | Toont de volgende stap.                                                      |
| Druk op [Volgende >] om de<br>instructies te volgen.<br>1<br>2<br>3<br>4<br>7<br>7<br>7<br>7<br>7<br>9<br>7<br>9<br>7<br>9<br>7<br>9<br>9<br>9<br>9<br>9<br>9<br>9<br>9 | 2<br>2<br>and > | Toont de procedure voor verwijdering.                                        |
| atus/annuleer opdracht.                                                                                                    | 10:10 5         | Druk op de toets [ <b>Status/Taak</b><br>annuleren] om [Onderbreken] weer te |
| Status afdr.taak                                                                                                    | $\sim$          | geven. Druk op [Onderbreken] om het                                          |
| Taakstatus verst                                                                                                    | 4/5             | scherm Status weer te geven en de                                            |
| Taakst.opslaan                                                                                                    | 1/5             | status van de taken te controleren.                                          |
| Geplande taak                                                                                                    | 6               | Druk op [ <b>Schermfout</b> ] om terug te keren naar het vastgelopen papier  |
| fout Sluite                                                                                                    | en d            | beaeleidina.                                                                 |

Als zich een papierstoring voordoet, worden de locatie van de papierstoring en de aanwijzingen voor verwijdering getoond.

![](_page_222_Figure_6.jpeg)

| Lampjes voor storingslocaties | Plaats van de papierstoring | Referentiepagina |
|-------------------------------|-----------------------------|------------------|
| A                             | Multifunctionele lade       | pagina 7-37      |
| В                             | Cassettes 1 tot 4           | pagina 7-39      |
| С                             | Achterklep 1 (Toevoer)      | pagina 7-40      |
| D                             | Achterklep 2                | pagina 7-41      |
| E                             | Achterklep 3                | pagina 7-42      |
| F                             | Achterklep 1                | pagina 7-43      |
| G                             | Duplexeenheid               | pagina 7-45      |
| Н                             | Documenttoevoer             | pagina 7-47      |

Als u de storing hebt opgelost, dan warmt het apparaat weer op en verdwijnt de foutmelding. Het apparaat gaat verder vanaf de pagina die werd afgedrukt op het moment van de papierstoring.

### Voorzorgsmaatregelen bij papierstoringen

- Gebruik vastgelopen papier niet opnieuw.
- Als het papier tijdens het verwijderen scheurt, dan moet u alle losse stukjes papier uit het apparaat halen. Stukjes papier die in het apparaat achterblijven, kunnen nieuwe papierstoringen veroorzaken.

### VOORZICHTIG

De fixeereenheid is zeer heet. Neem voldoende voorzorgsmaatregelen wanneer u in dit gedeelte werkt, aangezien er gevaar bestaat op brandwonden.

### **Multifunctionele lade**

![](_page_223_Picture_7.jpeg)

![](_page_224_Figure_1.jpeg)

### Cassettes 1 tot 4

De werkwijzen voor het verhelpen van een papierstoring in Cassettes 1-4 zijn allemaal identiek. In dit hoofdstuk worden de werkwijze met Cassette 1 als voorbeeld uitgelegd.

![](_page_225_Figure_3.jpeg)

![](_page_225_Picture_5.jpeg)

### Achterklep 1 (Toevoer)

![](_page_226_Picture_2.jpeg)

### VOORZICHTIG

Bepaalde onderdelen binnenin het apparaat zijn erg warm. Wees voorzichtig om het risico op brandwonden te vermijden.

![](_page_226_Picture_5.jpeg)

1

![](_page_227_Picture_1.jpeg)

### Achterklep 2

![](_page_227_Picture_3.jpeg)

### 

Als het papier niet verwijderd kan worden, probeer dit dan niet met extra kracht te doen.

Achterklep 1 (Toevoer) (pagina 7-40)

![](_page_227_Picture_8.jpeg)

![](_page_228_Picture_1.jpeg)

OPMERKING
 Als het papier niet verwijderd kan worden, probeer dit dan niet met extra kracht te doen.
 Achterklep 1 (Toevoer) (pagina 7-40)

![](_page_229_Picture_1.jpeg)

### Achterklep 1

![](_page_229_Picture_3.jpeg)

# VOORZICHTIG

Bepaalde onderdelen binnenin het apparaat zijn erg warm. Wees voorzichtig om het risico op brandwonden te vermijden.

![](_page_229_Picture_7.jpeg)

![](_page_230_Picture_1.jpeg)

### Duplexeenheid

![](_page_231_Figure_2.jpeg)

### VOORZICHTIG

Bepaalde onderdelen binnenin het apparaat zijn erg warm. Wees voorzichtig om het risico op brandwonden te vermijden.

![](_page_231_Picture_5.jpeg)

![](_page_231_Picture_6.jpeg)

![](_page_231_Figure_8.jpeg)

![](_page_232_Picture_1.jpeg)

5

![](_page_232_Picture_3.jpeg)

![](_page_232_Figure_4.jpeg)

![](_page_232_Picture_5.jpeg)

![](_page_232_Picture_7.jpeg)

![](_page_233_Picture_2.jpeg)

### Documenttoevoer

![](_page_233_Picture_4.jpeg)

2

1

![](_page_233_Picture_6.jpeg)

![](_page_233_Picture_7.jpeg)

![](_page_233_Picture_9.jpeg)

![](_page_234_Picture_1.jpeg)

### Nietstoringen oplossen

![](_page_235_Picture_2.jpeg)

![](_page_235_Figure_3.jpeg)

![](_page_235_Picture_4.jpeg)

![](_page_235_Figure_5.jpeg)

![](_page_235_Figure_6.jpeg)

# 8 Appendix

### In dit hoofdstuk worden de volgende onderwerpen uitgelegd:

| Optionele apparatuur           | . 8-2 |
|--------------------------------|-------|
| Overzicht optionele apparatuur | . 8-2 |
| Invoermethode voor tekens      | . 8-3 |
| Invoerschermen                 | . 8-3 |
| Specificaties                  | . 8-4 |
| Apparaat                       | . 8-4 |
| Kopieerfuncties                | . 8-6 |
| Printerfuncties                | . 8-6 |
| Scannerfuncties                | . 8-7 |
| Documenttoevoer                | . 8-7 |
| Papierinvoer (500 vel) (Optie) | . 8-8 |
| Handmatige nietmachine         | . 8-8 |

## **Optionele apparatuur**

### **Overzicht optionele apparatuur**

De volgende optionele apparatuur is beschikbaar voor het apparaat.

![](_page_237_Figure_4.jpeg)

### Invoermethode voor tekens

Om karakters in te voeren voor een naam, gebruikt u het toetsenbord op het aanraakscherm en volgt u de onderstaande stappen.

### 🔇 OPMERKING

#### Toetsenbordlay-out

Als toetsenbordlay-out hebt u de keuze tussen "QWERTY", "QWERTZ" en "AZERTY", net als voor het toetsenbord van een pc. Druk op de toets [Systeemmenu/Tellers], [Algemene instellingen] en vervolgens op [Toetsenbordlay-out] om de gewenste lay-out te selecteren. In dit voorbeeld wordt "QWERTY" gebruikt. U kunt met dezelfde stappen een andere lay-out selecteren.

### Invoerschermen

### Invoerscherm voor kleine letters

![](_page_238_Figure_8.jpeg)

| Nr. | Weergave/toets                                    | Beschrijving                                                                                                    |
|-----|---------------------------------------------------|----------------------------------------------------------------------------------------------------|
| 1   | Scherm                                            | Toont de ingevoerde tekens.                                                                                             |
| 2   | Toetsenbord                                       | Druk op een teken om het in te voeren.                                                                                  |
| 3   | [Annuleren]                                       | Druk op deze toets om de ingevoerde karakters te annuleren en terug te keren naar het scherm voor het invoeren.         |
| 4   | [< Terug]                                         | Druk op deze toets om terug te keren naar het vorige scherm.                                                            |
| 5   | [OK] / [Volgend >]                                | Druk op deze toets om de ingevoerde karakters te bewaren en om naar het volgende scherm te gaan.                        |
| 6   | Enter-toets                                       | Druk op deze toets om naar de volgende regel te gaan.                                                                   |
| 7   | Spatietoets                                       | Druk op deze toets om een spatie in te voegen.                                                                          |
| 8   | Delete-toets                                      | Druk op deze toets om het karakter links van de cursor te verwijderen.                                                  |
| 9   | Weergave [ <b>Invoer</b> ] /<br>[ <b>Limiet</b> ] | Geeft het maximumaantal karakters en het aantal ingevoerde karakters weer.                                              |
| 10  | Pijltjestoetsen                                   | Druk op deze toetsen om de cursor in het display te verplaatsen.                                                        |
| 11  | [A/a] / [a/A]                                     | Druk op deze toets om te wisselen tussen hoofdletters en kleine letters.                                                |
| 12  | [ABC] / [Symbol]                                  | Om te selecteren welke soort karakters ingevoerd worden. Druk op [ <b>Symbol</b> ] om symbolen of cijfers in te voeren. |

# **Specificaties**

### **BELANGRIJK**

Wijzigingen van specificaties voorbehouden zonder voorafgaande kennisgeving.

### 

Raadpleeg voor meer informatie over het gebruik van de fax:

Gebruikershandleiding voor de fax

### Apparaat

| lte                                         | em                       | Beschrijving                                                                                                    |
|---------------------------------------------|--------------------------|----------------------------------------------------------------------------------------------------|
| Туре                                        |                          | Bureaublad                                                                                                    |
| Afdrukmethode                               |                          | Elektrofotografie door halfgeleiderlaser                                                                                                    |
| Papiergewicht                               | Cassette                 | 60 tot 163 g/m <sup>2</sup>                                                                                                    |
|                                             | Multifunctionele lade    | 60 tot 220 g/m <sup>2</sup> , 230 g/m <sup>2</sup> (Karton)                                                                                                    |
| Papiersoort                                 | Cassette                 | Normaal, Ruw, Recycle, Velijn, Afgedrukt, Dik papier, Kleur, Geperf.,<br>Briefpap., Dik, Hoge kwalit., Custom 1 tot 8<br>(Dubbelzijdig: gelijk aan enkelzijdig)                                                                                                    |
|                                             | Multifunctionele<br>lade | Normaal, Transparant. (OHP-folies), Ruw, Velijn, Etiketten, Recycle,<br>Afgedrukt, Dik papier, Karton, Gecoat, Kleur, Geperf., Briefpap.,<br>Envelop, Dik, Hoge kwalit., Custom 1 tot 8                                                                                                    |
| Papierformaat Cassette Multifunctionel lade | Cassette                 | A4, A5, A6, B5, B6, Letter, Legal, Statement, Executive,Oficio II,<br>Folio, 216 × 340 mm, 16K, B5 (ISO),<br>Custom (105 × 148 mm tot 216 × 356 mm)                                                                                                    |
|                                             | Multifunctionele<br>lade | A4, A5, A6, B5, B6, Folio, 216 × 340 mm, Letter, Legal, Statement,<br>Executive, Oficio II, 16K, B5 (ISO), Envelop #10, Envelop #9,<br>Envelop #6 3/4, Envelop Monarch, Envelop DL, Envelop C5, Hagaki<br>(Karton), Oufuku Hagaki (Antwoordbriefkaart), Youkei 4, Youkei 2,<br>Custom (70 × 148 mm tot 216 × 356 mm) |
| Opwarmtijd                                  | Ingeschakeld             | 25 seconden of minder                                                                                                    |
| (22 °C, 60%)                                | Slaapstand               | 19 seconden of minder                                                                                                    |
| Invoercapaciteit                            | Cassette                 | 250 vel (80 g/m <sup>2</sup> ) <sup>*1</sup>                                                                                                    |
|                                             | Multifunctionele lade    | 100 vel (80 g/m <sup>2</sup> )                                                                                                    |

\*1 Tot aan de bovenste grenslijn in de cassette.

| Ite                                                                         | m                                          | Beschrijving                                                                                                    |
|-----------------------------------------------------------------------------|--------------------------------------------|----------------------------------------------------------------------------------------------------|
| Capaciteit<br>opvangbak                                                     | Binnenlade                                 | 250 vel (80 g/m <sup>2</sup> )                                                                                                    |
| Beeldschrijfsyste                                                           | em                                         | Halfgeleiderlaser en elektrofotografie                                                                                                    |
| Geheugen                                                                    |                                            | 1024 MB                                                                                                    |
| Interface                                                                   | Standaard                                  | USB-interface-aansluiting: 1 (Hi-Speed USB)<br>Netwerkinterface: 1 (10 BASE-T/100 BASE-TX/1000 BASE-T)<br>USB-poort: 2 (Hi-Speed USB)<br>Fax: 1 (alleen ECOSYS M6535cidn) |
|                                                                             | Optie                                      | eKUIO: 1                                                                                                    |
| Bedrijfs-                                                                   | Temperatuur                                | 10 tot 32,5 °C                                                                                                    |
| omgeving                                                                    | Vochtigheid                                | 10 tot 80%                                                                                                    |
|                                                                             | Hoogte                                     | Maximaal 3500 m                                                                                                    |
|                                                                             | Verlichting                                | Maximaal 1500 lux                                                                                                    |
| Afmetingen (b x c                                                           | ixh)                                       | 475 × 558 × 616 mm                                                                                                    |
| Gewicht                                                                     |                                            | ECOSYS M6035cidn: Ong. 35,3 kg<br>ECOSYS M6535cidn: Ong. 35,4 kg<br>(zonder tonercontainer)                                                                               |
| Vereiste ruimte (b<br>(met multifunction)                                   | o × d)<br>nele lade)                       | 475 × 751,8 mm                                                                                                    |
| Voeding                                                                     |                                            | 230 V Specificatie model: 220 tot 240 V $\sim$ 50/60 Hz 5,6 A                                                                                                    |
| Het stroomverbru<br>product in netwer<br>alle netwerkpoort<br>aangesloten.) | lik van het<br>rk stand-by (als<br>en zijn | 2,5 W                                                                                                    |
| Opties                                                                      |                                            | Optionele apparatuur (pagina 8-2)                                                                                                    |

### **Kopieerfuncties**

| Item                                                                 |           | Beschrijving                                                                           |                       |                   |
|----------------------------------------------------------------------|-----------|----------------------------------------------------------------------------------------|-----------------------|-------------------|
| Kopieersnelheid                                                      |           |                                                                                        | Kopiëren in zwart-wit | Kopiëren in kleur |
|                                                                      |           | A4                                                                                     | 35 vel/min            | 35 vel/min        |
|                                                                      |           | Letter                                                                                 | 37 vel/min            | 37 vel/min        |
|                                                                      |           | Legal                                                                                  | 30 vel/min            | 30 vel/min        |
|                                                                      |           | B5                                                                                     | 35 vel/min            | 35 vel/min        |
|                                                                      |           | A5                                                                                     | 35 vel/min            | 35 vel/min        |
|                                                                      |           | A6                                                                                     | 35 vel/min            | 35 vel/min        |
| Tijd tot eerste                                                      | Zwart-wit | 9,0 seconden of                                                                        | fminder               |                   |
| kopie (A4,<br>plaats op de<br>glasplaat,<br>toevoer uit<br>cassette) | Kleur     | 11,0 seconden o                                                                        | of minder             |                   |
| Zoombereik                                                           |           | Handmatig: 25 tot 400%, in stappen van 1%<br>Automatisch: Vooraf ingestelde zoom       |                       |                   |
| Continu kopiëren 1                                                   |           | 1 tot 999 vellen                                                                       |                       |                   |
| Resolutie                                                            |           | 600 × 600 dpi                                                                          |                       |                   |
| Ondersteunde origineelsoorten                                        |           | Vellen, boeken en driedimensionale voorwerpen (maximaal origineelformaat: Legal/Folio) |                       |                   |
| Invoersysteem originelen                                             |           | Vast                                                                                   |                       |                   |

### **Printerfuncties**

| lte                        | m         | Beschrijving                                                                                                    |
|----------------------------|-----------|----------------------------------------------------------------------------------------------------|
| Afdruksnelheid             |           | Zelfde als kopieersnelheid.                                                                                                    |
| Tijd tot eerste            | Zwart-wit | 7,0 seconden of minder                                                                                                    |
| invoer vanuit<br>cassette) | Kleur     | 8,5 seconden of minder                                                                                                    |
| Resolutie                  |           | 600 × 600 dpi, 9600 dpi gelijkwaardig × 600 dpi                                                                                                    |
| Besturingssystee           | m         | Windows XP, Windows Server 2003, Windows Vista, Windows 7,<br>Windows 8, Windows 8.1, Windows Server 2008/R2,<br>Windows Server 2012/R2, Mac OS 10.5 of hoger |
| Interface                  |           | USB-poort: 1 (Hi-Speed USB)                                                                                                    |
|                            |           | Netwerkinterface: 1 (10 BASE-T/100 BASE-TX/1000 BASE-T)                                                                                                    |
|                            |           | Optionele interface (Optioneel) 1 (Voor IB-50/IB-51 montage)                                                                                                  |
| Paginabeschrijvi           | ngstaal   | PRESCRIBE                                                                                                    |
| Emulaties                  |           | PCL6 (PCL-XL, PCL5c), KPDL3, XPS                                                                                                    |

### **Scannerfuncties**

| ltem                       | Beschrijving                                                                                                    |
|----------------------------|----------------------------------------------------------------------------------------------------|
| Resolutie                  | 600 dpi, 400 dpi, 300 dpi, 200×400 dpi, 200 dpi, 200×100 dpi                                                                  |
| Bestandsindeling           | TIFF (MMR/JPEG-compressie), JPEG, PDF (MMR/JPEG-<br>compressie), XPS, PDF/A, Hoge compressie PDF, Gecodeerde PDF,<br>OPEN XPS |
| Scansnelheid <sup>*1</sup> | 1-zijdig Z/W 60 beelden/min                                                                                                   |
|                            | Kleur 40 beelden/min                                                                                                    |
|                            | 2-zijdig Z/W 26 beelden/min                                                                                                   |
|                            | Kleur 17 beelden/min                                                                                                    |
|                            | (A4 liggend, 300 dpi, beeldkwaliteit: origineel Tekst/Foto)                                                                   |
| Interface                  | Ethernet (10 BASE-T/100 BASE-TX/1000 BASE-T), USB                                                                             |
| Transmissiesysteem         | SMB, SMTP, FTP, FTP over SSL, USB, TWAIN <sup>*2</sup> , WIA <sup>*3</sup> , WSD                                              |

\*1 Bij gebruik van de documenttoevoer (behalve TWAIN- en WIA-scannen)

\*2 Beschikbare besturingssystemen: Windows XP/Windows Vista/Windows Server 2003/Windows Server 2008/Windows Server 2008 R2/Windows 7/Windows 8/Windows 8.1/Windows Server 2012/ Windows Server 2012 R2

\*3 Beschikbare besturingssystemen: Windows Vista/Windows Server 2008/Windows Server 2008 R2/ Windows 7/Windows 8/Windows 8.1/Windows Server 2012/Windows Server 2012 R2

### **Documenttoevoer**

| ltem                          | Beschrijving                                           |
|-------------------------------|--------------------------------------------------------|
| Ondersteunde origineelsoorten | Losse vellen                                           |
| Papierformaat                 | Maximaal: Legal/Folio<br>Minimaal: Statement-R/A6-R    |
| Papiergewicht                 | 1-zijdig: 50 tot 120 g/m²<br>2-zijdig: 50 tot 120 g/m² |
| Laadcapaciteit                | 75 vellen (50 tot 80 g/m²) maximum <sup>*1</sup>       |

\*1 Tot aan de bovenste grenslijn in de documenttoevoer.

### Papierinvoer (500 vel) (Optie)

| ltem                 | Beschrijving                                                                                                    |
|----------------------|----------------------------------------------------------------------------------------------------|
| Invoermethode papier | Frictie-invoerrollen (Aantal vellen: 500, 80 g/m²)                                                                                                    |
| Papierformaat        | A4, A5, B5, B6, Folio, 216 × 340 mm, Letter, Legal, Statement,<br>Executive, Oficio II, 16K, B5 (ISO), Envelop #10, Envelop #9,<br>Envelop #6 3/4, Envelop Monarch, Envelop DL, Envelop C5,<br>Youkei 4, Youkei 2, Custom (92 × 162 tot 216 × 356 mm) |
| Geschikt papier      | Papiergewicht: 60 tot 220 g/m <sup>2</sup>                                                                                                    |
|                      | Mediatypes: Normaal, Ruw, Recycle, Afgedrukt, Etiketten, Dik papier,<br>Velijn, Kleur, Geperf., Briefpap., Envelop, Gecoat, Dik, Hoge kwalit.,<br>Custom 1 tot 8                                                                                      |
| Afmetingen           | 390 × 532 × 116 mm                                                                                                    |
| (b) × (d) × (h)      |                                                                                                    |
| Gewicht              | 4,1 kg of minder                                                                                                    |

### Handmatige nietmachine

| ltem                                | Beschrijving                                                                          |
|-------------------------------------|---------------------------------------------------------------------------------------|
| Papiergewicht                       | 90 g/m² of minder                                                                     |
| Aantal geniete vellen <sup>*1</sup> | Maximum 20 vel (80 g/m <sup>2</sup> ), maximum 15 vel (80 g/m <sup>2</sup> of minder) |
| Afmetingen                          | 67 × 165 × 135 mm                                                                     |
| (b) × (d) × (h)                     |                                                                                       |
| Gewicht                             | 0,6 kg of minder                                                                      |

\*1 Stapel papier tot 2 mm dik.

### 

Raadpleeg uw dealer of uw servicevertegenwoordiger voor de aanbevolen papiersoorten.

### Index

### A

Aanduidingen origineelformaat 2-2 Aanmelden 2-22 Aanraakscherm 2-13 Aansluiten Netvoedingskabel 2-9 USB-kabel 2-9 Aansluiting LAN-kabel 2-8 Aansluitingsprocedure 2-7 Aanzetten 2-10 Achterklep 1 2-3 Achterklep 2 tot 4 2-6 Afdrukinstellingen 4-5 Afdrukken vanaf PC 4-2 Afdrukrichting origineel 6-11 Afdruksnelheid 8-6 Afmelden 2-23 AirPrint 4-8 Apache License (Version 2.0) 1-10 Automatische slaapstand 2-27

### B

Bedieningspaneel 2-2 Bedrijfsomgeving 1-3 Beeldkwaliteit 6-21 Bestand Formaat 6-21 Scheiden 6-22 Bestanden scheiden 6-22 Bestandsformaat 6-21 Bestemmina Adresboek 5-20 Bevestigingsscherm voor bestemmingen 5-26 Controleren en bewerken 5-25 Een nieuw e-mailadres invoeren 5-22 Een nieuwe pc-map opgeven 5-23 Multi-versturen 5-28 zoeken 5-21 Bestemming opgeven 5-20 Binnenlade 2-2 Blanco pagina overslaan 6-18 Breedtegeleiders voor originelen 2-2

### С

Cassette Papier plaatsen 3-4 papier plaatsen 3-4 Papierformaat en mediatype 3-10 Cassette 1 2-2 Cassette-instellingen 3-10 Cassettes 2 tot 4 2-6 Command Center RX 2-45 Continu scannen 6-17

### D

Datum en tijd instellen 2-24 De teller controleren 2-44 Dichtheid 6-12 Documenttoevoer 2-2 Onderdeelnamen 2-2 Originelen geschikt voor de documenttoevoer 5-3 Originelen niet geschikt voor de documenttoevoer 5-3Originelen plaatsen 5-3 Zo plaatst u originelen 5-3 Dubbelzijdig 6-16 Duplex (2-zijdig origineel) 6-19

### E

EcoPrint 6-13 Energiebeheer 1-13 Energiebesparingsfunctie 1-13 Energiezuinigheid - papier 1-13 Energy Star-programma (ENERGY STAR®) 1-14 Enter-toets 2-20

### F

Favorieten 5-6 Bewerken en verwijderen 5-10 Oproepen 5-9 registreren 5-7 Formaatknop 2-4 Functie automatisch dubbelzijdig afdrukken 1-13 Fuserklep 2-4

### G

Gebruikersaanmeldingsbeheer Aanmelden 2-22 Afmelden 2-23 Glasplaat 2-2 Google Cloud Print 4-9 GPL/LGPL 1-8

### Η

Handleidingen meegeleverd met het apparaat xiv Handmatige nietmachine 2-6 Hendel 2-2, 2-3 Hendel voor openen scannereenheid 2-2 Home Achtergrond 2-14 Bureaublad aanpassen 2-14 Taakbalk aanpassen 2-14 Hoofdschakelaar 2-2 Hulpscherm 2-21

### I

Installeer Windows 2-32 Installeren Macintosh 2-39 Invoeren Onderwerp 6-23 Invoerklep 2-4 Invoermethode voor tekens 8-3

### K

Kaartlezer 2-6 Kabels 2-7 Kalibratie 7-35 Klepje tonerafvalbak 2-5 Kleur Kalibratie 7-35 Kleurselectie 6-13 Knopflerfish License 1-10 Kopieersnelheid 8-6 Kopiëren 5-16

### L

LAN-kabel 2-7 aansluiten 2-8 Laserscanner reinigen 7-35 LIJN-aansluiting 2-4

### Μ

Mededeling 1-2 Monotype Imaging License Agreement 1-9 Multifunctionele lade 2-4 Papierformaat en mediatype 3-11 Multi-versturen 5-28

### Ν

Netvoedingskabel Aansluiten 2-9 Netwerk Voorbereiding 2-25 Netwerkinterface 2-7 Netwerkinterface-aansluiting 2-4 Nieuw e-mailadres 5-22 Nieuwe PC-map 5-23

### 0

Onderdeelnamen 2-2 Onderwerp/tekst E-mailbericht 6-23 OpenSSL License 1-8 Optioneel Overzicht 8-2 Optionele interface 2-4 Original SSLeay License 1-8 Origineel beeld 6-12 Origineel formaat 6-9 Originelen plaatsen 5-2 Originelen in de documenttoevoer plaatsen 5-3 Originelen op de glasplaat plaatsen 5-2 Origineleninvoer 2-2 Originelenstopper 2-2, 5-4 Originelenuitvoer 2-2

### Ρ

Papier Enveloppen plaatsen 3-9 Formaat en mediatype 3-10

Karton plaatsen 3-9 Papier in de cassettes plaatsen 3-4 Papier in de multifunctionele lade plaatsen 3-7 Papier plaatsen 3-2 Voorzorgen voor papier plaatsen 3-3 Papierbreedtegeleiders 2-4, 3-4 Papierlengtegeleider 2-4, 3-5 Papierselectie 6-10 Papierstopper 2-2, 3-12 Papierstoringen 7-36 Achterklep 1 7-43 Achterklep 1 (Toevoer) 7-40 Achterklep 2 7-41 Achterklep 3 7-42 Binnenin het apparaat 7-43 Cassettes 1 tot 4 7-39 Documenttoevoer 7-47 Duplexeenheid 7-45 Lampjes voor storingslocaties 7-36 Multifunctionele lade 7-37 PDF hoge compr. 6-21 PDF/A 6-21 Printer Afdrukinstellingen 4-5 Printerstuurprogramma Helpmenu 4-7 Problemen oplossen 7-11 Product Library xv

### R

Reageren op foutmeldingen 7-17 Regels slaapstand 2-27 Regulier onderhoud 7-2 Vervangen van de tonerafvalbak 7-8 Vervangen van de tonercontainer 7-4 Reinigen 7-2 Glasplaat 7-2 Papierdoorvoereenheid 7-3 Reiniging Sleufglas 7-2 Resolutie 6-22, 8-6

### S

Scanresolutie 6-22 Scherm Home 2-13 Slaapstand 2-27 Slaapstandniveau 2-28 Sleufglas 2-2 Snelkiesnummer zoeken-toets 2-20 Snelle aanmelding 2-23 Sneltoetsen 5-14 Sneltoetsen bewerken en verwijderen 5-15 Toevoegen 5-14 Software installeren 2-31 Sorteer 6-11 Specificaties 8-4 Apparaat 8-4 Documenttoevoer 8-7 Handmatige nietmachine 8-8

Kopieerfuncties 8-6 Papierinvoer (500 vel) (Optie) 8-8 Printerfuncties 8-6 Scannerfuncties 8-7 Stille modus 6-18 Storingen oplossen 7-11 Symbolen 1-2 Systeemmenu Home 2-13 Versnelde installatie-wizard 2-29

### Т

TCP/IP (IPv4) Instellingen 2-25 TEL-aansluiting 2-4 Telling van het aantal afgedrukte pagina's Teller 2-44 Tijd tot eerste afdruk 8-6 Tijd tot eerste kopie 8-6 Toepassing 5-11 Tonerafvalbak 2-5 Tonercontainer (Black) 2-5 Tonercontainer (Cyan) 2-5 Tonercontainer (Magenta) 2-5 Tonercontainer (Yellow) 2-5 Tonercontainerontgrendeling 2-5 TWAIN Scannen met TWAIN 5-32 TWAIN-stuurprogramma instellen 2-41

### U

Uitzetten 2-10 USB-geheugensleuf 2-2 USB-interface 2-7 USB-kabel Aansluiten 2-9 USB-poort 2-4

### V

Veiligheidsaanduidingen in deze handleiding 1-2 Versnelde installatie-wizard 2-29 Vervangen van de tonerafvalbak 7-8 Vervangen van de tonercontainer 7-4 Verwijderen na afdruk 6-23 Verzenden 5-18 Voorbereiding voor het verzenden van een document naar een pc 3-13 Verzenden als e-mail 5-18 Verzenden naar map (FTP) 5-18 Verzenden naar map (SMB) 5-18 Verzendformaat 6-20 Voorzorgen voor papier plaatsen 3-3 Voorzorgsmaatregelen voor gebruik 1-4 Vormgevingselementen in deze handleiding xvii

### W

Wat betreft handelsnamen 1-7 Wettelijke beperkingen betreffende kopiëren 1-6 Wettelijke beperkingen betreffende scannen 1-6 Wettelijke kennisgevingen 1-7 WIA WIA-driver instellen 2-43 WSD-scan 5-30

### Ζ

Zoomen 6-14

![](_page_247_Picture_0.jpeg)

## PASSIONATE PEOPLE. FROM ALL OVER THE WORLD.

#### KYOCERA Document Solutions Europe B.V.

Bloemlaan 4, 2132 NP Hoofddorp, The Netherlands Phone: +31-20-654-0000 Fax: +31-20-653-1256

![](_page_248_Picture_4.jpeg)

### KYOCERA Document Solutions Nederland B.V.

Beechavenue 25, 1119 RA Schiphol-Rijk, The Netherlands Phone: +31-20-5877200 Fax: +31-20-5877260

![](_page_248_Picture_7.jpeg)

#### KYOCERA Document Solutions (U.K.) Limited

Eldon Court, 75-77 London Road, Reading, Berkshire RG1 5BS, United Kingdom Phone: +44-118-931-1500 Fax: +44-118-931-1108

![](_page_248_Picture_10.jpeg)

#### KYOCERA Document Solutions Italia S.p.A.

Via Verdi, 89/91 20063 Cernusco s/N.(MI), Italy

Phone: +39-02-921791 Fax: +39-02-92179-600

#### KYOCERA Document Solutions Belgium N.V.

Sint-Martinusweg 199-201 1930 Zaventem, Belgium Phone: +32-2-7209270 Fax: +32-2-7208748

![](_page_248_Picture_17.jpeg)

### KYOCERA Document Solutions France S.A.S.

Espace Technologique de St Aubin Route de l'Orme 91195 Gif-sur-Yvette CEDEX, France Phone: +33-1-69852600 Fax: +33-1-69853409

![](_page_248_Picture_20.jpeg)

#### **KYOCERA** Document Solutions Espana, S.A.

Edificio Kyocera, Avda. de Manacor No.2, 28290 Las Matas (Madrid), Spain Phone: +34-91-6318392 Fax: +34-91-6318219

![](_page_248_Picture_23.jpeg)

### KYOCERA Document Solutions Finland Oy

Atomitie 5C, 00370 Helsinki, Finland Phone: +358-9-47805200 Fax: +358-9-47805390

![](_page_248_Picture_26.jpeg)

#### **Europe B.V., Amsterdam (NL) Zürich Branch** Hohlstrasse 614, 8048 Zürich, Switzerland

Phone: +41-44-9084949 Fax: +41-44-9084950

![](_page_248_Picture_29.jpeg)

### Deutschland GmbH

Otto-Hahn-Strasse 12, 40670 Meerbusch, Germany Phone: +49-2159-9180 Fax: +49-2159-918100

![](_page_248_Picture_32.jpeg)

### KYOCERA Document Solutions Austria GmbH

Eduard-Kittenberger-Gasse 95, 1230 Vienna, Austria Phone: +43-1-863380 Fax: +43-1-86338-400

![](_page_248_Picture_35.jpeg)

### **KYOCERA Document Solutions Nordic AB**

Esbogatan 16B 164 75 Kista, Sweden Phone: +46-8-546-550-00 Fax: +46-8-546-550-10

![](_page_248_Picture_38.jpeg)

#### KYOCERA Document Solutions Norge Nuf

Postboks 150 Oppsal, 0619 Oslo, Norway Phone: +47-22-62-73-00 Fax: +47-22-62-72-00

![](_page_248_Picture_41.jpeg)

Ejby Industrivej 60, DK-2600 Glostrup, Denmark Phone: +45-70223880 Fax: +45-45765850

![](_page_248_Picture_43.jpeg)

#### KYOCERA Document Solutions Portugal Lda.

Rua do Centro Cultural, 41 (Alvalade) 1700-106 Lisboa, Portugal Phone: +351-21-843-6780 Fax: +351-21-849-3312

![](_page_248_Picture_46.jpeg)

#### KYOCERA Document Solutions South Africa (Pty) Ltd.

KYOCERA House, Hertford Office Park, 90 Bekker Road (Cnr. Allandale), Midrand, South Africa Phone: +27-11-540-2600 Fax: +27-11-466-3050

![](_page_248_Picture_49.jpeg)

#### **KYOCERA** Document Solutions Russia LLC.

Building 2, 51/4, Schepkina St., 129110, Moscow, Russia Phone: +7(495)741-0004

Fax: +7(495)741-0018

![](_page_248_Picture_53.jpeg)

### **KYOCERA** Document Solutions Middle East

Dubai Internet City, Bldg. 17, Office 157 P.O. Box 500817, Dubai, United Arab Emirates Phone: +971-04-433-0412

![](_page_248_Figure_56.jpeg)

### **KYOCERA** Document Solutions Inc.

2-28, 1-chome, Tamatsukuri, Chuo-ku Osaka 540-8585, Japan Phone: +81-6-6764-3555 http://www.kyoceradocumentsolutions.com

KYOCERA Document Solutions Inc. – 2-28, 1-Chome – Tamatsukuri – Chuo-Ku Osaka 540-8585 – Japan – www.kyoceradocumentsolutions.com

![](_page_249_Picture_2.jpeg)